# e-ONTO KORISNIČKA DOKUMENTACIJA

Korisničke upute

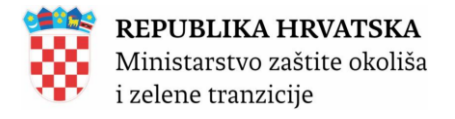

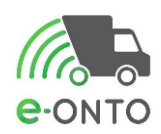

# SADRŽAJ

| Ko  | ntrola dokumenta                                                                  |    |
|-----|-----------------------------------------------------------------------------------|----|
|     | Povijest promjena                                                                 | 4  |
|     | Konvencije                                                                        | 4  |
| e-( | ONTO Korisnička Dokumentacija                                                     | 6  |
| 1.  | Uvod                                                                              | 7  |
|     | 1.1. Pravna regulativa                                                            | 7  |
|     | 1.2. e-ONTO aplikativno rješenje                                                  | 9  |
|     | 1.3. Kome je dokument namijenjen                                                  | 10 |
| 2.  | Podnošenje zahtjeva za registracijom                                              | 12 |
|     | 2.1. Aktivacija korisničkog računa                                                | 15 |
|     | 2.2. Pregled zahtjeva                                                             | 16 |
|     | 2.3. Podnošenje zahtjeva za promjenom dodijeljenih poslovnih uloga                | 17 |
| 3.  | Prijava u sustav                                                                  | 23 |
| 4.  | Odjava iz sustava                                                                 | 26 |
| 5.  | oporavak zaboravljene loznike                                                     | 27 |
| 6.  | Izgled sučelja                                                                    | 29 |
|     | 6.1. Dijelovi ekrana                                                              | 29 |
|     | 6.2. Pretraga e-ONTO/e-ONTO-P obrasca                                             | 31 |
|     | 6.2.1. Pregled e-ONTO                                                             | 31 |
|     | 6.2.2. Rezultati pretraživanja eONTO/eONTO-P – formatiranje                       | 35 |
|     | 6.2.3. Pregled i pretraživanje pratećih listova                                   | 35 |
|     | 6.3. Sučelje za navigaciju kroz tabelu rezultata i straničenje                    | 37 |
|     | 6.4. Lookup kontrola - kontrola za odabir jedne ili više vrijednosti iz šifarnika |    |
|     | 6.4.1. Kako se unosi vrijednost u lookup kontrolu?                                |    |
|     | 6.5. ePL-O - gumb SPREMI                                                          | 40 |
|     | 6.6. Informativne poruke/poruke o greškama/poruke o napomeni                      | 42 |
| 7.  | Odabir lokacije na kojoj korisnik radi u e-ONTO aplikaciji                        | 43 |
|     | 7.1. Kako se odabire lokacija na kojoj se radi                                    | 43 |
| 8.  | e-ONTO obrazac- Korisnici e-onto sustava                                          | 46 |
|     | 8.1. Odabir lokacije-Korisnik na lokaciji                                         | 46 |
|     | 8.2. Kreiranje e-ONTO obrasca                                                     | 47 |
|     | 8.2.1. Unos korekcije stanja u eONTO obrazac                                      | 50 |
|     | 8.3. Onemogući promet na lokaciji                                                 | 52 |
|     | 8.4. Omogući promet na lokaciji                                                   | 54 |

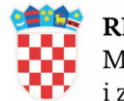

**REPUBLIKA HRVATSKA** Ministarstvo zaštite okoliša i zelene tranzicije

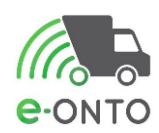

|     | 8.5. Prateći list                                                     | 55  |
|-----|-----------------------------------------------------------------------|-----|
|     | 8.5.1. Kreiranje PL-a - izlaz otpada                                  | 57  |
|     | 8.5.2. Zaglavlje e-PL-a                                               | 64  |
|     | Dio A – Pošiljka otpada                                               | 65  |
|     | Dio B - Pošiljatelj                                                   | 66  |
|     | Dio C - Prijevoznik                                                   | 67  |
|     | Dio D - Primatelj                                                     | 68  |
|     | Dio E – Posrednik ili Trgovac                                         | 69  |
|     | Dio G – Konačni obrađivač                                             | 70  |
|     | 8.5.3. Predaja otpada od strane predavatelja                          | 70  |
|     | 8.5.4. Preuzimanje otpada od strane prijevoznika                      | 73  |
|     | 8.5.5. Predaja otpada od strane prijevoznika                          | 76  |
|     | 8.5.6. Preuzimatelj preuzima otpad                                    | 78  |
|     | 8.5.7. Ostale aktivnosti ePL-O                                        | 81  |
|     | 8.5.7.1. Odbijanje ePL-O od strane prijevoznika                       | 81  |
|     | 8.5.7.2. Promjena podataka u ePL-O-u (inicirano od strane primatelja) | 84  |
|     | 8.5.7.3. Korekcija stanja za relativni iznos                          | 85  |
|     | 8.5.7.4. Neisporučivanje otpada                                       | 89  |
|     | 8.5.7.5. Povrat otpada                                                | 91  |
|     | 8.5.8. Povijest promjena                                              | 93  |
|     | 8.5.9. Povijest napomena                                              | 94  |
|     | 8.5.10. Ispis ePL-a                                                   | 95  |
|     | 8.5.11. Storniranje pratećeg lista                                    | 95  |
|     | 8.5.11.1. Iniciranje storniranja pratećeg lista                       | 96  |
|     | 8.5.11.2. Potvrda storniranja od strane prijevoznika                  | 98  |
|     | 8.6. Novi ulaz                                                        | 101 |
|     | 8.7. Novi izlaz                                                       | 104 |
| 9.  | E-ONTO-P OBRAZAC                                                      | 107 |
|     | 9.1. Evidentiranje izlaza otpada koji ne ide kroz e-PL-O              | 107 |
|     | 9.2. JU-novi PL-O                                                     | 109 |
|     | 9.2.1. Zaključenje preuzimanja otpada od strane prijevoznika          | 113 |
|     | 9.2.2. Zaključenje predaje otpada od strane prijevoznika              | 114 |
|     | 9.2.3. Zaključivanje preuzimanja otpada od strane preuzimatelja       | 116 |
| 10. | . STORNO ZAPISA U EONTO / EONTO-P OBRASCU                             | 119 |
| 11. | . ZATVARANJE EONTO / EONTO-P OBRASCA                                  | 122 |

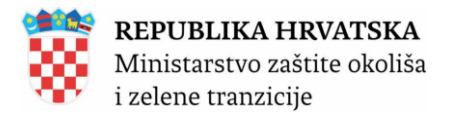

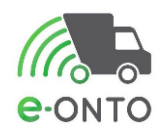

| 12.1. IZVJEŠTAJI                                  |     |
|---------------------------------------------------|-----|
| 12.2. Pregledi podataka                           | 128 |
| 12.3. Izvještaji za javnost                       | 130 |
| 13. LOKACIJE PRODAVATELJA-SUSTAV DEPOZITA I ERP-A | 131 |

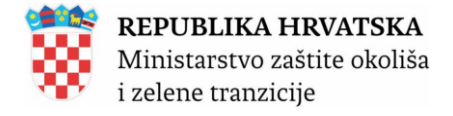

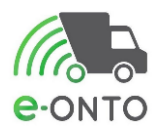

# **KONTROLA DOKUMENTA**

# Povijest promjena

| Verzija | Datum       | Autor                       | Promjena                                                        |
|---------|-------------|-----------------------------|-----------------------------------------------------------------|
| 0.1     | 16.1.2019.  | Matea<br>Mihovilić          | Prva verzija dokumenta                                          |
| 0.2     | 16.3.2020.  | Kristina<br>Futivić         | lspravak poglavlja 8.5.7.3.                                     |
| 0.3     | 17.01.2024. | Omega<br>Software<br>d.o.o. | Ažuriranje prema novoj verziji<br>aplikacije eONTO od 1.1.2025. |

# Konvencije

Prilikom pisanja ovih uputa javljao se problem koji je prisutan u svim informatičkim publikacijama. To je problem adekvatnog prevođenja engleskih termina na hrvatski jezik. Neki termini imaju dobar prijevod koji je već uvriježen kao npr. miš. Za neke još uvijek ne postoje adekvatni prijevodi (naravno, to je subjektivni sud, netko se vjerojatno neće složiti). Takvi su npr. button, scroll bar, double click itd. Takve smo ostavljali u izvornom obliku, ali smo ih pisali u Italic fontu. Mišljenja informatičara po pitanju potrebe za prevođenjem pod svaku cijenu ili ne, se razlikuju. Mi smo skloniji tvrdnji da ne treba prevoditi na silu. Te termine ne treba nužno shvaćati kao engleske riječi, već ih treba doživljavati kao riječi jednog pseudo jezika - jezika informatike, koji je univerzalan. Čitatelj se ne mora složiti s ovim stavom. Nadamo se jedino da ga to neće pretjerano ometati u čitanju i da će dati prednost sadržaju, a ne formi. U nastavku ovog dokumenta nalaze se jednostavni opisi izvođenja pojedinih poslovnih zadataka i detaljna uputstva za korištenje ISUDIO rješenja. Detaljna korisnička uputstva sa opisom svih aktivnosti u e-ONTO sustavu dostupna su na web adresi (<u>http://eonto.azo.hr/pomoc</u>).

Opcije u aplikacijskim izbornicima označene su u tekstu podebljanim tekstom, npr. **Glavni** izbornik.

Tipke u aplikacijama označene su u tekstu podebljanim i podvučenim tekstom, npr. Spremi.

Opcije unutar aplikacije označene su pismom italic, npr. Opcije.

Tekst koji treba zamijeniti odgovarajućom vrijednošću stavljen je u prelomljene zagrade i naveden je pismom italic, npr. *<korisničko ime>*.

Tipke na tipkovnici koje treba pritisnuti prikazane su u tekstu pismom "small caps", npr. ENTER ili CTRL-C.

Točan tekst koji je potrebno unijeti u aplikaciju ili točan ispis na zaslonu prikazani su pismom curier, npr. install.

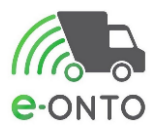

Napomene koje stoje uz tekst označene su simbolom znaka "informacija" na margini.

Ako je potrebna osobita pažnja pri promjeni određenih postavki, tekst koji se odnosi na to označen je simbolom upozorenja.

Ukoliko postoji opasnost od prestanka funkcioniranja rješenja uslijed neispravnih postavki, tekst koji to opisuje označen je simbolom znaka "stop".

Tekst koji pojašnjava važne podatke vezane uz sigurnost, označen je simbolom lokota.

Tekst u kojem se navode primjeri koji pojašnjavaju tekst, označen je simbolom "žarulje".

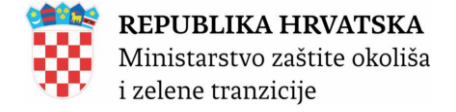

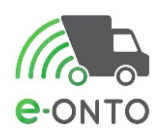

# E-ONTO KORISNIČKA DOKUMENTACIJA

Sva prava pridržana. Nijedan dio ovog djela se ne smije reproducirati u bilo kojem obliku, bilo grafičkom, elektroničkom, mehaničkom, uključujući fotokopiranje, snimanje, spremanje na disk i ostale medije za pohranu i dohvat podataka bez pismenog odobrenja izdavača.

Proizvodi koji su navedeni u ovom dokumentu su zaštićeni autorskim pravima njihovih vlasnika.

Autor i izdavač ne preuzimaju odgovornost za bilo kakvu pogrešku, propust, štetu koja je proizašla iz korištenja informacije sadržane u ovom dokumentu i u izvornom kodu (source code) koji je pridodan. U nikakvom slučaju se izdavač i autor ne mogu smatrati odgovornima za bilo koji oblik tržišne štete koji su proizašli, posredno ili neposredno, iz korištenja ovog dokumenta.

Tiskano: siječanj, 2025 u Zagrebu

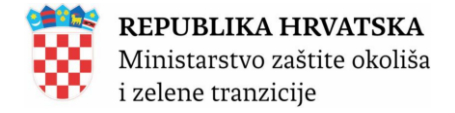

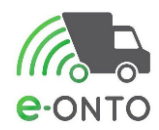

# 1. UVOD

Dokumentom se utvrđuju pravila za pisanje korisničkih i administratorskih uputa s ciljem lakšeg upravljanja dokumentima.

Na taj način će se omogućiti lakše ažuriranje dokumentacije (izmjene i nadopune dokumenta sa što manje naknadne obrade teksta), kao i lakše spajanje više segmenata različitih autora u jedan dokument u kojemu neće biti vidljiv rad više autora.

## 1.1. Pravna regulativa

Sukladno članku 25. Zakona o održivom gospodarenju otpadom (NN 84/21, 142/23) propisano je da je osoba koja obavlja djelatnost gospodarenja otpadom dužne voditi elektronički Očevidnik o nastanku i tijeku otpada za svaku vrstu otpada. (Slika 1)

|    | Status eONTO-a                                | Nazi         | v tvrtke/obrta:           |                         |          |                          |           |               |                 |                       |            |
|----|-----------------------------------------------|--------------|---------------------------|-------------------------|----------|--------------------------|-----------|---------------|-----------------|-----------------------|------------|
|    |                                               | Sjed         | ište/adresa:              |                         |          |                          |           |               |                 | <u>prikaži na map</u> | <u>i</u>   |
|    | Aktivan Zatvoren                              | Odge         | ovorna osoba:             |                         |          |                          |           |               |                 |                       |            |
|    | Kreirao: Datum kreiranja: 04.01.2025 20:25:07 | Godi         | na:                       | 2024                    |          |                          |           |               |                 |                       |            |
|    |                                               | Loka         | icija:                    |                         |          |                          |           |               |                 | <u>prikaži na map</u> | <u>i</u>   |
|    |                                               | Ključ        | ini broj otpada:          | 02 04 99 - otpad koji i | nije spe | cificiran na dru         | ugi načir | ı             |                 |                       |            |
|    |                                               | Vrije        | di od:                    | 01.01.2024              |          |                          |           |               |                 |                       |            |
|    |                                               | Vrije        | di do * :                 | 31.12.2024              |          |                          |           |               |                 |                       |            |
|    |                                               | Oner         | mogućen:                  |                         |          |                          |           |               |                 |                       |            |
|    |                                               | Auto         | matski<br>oren:           |                         |          |                          |           |               | Spremi (        | Zatvori eONT          | ο          |
|    |                                               |              |                           |                         |          |                          |           |               |                 |                       |            |
|    | Podaci o tijeku<br>otpada                     |              |                           | Novi ulaz               | Novi P   | <sup>9</sup> L Interni P | PL N      | lovi izlaz Ko | prekcija stanja |                       |            |
|    |                                               | Nači         | n:                        | (0) -                   |          |                          | OIB/N     | BO/NAZIV:     |                 |                       |            |
|    |                                               | Datu<br>preu | m predaje/<br>zimania od: |                         |          |                          | Uloga     | i:            | (0) -           |                       |            |
|    |                                               | Datu         | m predaje/                |                         |          |                          | Ozna      | ka PKO:       | (0) -           |                       |            |
|    |                                               | preu         | zimanja do:<br>Sina od:   |                         |          |                          | Povra     | it:           |                 |                       |            |
|    |                                               | Količ        | tina do:                  |                         |          |                          | Storn     | 0:            |                 |                       |            |
|    |                                               |              |                           |                         |          |                          |           |               | Pr              | etraži Q Poniš        | ti 🕲       |
| «  | c 1 > »                                       |              |                           |                         |          |                          |           | Por           | e               | Broj zapisa po stra   | nici: 10 v |
| Br | Datum Status ULAZ (kg)                        | IZLAZ (kg)   | Način                     |                         | OIB      | STANJE (kg)              |           | Napomena      | Oznaka          | Dokument              | Akcija     |
| 1  | 31.12.2024.                                   | 0,00 110,00  | к                         |                         |          |                          | 20,00     | nn            |                 |                       |            |
|    |                                               |              |                           | Slika 1                 |          |                          |           |               |                 |                       |            |

Očevidnik o nastanku i tijeku otpada sastoji se od obrasca očevidnika (obrazac ONTO, obrazac ONTO-P) i pratećih listova (obrazac PL-O) za pojedinu vrstu otpada. Prema članku 24. Zakona proizvođač otpada i drugi posjednik otpada dužan je predati svoj otpad osobi koja obavlja djelatnost gospodarenja otpadom na način kako je propisano Zakonom i uz otpad predati prateći list te je odgovoran za točnost podataka o otpadu navedenih u

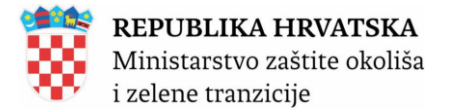

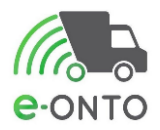

pratećem listu. Odgovornost posjednika otpada za predani otpad prestaje nakon što osoba kojoj je otpad predan na propisani način preuzme otpad i ovjeri prateći list ili dokument o prometu ako je otpad izvezen izvan teritorija Republike Hrvatske. (Slika 2)

| POŠILJKA OTPADA (A)                                             | BROJ PL-O                                                  |  |  |  |  |  |  |  |  |  |  |
|-----------------------------------------------------------------|------------------------------------------------------------|--|--|--|--|--|--|--|--|--|--|
| KLJUČNI BROJ                                                    | KOMUNALNI DOPASNI NEOPASNI D                               |  |  |  |  |  |  |  |  |  |  |
| OPASNA SVOJSTVA HP 1 HP 2 HP 3 HP 4 HP 5 HP 6                   | HP 7 HP 8 HP 9 HP 10 HP 11 HP12 HP13 HP 14 HP 15           |  |  |  |  |  |  |  |  |  |  |
| FIZIKALNA SVOJSTVA prah krutina pastozno muljevito t            | tekuće 🗆 plinovito 🗆 ostalo 🗌                              |  |  |  |  |  |  |  |  |  |  |
|                                                                 | ntejner 🗆 bacva 🗋 kutija 🗋 vreca 🗋 ostalo 🗋 BROJ PAKIRANJA |  |  |  |  |  |  |  |  |  |  |
|                                                                 |                                                            |  |  |  |  |  |  |  |  |  |  |
|                                                                 |                                                            |  |  |  |  |  |  |  |  |  |  |
| PORIJEKLO KOMUNALNOG OTPADA (ispunjava samo davatelj javne uslu | ige)                                                       |  |  |  |  |  |  |  |  |  |  |
| POŠILJATELJ (B)                                                 | TOK OTPADA (F)                                             |  |  |  |  |  |  |  |  |  |  |
| NAZIV:                                                          | IZVJEŠĆE: O OBRADI OTPADA: DA 🗆 NE 🗆                       |  |  |  |  |  |  |  |  |  |  |
| OIB/B.P.:                                                       | NAMJENA: OPORABA 🗆 ZBRINJAVANJE 🗆                          |  |  |  |  |  |  |  |  |  |  |
| NKD RAZRED (2007):                                              | POLAZIŠTE                                                  |  |  |  |  |  |  |  |  |  |  |
| KONTAKT OSOBA:                                                  | ODREDIŠTE:                                                 |  |  |  |  |  |  |  |  |  |  |
| KONTAKT PODACI:                                                 |                                                            |  |  |  |  |  |  |  |  |  |  |
|                                                                 |                                                            |  |  |  |  |  |  |  |  |  |  |
|                                                                 | PREDAC                                                     |  |  |  |  |  |  |  |  |  |  |
| PRIJEVOZNIK (C)                                                 |                                                            |  |  |  |  |  |  |  |  |  |  |
| NAZIV                                                           | zračni 🗆 unutarnjim plovnim putem 🗆                        |  |  |  |  |  |  |  |  |  |  |
| OIB:                                                            | REGISTARSKA OZNAKA:                                        |  |  |  |  |  |  |  |  |  |  |
| OVLAST ZA PRIJEVOZ:                                             | PREUZEO:                                                   |  |  |  |  |  |  |  |  |  |  |
| KONTAKT OSOBA:                                                  | DATUM PREDAJE:                                             |  |  |  |  |  |  |  |  |  |  |
| KONTAKT PODACI:                                                 | PREDAO:                                                    |  |  |  |  |  |  |  |  |  |  |
| PRIMATELJ (D)                                                   |                                                            |  |  |  |  |  |  |  |  |  |  |
| NAZIV:                                                          | PREUZEO:                                                   |  |  |  |  |  |  |  |  |  |  |
| OIB:                                                            |                                                            |  |  |  |  |  |  |  |  |  |  |
| OVLAST ZA PREUZIMANJE:                                          | DATUM VAGANJA                                              |  |  |  |  |  |  |  |  |  |  |
| KONTAKT OSOBA:                                                  | PREUZETA KOLIČINA: ka                                      |  |  |  |  |  |  |  |  |  |  |
| KONTAKT PODACI:                                                 |                                                            |  |  |  |  |  |  |  |  |  |  |
| POSREDNIK ILI TRGOVAC (E)                                       | KONACNI OBRAĐIVAC (G)                                      |  |  |  |  |  |  |  |  |  |  |
| NAZIV:                                                          | NAZIV:                                                     |  |  |  |  |  |  |  |  |  |  |
| OIB:                                                            | OIB:                                                       |  |  |  |  |  |  |  |  |  |  |
| OVLAST:                                                         | OVLAST ZA OBRADU:                                          |  |  |  |  |  |  |  |  |  |  |
| KONTAKT OSOBA:                                                  | OBRADA ZAVRSENA DANA:                                      |  |  |  |  |  |  |  |  |  |  |
| KONTAKT PODACI:                                                 | POSTUPAK OBRADE:                                           |  |  |  |  |  |  |  |  |  |  |
|                                                                 | POTVRDIO:                                                  |  |  |  |  |  |  |  |  |  |  |
| NAPOMENE I PRILOZI (H)                                          |                                                            |  |  |  |  |  |  |  |  |  |  |
|                                                                 |                                                            |  |  |  |  |  |  |  |  |  |  |
|                                                                 |                                                            |  |  |  |  |  |  |  |  |  |  |
|                                                                 |                                                            |  |  |  |  |  |  |  |  |  |  |
|                                                                 |                                                            |  |  |  |  |  |  |  |  |  |  |

Slika 2

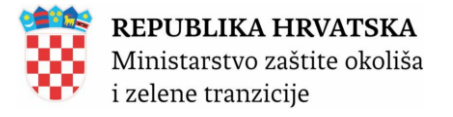

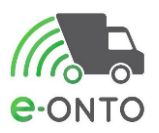

Posjednik otpada i osoba koja gospodari otpadom dužna je čuvati podatke o gospodarenju s otpadom najmanje tri godine od dana poduzimanja radnje s otpadom odnosno najmanje jednu godinu ako se radi o prijevozu opasnog otpada, te se dokazi i ostali relevantni podaci o poduzetim radnjama moraju učiniti dostupnim na uvid na zahtjev nadležnih tijela ili prethodnog posjednika otpada. Pravilnikom o gospodarenju otpadom (NN 106/22) propisani su obrazac, sadržaj i podatci koje je obvezno ispuniti na pratećem listu (Prilog I. Pravilnika), a upute za ispunjavanje pratećeg lista objavljuju se na mrežnoj stranici Ministarstva. Upute za vođenje e-ONTO objavljuju se na mrežnoj stranici Ministarstva.

# 1.2. e-ONTO aplikativno rješenje

e-ONTO je web bazirani višekorisnički sustav. e-ONTO omogućava tvrtkama koje posjeduju dozvolu za gospodarenje otpadom (sakupljači i obrađivači otpada), trgovcima otpadom, osobama upisanim u očevidnik reciklažnih dvorišta, davateljima javne usluge prikupljanja miješanog komunalnog otpada i davateljima javne usluge prikupljanja biorazgradivog komunalnog otpada, proizvođačima otpada i prijevoznicima otpada održavanje i unos podataka putem web aplikacije kao i izvještajne forme za praćenje otpada od proizvođača do krajnjeg odredišta u jedinstvenom sustavu. Navedeni jedinstveni sustav je komponenta ISGO.

e-ONTO sustav je povezan sa ostalim informacijskim sustavima MZOZT, FZOEU-a, a sa ciljem optimizacije unosa podataka i praćenja kvalitete unesenih podataka. <u>Platforma:</u> <u>Microsoft .NET / MS SQL Server 2019 (Godina nadogradnje: 2024.)</u>

#### Vođenje e-ONTO sustava: <u>http://eonto.azo.hr</u>

Ovi materijali zamišljeni su kao uputstva za krajnje korisnike aplikacija izrađenih u Microsoft web tehnologiji. Korisnik će u njima naći sve ono što mu je nužno za rad u e-ONTO sustavu. Pod pojmom aplikacije podrazumijevamo skup programa koji pokrivaju neko poslovno područje, organizirani su u strukturu izbornika, a služe za obradu i baratanje podacima. Podaci su pohranjeni u Microsoft SQL bazi podataka. Korisničko sučelje je izrađeno na ASP.NET tehnologiji.

Nastojat ćemo na što je moguće jednostavniji način objasniti osnovne radnje kao što su:

- pokretanje aplikacije i prijava u sustav
- Praćenje eONTO/eONTO-P:
  - Pregled eONTO-a o Otvaranje novog ONTO / ONTO-P obrasca
  - Zatvaranje ONTO / ONTO-P obrasca
  - Unos korekcije stanja u ONTO obrazac
  - Storno zapisa u ONTO obrascu
  - Unos podataka u ONTO-P obrazac
- ePL-O:
  - Evidentiranje izlaza otpada kroz ePL-O
  - Evidentiranje izlaza otpada koji ne ide kroz ePL-O
  - Preuzimanje ePL-O od strane prijevoznika
  - > Odbijanje ePL-O od strane prijevoznika
  - Evidentiranje ulaza (putem ePL-O)
  - Evidentiranje ulaza (bez ePL- O ili kada predavatelj nije u e-ONTO sustavu)
  - Preuzimanje ePL-O od strane primatelja otpada
  - Korekcija ePL-O (inicirano od strane primatelja)

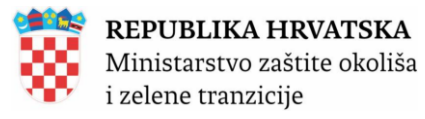

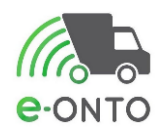

- Odbijanje ePL-O od strane primatelja otpada > $\geq$ 
  - Pretraživanje pratećih listova
- Ostalo:  $\triangleright$ 
  - Povrat otpada
  - ≻ Neisporučivanje otpada
  - Pregled e ONTO šifarnika  $\triangleright$
  - Kreiranje poruka
  - Pregled i potvrda čitanja poruke
- > Dodavanje/brisanje digitalnih dokumenata o Pretraživanje i pregled digitalnih dokumenata
- Administraciia:
  - Otvaranje i aktiviranje novog korisničkog računa za vanjske korisnike  $\geq$
  - $\geq$ Otvaranje i aktiviranje novog korisničkog računa za korisnike institucija
  - Deaktiviranje korisnika ≻
  - Izmjena korisničkih podataka / izmjena lozinke korisnika  $\triangleright$
  - Pregled fizičkih osoba koje u ime obveznika mogu unositi podatke o Administriranje posrednika
- Izvješća

Nakon što savlada ove osnovne funkcije i stekne malo rutine u radu, većina će korisnika uvidjeti da web aplikacije pružaju velike mogućnosti za samostalni rad i da samo o njima ovisi koliko će ih iskoristiti. To ipak ne znači da je rad s tim programima kompliciran. Baš suprotno, za savladavanje osnovnih funkcija potrebno je jedino predznanje iz osnova operativnog sustava (Windows), web pretraživača i malo vježbe.

# 1.3. Kome je dokument namijenjen

Ovaj dokument namijenjen je osobama koje su sukladno članku 25. Zakona, obveznici vođenja e-ONTO:

- 1. proizvođač otpadnog mulja koji nastaje radom uređaja za pročišćavanje komunalnih otpadnih voda, i dužan je voditi e-ONTO za otpadni mulj
- 2. osoba koja obavlja prekogranični promet otpadom i dužna je voditi e-ONTO za otpad koji podliježe notifikacijskom postupku i otpad koji ne podliježe notifikacijskom postupku u prekograničnom prometu
- 3. prijevoznik otpada i dužan je voditi e-ONTO za neopasni i opasni otpad koji prevozi
- 4. osoba koja preuzima otpad u posjed i dužna je voditi e-ONTO za neopasni i opasni otpad koji preuzima u posjed.

Ostali sudionici u gospodarenju otpadom mogu voditi Očevidnik o nastanku i tijeku otpada u pisanom obliku, a na vlastiti zahtjev mogu ga voditi i putem mrežne aplikacije.

Kao komponenta ISZO, Informacijski sustav Očevidnika o nastanku i tijeku otpada (e-ONTO) osigurava potpunu kompatibilnost, cjelovitost i objedinjenost svih postojećih i planiranih obrazaca i baza podataka koje osiguravaju direktno ažuriranje informacija propisanih prema Zakonu o gospodarenju otpadom (NN 84/21, 142/23).

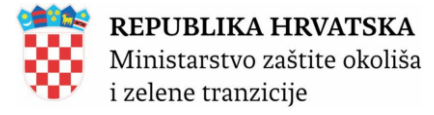

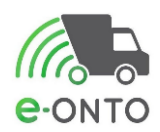

Aplikativno rješenje podržava slijedeće vrste korisnika:

- Korisnik na lokaciji zaposlenik obveznika ili posrednik s pravom rada u sustavu u ime obveznika koji može pregledavati podatke o obvezniku kojem pripada, unosi i ažurira podatke za lokaciju obveznika kojoj pripada i ima pravo pregleda i pretraživanja sistemskih i korisničkih šifarnika
- Administrator obveznika je zaposlenik obveznika ili posrednik s pravom rada u sustavu u ime obveznika koji administrira vlastite korisnike i lokacije, i može pristupiti i ažurirati sve operativne podatke korisnika
- Korisnik prijevoznik zaposlenik prijevoznika koji može pregledavati podatke o prijevozniku kojem pripada, unosi i ažurira podatke za prijevoznika kojem pripada (eONTO-P) i ima pravo pregleda i pretraživanja sistemskih i korisničkih šifarnika
- Ovlaštenik tvrtka/obrt koja sa svojim korisnički računom ima pravo raditi u ime druge tvrtke/obrta (posredovanje u ispunjenje propisanih aktivnosti obveznika prema e-ONTO sustavu)
- Korisnici iz nadležnih tijela:
  - Korisnik institucije Zavod MZOZT
  - Korisnik institucije MZOZT
  - Korisnik institucije –Inspekcija
  - Korisnik institucije MUP
  - Korisnik institucije MF-Carinska uprava
  - Korisnik institucije FZOEU
  - Administrator Zavoda

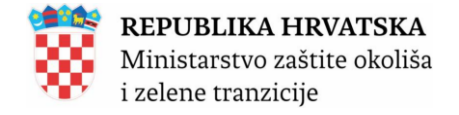

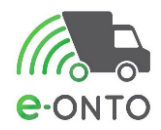

# 2. PODNOŠENJE ZAHTJEVA ZA REGISTRACIJOM

Za korištenje ove funkcionalnosti na početnoj stranici potrebno je odabrati Registracija.

| Contrologia Contrologia Contro | <b>REPUBLIKA HRVATSKA</b><br>Ministarstvo zaštite okoliša<br>i zelene tranzicije                                |                                                                                                    |
|----------------------------------------------------------------------------------------------------|----------------------------------------------------------------------------------------------------|----------------------------------------------------------------------------------------------------|
| Relevantni URL-ovi                                                                                                    | Prijava u e-ONTO aplikaciju:<br>Prijava - 관<br>Registracija korisnika u e-ONTO sustav:<br>Registracija <i>소</i> | Općenito o e-ONTO sustavu →<br>() Važna obavijest →<br>() Izvještaji za javnost →<br>Web servis za vanjske aplikacije<br>→                                                                                                    |
| Hodogram za početak<br>rada korisnika                                                                                                    | <section-header><section-header></section-header></section-header>                                              | <ul> <li>bavezno je potrebno odrediti jednu osobu koja će biti tvršne lokacije. Ta osoba mora klikom na gumb Registracija or obveznika. Ovom zahtjevu potrebno je priložiti:</li> <li>te preuzeti sa forme za registraciju, ovjeriti i skenirati. og mailom.</li> <li>koji se može preuzeti sa početne stranice, popuniti,</li> <li>stavu slijedite sljedeću uputu:</li> <li>ulogu Administrator obveznika za pojedinu tvrtku/obrt ku/obrt. Administrator obveznika za pojedinu tvrtku/obrt ku/obrt. Administrator obveznika zadužen je za kreiranje ostalih korisnika svoje tvrtke.</li> <li>ati zahtjev za registracijom i zatražiti poslovne uloge koje su istrator te tvrtke /obrta.</li> <li>Vaša tvrtka/obrt ima dodijeljenog administratora za eONTO</li> </ul> |
|                                                                                                    | Slika 3                                                                                                    |                                                                                                    |

Otvoriti će se forma za registraciju te je potrebno popuniti potrebne podatke:

- Ime
- Prezime
- E-mail
- Korisničko ime upisuje željeno korisničko ime
- Lozinka
- Potvrda lozinke
- Telefon

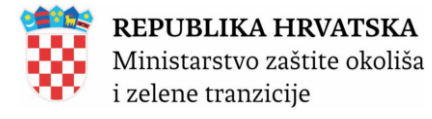

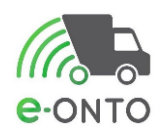

Zatim unosimo podatke o tvrtki u kojoj taj djelatnik radi:

- Tip tvrtke odabire da li je tvrtka u kojoj radi pravna osoba ili obrt ili OPG
  - OIB/MBO/MIBPG
    - OIB tvrtke u kojoj radi ako se radi o pravnoj osobi
    - Matični broj obrta ukoliko se radi o obrtu
    - MIBPG ukoliko se radi o OPG-u Ukoliko za upisani OIB/MBO/MIBPG ne postoji podatak u SUMP-u ili podatak postoji, ali je tvrtka neaktivna sustav javlja poruku "Nije pronađena aktivna tvrtka u sustavu za traženi OIB/MBO/MIBPG:
       <uneseni OIB/MBO/MIBPG >
  - Naziv tvrtke automatski se popunjava na temelju upisanog OIB/MBO/MIBPG-a
  - Želim sljedeće uloge
- Želim raditi kao ovlaštenik za druge tvrtke ima automatski postavljenu vrijednost "**Ne**".
  - Želim sljedeću ulogu ako korisnik odabere ulogu Korisnik na lokaciji, prikazuje mu se tablica sa popisom lokacija tvrtke koju je upisao u polje OIB/MBO/MIBPG. Korisnik kvačicom označava željene lokacije. Ispod tablice je sljedeći tekst: Ukoliko na popisu lokacija ne vidite željenu lokaciju, molimo osviježite popis lokacija. Ukoliko ni nakon toga ne vidite željenu lokaciju, molimo kontaktirajte administratora svoje tvrtke kako bi dodao novu lokaciju. Korisnik može ukoliko na popisu ne vidi željenu lokaciju osvježiti popis pritiskom na tipku Osvježi lokacije
- Korisnik označava opciju Prihvaćam uvjete korištenja
- Korisnik označava opciju Prihvaćam privolu

Nakon toga potrebno je odabrati Spremi.

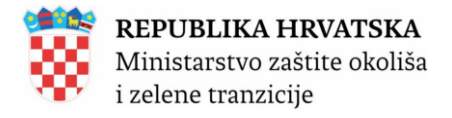

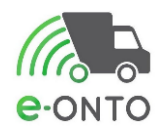

## Registracija

| Korisnik | Ime *:<br>Prezime *:<br>Email *:<br>Korisničko ime *:<br>Lozinka *:<br>Ponovljena lozinka*:<br>Telefon:<br>Želim raditi kao<br>ovlaštenik za druge<br>tvrtke: | test 11<br>test 11<br>test 11                                                               |                                               |                                                                                                    |                                                                                                    |
|----------|----------------------------------------------------------------------------------------------------|---------------------------------------------------------------------------------------------|-----------------------------------------------|----------------------------------------------------------------------------------------------------|----------------------------------------------------------------------------------------------------|
| Tvrtka   | Tip tvrtke:<br>OIB/MBO/MIBPG *:<br>Tvrtka naziv:                                                                                                    | Pravna osoba                                                                                | O Obrt                                        | 0 OPG                                                                                                    |                                                                                                    |
| Uloge    | Želim sljedeće □<br>uloge *:                                                                                                    | ] Administrator Obveznika<br>8 Korisnik Na Lokaciji<br>] Korisnik Prijevoznik               |                                               |                                                                                                    |                                                                                                    |
| Lokacije | Sifra lokacije                                                                                                    | Ulica i kućni broj<br>acija ne vidite željenu lokaciju,<br>ziju, molimo kontaktirajte admir | molimo osviježite p<br>nistratora svoje tvrti | Mjesto OROSLAVJE KLOŠTAR IVANIĆ OSIJEK OROSLAVJE GORNJA STUBICA JASTREBARSKO STUPNIK SVETI KRIŽ ZAČRETJE VILJEVO JASTREBARSKO PODRAVSKA MOSLAVI KLOŠTAR IVANIĆ opis lokacija. Ukoliko ni ike | Odaberi         I         I |
| Prilozi  | Dodavanje priloga:                                                                                                    | Skenirani ovjereni zahtjev                                                                  | ► Doc                                         | taj                                                                                                    |                                                                                                    |
| Privole  | Prihvaćam uvjete<br>korištenja<br>Prihvaćam privolu                                                                                                    | <ul> <li>Uvjeti korištenja</li> <li>Privola</li> </ul>                                      |                                               | Spremi                                                                                                    | 면 Pošalji zahtjev Odustani                                                                                                    |

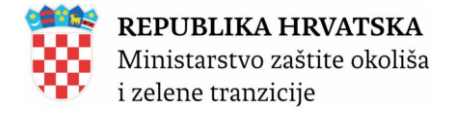

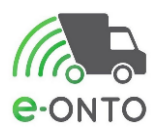

Nakon klika na gumb <u>Spremi</u> sustav će korisniku automatski poslati mail sa linkom putem kojega korisnik može pristupiti svojim podacima unesenim na formi za registraciju. Slijedi primjer maila:

From: <a href="mailto:eonto@haop.hr">eonto@haop.hr</a> Sent: <datum> To: <a href="mailto:eonto@haop.hr"><a href="mailto:eonto@haop.hr">eonto@haop.hr</a> Sent: <datum> To: <a href="mailto:eonto@haop.hr"><a href="mailto:eonto@haop.hr">eonto@haop.hr</a> Sent: <datum> To: <a href="mailto:eonto@haop.hr"><a href="mailto:eonto@haop.hr">eonto@haop.hr</a> Sent: <datum> To: <a href="mailto:eonto@haop.hr">sent: <datum> To: <a href="mailto:eonto@haop.hr">sent: <datum> To: <a href="mailto:eonto@haop.hr">sent: <datum> To: <a href="mailto:eonto@haop.hr">sent: <datum> Subject: Link za preuzimanje zahtjeva za registracijom <ime i prezime korisnika></a>

Poštovana\Poštovani test11 test11,

Zaprimili smo Vaš zahtjev za registracijom.

Da biste dovršili postupak registracije molimo Vas da preuzmete zahtjeve iz privitka, ispunite, ovjerite, skenirate ili fotografirate i navedeno priložite u formu za registraciju na sljedećem <u>linku.</u>

U slučaju poteškoća s registracijom korisnika, molimo da pogledate uputu <u>Upute za</u> <u>registraciju i dodjelu prava pristupa</u> na početnoj stranici e-ONTO mrežne aplikacije ili nas kontaktirajte za pomoć putem poveznice <u>https://helpdesk.azo.hr</u>

S obzirom da Vaša tvrtka nema dodijeljenu niti jednu lokaciju, molim pogledajte uputu <u>'Registracija prvog korisnika za novi pravni subjekt/obrt'</u> na početnoj stranici e-ONTO mrežne aplikacije kako bi se informirali kako postupiti u toj situaciji.

# Ovo je automatski generirana poruka. Molimo ne odgovarajte na nju!

Lijep pozdrav,

Ministarstvo zaštite okoliša i zelene tranzicije / Zavod za zaštitu okoliša i prirode

# 2.1. Aktivacija korisničkog računa

Korisnik otvara mail koji je zaprimio i klikne na aktivacijski link.

From: eonto@haop.hr [mailto:eonto@haop.hr] Sent: <datum> To: <e-mail korisnika> Subject: Potvrda zahtjeva za registracijom <IME PREZIME> Potvrda zahtjeva za registracijom Poštovana\Poštovani <IME PREZIME>, Zahvaljujemo Vam se na registraciji. Da bi postupak potpuno dovršili molimo Vas da potvrdite zahtjev za registracijom otvaranjem ovog linka: Link za potvrdu zahtjeva za registracijom

Ovo je automatski generirana poruka. Molimo ne odgovarajte na nju!

Lijep pozdrav, Ministarstvo zaštite okoliša i zelene tranzicije / Zavod za zaštitu okoliša i prirode

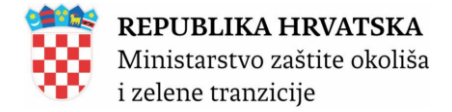

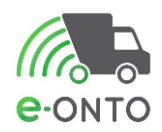

Sustav mijenja status korisničkog računa u *Aktivan* i preusmjerava korisnika na početnu stranicu za prijavu (Slika 5).

| e-onto          | Dobrodošli u e-ONTO<br>Očevidnik o nastanku i tijeku otpa<br>Sustav za praćenje tokova otpada    | Ministarstvo zaštite okoliša<br>i zelene tranzicije                                                                                                 |                                                                                                |
|-----------------|--------------------------------------------------------------------------------------------------|----------------------------------------------------------------------------------------------------|------------------------------------------------------------------------------------------------|
|                 | Prema članku 25. stavku 5. Za<br>Ukoliko Vam je izdana zabrana<br>Za nepravilnosti u vođenju pos | kona obveznik vođenja e-ONTO odgovara za pod<br>Ili parcijalna zabrana u sustavu ReDGO podatke<br>Iovanja i evidenciji nadležan je Državni inspekto | datke koje je unio u e-ONTO.<br>e unosite na vlastitu odgovornost.<br>vrat Republike Hrvatske. |
| Prijava         | Korisničko ime: test 1 1<br>Lozinka:<br>Zaboravljena lozinka<br>Prijavi se                       | Dedustani                                                                                                    | R                                                                                              |
| Copyright ©2025 | <b>Organizacija:</b><br>MINISTARSTVO ZAŠTITE OKOLIŠA<br>I ZELENE TRANZICIJE                      | <b>Lokacija:</b><br>Sjedište, Radnička cesta 80,<br>Zagreb, GRAD ZAGREB                                                                             | Kontakti:<br>https://helpdesk.azo.hr<br>01/4628 880                                            |
|                 | Sli                                                                                              | ka 5                                                                                                    |                                                                                                |

# 2.2. Pregled zahtjeva

Na glavnom izborniku odabrat ćemo karticu **Zahtjevi**. U dijelu **Pretraživanje Zahtjeva** potrebno je unijeti neki od parametara:

- > Naziv tvrtke
- > OIB
- > MBO
- > Ime
- > Prezime
- Korisničko ime
- Email
- Datum podnošenja od
- Datum podnošenja do
- Status zahtjeva
- Tip zahtjeva

Kliknut ćemo na Pretraži (Slika 6)

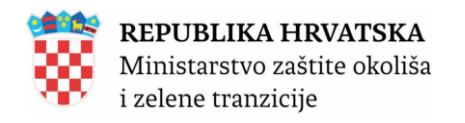

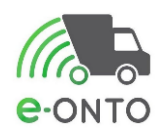

| Početna                   |                          |                            | eONTO                     |                                                     |                       | ePl                          | L-0                    |                                                     |                                             | Dokumer                                                        | enti Izvještaji                   |                                                     |                                         |                              |                           |             |
|---------------------------|--------------------------|----------------------------|---------------------------|-----------------------------------------------------|-----------------------|------------------------------|------------------------|-----------------------------------------------------|---------------------------------------------|----------------------------------------------------------------|-----------------------------------|-----------------------------------------------------|-----------------------------------------|------------------------------|---------------------------|-------------|
| Upute                     | 9                        |                            | ,                         | Admin. loka                                         | cija                  |                              |                        | Lokaci                                              | ije prodav                                  | atelja                                                         |                                   | Zahtjevi                                            |                                         |                              |                           |             |
| e-ONTO<br>Zahtjevi        | Organ<br>Lokac           | izacija:<br>ija:           |                           |                                                     |                       |                              |                        |                                                     |                                             | <b>Korisnik:</b><br>e-PL-O-ovi z<br>Nezaključer<br>Broj poruka | a moje zak<br>ni ePL-O-ovi<br>: 0 | ljučenje: 5<br>i: 5                                 | Moj profi<br>Promijen<br>Odjava         | I A<br>i lokaciju<br>⊡<br>Vi | <b>]</b> 🗱<br>er. 6.0.2.2 | 2           |
| Pretraživanje<br>zahtjeva |                          |                            |                           | Naziv tvrt<br>Ime:<br>Email:<br>Status<br>zahtjeva: | ke:                   | U obradi                     | · ·                    | OIB:<br>Prezim<br>Datum<br>podnoi<br>od:<br>Tip zał | ie:<br>šenja<br>itjeva:                     |                                                                |                                   | MBO:<br>Korisnič<br>ime:<br>Datum<br>podnoše<br>do: | ko<br>enja                              | Pretraži                     | ٩                         | 0×          |
| Šifra zahtjeva            | Datum podr               | nošenja                    | Tip                       | o zahtjeva                                          |                       | OIB/MBO tv                   | vrtke                  | I                                                   | Naziv tvrtko                                | 8                                                              | Korisničko                        | ime                                                 | Emai                                    | I St                         | atus                      |             |
| Copyright ©2025           |                          |                            |                           | <b>Organizacija</b><br>MINISTARST<br>I ZELENE TR    | :<br>VO ZA:<br>ANZICI | ŠTITE OKOLIŠA<br>IJE         | A                      | <b>Lol</b><br>Sje<br>Zaj                            | <b>kacija:</b><br>dište, Radr<br>greb, GRAD | nička cesta 80,<br>I ZAGREB                                    |                                   |                                                     | Kontakti:<br>https://help<br>01/4628 88 | odesk.azo.<br>80             | hr                        |             |
|                           |                          |                            |                           |                                                     |                       | Slik                         | (a 6                   |                                                     |                                             |                                                                |                                   |                                                     |                                         |                              |                           |             |
| Kada i<br>ovdje<br>odnosi | mamo<br>provje<br>iti na | o više<br>erava<br>lokacij | lokaci<br>i mož<br>e koje | ja, a j<br>e vidj<br>post                           | eda<br>eti<br>oje     | an kori<br>u koje<br>i kreir | isnik<br>oj je<br>rane | traž<br>fazi<br>su u                                | i mo<br>njeç<br>susi                        | gućno<br>jov za<br>tavu.                                       | ost da<br>ahtjev                  | a radi<br>v. Za                                     | na vi<br>htjevi                         | še lo<br>se                  | okaci<br>mora             | ija,<br>aju |

# 2.3. Podnošenje zahtjeva za promjenom dodijeljenih poslovnih uloga

Kada želimo zatražiti novu ulogu tj. za tog korisnika tražiti promjenu uloge u naslovnom zaglavlju ćemo kliknuti na gumb **Moj profil** (Slika 7).

| Početna | 1                        | eON              | то      |         | ePL-0          | Dokumenti                                                                                        |       | Izvještaji                                     |             |
|---------|--------------------------|------------------|---------|---------|----------------|--------------------------------------------------------------------------------------------------|-------|------------------------------------------------|-------------|
| Upute   |                          | Admin. l         | okacija | Lokacij | e prodavatelja | Korisnici                                                                                        |       | Zahtjevi                                       |             |
| e-onto  | Logovi<br>Organ<br>Lokac | izacija:<br>ija: |         |         |                | <b>Korisnik:</b><br>e-PL-O-ovi za moje zaključen<br>Nezaključeni ePL-O-ovi: 51<br>Broj poruka: 0 | je: 1 | Moj profil A<br>Promijeni lokaciju<br>Odjava 🕞 | er. 6.0.2.2 |
|         |                          |                  |         | Slik    | a 7            |                                                                                                  |       |                                                |             |

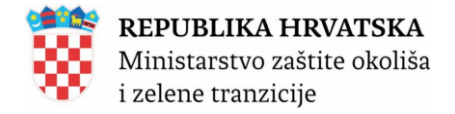

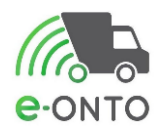

Otvoriti će korisnički profil. Na njemu ćemo odabrati <u>Novi zahtjev za promjenom uloga</u> (Slika 8).

| Početna                     |                       | eONTO                                                                                                    | ePL-O                                                                                                    | Dokumenti                                                                                 | Izvještaji                                                                                          |
|-----------------------------|-----------------------|----------------------------------------------------------------------------------------------------|----------------------------------------------------------------------------------------------------|-------------------------------------------------------------------------------------------|----------------------------------------------------------------------------------------------------|
| Upute                       |                       | Admin. lokacija                                                                                                    | Lokacije prodavatelja                                                                                                    | Korisnici                                                                                 | Zahtjevi                                                                                            |
| Loc<br>CONTO<br>Pregled kor | organiza<br>Lokacija: | <sup>icija:</sup><br>::<br>xog računa                                                                                                    |                                                                                                    | Korisnik:<br>e-PL-O-ovi za moje zaključer<br>Nezaključeni ePL-O-ovi: 51<br>Broj poruka: 0 | Moj profil A<br>Promijeni Ickaciju<br>Odjava ⊡<br>Ver. 6.0.2.2<br>Novi zahtjev za promjenom uloga → |
| Korisnik<br>Aktivan         |                       | Ime *:<br>Korisničk<br>Telefon:<br>Želim prir<br>e-PL-O-vi<br>Token:<br>Korisnik ji<br>vvlašteni<br>Želite li di<br>automats<br>Promjer<br>Notrifikat | o ime *: eontoAAA<br>mati obavijesti o nezaključenim<br>ma:<br>e DA ® NE<br>c:<br>a se prilikom kreiranja pratećeg lista (<br>ki (na temelju zapamćenog zadnjeg u<br>i lozinku | Prezime *:<br>Email *:                                                                    | Seneriraj token                                                                                     |
| Tvrtka                      |                       | Tip tvrtke<br>OIB/MBO<br>Tvrtka na                                                                                                    | :  Pravna osoba Obrt  *:  ziv:  Slika 8                                                                                                    | O OPG                                                                                     |                                                                                                    |

Otvara se forma koja sadrži podatke iz korisničkih profila. (Slika 9).

o U sekciji Korisnik prikazani su sljedeći podaci u read-only modu:

- Ime
- Prezime
- Korisničko ime
- E-mail
- Telefon
- Želim primati obavijesti o nezaključenim e-PL-O-vima
- Token
- Korisnik je ovlaštenik
- Želite li da se prilikom kreiranja pratećeg lista određeni podaci popunjavaju automatski (na temelju zapamćenog zadnjeg unosa)

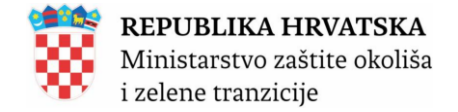

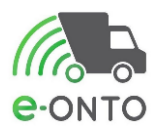

Dostupne su i funkcionalnosti Generiraj token, Promjeni lozinku i Notifikacije za uvoz/izvoz.

- U sekciji **Tvrtka** prikazani su sljedeći podaci
  - Tip tvrtke
  - OIB/MBO
  - Tvrtka naziv
- U sekciji Uloge prikazane su sve uloge koje obveznik može imati (*Administrator Obveznika, Korisnik na lokaciji*, Korisnik Prijevoznik) i sve lokacije tvrtke u kojoj korisnik radi. Uloge koje korisnik trenutno ima dodijeljene su označene (odabrane). Korisnik može mijenjati podatke u ovoj sekciji.
  - Korisnik odabire dodatne uloge koje želi da mu se dodijele i/ili odznačuje (poništava odabir) onih uloga koje više ne želi.
    - Moguće je odabrati samo jednu od ponuđenih uloga ili kombinaciju uloga Korisnik na lokaciji i Korisnik prijevoznik.

Ukoliko korisnik odabere ulogu **Korisnik na lokaciji**, mora odabrati i bar jednu lokaciju. Korisnik može ukoliko na popisu ne vidi željenu lokaciju osvježiti popis pritiskom na tipku **Osvježi lokacije** 

Odabrati ćemo gumb <u>Spremi</u>. Nakon toga prikazuje se gumb <u>Ispiši zahtjev</u> (1). Odabrati ćemo gumb <u>Ispiši zahtjev</u>. Korisnik preuzima zahtjev za promjenom dodijeljenih poslovnih uloga u pdf formatu ispisuje i odnosi na ovjeravanje (izvan eONTO sustava).

Skenirat ćemo ovjereni zahtjev za promjenom dodijeljenih poslovnih uloga (izvan eONTO sustava).

U rubrici **Dodavanje priloga** odabrat ćemo gumb **<u>Dodaj</u>**, te priložiti zahtjevu za promjenom dodijeljenih poslovnih uloga skenirani ovjereni zahtjev. Dodani dokument se pojavljuje u popisu priloga. Ukoliko za navedenu tvrtku ne postoji administrator, tada će unos skeniranog ovjerenog zahtjeva biti obavezan

Odabrat ćemo gumb **Pošalji zahtjev** (Slika 9). Pritiskom na ovu tipku provjerava se da li priložen skenirani ovjereni zahtjev.

Sustav šalje mail kojim se *Administrator Obveznika* i *Administrator Zavoda* obavještavaju da je podnesen novi zahtjev za promjenom korisničkih prava.

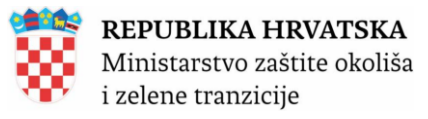

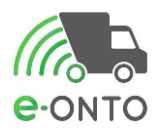

| Početna                                            | eONTO                                                            | ePL-0                                                                                                    | Dokumenti                                                                                                    | Izvještaji                                                     |
|----------------------------------------------------|------------------------------------------------------------------|----------------------------------------------------------------------------------------------------|----------------------------------------------------------------------------------------------------|----------------------------------------------------------------|
| Upute                                              | Admin. lokaci                                                    | ija Lokaci                                                                                                    | ije prodavatelja                                                                                                    | Zahtjevi                                                       |
| Organiz<br>Lokacija<br>Contro<br>Zahtjev za promje | <sup>acija:</sup><br>a:<br>enom uloga                            |                                                                                                    | <b>Korisnik:</b><br>e-PL-O-oví za moje zaključenje: (<br>Nezaključeni ePL-O-oví: 6<br>Broj poruka: 0                   | Moj profil A<br>Promijeni lokaciju<br>Odjava D<br>ver. 6.0.3.1 |
| Korisnik                                           | lme *:<br>Korisničko k<br>Telefon:<br>Korisnik je<br>ovlaštenik: | me *: eonto234                                                                                                    | Prezime *:<br>Email *:                                                                                                 |                                                                |
| Tvrtka                                             | Tip tvrtke:<br>OIB/MBO *:<br>Tvrtka naziv                        | Pravna osoba Obrt OPG                                                                                                    |                                                                                                    | ~                                                              |
| Uloge                                              | <ul> <li>Admini-</li> <li>Korisnil</li> <li>Korisnil</li> </ul>  | strator Obveznika<br>k Na Lokaciji<br>k Prijevoznik                                                                                                    |                                                                                                    |                                                                |
| Želim sljedeće lokacije                            | Šifra lokacije<br>Ukoliko na pr<br>ne vidite želji               | Ulica i kućni broj<br>Trg Eugena Kvaternika 2<br>Trg Patija 2<br>D. ŠIMUNOVIĆA 6<br>opisu lokacija ne vidite željenu lokaciju, n<br>enu lokaciju, molimo kontaktirajte admini | Mjesto<br>VIS<br>VIS<br>SPLIT<br>nolimo osviježite popis lokacija. Ukoliko<br>istratora svoje tvrtke kako bi dodao nov | Odaberi<br>                                                    |
| Prilozi                                            | Tip priloga<br>Skenirani ov<br>Dodavanje pri<br>Tip priloga:     | Prilog<br>ijereni zahtjev Skeni<br>Iloga:<br>: Skenirani ovjereni zahtjev v<br>Slika 9                                                                                        | rani ovjereni zahtjev.pdf<br>Dodaj                                                                                     | Ukloni                                                         |

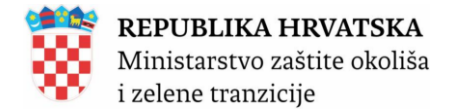

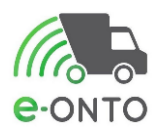

Ukoliko je u aplikaciju prijavljena korisnička rola *Ovlaštenik* koja želi dodati nove tvrtke na popis za koje je ovlaštena potrebno je odabrati **Novi zahtjev za promjenom uloga/dodavanje nove tvrtke** (Slika 10).

| Početna                |                                       | eONTO                                                                                                    | ePL-O                                                                                                    | Dokumenti                                                                                             | Izvještaji                                                                                                |
|------------------------|---------------------------------------|----------------------------------------------------------------------------------------------------|----------------------------------------------------------------------------------------------------|----------------------------------------------------------------------------------------------------|----------------------------------------------------------------------------------------------------|
| Upute                  |                                       | Admin. loka                                                                                                    | cija Lo                                                                                                    | okacije prodavatelja                                                                                  | Zahtjevi                                                                                                  |
| e-ONTO<br>Pregled kori | Organizacija:<br>Lokacija:<br>Sničkog | računa                                                                                                    |                                                                                                    | Korisnik:<br>e-PL-O-ovi za moje zakl<br>Nezaključeni ePL-O-ovi<br>Broj poruka: 0<br>Novi zahtjev za p | Moj profil Ջ<br>Promijeni lokaciju<br>Odjava ⊕<br>Ver. 5.3.0.97<br>romjenom uloga/dodavanje nove tvrtke → |
| Korisnik<br>Aktivan    |                                       | Ime *:<br>Korisničke<br>Telefon:<br>Želim prin<br>e-PL-0-vir<br>Token:<br>Korisnik je<br>ovlaštenik<br>Želite li da<br>automatsi<br>Promjen<br>Notrfikae | Ime<br>b ime *:<br>atti obavijesti o nezaključenim<br>ma:<br>e © DA NE<br>c:<br>a se prilikom kreiranja pratećeg li<br>ki (na temelju zapamćenog zadnju<br>i lozinku<br>sije za uvoz/izvoz | Prezime *:<br>Email *:                                                                                | Prezime                                                                                                   |
| Tvrtka                 |                                       | Tip tvrtke<br>OIB/MBO<br>Tvrtka naž                                                                                                    | :                                                                                                    | Dbrt OPG                                                                                              |                                                                                                    |

Slika 10

Otvara se forma (Slika 11) gdje je u dijelu **Želim raditi za sljedeće tvrtke** moguće poslati zahtjev za dodavanjem nove tvrtke Administratoru Zavoda na odobrenje. Za uspješno slanje zahtjeva potrebno je dodati priloge *Skenirano ovjereno ovlaštenje* i *Skenirani ovjereni zahtjev*.

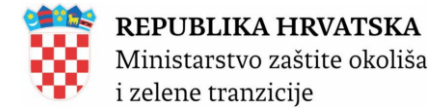

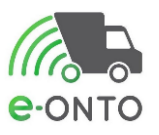

ver. 5.3.0.98

# Zahtjev za promjenom uloga/dodavanje nove tvrtke

| Korisnik                        | Ime *:<br>Korisničko ime *:<br>Telefon:<br>Korisnik je<br>ovlaštenik: | Ime                                                                                  | Prezime *:<br>Email *:      | Prezime                                               |        |
|---------------------------------|-----------------------------------------------------------------------|--------------------------------------------------------------------------------------|-----------------------------|-------------------------------------------------------|--------|
| Tvrtka                          | Tip tvrtke:<br>OIB/MBO *:<br>Tvrtka naziv:                            | Pravna osoba     Obrt     OPG                                                        |                             |                                                       |        |
| Želim raditi za sljedeće tvrtke | Tip tvrtke     OIB/MBO       Pravna<br>osoba                          | <ul> <li>Naziv</li> <li>Pravna osoba O Obrt</li> <li>Dodaj tvrtku u popis</li> </ul> | Prik<br>Ske<br>ovla<br>Tije | vg<br>nirano ovjereno<br>sštenje.pdf<br>kOtpada-4.pdf | Ukloni |

Slika 11

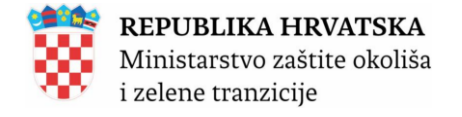

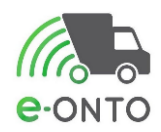

# **3. PRIJAVA U SUSTAV**

Nakon što je korisniku potvrđen i aktiviran korisnički račun, korisnik otvara početnu e-ONTO stranicu, odabire opciju **Prijava**, upisuje svoje korisničko ime i lozinku te se prijavljuje u sustav. Ukoliko je korisniku istekla privola kojom prihvaća uvjete korištenja ili su se uvjeti korištenja promijenili, pa svi korisnici moraju ponovo prihvatiti uvjete korištenja, korisniku se nakon prijave otvara stranica za prihvaćanje uvjeta korištenja. Korisniku su onemogućene bilo kakve aktivnosti u e-ONTO aplikaciji dok ne prihvati uvjete korištenja.

Nakon prihvaćanja uvjeta korištenja, korisnik može normalno nastaviti raditi u aplikaciji.

Korisnik u web pregledniku otvara početnu eONTO stranicu <u>http://eonto.azo.hr/#/Ulaz</u>, odabire gumb **Prijava** (Slika 12).

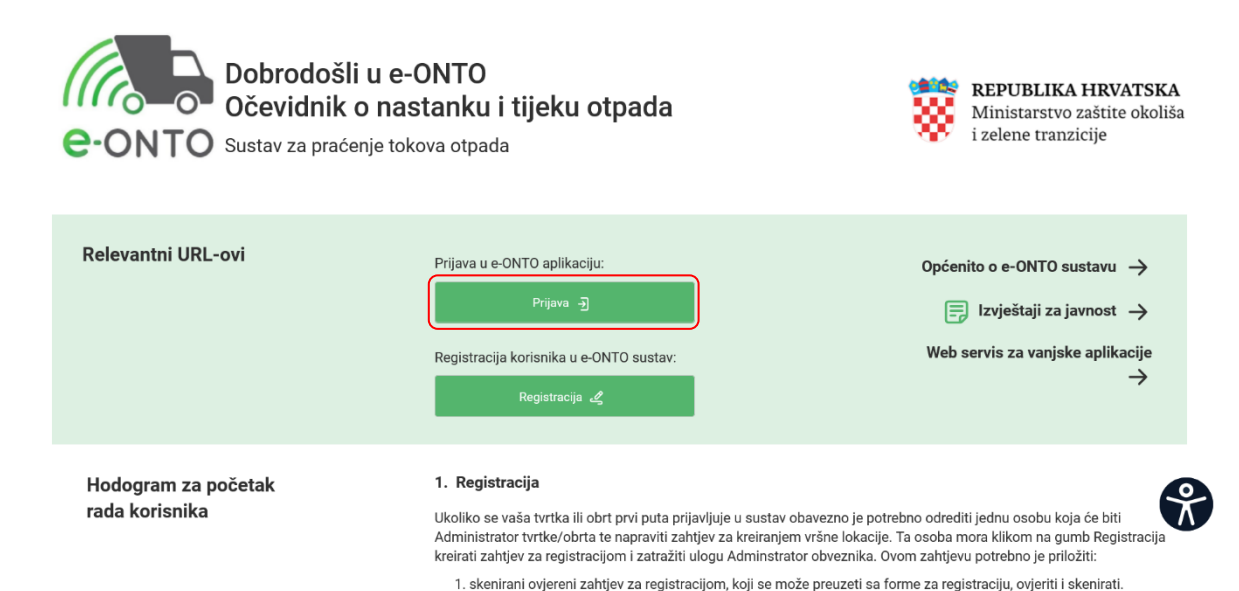

Formi za registraciju pristupa se putem linka dobivenog mailom.

2. skenirani ovjereni zahjev za kreiranjem vršne lokacije, koji se može preuzeti sa početne stranice, popuniti,

Nakon toga otvara se forma za prijavu u sustav. Korisnik upisuje svoje **Korisničko ime i** Lozinku, te odabire <u>Prijavi se</u> (Slika 13).

Slika 12

ovieriti i skenirati.

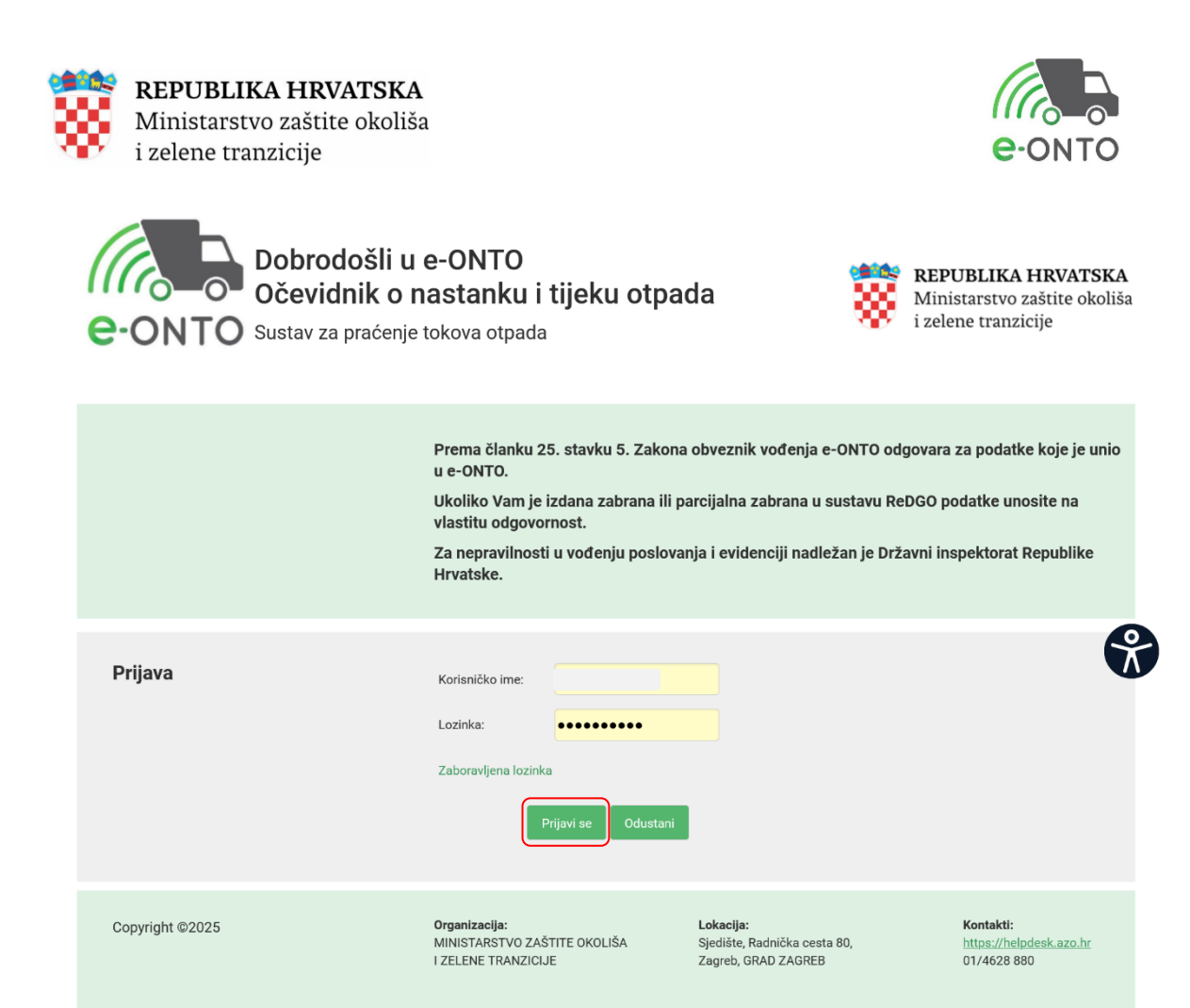

#### Slika 13

Sastavni dio prijave je i prijava na lokaciju. Na početnoj stranici korisnik treba u dijelu Prijava na lokaciju pronaći lokaciju, te odabrati **Prijava na lokaciji** (Slika 14).

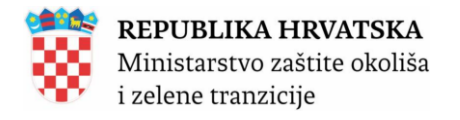

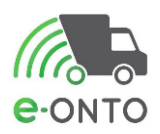

Općenito o e-ONTO sustavu  $\rightarrow$ 

| Početna |                            | eONTO       | eP   | L-O   | Dokumenti                                                                     |                              | Izvještaji                                       |           |
|---------|----------------------------|-------------|------|-------|-------------------------------------------------------------------------------|------------------------------|--------------------------------------------------|-----------|
| Upute   |                            | Admin. loka | cija | Lokac | ije prodavatelja                                                              |                              | Zahtjevi                                         |           |
| e-onto  | Organizacija:<br>Lokacija: |             |      |       | <b>Korisnik:</b><br>e-PL-O-ovi za moju<br>Nezaključeni ePL-<br>Broj poruka: 0 | e zaključenje: 5<br>O-ovi: 5 | Moj profil A<br>5 Promijeni Iokaciju<br>Odjava E | . 6.0.2.2 |

# Dobrodošli u e-ONTO - Očevidnik o nastanku i tijeku otpada

Sustav za praćenje tokova otpada

| Ključne akcije koje<br>možete napraviti | Prikaz ePL-ova koje treba zaključiti                                                                           | $\rightarrow$                       | Administracija lokacija –                                                              |               |  |  |
|-----------------------------------------|----------------------------------------------------------------------------------------------------|-------------------------------------|----------------------------------------------------------------------------------------|---------------|--|--|
| ·                                       | Kreiranje novog ePL-a                                                                                          | $\rightarrow$                       | Izvještaji                                                                             | $\rightarrow$ |  |  |
|                                         | Pretraživanje eONTO-a                                                                                          | $\rightarrow$                       | Pretraživanje digitalnih dokumenata                                                    | $\rightarrow$ |  |  |
|                                         | Kreiranje eONTO-a                                                                                              | $\rightarrow$                       | Pregled korisnika                                                                      | $\rightarrow$ |  |  |
|                                         | Pomoć                                                                                                    | $\rightarrow$                       | Prijava problema                                                                       | $\rightarrow$ |  |  |
| Prijava na lokaciju                     | Odaberite lokaciju tvrtke/obrta/org<br>Lokacija:                                                               | ganizacije                          | e na kojoj želite raditi:                                                              | a lokaciju    |  |  |
|                                         | NAPOMENA: ukoliko za svoju tvrtku ne vidite lokaciju<br>administratoru koji će kroz eONTO aplikaciju dodati no | koju očekujete,<br>ovu lokaciju u s | , potrebno je informaciju javiti svom<br>ustav. Upute koje opisuju kako se dodaje nova |               |  |  |

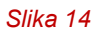

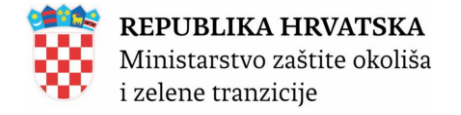

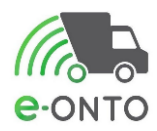

# 4. ODJAVA IZ SUSTAVA

Korisnik u gornjem dijelu ekrana ispod izbornika odabire opciju <u>Odjava</u>. Sustav preusmjerava korisnika na početnu eONTO stranicu (Slika 15).

| Početna                             |                |                          | eONTO               | ePL               | -0           |               | Dokumenti                                                                         |                           | Izvještaji                                    |                         |
|-------------------------------------|----------------|--------------------------|---------------------|-------------------|--------------|---------------|-----------------------------------------------------------------------------------|---------------------------|-----------------------------------------------|-------------------------|
| Upute                               |                |                          | Admin. loka         | cija              | Lokac        | ije prodavat  | telja                                                                             |                           | Zahtjevi                                      |                         |
| e-onto                              | Organ<br>Lokac | izacija:<br>ija:         |                     |                   |              |               | <b>Korisnik:</b><br>e-PL-O-ovi za moje z<br>Nezaključeni ePL-O-<br>Broj poruka: 0 | zaključenje: 5<br>-ovi: 5 | Moj profil A<br>Promijeni lokacij<br>Odjava ⊡ | ver. 6.0.2.2            |
| <b>Dobrodošl</b><br>Sustav za praće | i <b>u e-(</b> | <b>DNTO</b><br>ova otpac | - Očevidnik (<br>la | o nastank         | u i tijeku   | otpac         | la                                                                                | Općenito                  | o o e-ONTO susta                              | vu →                    |
| Ključne akcije<br>možete naprav     | koje<br>iti    |                          | Prikaz e            | PL-ova koje treba | a zaključiti | $\rightarrow$ | Administrac                                                                       | ija lokacij               | a                                             | $\rightarrow$           |
|                                     |                |                          | Kreiranj            | e novog ePL-a     |              | $\rightarrow$ | Izvještaji                                                                        |                           |                                               | →Q                      |
|                                     |                |                          | Pretraži            | vanje eONTO-a     |              | $\rightarrow$ | Pretraživanj                                                                      | e digitalni               | ih dokumenata                                 | $\rightarrow$ $\Lambda$ |
|                                     |                |                          | Kreiranj            | e eONTO-a         |              | $\rightarrow$ | Pregled kori                                                                      | isnika                    |                                               | $\rightarrow$           |
|                                     |                |                          | Pomoć               |                   |              | $\rightarrow$ | Prijava prob                                                                      | lema                      |                                               | $\rightarrow$           |
|                                     |                |                          |                     |                   |              |               |                                                                                   |                           |                                               |                         |

Slika 15

Na sljedećem ekranu, sustav će nas pitati želimo li zaista napraviti odjavu, odabrat ćemo **Odjavi se** (Slika 16).

| Početna         |                           | eONTO                                             | eP                                  | L-0                     | Dokumenti                                                                 |                                  | Izvještaji                                          |         |
|-----------------|---------------------------|---------------------------------------------------|-------------------------------------|-------------------------|---------------------------------------------------------------------------|----------------------------------|-----------------------------------------------------|---------|
| Upute           |                           | Admin. loka                                       | cija                                | Lokac                   | cije prodavatelja                                                         |                                  | Zahtjevi                                            |         |
| e-onto          | Organizacija:<br>Lokacija |                                                   |                                     |                         | <b>Korisnik:</b><br>e-PL-O-vi za mo<br>Nezaključeni ePl<br>Broj poruka: 0 | oje zaključenje: 5<br>L-O-ovi: 5 | Moj profil A<br>Promijeni lokaciju<br>Odjava 🗗      | 6.0.2.2 |
| Odjava          |                           | Jeste li sigu<br>Odjavi se                        | rni da se želite odjavi<br>Odustani | ti iz sustava?          |                                                                           |                                  |                                                     |         |
| Copyright ©2025 |                           | <b>Organizacija</b><br>MINISTARST<br>I ZELENE TRJ | :<br>VO ZAŠTITE OKOLIŠ/<br>ANZICIJE | <b>Lc</b><br>۵ Sj<br>۲a | o <b>kacija:</b><br>edište, Radnička cesta 80,<br>agreb, GRAD ZAGREB      |                                  | Kontakti:<br>https://helpdesk.azo.hr<br>01/4628 880 | Ŷ       |
|                 |                           |                                                   |                                     |                         |                                                                           |                                  |                                                     |         |

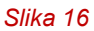

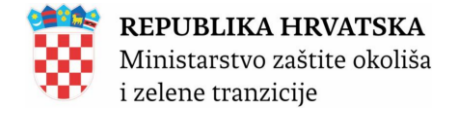

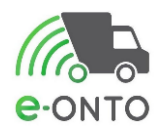

# **5. OPORAVAK ZABORAVLJENE LOZNIKE**

Na formi za prijavu u sustavu potrebno je odabrati link Zaboravljena lozinka (Slika 17).

| Dobrodošli u e-O<br>Očevidnik o nas<br>e-ONTO Sustav za praćenje toko | ONTO<br>tanku i tijeku otpada<br>ova otpada                                                                                                    |                                   | <b>REPUBLIKA HRVATSKA</b><br>Ministarstvo zaštite okoliša<br>i zelene tranzicije    |
|-----------------------------------------------------------------------|----------------------------------------------------------------------------------------------------|-----------------------------------|-------------------------------------------------------------------------------------|
|                                                                       | Prema članku 25. stavku 5. Zakona obveznik vođenja e-ONTO odg<br>ONTO.<br>Ukoliko Vam je izdana zabrana ili parcijalna zabrana u sustavu ReD<br>odgovornost.<br>Za nepravilnosti u vođenju poslovanja i evidenciji nadležan je Drža | ovara za<br>9GO poda<br>vni inspe | podatke koje je unio u e-<br>ttke unosite na vlastitu<br>ktorat Republike Hrvatske. |
| Prijava                                                               | Korisničko ime:<br>Lozinka:<br>Zaboravljena lozinka<br>Prijavi se Odustani                                                                                                    |                                   | R                                                                                   |
|                                                                       | Slika 17                                                                                                    |                                   |                                                                                     |

Na sljedećoj formi potrebno je unijeti mail koji je prijavljen i korisničko ime. Kliknut ćemo na gumb **<u>Pošalji</u>** (Slika 18).

| Control Sustav za p | ošli u e-ONTO<br>nik o nastanku i tijeku otpada<br><sup>oraćenje tokova otpada</sup> | . 😽                                                                     | <b>REPUBLIKA HRVATSKA</b><br>Ministarstvo zaštite okoliša<br>i zelene tranzicije |
|---------------------|--------------------------------------------------------------------------------------|-------------------------------------------------------------------------|----------------------------------------------------------------------------------|
| Oporavak<br>lozinke | Email *:<br>Korisničko ime *: korisnik<br>Pošalji Odusta                             | ni                                                                      |                                                                                  |
| Copyright ©2025     | <b>Organizacija:</b><br>MINISTARSTVO ZAŠTITE OKOLIŠA<br>I ZELENE TRANZICIJE          | <b>Lokacija:</b><br>Sjedište, Radnička cesta 80,<br>Zagreb, GRAD ZAGREB | Kontakti:<br>https://helpdesk.azo.hr<br>01/4628 880                              |
|                     |                                                                                      |                                                                         |                                                                                  |

Slika 18

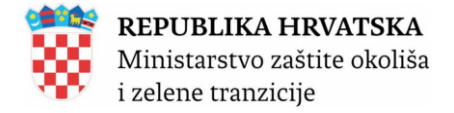

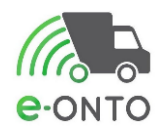

Na mail će pristići link za oporavak lozinke, kliknut ćemo na taj link (Slika 19).

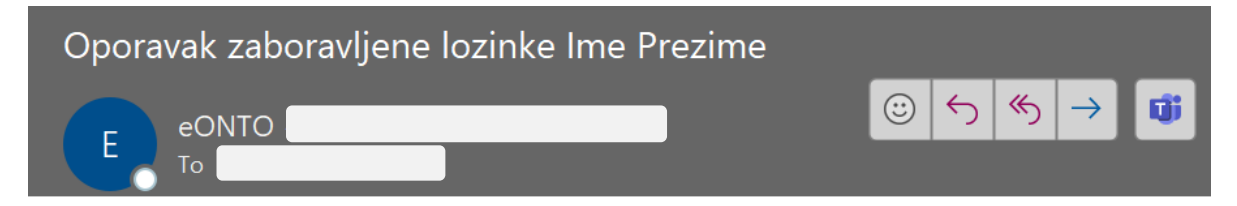

Poštovana\Poštovani Ime Prezime,

Generirana Vam je lozinka za jednokratni pristup sustavu. Da bi postupak potpuno dovršili molimo Vas da:

1. potvrdite da ste zaprimili ovaj mail otvaranjem ovog linka:

Link za oporavak lozinke

2. unesete željenu lozniku na stranici koja vam se otvorila.

# Ovo je automatski generirana poruka. Molimo ne odgovarajte na nju!

Lijep pozdrav,

Ministarstvo zaštite okoliša i zelene tranzicije / Zavod za zaštitu okoliša i prirode

Slika 19

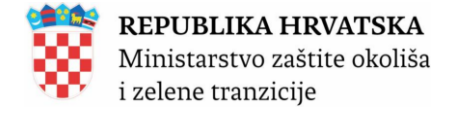

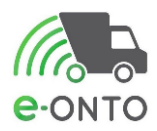

# 6. IZGLED SUČELJA

e-ONTO je web aplikacija koja koristi standardno web sučelje i standardni način rada korisnika u web pregledniku. U ovom poglavlju ćemo objasniti neke bitne elemente korisničkog sučelja kako bi korisnici lakše koristili aplikaciju u svakodnevnom radu.

# 6.1. Dijelovi ekrana

Većina ekrana u e-ONTO aplikaciji se sastoji od ova 4 dijela (vidi i sliku niže):

- zona A glavni (horizontalni) izbornik sa vezama prema glavnim dijelovima e-ONTO aplikacije (ovisno o korisničkim pravima neki korisnici ne mogu pristupiti u sve dijelove aplikacije)
- zona B informacije o aplikaciji i trenutnom korisniku sadrži informacije o nazivu i verziji aplikacije (e-ONTO) te korisniku koji koristi aplikaciju. U ovom dijelu ekrana se nalazi i gumb za brzu promjenu lokacije na kojoj korisnik radi (ukoliko korisnik ima pravo rada na više od jedne lokacije) te informacije o broju ePL- O-ova za moje zaključenje, broju nezaključenih PL-ova i broju nepročitanih poruka.
- zona C informacija o trenutnom radnom ekranu
- zona D radni dio ekrana u ovom dijelu ekrana se nalaze podaci za unos, rezultati pretraga, kontrolni parametri, izvještaji, ...

Izgled sučelja (zone A, B, C i D) prikazan je u nastavku (Slika 20).

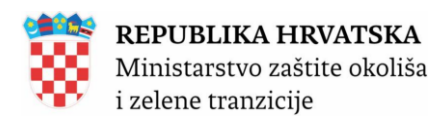

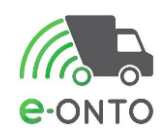

| Početna eONTO<br>Upute                                         | ePL-O<br>Admin. lokacija Lokac                                                                                                    | Dokumenti<br>ije prodavatelja                                                                      | Izvještaji<br>Zahtjevi                                        | Zona A |
|----------------------------------------------------------------|----------------------------------------------------------------------------------------------------|----------------------------------------------------------------------------------------------------|---------------------------------------------------------------|--------|
| Organizacija:<br>Lokacija: Deponija                            |                                                                                                    | Korisnik:<br>e-PL-O-ovi za mo<br>Nezaključeni ePL<br>Broj poruka: 0                                | je zaključenje: 5<br>-0-ovi: 5<br>-0-ovi: 5<br>ver. 6.0.2.2   | Zona B |
| Dobrodošli u e-ONTO - Očev<br>Sustav za praćenje tokova otpada | vidnik o nastanku i tijeku                                                                                                    | otpada                                                                                             | Općenito o e-ONTO sustavu →                                   | Zona C |
| Ključne akcije koje<br>možete napraviti                        | Prikaz ePL-ova koje treba zaključiti                                                                                                    | → Administr                                                                                        | acija lokacija 🔶                                              |        |
|                                                                | Kreiranje novog ePL-a<br>Pretraživanje eONTO-a                                                                                                    | → Izvještaji                                                                                       | $\rightarrow$                                                 | 3      |
|                                                                | Kreiranje eONTO-a                                                                                                    | → Pregled k                                                                                        | orisnika ->                                                   |        |
|                                                                | Pomoć                                                                                                    | → Prijava pr                                                                                       | oblema $\rightarrow$                                          | Zona D |
| Prijava na lokaciju                                            | Odaberite lokaciju tvrtke/obrta/orga                                                                                                    | anizacije na kojoj že                                                                              | lite raditi:<br>v<br>Prijava na lokaciju                      |        |
|                                                                | NAPUMENA: ukoliko za svoju tvrtku ne vidite lokaciju k<br>administratoru koji će kroz eONTO aplikaciju dodati nov<br>lokacija nalaze se u <u>uputama za Administratore obvezn</u> | oju ocekujete, potrebno je infor<br>u lokaciju u sustav. Upute koje<br>ika i ZAVOD administratore. | maciju javiti svom<br>opisuju kako se dodaje nova             | )      |
| Korisnička<br>podrška                                          | Prijava grešaka u radu sustava e-ONTO je dostupna pos<br>Podrška korisnicima je dostupna i putem telefonskog b                                                                    | redstvom mrežne poveznice <b>h</b><br>roja <b>01/4628 880</b> svakim radni                         | <b>ttps://helpdesk.azo.hr.</b><br>m danom od 9 do 11.30 sati. |        |
| Copyright ©2025                                                | Organizacija: Lo<br>MINISTARSTVO ZAŠTITE OKOLIŠA Sji<br>I ZELENE TRANZICIJE Za                                                                                                    | <b>kacija:</b><br>sdište, Radnička cesta 80,<br>greb, GRAD ZAGREB                                  | Kontakti:<br>https://helpdesk.azo.hr<br>01/4628 880           |        |

Slika 20

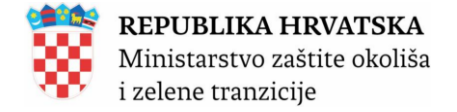

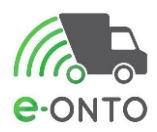

## 6.2. Pretraga e-ONTO/e-ONTO-P obrasca

#### 6.2.1. Pregled e-ONTO

Ovim procesom korisnik pregledava postojeće eONTO obrasce i odabire eONTO (ili eONTO-P) u kojem će unositi različite transakcije s otpadom (bilo kao ePL-O, ulaz, izlaz, promet, uvoz, izvoz...). Da bi radio ovu aktivnost, korisnik mora biti ulogiran u sustav i nalaziti se na naslovnoj stranici.

Odabrat ćemo opciju **eONTO** na glavnom izborniku. Otvoriti će se ekran s prikazom e-ONTO pretrage. Unijet ćemo KB za koji želim izvršiti pretragu (1), uključiti opciju **e-ONTO** u filteru *Vrsta eONTO-a (2),* te ćemo kliknuti na gumb **Pretraži** (3) (Slika 21).

| Početna                        |                        | eONTO                     |                                                                                              | eP                                            | L-0        |                 | Dokumenti                                                                        |                                                | Izvještaj                                                              |                            |
|--------------------------------|------------------------|---------------------------|----------------------------------------------------------------------------------------------|-----------------------------------------------|------------|-----------------|----------------------------------------------------------------------------------|------------------------------------------------|------------------------------------------------------------------------|----------------------------|
| Upute                          |                        |                           | Admin. lokacija                                                                              |                                               | Loka       | icije prodava   | atelja                                                                           |                                                | Zahtjevi                                                               |                            |
| e-ONTO                         | Organizac<br>Lokacija: | ija: _                    |                                                                                              |                                               |            |                 | Korisnik:<br>e-PL-O-ovi za mo<br>Nezaključeni ePl<br>Broj poruka: 0<br>Kreiranje | oje zaključenje: 5<br>L-O-ovi: 5<br>eONTO-a -> | Moj profil A<br>Promijeni lokaciju<br>Odjava 🕞<br>Grupno zatvaranje ob | ver. 6.0.2.2               |
| Pretraživanje eOł<br>i eONTO-P | ΝΤΟ                    |                           | Aktivan od:<br>Aktivan do:<br>Kijučni broj<br>15 01 03 - drv<br>(Unesite dio šifr<br>Godina: | ena ambalaža<br>e ili dio naziva KB-a<br>2024 | )          | Obrîši<br>Dodaj | Status<br>Aktiva<br>Zatvo                                                        | Vrsta<br>an                                    | eONTO-a<br>DNTO<br>DNTO-P<br>2.<br>Pretrai                             | emogućen                   |
| « « <b>1</b> » »               |                        |                           |                                                                                              |                                               |            |                 |                                                                                  |                                                | Broj zapisa po                                                         | stranici: 10 v             |
| КВ                             |                        | Broj nezaključenih PL-ova |                                                                                              | Vrijedi od                                    | Vrijedi do | Status          | Vrsta                                                                            | Onemogućen                                     | Automatski zatvor                                                      | en                         |
| 15 01 03 - drvena ambalaža     |                        | <b>4.</b> 0               |                                                                                              | 1.1.2024                                      | 31.12.2024 | Aktivan         | eONTO                                                                            | Ne                                             | N                                                                      | ē                          |
| « « <b>1</b> » »               |                        |                           |                                                                                              |                                               |            |                 |                                                                                  |                                                | Uk                                                                     | upan broj zapisa: <b>1</b> |
|                                |                        |                           |                                                                                              |                                               |            |                 | Kreiranje                                                                        | eONTO-a 🔶                                      | Grupno zatvaranje ob                                                   | orazaca 🔶                  |

Slika 21

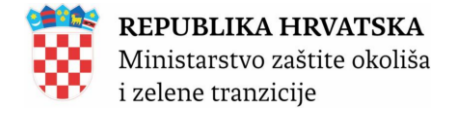

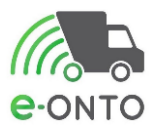

Korisnik odabire e-*ONTO* koji želi pregledati, a po želji i raditi na njemu (klikom na tekst naziva KB-a u retku ONTO-a s kojim želi raditi (4).

Na ekranu se prikazuje detaljni prikaz e-ONTO-a. U detaljnom prikazu eONTO klikom na

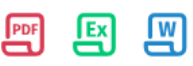

ikonice

prikazuje se izvještaj s podacima prikazanim na ekranu.

U koloni *Akcija* nalaze se gumbi sa strelicom prema gore i strelicom prema dolje – ovim gumbima se može mijenjati redoslijed načina unutar jednog dana.

U koloni *Storno* nalazi se oznaka **S** ukoliko je dokument storniran. Niže na ekranskoj formi nalazi se tabela sa prikazom tijeka otpada. Korisnik može vidjeti detaljni prikaz pojedinog tijeka otpada odabirom zapisa tj. klikom miša na redak ulaza/izlaza i kolonu *Način* (Slika 22).

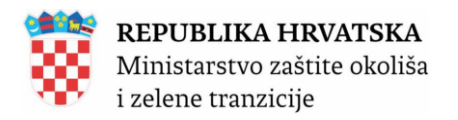

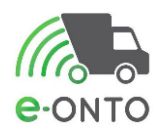

| Početna                                                                      | eONTO                    | ePL-O                                                                                                    |                                              | Dokume                                 | enti             | Izvještaji                                                                                                |                                      | Upute                                                           |  |
|------------------------------------------------------------------------------|--------------------------|----------------------------------------------------------------------------------------------------|----------------------------------------------|----------------------------------------|------------------|----------------------------------------------------------------------------------------------------|--------------------------------------|-----------------------------------------------------------------|--|
| Admin. lokacija                                                              | Lokacije prodava         | telja                                                                                                    | Kori                                         | snici                                  |                  | Zahtjevi                                                                                                  |                                      | Logovi                                                          |  |
| e-onto                                                                       | rganizacija:<br>okacija: |                                                                                                    |                                              |                                        | K<br>e<br>N<br>B | Corisnik:<br>-PL-O-ovi za moje zaključe<br>lezaključeni ePL-O-ovi: 20<br>iroj poruka: 0                   | nje: 8                               | Moj profil A<br>Promijeni lokaciju<br>Odjava E<br>ver. 6.0.2.1  |  |
| Status eONTO-a<br>Aktivan Zatvoren<br>Kreirao:<br>Datum kreiranja: 05.01.202 | 5 17:34:21               | Naziv tvrtke/obrta:<br>Sjedište/adresa:<br>Odgovorna osoba:<br>Godina:<br>Lokacija:<br>Ključni broj otpada:<br>Vrijedi od:<br>Vrijedi od:<br>Vrijedi do * :<br>Onemogućen:<br>Automatski<br>zatvoren: | 2025<br>01 01 01 -<br>01.01.20:<br>31.12.20: | otpad od iskopavar<br>25<br>25         | nja metalnih m   | nineralnih sirovina                                                                                       | Sprem                                | prikaži na mapi<br>prikaži na mapi                              |  |
| Podaci o tijeku<br>otpada                                                    |                          | Izračun trenutnog s<br>Stanje: 1.000.199,0<br>Način:<br>Datum predaje/<br>preuzimanja od:<br>Datum predaje/<br>preuzimanja do:<br>Količina od:<br>Količina do:                                        | stanja ovog<br>00 kg<br>(0)                  | eONTO-a temelji su<br>Novi ulaz Novi P | e na aktualnor   | m stanju prethodnog eX<br>Novi izlaz Kor<br>OIB/MBO/NAZIV:<br>Uloga:<br>Oznaka PKO:<br>Povrat:<br>Storno: | ekcija stanja<br>(vija<br>(0)<br>(0) | edi 6.12.2024 31.12.2024.)<br>•<br>•<br>Pretraži Q. Poništi (6) |  |

| «          | « 1 »                | »              |           |            |                                                             |        |              |                                                                  | BI                    | roj zapisa po s                               | ranici: 10                                   | / |
|------------|----------------------|----------------|-----------|------------|-------------------------------------------------------------|--------|--------------|------------------------------------------------------------------|-----------------------|-----------------------------------------------|----------------------------------------------|---|
| Br         | Datum                | Status         | ULAZ (kg) | IZLAZ (kg) | Način                                                       | ОІВ    | STANJE (kg)  | Napomena                                                         | Oznaka                | Dokument                                      | Akcija                                       |   |
| 1          | 3.1.2025.            |                | -20,00    | 0,00       | UVL                                                         |        | 1.000.249,00 | Storno zapisa UVL od 3.1.2025                                    | S                     |                                               | ↓ []‡                                        |   |
| 2          | 3.1.2025.            |                | 20,00     | 0,00       | UVL                                                         |        | 1.000.269,00 |                                                                  | S                     |                                               | ↑ [];                                        |   |
| 3          | 2.1.2025.            |                | 20,00     | 0,00       | URD                                                         |        | 1.000.249,00 |                                                                  |                       |                                               | [₽                                           |   |
| 4          | 1.1.2025.            |                | 30,00     | 0,00       | UT-UT-1/2025-01-01                                          |        | 1.000.229,00 |                                                                  |                       |                                               | C+                                           |   |
| <b> </b> « | « 1 »                | »              |           |            |                                                             |        |              |                                                                  |                       | Ukupar                                        | broj zapisa:                                 | 4 |
|            | Pridružen<br>dokumen | i digita<br>ti | Ini       |            |                                                             |        |              |                                                                  | Br                    | oj zapisa po str<br>Ukupan<br>Dodaj nov       | ranici: 10 v<br>broj zapisa: (<br>i dokument | ) |
|            | Copyright ©20        | 25             |           |            | Organizacija:<br>MINISTARSTVO ZAŠTIT<br>I ZELENE TRANZICIJE | E OKOL | ISA          | Lokacija:<br>Sjedište, Radnička cesta 80,<br>Zagreb, GRAD ZAGREB | Kont<br>https<br>01/4 | takti:<br><u>s://helpdesk.azo.</u><br>628 880 | hr                                           |   |

Slika 22

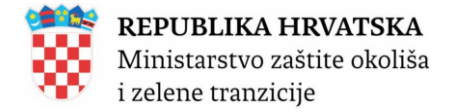

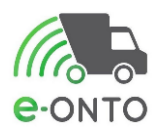

Niže na ekranskoj formi nalazi se tabela sa prikazom tijeka otpada. Korisnik može vidjeti detaljni prikaz pojedinog tijeka otpada odabirom zapisa tj. klikom miša na redak ulaza/izlaza i kolonu *Način*.

Otvara se ekran sa detaljnim prikazom tijeka otpada (ovisno o odabranom zapisu, prikazuje se detaljni prikaz) (Slika 23.). U ovom konkretnom primjeru odabrali smo prikaz UVL-a.

| Početna                                                     | eONTC                                                                                |                                                                                            | ePL-O                                    |                           | Dokumenti                                            |                                                                               |                                                | Izvještaji                                                                    |
|-------------------------------------------------------------|--------------------------------------------------------------------------------------|--------------------------------------------------------------------------------------------|------------------------------------------|---------------------------|------------------------------------------------------|-------------------------------------------------------------------------------|------------------------------------------------|-------------------------------------------------------------------------------|
| Upute                                                       |                                                                                      | Admin. lokacija                                                                            |                                          | Lokacij                   | e prodavatelja                                       | 1                                                                             |                                                | Zahtjevi                                                                      |
| UVL – kad proizvo<br>predmet otpadom<br>nastanku i tijeku o | Organizacija:<br>Lokacija:<br>đač otpada proglasi<br>na lokaciji za koju vo<br>tpada | određenu tvar ili<br>odi Očevidnik o                                                       |                                          |                           | Ko<br>e-P<br>27<br>Ne:<br>Bro                        | risnik:<br>L-O-ovi za moje z<br>zaključeni ePL-O-<br>j poruka: 0<br>eONTO klj | aključenje<br>ovi: 52<br>Verzija<br>učni broj: | Moj profil A<br>Promijeni lokaciju<br>Odjava 🕞<br>ver. 5.3.0.97               |
| Podaci o ulazu<br>- UVL                                     |                                                                                      | Količina otpada *<br>Datum * :<br>Dodatna<br>napomena:<br>Vrsta djelatnosti:<br>Napomena : | : 1.000<br>20.11.2024<br>Vastanak otpada | kg<br>az Pov              | V<br>UVL                                             |                                                                               |                                                | j.                                                                            |
| Pridruženi<br>digitalni<br>dokumenti                        |                                                                                      |                                                                                            |                                          |                           |                                                      |                                                                               |                                                | Broj zapisa po stranici: 10 v<br>Ukupan broj zapisa: 0<br>Dodaj novi dokument |
| Copyright ©2025                                             |                                                                                      | <b>Organizacija:</b><br>MINISTARSTVO ZAŠT<br>I ZELENE TRANZICIJI                           | TITE OKOLIŠA<br>E                        | <b>Lok</b><br>Sjec<br>Zag | <b>acija:</b><br>dište, Radnička o<br>reb, GRAD ZAGF | cesta 80,<br>REB                                                              |                                                | Kontakti:<br>https://helpdesk.azo.hr<br>01/4628 880                           |

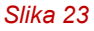

Ako smo odabrali detaljni prikaz ePL-O-a prikazat će se ekran s detaljima o ePL-Ou.

Klikom na gumb **Povratak na eONTO** prikazuje se prethodni ekran. Ova opcija je raspoloživa na svim tijekovima otpada osim ePL-O-a; na ePL-O prikazu povratak na "matični" eONTO se postiže klikom na "link" otvori eONTO.

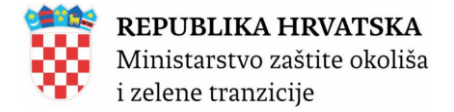

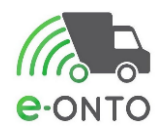

## 6.2.2. Rezultati pretraživanja eONTO/eONTO-P – formatiranje

Radi lakšeg snalaženja među rezultatima pretraživanja, tabela sa prikazom eONTO/ eONTO-P ima specifična formatiranja prikaza redaka u tabelama.

Tako **eONTO** i **eONTO-P** koji više nisu aktivni, u tabelarnom prikazu imaju sivu boju pozadine (Slika 24).

| 17 01 01 - beton                                               | 0 | 1.1.2024 | 31.12.2024 | Aktivan  | eONTO |  |  |  |  |
|----------------------------------------------------------------|---|----------|------------|----------|-------|--|--|--|--|
| 01 01 02 - otpad od iskopavanja nemetalnih mineralnih sirovina | 0 | 1.1.2024 | 31.12.2024 | Zatvoren | eONTO |  |  |  |  |
| Slike 24                                                       |   |          |            |          |       |  |  |  |  |

Slika 24

Isto tako, razlikuje se prikaz retka **eONTO**-a (normalni font) i retka **eONTO-P**-a (**masni font**) (Slika 25).

| 01 01 - otpad od iskopavanja metalnih mineralnih sirovina | 0 | 1.1.2025 | 31.12.2025 | Aktivan | eONTO   |
|-----------------------------------------------------------|---|----------|------------|---------|---------|
| 01 01 - otpad od iskopavanja metalnih mineralnih sirovina | 0 | 1.1.2025 | 31.12.2025 | Aktivan | eONTO-P |
| - ···                                                     |   |          |            |         |         |

Slika 25

#### 6.2.3. Pregled i pretraživanje pratećih listova

Kako bi izvršio potrebne aktivnosti nad pratećim listom, korisnik mora moći pretraživati ePLOove i odabirati odgovarajuće prateće listove u sustavu. Da bi koristio sustav korisnik mora biti ulogiran u sustav i nalaziti se na naslovnoj stranci.

Na naslovnoj stranici klikom na ePL-O (Slika 26) otvara se ekran sa prikazom ePL-O-ova.

| Početna  |  | eONTO           | ePl | L-0   | Dokumenti        |          | Izvještaji |  |  |  |
|----------|--|-----------------|-----|-------|------------------|----------|------------|--|--|--|
| Upute    |  | Admin. lokacija |     | Lokad | ije prodavatelja | Zahtjevi |            |  |  |  |
| Slika 26 |  |                 |     |       |                  |          |            |  |  |  |

U Ključni broj unijet ćemo broj otpada (1) u filteru Zaključenja ePL-a odabrat ćemo Čeka moje zaključenje (2). Klikom na gumb <u>Pretraži</u> filtriramo PL-ove (3) (Slika 27).
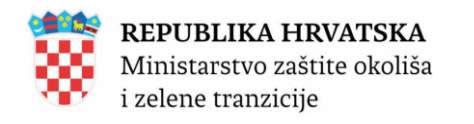

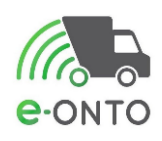

|            | Početna               |                              | eONTO        |               |                                                                                               | ePL-0                                                                                  | Dokume                                                 | nti                               | Izvješ                                                                                  | taji                                       |                                                                               | Upute      |                   |
|------------|-----------------------|------------------------------|--------------|---------------|-----------------------------------------------------------------------------------------------|----------------------------------------------------------------------------------------|--------------------------------------------------------|-----------------------------------|-----------------------------------------------------------------------------------------|--------------------------------------------|-------------------------------------------------------------------------------|------------|-------------------|
|            | Admin. loka           | icija                        | Loka         | cije prodavat | elja                                                                                          | Kor                                                                                    | snici                                                  |                                   | Zahtjevi                                                                                |                                            | Log                                                                           | jovi       |                   |
| e-ON       | NTO<br>PL-0           | Organiza<br>Lokacija         | icija: I     |               |                                                                                               |                                                                                        |                                                        | K<br>e<br>N<br>B                  | <b>Gorisnik:</b><br>-PL-O-ovi za moje zakl<br>Jezaključeni ePL-O-ovi:<br>Iroj poruka: 0 | jučenje: 8<br>20                           | Moj profil ႙<br>Promijeni loka<br>Odjava [→                                   | ver<br>Nov | . 6.0.2.2<br>PL → |
| Pret       | raživanje             | ePL-0                        |              |               | Nastanak<br>Nastanak<br>Ključni bro<br>15 01 02<br>(Unesite di<br>Status ePL<br>Napredno pref | od:<br>do:<br>- plastična ambalaža<br>o šifre ili dio naziva KB<br>-O-a:<br>traživanje | a Obriši<br>Dodaj<br>a)<br>U pripremi S<br>Neisporučen | 1.<br>premno za otpr<br>Nedovršen | Zaključenja ePL-a<br>Ceka moje zaklju<br>Ceka tuđe zaklju<br>Ceka zaključenje<br>dana   | :<br>Jičenje<br>d duže od 60<br>Zaprimljen | Vrste otpada:<br>Komunalni<br>Proizvodni<br>Opasni<br>Neopasni<br>Zaključen U | provjeri [ | Dznake:           |
|            |                       |                              |              |               |                                                                                               |                                                                                        |                                                        |                                   | Por                                                                                     | EX W                                       | Pari annia                                                                    | retraži    | <b>Q3</b> .       |
| × «        | > >                   |                              |              |               |                                                                                               |                                                                                        |                                                        |                                   |                                                                                         |                                            | Čeka                                                                          | a po strai | Keližine          |
| Datum      | Status                | ID                           |              | Predaje       |                                                                                               | Prima                                                                                  |                                                        | Prevozl                           | ĸ                                                                                       | В                                          | zaključenje<br>[dana]                                                         | Oznaka     | otpada [kg]       |
| 19.12.2024 | Spremno za<br>otpremu | 150102-98409656              | 942_000000-2 | P<br>1        |                                                                                               |                                                                                        |                                                        |                                   | 1<br>P<br>a                                                                             | 5 01 02 -<br>lastična<br>mbalaža           | 18                                                                            |            | 80,00             |
| 21.11.2024 | U tranzitu            | <b>4.</b><br>150102-76122742 | 295_005000-2 | 1             |                                                                                               |                                                                                        |                                                        |                                   | 1<br>P<br>a                                                                             | 5 01 02 -<br>lastična<br>mbalaža           | 46                                                                            |            | 50,00             |
| 21.11.2024 | Spremno za<br>otpremu | 150102-76122742              | 295_005000-1 | l<br>z.       |                                                                                               |                                                                                        |                                                        |                                   | 1<br>p<br>a                                                                             | 5 01 02 -<br>lastična<br>mbalaža           | 46                                                                            | ČS         | 250,00            |
| )« «       | 1 » »                 |                              |              |               |                                                                                               |                                                                                        |                                                        |                                   |                                                                                         |                                            |                                                                               | Ukupan     | oroj zapisa: 3    |
|            |                       |                              |              |               |                                                                                               |                                                                                        |                                                        |                                   |                                                                                         |                                            |                                                                               | Nov        | ri PL →           |

Iz popisa odabire se željeni **PL-O** klikom na ime pod kolonom **ID** (4). (Slika 27)

Različite vrste korisnika mogu birati različite uvjete pretraživanja. U ranijem primjeru prikazano je kako predavatelj otpada može "filtrirati" listu ePL-O-ova samo na one koji su spremni za otpremu. Neki drugi korisnik može filterom ograničiti na prikaz samo ePL-O-ova koji su u tranzitu. Mogućnosti pretraživanja su vrlo velike i fleksibilne.

Ako neki korisnik želi još detaljnije pretraživanje klikom na link *Napredno pretraživanje o*tvorit će se ekran s dodatnim uvjetima pretraživanja. Napredno pretraživanje ePL-O-ova je prikazano slici dolje (Slika 28).

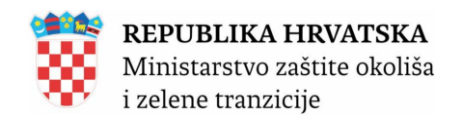

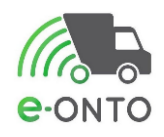

| Početna             | eONTO                      |                                                                                                    | ePL-0                                                                    | Dokum                                                         | enti                                                              | Izvještaji                                                                                                    | Upute                                                                                                  |                                |
|---------------------|----------------------------|----------------------------------------------------------------------------------------------------|--------------------------------------------------------------------------|---------------------------------------------------------------|-------------------------------------------------------------------|----------------------------------------------------------------------------------------------------|----------------------------------------------------------------------------------------------------|--------------------------------|
| Admin. lokacija     | Lokacije prodavat          | elja                                                                                                    | Kori                                                                     | snici                                                         |                                                                   | Zahtjevi                                                                                                    | Logovi                                                                                                 |                                |
| e-PL-0              | Irganizacija:<br>okacija:\ |                                                                                                    |                                                                          |                                                               | K<br>e-<br>Ni<br>Br                                               | orisnik:<br>PL-O-ovi za moje zaključenje: 8<br>ezaključeni ePL-O-ovi: 20<br>roj poruka: 0                                                    | Moj profil Զ<br>Promijeni lokaciju<br>Odjava ⋳<br>ver. 6.0.<br>Novi PL                                 | .2.2<br>→                      |
| Pretraživanje ePL-O |                            | Nastanak (<br>Nastanak (<br>Kijučni broj<br>15 01 02 -<br>(Unesite dic<br>Status ePL-                              | od:<br>do:<br>plastična ambalaža<br>o šifre ili dio naziva KB-i<br>-O-a: | a)<br>Obriši<br>Dodaj<br>a)<br>Neisporučen [                  | Spremno za otpre                                                  | Zaključenja ePL-a:<br>✓ Čeka moje zaključenje<br>Ceka tuđe zaključenje<br>Ceka zaključenje duže od 60<br>dana                                | Vrste otpada: Ozna<br>Komunalni St<br>Proizvodni Pro<br>Opasni<br>Neopasni<br>Zaključen U provjeri Odb | a <b>ke:</b><br>torno<br>ovrat |
|                     |                            | Zatvori napred<br>Način pakir<br>Od (kilogra<br>Predavatelj<br>(Unesite dio<br>poduzeća)<br>Polazište:<br>H oznaka | no pretraživanje<br>anja otpada:<br>ama):<br>OIB-a ili dio naziva        | Rasuto Pos Do (kilograma):     Prijevo Dodaj     (Unesi poduz | suda   Kanta  <br><b>&gt;znik</b><br>te dio OIB-a ili dic<br>eća) | Kanistar       Kontejner       Bačvi         Broj e-PL-O-a:       Preuzir         Dodaj       (Unesit poduze)         Odredište:       Vodaj | a Kutija Vreća Ostalo natelj e dio OIB-a ili dio naziva ća) Fizikalna svojstva                         |                                |
|                     |                            | Ovlast za pro                                                                                                    | euzimanje                                                                | <ul> <li>✓ Dodaj</li> </ul>                                   |                                                                   | Ovlast za obradu                                                                                                    | ✓ Dodaj Pretraži Q                                                                                     |                                |

#### 6.3. Sučelje za navigaciju kroz tabelu rezultata i straničenje

Na nekim ekranima korisnici imaju mogućnost prikaza većeg broja zapisa koji se onda prikazuju u tabeli. Obzirom da se može raditi sa više desetaka i stotina zapisa pohranjenih u bazi, radi lakšeg prikaza lista zapisa se prikazuje u tabeli, a svaka tabela ima i dio za navigaciju/straničenje. (Slika 29).

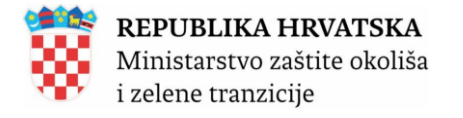

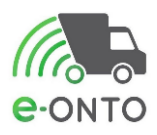

| I <th></th> <th></th> <th></th> <th></th> <th></th> <th>Broj zapis</th> <th>a po stranici: 10 🗸</th>                                                                                                    |                           |            |            |         |         | Broj zapis | a po stranici: 10 🗸            |
|----------------------------------------------------------------------------------------------------|---------------------------|------------|------------|---------|---------|------------|--------------------------------|
| кв                                                                                                    | Broj nezaključenih PL-ova | Vrijedi od | Vrijedi do | Status  | Vrsta   | Onemogućen | Automatski zatvoren            |
| 01 01 - otpad od iskopavanja metalnih mineralnih sirovina                                                                                                    | 0                         | 1.1.2025   | 31.12.2025 | Aktivan | eONTO   | Ne         | Ne                             |
| 01 01 - otpad od iskopavanja metalnih mineralnih sirovina                                                                                                    | 0                         | 1.1.2025   | 31.12.2025 | Aktivan | eONTO-P | Ne         | Ne                             |
| 01 01 02 - otpad od iskopavanja nemetalnih mineralnih sirovina                                                                                                    | 0                         | 1.1.2025   | 31.12.2025 | Aktivan | eONTO   | Ne         | Ne                             |
| 01 01 02 - otpad od iskopavanja nemetalnih mineralnih sirovina                                                                                                    | 0                         | 1.1.2025   | 31.12.2025 | Aktivan | eONTO-P | Ne         | Ne                             |
| 01 03 04* - jalovina od obrade sulfidne rude koja uzrokuje stvaranje kiselina                                                                                                    | 0                         | 1.1.2025   | 31.12.2025 | Aktivan | eONTO   | Ne         | Ne                             |
| 01 03 04* - jalovina od obrade sulfidne rude koja uzrokuje stvaranje kiselina                                                                                                    | 0                         | 1.1.2025   | 31.12.2025 | Aktivan | eONTO-P | Ne         | Ne                             |
| 01 03 05* - ostala jalovina koja sadrži opasne tvari                                                                                                    | 0                         | 1.1.2025   | 31.12.2025 | Aktivan | eONTO   | Ne         | Ne                             |
| 01 03 05* - ostala jalovina koja sadrži opasne tvari                                                                                                    | 0                         | 1.1.2025   | 31.12.2025 | Aktivan | eONTO-P | Ne         | Ne                             |
| 01 03 07* - ostali otpad od fizikalne i kemijske obrade metalnih mineralnih sirovina, koji sadrži opasne tvari                                                                                                    | 0                         | 1.1.2025   | 31.12.2025 | Aktivan | eONTO   | Ne         | Ne                             |
| 01 03 07* - ostali otpad od fizikalne i kemijske obrade metalnih mineralnih sirovina, koji sadrži opasne tvari                                                                                                    | 0                         | 1.1.2025   | 31.12.2025 | Aktivan | eONTO-P | Ne         | Ne                             |
| Image: weight of the state of the state of the |                           |            |            |         |         |            | Ukupan broj zapisa: <b>163</b> |

## 6.4. Lookup kontrola - kontrola za odabir jedne ili više vrijednosti iz šifarnika

Na nekim ekranima će korisnik kod unosa podataka morati unijeti i jednu ili više vrijednosti iz nekog šifarnika. Za unos vrijednosti iz šifarnika služi tzv. lookup kontrola. Primjer na slici niže (Slika 30).

| Početna                         |                      | eONTO             |                                                | ePL-0                                          | Dokumer | nti             | Izvještaji                                                                                 |                               | Upute                                               |             |
|---------------------------------|----------------------|-------------------|------------------------------------------------|------------------------------------------------|---------|-----------------|--------------------------------------------------------------------------------------------|-------------------------------|-----------------------------------------------------|-------------|
| Admin. lokacija                 |                      | Lokacije prodava  | telja                                          | Kori                                           | snici   |                 | Zahtjevi                                                                                   |                               | Logovi                                              |             |
| e-onto                          | Drganiza<br>.okacija | acija: ∣ ¯ ¯<br>: |                                                |                                                |         | e<br>N<br>Bi    | iorisnik:<br>·PL-O-ovi za moje zaključenje:<br>lezaključeni ePL-O-ovi: 20<br>roj poruka: 0 | 8                             | Moj profil A<br>Promijeni lokaciju<br>Odjava ⊖<br>V | er. 6.0.2.2 |
| e-ONTO                          |                      |                   |                                                |                                                |         |                 | Kreiranje eONTO-a 🔶                                                                        |                               | Grupno zatvaranje obraz                             | aca 🔿       |
|                                 |                      |                   |                                                |                                                |         |                 |                                                                                            |                               |                                                     |             |
| Pretraživanje eONT<br>i eONTO-P | 0                    |                   | Aktivan od:<br>Aktivan do:                     |                                                |         |                 | Status                                                                                     | Vrsta eON<br>☑ eONT<br>□ eONT | NTO-a Onemi<br>O<br>O-P                             | ogućen      |
|                                 |                      |                   | Ključni broj<br>07 02 13 - c<br>(Unesite dio s | otpadna plastika<br>šifre ili dio naziva KB-a, |         | Obriši<br>Dodaj |                                                                                            |                               | Pretraži                                            | Q           |
|                                 |                      |                   |                                                | Slika 30                                       |         |                 |                                                                                            |                               |                                                     |             |

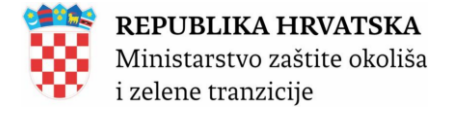

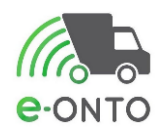

#### 6.4.1. Kako se unosi vrijednost u lookup kontrolu?

Mišem ćemo kliknuti u polje **Ključni broj** i unijeti dio naziva neke pojavnosti iz šifarnika. Npr. ukoliko želite odabrati KB koji u sebi sadrži riječ plastika, unesite riječ plast. Neki šifarnici podržavaju i pretragu po šifri. (npr. kad bi u polje unijeli broj 17 onda bi se u padajućoj listi pojavili KB-ovi čija šifra sadrži broj 17) (Slika 31)

| Pretraživanje eONTO<br>i eONTO-P | Aktivan od:<br>Aktivan do:                                                                                                    |       |
|----------------------------------|----------------------------------------------------------------------------------------------------|-------|
|                                  | plast                                                                                                    | Dodaj |
|                                  | 02 01 04 - otpadna plastika (isključujući ambalažu)<br>04 02 09 - otpad od mješovitih (kompozitnih)<br>materijala (impregnirani tekstil, elastomeri,<br>plastomeri)<br>07 02 13 - otpadna plastika | ~     |
|                                  | 12 01 05 - strugotine plastike                                                                                                    |       |

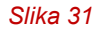

Na ekranu će se pojaviti popis KB-ova koji sadrži riječ plast. Mišem kliknite na redak u kojem se nalazi KB koji želite koristiti. Odabrana vrijednost se u punom nazivu prikazuje u polju **Ključni broj** (Slika 32). Da bi potvrdili odabir, kliknite na gumb **Dodaj**.

| Ključni broj                            |       |
|-----------------------------------------|-------|
| 15 01 02 - plastična ambalaža           | Dodaj |
| (Unesite dio šifre ili dio naziva KB-a) |       |

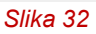

Tek je klikom na gumb **Dodaj** odabir vrijednosti u tom polju potvrđen. Putem gumba **Obriši** moguće je maknuti s liste odabrani KB. (Slika 33).

| Ključni broj                            |        |
|-----------------------------------------|--------|
| 15 01 02 - plastična ambalaža           | Obriši |
|                                         | Dodaj  |
| (Unesite dio šifre ili dio naziva KB-a) |        |
| Slika 33                                |        |

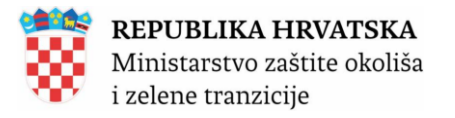

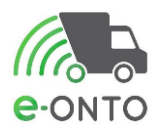

Na nekim ekranima je moguće odabrati više vrijednosti iz šifarnika (tzv. *multiselect lookup*). U tom slučaju korake 1-7 ponavljate onoliko puta koliko vrijednosti iz šifarnika želite odabrati. Primjer kako to na kraju izgleda za 3 odabrane vrijednosti možete vidjeti na slici niže (Slika 34).

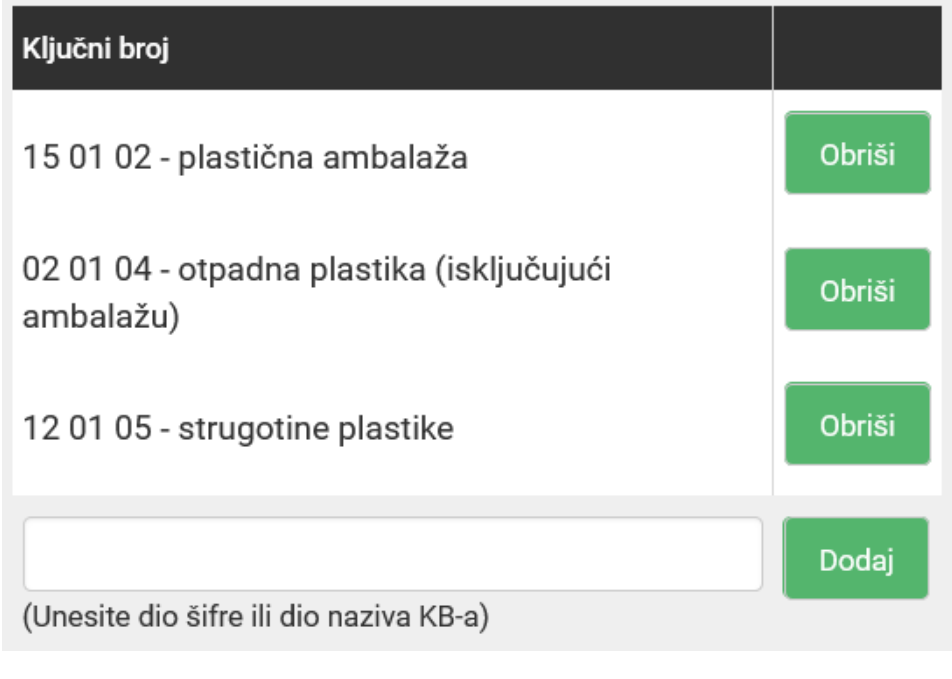

Slika 34

# 6.5. ePL-O - gumb SPREMI

Radi jednostavnosti unosa na ekranu detaljnog prikaza ePL-O-a gumb **<u>Spremi</u>** se pojavljuje na više mjesta na ekranu. Radi se o redundantnom prikazu gumba iste funkcionalnosti u svim pojavnostima.

Pritisak na bilo koji gumb <u>Spremi</u> spremit će sve podatke unesene na ekranu (uključuje zone A, B, C, D, E, G). Nije potrebno kliknuti na gumb <u>Spremi</u> unutar svake zone. Dovoljno je jednom kliknuti na gumb <u>Spremi</u> na bilo kojem dijelu ekrana. (Slika 35.)

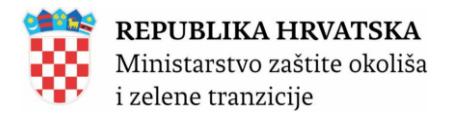

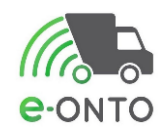

| Dio A -<br>Popilijka<br>Goren<br>Bandarijka<br>Dio B -<br>Polijka<br>Dio B -<br>Polijka<br>Dio Polijka<br>Dio Polijk                                                                                                    |                                                                                                    |
|----------------------------------------------------------------------------------------------------|----------------------------------------------------------------------------------------------------|
| Dio D -<br>Postijatelj<br>Dio D -<br>Postijatelj<br>Dio D -<br>Postijatelj<br>Dio C -<br>Primatij<br>Dio D -<br>Primatij<br>Dio D -<br>Primatij<br>D -<br>Primatij<br>D -<br>Primatij<br>D -<br>D -<br>Primatij<br>D -<br>D -<br>D -<br>D -<br>D -<br>D -<br>D -<br>D -                                                                                                    |                                                                                                    |
| Do D - 1         0.0.000           Do D - 1         0.0.000           Do D - 1         0.0.000           Do D - 1         0.0.000           Dio D - 1         0.0.000           Dio D - 1         0.0.000                                                                                                    | Barente puncha da 100 m<br>Marca da puncha da marca a<br>Denete da nafra da marca NO a)<br>Denete da nafra da marca NO a)<br>Marca da marca a marca NO a)<br>Marca da marca a marca a marca a marca a<br>Marca da marca a marca a<br>marca a marca a marca a marca a marca a marca a marca a marca a marca a marca a marca a marca a marca a marca a marca a marca a marca a marca a marca a marca a marca a marca a marca a marca a marca a marca a marca a marca a marca a marca a marca a marca a marca a marca a marca a marca a marca a mar<br>Marca a marca a marca a marca a marca a marca a marca a marca a marca a marca a marca a marca a marca a marca a marca a marca a marca a marca a marca a marca a marca a marca a marca a marca a marca a marca a marca a marca a marca a mar                                                                                                    |
| Dio D - Reve<br>Prijeveznik Outword<br>Prijeveznik Outword<br>Primatelj<br>Dio D - Outword<br>Primatelj<br>Dio D - Outword<br>Primatelj<br>Primatelj                                                                                                    | Spremi –<br>pohranjuje<br>novo<br>unesene<br>vrijednosti                                                                                                    |
| Dio D -<br>Primatelj otknow<br>detar 2 a<br>contrast 2<br>mentor<br>mentor<br>detar 2<br>mentor<br>mentor<br>detar 2<br>mentor<br>mentor<br>detar 2<br>mentor<br>detar 2<br>mentor<br>detar 3<br>mentor<br>detar 3 | Implementand On SMD = 2 (publical access<br>Implementand On SMD = 2 (publical access<br>Implementand On SMD = 2 (publical access)<br>Implementand On SMD = 2 (publical access)<br>Implementand On SMD = 2 (publical access)                                                                                                    |
| Dio E - OIB/MBO<br>Posrednik<br>ili trgovac                                                                                                    |                                                                                                    |
| Nadiv<br>Ovlast *:<br>Kunsta<br>*:<br>Kunsta                                                                                                    | in an and a first of a first of a first o                                                                                                    |
| Moguće<br>akcije nad<br>ePL-0-m                                                                                                    | i meneralizatione de la vella de la particula statuit<br>meneralizatione de la vella de la particula statuit<br>de second<br>de second<br>de seco |
| Dio H - Napomeni<br>prilozi<br>Povljest<br>napomeni                                                                                                    | a construction of the With S is provided waters                                                                                                    |

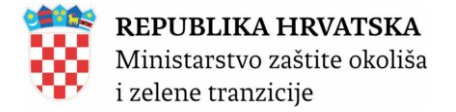

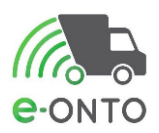

# 6.6. Informativne poruke/poruke o greškama/poruke o napomeni

Kod izvođenja pojedinih operacija u e-ONTO aplikaciji, na dnu ekrana pojavljuju se informativne poruke; vidljivo na slici niže. Na slici su prikazane 4 poruke o grešci (imaju crvenu pozadinu). Osim poruka o grešci, mogu se prikazati informativne poruke (zelena pozadina) i poruke-napomene (narančasta pozadina).

Sve vrste ovih poruka na ekranu su prikazane u trajanju od 8 sekundi nakon čega automatski nestanu.

Ukoliko ne želite čekati 8 sekundi da poruka nestane, možete mišom kliknuti na poruku i ona će odmah nestati (Slika 36).

|   | Dio H -<br>Napomene i<br>prilozi                                                | Napomena:                                                                  |                                                                         | i.                                                  |   |
|---|---------------------------------------------------------------------------------|----------------------------------------------------------------------------|-------------------------------------------------------------------------|-----------------------------------------------------|---|
| Ų | Greška<br>Polje "Preuzeta količina (kg)" mora imati vrijednost veću             | od nule.<br>napomena:                                                      |                                                                         |                                                     | × |
| Ų | <b>Greška</b><br>Nije unesena lokacija odredišta                                |                                                                            |                                                                         |                                                     | × |
| Ų | Greskaright ©2025<br>Polje "količina otpada (kg)" mora imati vrijednost veću od | Organizacija:<br>I nulejinistarstvo zaštite okoliša<br>I zelene tranzicije | <b>Lokacija:</b><br>Sjedište, Radnička cesta 80,<br>Zagreb, GRAD ZAGREB | Kontakti:<br>https://helpdesk.azo.hr<br>01/4628 880 | × |
| Ų | <b>Greška</b><br>Obavezan unos datuma predaje!                                  |                                                                            |                                                                         |                                                     | ۸ |
|   |                                                                                 | Slika 36                                                                   |                                                                         |                                                     |   |

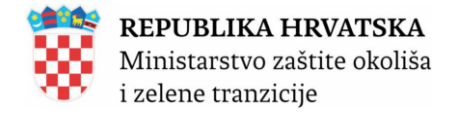

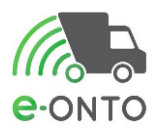

# 7. ODABIR LOKACIJE NA KOJOJ KORISNIK RADI U E-ONTO APLIKACIJI

Svaki korisnik e-ONTO aplikacije u danom trenutku može raditi samo na jednoj lokaciji. Većina korisnika obveznika (zaposleni u poduzećima i obrtima koja se bave otpadom) će raditi samo na jednoj lokaciji svojeg poduzeća. Međutim, postoje korisnici koji će u sklopu svog rada u e-ONTO sustavu raditi na različitim lokacijama. U tom slučaju morat će promijeniti aktivnu lokaciju, a u nekim slučajevima i OIB i lokaciju na kojoj rade te na taj način ograničiti/filtrirati pristup samo određenom skupu zapisa vezanih uz odabranu lokaciju.

# 7.1. Kako se odabire lokacija na kojoj se radi

U zaglavlju u desnom kutu odabrat ćemo gumb **Promijeni lokaciju** (Slika 37).

| Početna         |                     | eONTO            |       | ePL-0 | Dokume | nti            | Izvještaji                                                                                      |    | Upute                                                 |           |
|-----------------|---------------------|------------------|-------|-------|--------|----------------|-------------------------------------------------------------------------------------------------|----|-------------------------------------------------------|-----------|
| Admin. lokacija |                     | Lokacije prodava | telja | Kori  | snici  |                | Zahtjevi                                                                                        |    | Logovi                                                |           |
| e-onto          | Drganiz<br>Lokacija | acija:<br>.'     |       |       |        | e-<br>Ni<br>Br | <b>orisnik:</b><br>PL-O-ovi za moje zaključenje: 8<br>ezaključeni ePL-O-ovi: 20<br>oj poruka: 0 |    | Moj profil ႙<br>Promijeni lokaciju<br>Odjava ᠿ<br>Ver | . 6.0.2.2 |
| e-ONTO          |                     |                  |       |       |        |                | Kreiranje eONTO-a 🔶                                                                             | Gr | upno zatvaranje obrazao                               | ca →      |

Slika 37

lli preko početne stranice u dijelu *Prijava na lokaciju*, kliknut ćemo padajući izbornik i odabrati željenu lokaciju, te kliknuti gumb **<u>Prijava na lokaciju</u>** (Slika 38).

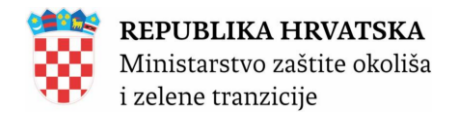

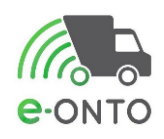

| Početna         |                      | eONTO            |       | ePL-O | Dokume | nti                | Izvještaji                                                                                  | Upute                                          | •           |
|-----------------|----------------------|------------------|-------|-------|--------|--------------------|---------------------------------------------------------------------------------------------|------------------------------------------------|-------------|
| Admin. lokacija |                      | Lokacije prodava | telja | Kori  | snici  |                    | Zahtjevi                                                                                    | Logovi                                         |             |
| e-onto          | Organiza<br>Lokacija | acija: F         |       |       |        | K<br>e-<br>N<br>Bi | orisnik: (<br>PL-O-ovi za moje zaključenje: 8<br>ezaključeni ePL-O-ovi: 20<br>roj poruka: 0 | Moj profil A<br>Promijeni lokaciju<br>Odjava 🗗 | ver 6.0.2.2 |

#### Dobrodošli u e-ONTO - Očevidnik o nastanku i tijeku otpada

Općenito o e-ONTO sustavu  $\rightarrow$ 

Sustav za praćenje tokova otpada

| Ključne akcije koje možete<br>napraviti | Prikaz ePL-ova koje treba zaključiti                                                                      | $\rightarrow$                                        | Administracija lokacija                                                                                       | $\rightarrow$    |  |  |  |  |  |
|-----------------------------------------|----------------------------------------------------------------------------------------------------|------------------------------------------------------|----------------------------------------------------------------------------------------------------|------------------|--|--|--|--|--|
|                                         | Kreiranje novog ePL-a                                                                                     | $\rightarrow$                                        | Izvještaji                                                                                                    | $\rightarrow$    |  |  |  |  |  |
|                                         | Pretraživanje eONTO-a                                                                                     | $\rightarrow$                                        | Pretraživanje digitalnih dokumenata                                                                           | $\rightarrow$    |  |  |  |  |  |
|                                         | Kreiranje eONTO-a                                                                                         | $\rightarrow$                                        | Pregled korisnika                                                                                             | $\rightarrow$    |  |  |  |  |  |
|                                         | Pomoć                                                                                                    | $\rightarrow$                                        | Prijava problema                                                                                              | $\rightarrow$    |  |  |  |  |  |
| Prijava na lokaciju                     | Odaberite lokaciju tvrtke/obrta/organizacije na kojoj želite raditi:                                      |                                                      |                                                                                                    |                  |  |  |  |  |  |
|                                         | Lokacija:                                                                                                 |                                                      | Pri                                                                                                    | java na lokaciju |  |  |  |  |  |
|                                         | NAPOMENA: ukoliko za svoju tvrtku ne vidite lokaci<br>će kroz eONTO aplikaciju dodati novu lokaciju u sus | ju koju očekujete, potrel<br>tav. Upute koje opisuju | bno je informaciju javiti svom administratoru koji<br>kako se dodaje nova lokacija nalaze se u <u>uputama</u> |                  |  |  |  |  |  |

#### Slika 38

Otvara se ekran za odabir lokacije na kojoj korisnik želi raditi (Slika 39).

| Prijava na organizaciju/<br>lokaciju | x | Odaberite tvrtku<br>OIB/MB*: | J/obrt/organizaciju na kojoj želite raditi:<br>(Unesite dio OIB-a ili dio naziva poduzeća) |                     |
|--------------------------------------|---|------------------------------|--------------------------------------------------------------------------------------------|---------------------|
|                                      |   | Naziv tvrtke/obrta:          |                                                                                            |                     |
|                                      |   | Sjedište/adresa:             |                                                                                            |                     |
|                                      |   | Odaberite lokac              | iju tvrtke/obrta/organizacije na kojoj želite raditi:                                      |                     |
|                                      | Y | Lokacija * :                 | · · · · · · · · · · · · · · · · · · ·                                                      |                     |
|                                      |   |                              |                                                                                            | Prijava na lokaciju |

#### Slika 39

Ovisno o ovlastima trenutnog korisnika, korisnik može u zoni X unijeti **OIB**, **MBO**, **MIBPG** ili **naziv firme/obrta** "na kojem želi raditi".

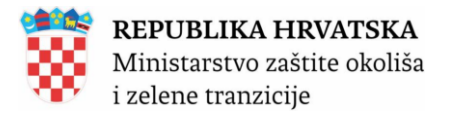

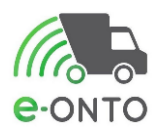

Vidljivost u sučelju tj. mogućnost unosa u zonu X ovisi o korisničkoj roli koja je prijavljena u aplikaciju, primjerice rolama *Administrator Obveznika*, *Korisnik na Lokaciji* na ekranu vidljiva je samo zona Y. Korisničkim rolama kao što su *Administrator Zavoda*, *Korisnik Inspekcija* i *Korisnik FZOEU* omogućen je unos u zonu X.

Ukoliko neka firma/obrt koji se bavi otpadom ima više lokacija na kojima obrađuje otpad, korisnik aplikacije će se moći (ovisno o dodijeljenim pravima) prijaviti za rad na svakoj od pojedinih lokacija. U zoni Y će iz padajuće liste odabrati lokaciju na kojoj želi raditi.

Klikom na gumb **Prijava na lokaciju** prijavljujemo se na lokaciju na kojoj želimo raditi.

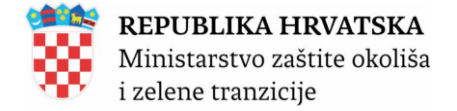

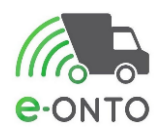

# 8. E-ONTO OBRAZAC- KORISNICI E-ONTO SUSTAVA

Nakon ulogiravanja u sustav koji je opisan u poglavlju <u>5.1.poglavlju</u>, pojavit će se početni ekran ulaska u sustav.

Prije nego što započnemo popunjavanje eONTO obrasca potrebno je provjeriti lokaciju sa koje želimo izvesti otpad. Slijedeće poglavlje će nam reći kako odabrati lokaciju, prije nego krenemo s kreiranjem samog obrasca za tu željenu lokaciju.

## 8.1. Odabir lokacije-Korisnik na lokaciji

Većina operacija u aplikaciji se veže uz aktivnu lokaciju korisnika aplikacije. To znači da korisnik na početku rada mora odabrati lokaciju na kojoj želi raditi.

Na vrhu ekrana odabrati gumb Promijeni lokaciju (Slika 40).

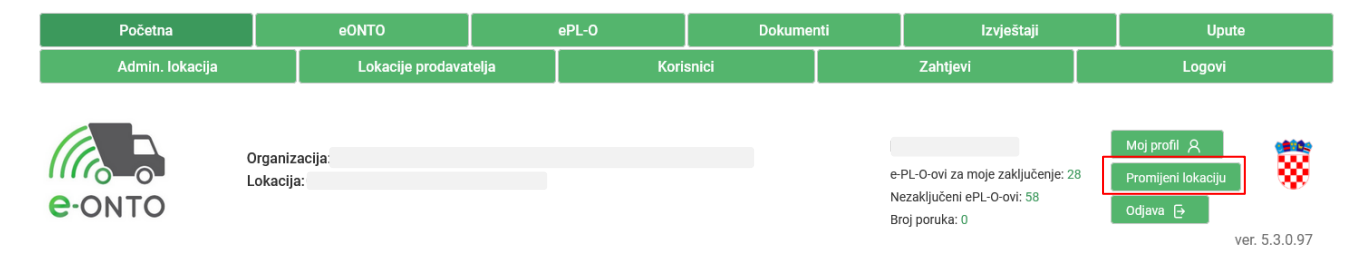

Slika 40

Otvara se ekran za odabir lokacije na kojem korisnik odabire lokaciju na kojoj želi raditi (lista lokacija ovisi o trenutnom korisniku aplikacije).

Odabrati lokaciju iz liste lokacija, kliknuti na gumb Prijava na lokaciju (Slika 41).

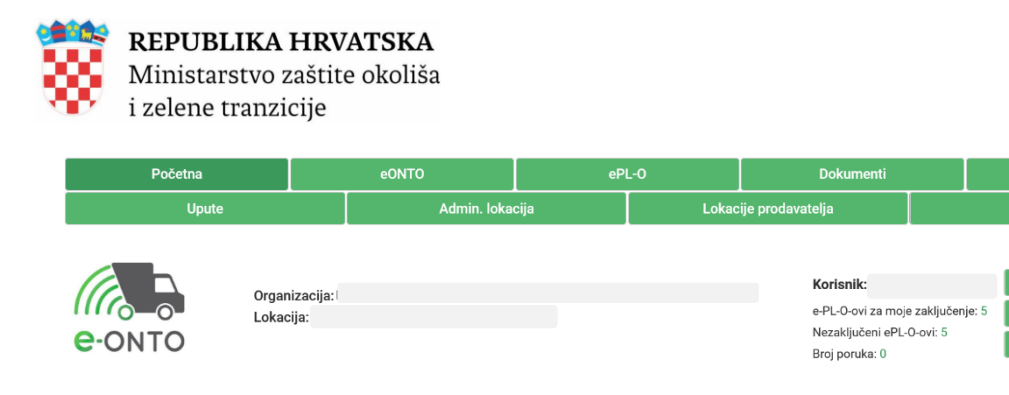

#### Dobrodošli u e-ONTO - Očevidnik o nastanku i tijeku otpada

Općenito o e-ONTO sustavu  $\rightarrow$ 

ver. 6.0.2.2

Izvi

Sustav za praćenje tokova otpada

| Ključne akcije koje<br>možete napraviti | Prikaz ePL-ova koje treba zaključiti                                                                                                    | $\rightarrow$                                                       | Administracija lokacija             | $\rightarrow$           |
|-----------------------------------------|----------------------------------------------------------------------------------------------------|---------------------------------------------------------------------|-------------------------------------|-------------------------|
|                                         | Kreiranje novog ePL-a                                                                                                    | $\rightarrow$                                                       | Izvještaji                          | →Q                      |
|                                         | Pretraživanje eONTO-a                                                                                                    | $\rightarrow$                                                       | Pretraživanje digitalnih dokumenata | $\rightarrow$ $\Lambda$ |
|                                         | Kreiranje eONTO-a                                                                                                    | $\rightarrow$                                                       | Pregled korisnika                   | $\rightarrow$           |
|                                         | Pomoć                                                                                                    | $\rightarrow$                                                       | Prijava problema                    | $\rightarrow$           |
| Prijava na lokaciju                     | Odaberite lokaciju tvrtke/obrta/org<br>Lokacija:<br>NAPOMENA: ukoliko za svoju tvrtku ne vidite lokaciju<br>administratoru koji će kroz eONTO aplikaciju dodati n<br>lokacija naleze se u upuzima za Administratore obvez | ganizacije<br>koju očekujete,<br>vvu lokaciju u s<br>nika i ZAVOD a | na kojoj želite raditi:             | a lokaciju 2.           |

#### Slika 41

Od tog trenutka nadalje sve aktivnosti korisnika u aplikaciji će se odnositi na odabranu lokaciju.

Postoje određene uloge (vrste korisnika) u e-ONTO aplikaciji koje imaju mogućnost izvršavati aktivnosti koje nisu ograničene na lokaciju na koju je korisnik prijavljen (npr. izrada nekih izvještaja nije ograničena na lokaciju na koju je korisnik prijavljen).

# 8.2. Kreiranje e-ONTO obrasca

Nakon što smo prijavljeni na lokaciju s koje želimo otpremiti otpad potrebno je u dijelu *Ključne akcije* koje možete napraviti odabrati gumb <u>Kreiranje e-ONTO-a</u> (Slika 42).

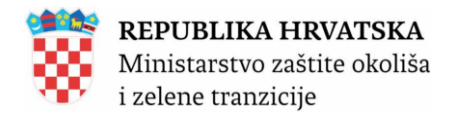

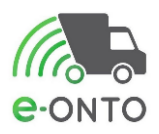

| Početna |                            | eONTO           | eP | L-0   | Dokumenti                                                                     |                              | Izvještaji                                            |           |  |
|---------|----------------------------|-----------------|----|-------|-------------------------------------------------------------------------------|------------------------------|-------------------------------------------------------|-----------|--|
| Upute   |                            | Admin. lokacija |    | Lokac | ije prodavatelja                                                              |                              | Zahtjevi                                              |           |  |
| e-onto  | Organizacija:<br>Lokacija: |                 |    |       | <b>Korisnik:</b><br>e-PL-O-ovi za mojr<br>Nezaključeni ePL-<br>Broj poruka: 0 | e zaključenje: 5<br>0-ovi: 5 | Moj profil A<br>Promijeni lokaciju<br>Odjava 🕞<br>Vel | . 6.0.2.2 |  |

## Dobrodošli u e-ONTO - Očevidnik o nastanku i tijeku otpada

Općenito o e-ONTO sustavu  $\rightarrow$ 

Sustav za praćenje tokova otpada

| Kijučne akcije koje<br>možete napraviti | Prikaz ePL-ova koje treba zaključiti | $\rightarrow$ | Administracija lokacija             | $\rightarrow$ |
|-----------------------------------------|--------------------------------------|---------------|-------------------------------------|---------------|
|                                         | Kreiranje novog ePL-a                | $\rightarrow$ | Izvještaji                          | $\rightarrow$ |
|                                         | Pretraživanje eONTO-a                | $\rightarrow$ | Pretraživanje digitalnih dokumenata | $\rightarrow$ |
|                                         | Kreiranje eONTO-a                    | $\rightarrow$ | Pregled korisnika                   | $\rightarrow$ |
|                                         | Pomoć                                | $\rightarrow$ | Prijava problema                    | $\rightarrow$ |
| Prijava na lokaciju                     | Odaberite lokaciju tvrtke/obrta/o    | rganizacije   | na koioi želite raditi:             |               |
|                                         | Lokacija:                            | gunzuoijo     | v                                   |               |
|                                         |                                      |               | Prijava r                           | a lokaciju    |
|                                         |                                      |               |                                     |               |

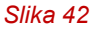

Prikazat će se forma za kreiranje novog eONTO obrasca. Automatski se popunjavanju podaci o Organizaciji, njezinoj lokaciji. Da bi korisnik uspješno kreirao e-ONTO obrazac potrebno je da definira vremenski period za koji želi voditi obrazac (*Vrijedi od, Vrijedi do*), definira odgovornu osobu (1), te odabere koju vrstu eONTO obrasca želi kreirati (2): eONTO ili eONTO-P obrazac. U filter ćemo unijeti ključni broj otpada (3), označiti u tabeli filtriranih ključnih brojeva (4) željeni otpad, te odabrati gumb **Kreiraj** (5) (Slika 43).

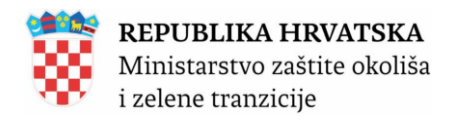

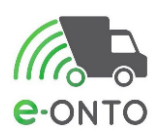

| Početna                                  |                              | eONTO                   |                                                                                                   | ePL-O                                                                                               | Dokume                                                                                                    | nti                     | Izvještaji                                                                                                    |                                                                                   | Upute                               |              |
|------------------------------------------|------------------------------|-------------------------|---------------------------------------------------------------------------------------------------|----------------------------------------------------------------------------------------------------|----------------------------------------------------------------------------------------------------|-------------------------|----------------------------------------------------------------------------------------------------|-----------------------------------------------------------------------------------|-------------------------------------|--------------|
| Admin. lokacija                          |                              | Lokacije prodavat       | telja                                                                                             | Kor                                                                                                 | isnici                                                                                                    |                         | Zahtjevi                                                                                                    |                                                                                   | Logovi                              |              |
| e-onto                                   | Organizacija:<br>Lokacija: \ |                         |                                                                                                   |                                                                                                    |                                                                                                    | <b>K</b><br>e<br>N<br>B | <b>Korisnik:</b><br>-PL-O-ovi za moje zaključenje<br>lezaključeni ePL-O-ovi: 21<br>Iroj poruka: 0                                        | Moj<br>e: 9 Pron<br>Odja                                                          | profil ႙<br>nijeni lokaciju<br>va ᠿ | ver. 6.0.3.1 |
| Kreiranje novih eON                      | ITO-a                        | 1.                      | Organizacija<br>Lokacija:<br>Vrijedi od * :<br>Vrijedi do * :<br>Odgovorna os<br>Vrista kreiranja | 01.01.20<br>31.12.20<br>Pero Per<br>a*: Okreira<br>Ckreira<br>2. © kreira<br>07 02 13<br>(Unesite o | 25<br>25<br>ić<br>ij samo eONTO<br>ij samo eONTO-P<br>ij i eONTO i eONTO-P<br>3<br>lio šifre ili dio naziva) | Prik<br>Prik<br>Prik    | kaži i označi sve KB-ove iz pre<br>kaži i označi sve KB-ove iz pre<br>kaži i označi sve KB-ove iz pre<br>kaži i označi sve KB-ove iz pre | ethodne godine<br>ethodne godine<br>ethodne godine<br>filtriraj ključne bro<br>3. | ojeve 20                            | ×            |
| € € 1 > > <br>Ključni brojevi otpada * : |                              | 10                      |                                                                                                   | Kreiraj Odustar                                                                                     | i Ukupno označeno:                                                                                           | 1                       |                                                                                                    |                                                                                   |                                     |              |
| 4.                                       |                              | 07 02 13 - otpadna plas | tika                                                                                              |                                                                                                    |                                                                                                    | Broj neza               | kijučenih PL-ova                                                                                                    | 0                                                                                 |                                     |              |
| [c c 1 3 3]                              |                              |                         |                                                                                                   | 5. Kreiraj                                                                                          | Odustani                                                                                                    |                         |                                                                                                    |                                                                                   |                                     |              |
|                                          |                              |                         |                                                                                                   | Slika                                                                                               | 43                                                                                                    |                         |                                                                                                    |                                                                                   |                                     |              |

Na ekranu će nam se prikazati poruka da je kreiran e-ONTO/ONTO-P obrazac (Slika 44).

| Početna         |                    |                                                         |                                                                                                    |                                                                                                    |    |                                                                                    |                                                          |         |
|-----------------|--------------------|---------------------------------------------------------|----------------------------------------------------------------------------------------------------|----------------------------------------------------------------------------------------------------|----|------------------------------------------------------------------------------------|----------------------------------------------------------|---------|
| Admin. lokacija |                    | Lokacije pro                                            |                                                                                                    |                                                                                                    |    |                                                                                    |                                                          |         |
| e-onto          | Organiz<br>Lokacij | tacija: KOŽA ŠIBENIK polj<br>at Vršna lokacija, ULICA P | Uspješno kreirano 1 novih eONT<br>ULICA PETRA ZRINSKOG 18, ši<br>periodu od 1.1.2025. do 31.12.2<br>Uspješno kreirano 1 novih eONT<br>od 1.1.2025. do 31.12.2025. | vih eOnto/eOnto-p<br>O-a na lokaciji Vršna lokacija,<br>benik, šiBENIK koji su aktivni u<br>1925.<br>OP-ova koji su aktivni u periodu | ×  | kt eontoBBB eontoBBB<br>wi za moje zaključenje: 9<br>učeni ePL-O-ovi: 21<br>uka: 0 | Moj profil A<br>Promijeni lokaciju<br>Odjava ⊕<br>Ver. 6 | 5.0.3.1 |
| e-ONTO          |                    |                                                         |                                                                                                    | Zatvo                                                                                                    | ri | reiranje eONTO-a →                                                                 | Grupno zatvaranje obrazaca                               | →       |
|                 |                    |                                                         |                                                                                                    | _                                                                                                    |    |                                                                                    |                                                          |         |

Slika 44

Kreiranje e-ONTO/e-ONTO-P obrasca bit će neuspješno ukoliko već postoje dva aktivna eONTO/e-ONTO-P obrasca za željeni ključni broj otpada. U tom slučaju potrebno je zatvoriti najstariji obrazac, te ponoviti postupak.

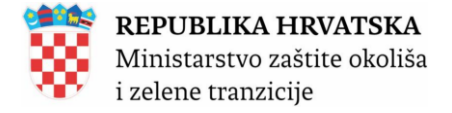

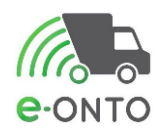

#### 8.2.1. Unos korekcije stanja u eONTO obrazac

Da bi pristupili korekciji stanja na eONTO obrascu potrebno je na glavnom izborniku odabrati **eONTO** (Slika 45).

| Početna         | eONTO                 |      | ePL-0 | Dokume | nti | Izvještaji | Upute  |
|-----------------|-----------------------|------|-------|--------|-----|------------|--------|
| Admin. lokacija | <br>Lokacije prodavat | elja | Когі  | snici  |     | Zahtjevi   | Logovi |
|                 |                       |      |       |        |     |            |        |

#### Slika 45

Na formi za pretraživanje eONTO i eONTO-P obrazaca filtrirat ćemo podatke po: ključnom broju otpada (1), statusu *Aktivan* (2) i vrsti *eONTO* (3), te kliknuti na <u>**Pretraži**</u>(4).

U tablici rezultata odabrat ćemo željeni e-ONTO/e-ONTO-P obrazac (5) (Slika 46).

| Početna                          | eONTO                     | eF                                                                                           | 'L-0                                            | Dokume     | enti             | Izvještaji                                                                                                    |                                                | Upute                                                 |
|----------------------------------|---------------------------|----------------------------------------------------------------------------------------------|-------------------------------------------------|------------|------------------|----------------------------------------------------------------------------------------------------|------------------------------------------------|-------------------------------------------------------|
| Admin. lokacija                  | Lokacije prodava          | telja                                                                                        | Kori                                            | snici      | Zahtjevi         |                                                                                                    | Logovi                                         |                                                       |
| e-ONTO                           | Irganizacija:<br>okacija: |                                                                                              |                                                 |            | K<br>e<br>N<br>B | iorisnik:<br>PL-O-ovi za moje zaključenje:<br>lezaključeni ePL-O-ovi: 21<br>roj poruka: 0<br>Kreiranje e0NTO-a → | Moj prof<br>9 Promijer<br>Odjava<br>Grupno zat | il okaciju<br>D<br>Ver. 6.0.3.1<br>varanje obrazaca → |
| Pretraživanje eONTO<br>i eONTO-P | 1.                        | Aktivan od:<br>Aktivan do:<br>Ključni broj<br>07 02 13 - otp<br>(Unesite dio šifr<br>Godina: | adna plastika<br>e ili dio naziva KB-a)<br>2025 |            | Obriši<br>Dođaj  | Status<br>2. ☑ Aktivan 3. ☐<br>Zatvoren                                                                          | /rsta eONTO-a<br>☑ eONTO<br>☐ eONTO-P<br>4.    | Onemogućen<br>V                                       |
| « « <b>1</b> » »                 |                           |                                                                                              |                                                 |            |                  |                                                                                                    | Broj z                                         | apisa po stranici: 10 🗸                               |
| кв                               | Broj nezaključenih PL-ova |                                                                                              | Vrijedi od                                      | Vrijedi do | Status           | Vrsta Onemogućen                                                                                                 | Automat                                        | ski zatvoren                                          |
| 07 02 13 - otpadna plastika      | 0                         |                                                                                              | 1.1.2025                                        | 31.12.2025 | Aktivan          | eONTO Ne                                                                                                    |                                                | Ne                                                    |
| « « <b>1</b> » »                 |                           |                                                                                              |                                                 |            |                  |                                                                                                    |                                                | Ukupan broj zapisa: 1                                 |
|                                  |                           |                                                                                              |                                                 |            |                  | Kreiranje eONTO-a 🔶                                                                                              | Grupno zat                                     | waranje obrazaca 🔶                                    |

Slika 46

Na formi pregleda eONTO-a u dijelu *Podaci o tijeku otpada* odabrat ćemo <u>Korekcija stanja</u> (Slika 47).

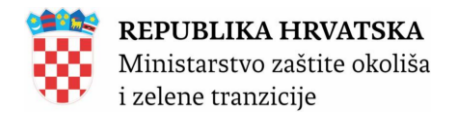

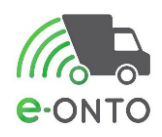

| Početna                                                                                                    | eONTO                          | ePL-0                                                                                                    | Dokume                                                  | nti Izvj                                                                              | eštaji                                     | Upute                                                                         |
|----------------------------------------------------------------------------------------------------|--------------------------------|----------------------------------------------------------------------------------------------------|---------------------------------------------------------|---------------------------------------------------------------------------------------|--------------------------------------------|-------------------------------------------------------------------------------|
| Admin. lokacija                                                                                                    | Lokacije prodava               | itelja                                                                                                    | Korisnici                                               | Zahtjevi                                                                              |                                            | Logovi                                                                        |
| e-onto                                                                                                    | Organizacija:<br>Lokacija:     |                                                                                                    |                                                         | <b>Korisnik:</b><br>e-PL-O-ovi za moje z<br>Nezaključeni ePL-O-<br>Broj poruka: 0     | N<br>raključenje: 9<br>ovi: 21             | Moj profil A<br>Promijeni lokaciju<br>Ddjava Ə<br>ver. 6.0.3.1                |
| Status eONTO-a<br>Aktivan Zatvoren<br>Kreirao: eontol<br>Datum kreiranja: 12.01.20                                                                                                    | )<br>D25 12:39:35              | Naziv tvrtke/obrta:<br>Sjedište/adresa:<br>Odgovorna osoba:<br>Godina:<br>Lokacija:                              | 2025                                                    |                                                                                       |                                            | prikaži na mapi<br>prikaži na mapi                                            |
|                                                                                                    |                                | Ključni broj otpada:<br>Vrijedi od:<br>Vrijedi do * :<br>Onemogućen:<br>Automatski<br>zatvoren:                  | 07 02 13 - otpadna plastika<br>01.01.2025<br>31.12.2025 |                                                                                       | Spremi                                     | T Zatvori eONTO                                                               |
| Podaci o tijeku<br>otpada                                                                                                    |                                | Način:<br>Datum predaje/<br>preuzimanja od:<br>Datum predaje/<br>preuzimanja do:<br>Količina od:<br>Količina do: | Novi ulaz Novi P                                        | L Interni PL Novi izlaz<br>OIB/MBO/NA2<br>Uloga:<br>Oznaka PKO:<br>Povrat:<br>Storno: | Korekcija stanja<br>ZIV:<br>(0) -<br>(0) - | Pretraži Q Poništi 🎯                                                          |
| Image: Constraint of the system         Image: Constraint of the system         Note: Constraint of the system         Note: | tus ULAZ (kg) IZLA<br>1.000,00 | NZ (kg) Način<br>0,00 UVL                                                                                        | OIB STANJE (kg)                                         | Napomena<br>1.000,00                                                                  | Oznaka Di                                  | Broj zapisa po stranici: 10 v<br>okument Akcija<br>C<br>Ukupan broj zapisa: 1 |

Otvorit će nam se forma za korekciju stanja gdje ćemo unijeti novu ukupnu masu i u napomenu komentar. Nakon toga ćemo kliknuti na gumb **<u>Spremi</u>** (Slika 48).

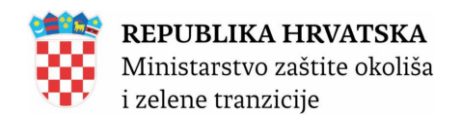

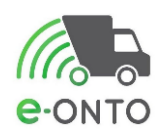

| Početna                                                          |                             | eONTO                                                 |                                    | ePL-0                                    | Dokume                   | nti                | Izvještaji                                                                               |                    | Upute                                  |              |
|------------------------------------------------------------------|-----------------------------|-------------------------------------------------------|------------------------------------|------------------------------------------|--------------------------|--------------------|------------------------------------------------------------------------------------------|--------------------|----------------------------------------|--------------|
| Admin. lokacija                                                  |                             | Lokacije prodava                                      | telja                              | Kori                                     | snici                    |                    | Zahtjevi                                                                                 |                    | Logovi                                 |              |
| e-onto                                                           | Drganiza<br>₋okacija:       | icija:                                                |                                    |                                          |                          | K<br>e-<br>N<br>Br | orisnik:<br>PL-O-ovi za moje zaključenje: 9<br>ezaključeni ePL-O-ovi: 21<br>oj poruka: 0 | Mc<br>Pro<br>Od    | i profil ႙<br>mijeni lokaciju<br>ava ⊋ | ver. 6.0.3.1 |
| KOREKCIJA STANJA<br>inventura na kraju go<br>se unese novo ažurr | A - ova<br>odine,<br>no sta | ij ulaz se koristi koc<br>sav otpad jednog k<br>nje). | l korekcije<br>(B-a se va          | e stanja (npr.<br>gne i u sustav         |                          |                    | Verzij<br>eONTO ključni bro                                                              | ja:<br>oj: 07 02 1 | 3 - otpadna plast                      | v            |
| Novo stanje na<br>zalihi                                         |                             |                                                       | Datum * :<br>Ukupna ma<br>Napomena | 12.01.202<br>sa *: 1111111<br>*: Napomen | 5 kg<br>a<br>Spremi 🗊 Po | vratak na eONTr    | D                                                                                        |                    |                                        | ſi.          |
|                                                                  |                             |                                                       |                                    | Slika 4                                  | 48                       |                    |                                                                                          |                    |                                        |              |

# 8.3. Onemogući promet na lokaciji

*Onemogući promet na lokaciji* je akcija koja se koristi u posebnim situacijama i za koju je potrebno tražiti dopuštenje MZOZT jer isključivo lokacija koja ima *flag* postavljen u bazi može biti sakrivena.

Koristi se u situacijama kada korisnik primjerice zatvara poslovanje na određenoj lokaciji.

Navedenu funkcionalnost nije potrebno koristiti ukoliko korisnik samo želi spriječiti da drugi korisnici kreiraju prateće listove čijim zaključenjem će nastati tijek otpada na eONTO obrascu za tu lokaciju.

U tu svrhu potrebno je samo na eONTO obrascu ažurirati polje *Vrijedi do*. Na taj način nijedan korisnik više neće moći kreirati prateći list koji se odnosi na taj ONTO obrazac i kojemu je datum predaje ili preuzimanja otpada kasniji od datuma *Vrijedi do*. Na taj način omogućeno je da se dovrše prateći listovi koji su već kreirani, a nisu dovršeni te da se spriječi nastajanje novih.

*Onemogući promet na lokaciji* koristi se iznimno ako na prethodno opisani način nije moguće uredno dovršiti sve prateće listove na tom eONTO obrascu do željenog datuma.

Za lokaciju koja je onemogućena, korisnik ne može tu lokaciju odabrati u padajućem izborniku prilikom kreiranja novog PL-a na nekoj drugoj lokaciji.

Nije moguće kreirati nove PL-ove na obrascu, ako je lokacija onemogućena. Postojeći PLovi se mogu zaključiti.

Stanje onemogućenog eONTO-a moguće je ispraviti korištenjem korekcije stanja (gumb Korekcija stanja) ili korekcije za relativni iznos (gumb **Novi ulaz**, pa odabir opcije **K** ili **Novi izlaz**, pa odabir opcije **K**).

Funkcionalnost je dostupna u sučelju za administriranje pojedinačne lokacije.

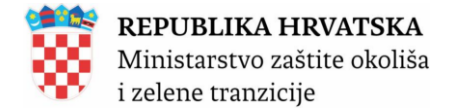

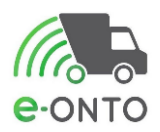

Klikom na opciju <u>Admin. lokacija</u> u glavnom izborniku i odabirom neke od lokacija otvara se prikaz u kojem je vidljiv gumb <u>Onemogući promet na lokaciji</u> (Slika 49).

| Početna            |                                   | eONTO                          |                                          | ₽PL-O              | Dokumenti Izvještaji<br>Korisnici Zahtjevi |              | Izvještaji                                                                                | u                                           | lpute |
|--------------------|-----------------------------------|--------------------------------|------------------------------------------|--------------------|--------------------------------------------|--------------|-------------------------------------------------------------------------------------------|---------------------------------------------|-------|
| Admin. lokacija    |                                   | Lokacije prodava               | telja                                    | Kori               | snici                                      |              | Zahtjevi                                                                                  | Logo                                        | vi    |
| e-ONTO             | Organiz<br>Lokacija<br><b>X,Y</b> | acija:<br>a:`<br>koordinate lo | kaciji                                   |                    |                                            | e<br>N<br>Bi | orisnik:<br>PL-O-ovi za moje zaključenje: 8<br>ezaključeni ePL-O-ovi: 20<br>roj poruka: 0 | Moj profil ႙<br>Promijeni lokac<br>Odjava ᠿ | ju 🗱  |
| Promet na lokaciji |                                   |                                |                                          | Onemog             | gući promet na lokaciji                    | Omogu        | ići promet na lokaciji                                                                    |                                             |       |
| Tvrtka             |                                   |                                | Tip tvrtke:<br>OIB/MBO:<br>Naziv tvrtke: | Pravna     ;     ; | osoba Obrt O                               | DPG          |                                                                                           |                                             |       |

Slika 49

Klikom na gumb <u>Onemogući promet na lokaciji</u> sustav će nas tražiti potvrdu, te ćemo kliknuti <u>Potvrdi</u> (Slika 50).

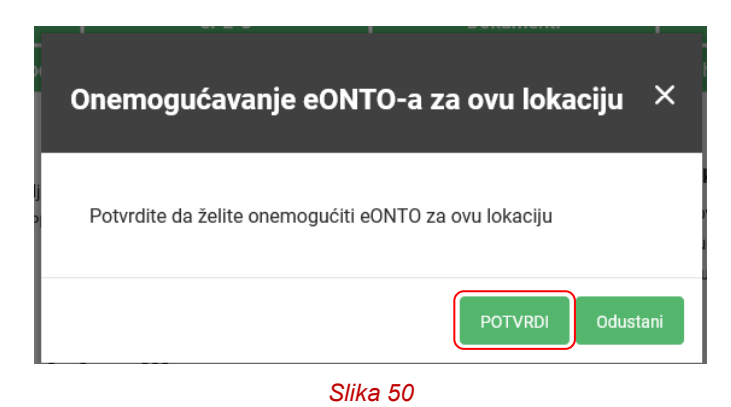

Korisnik treba biti prijavljen na tu lokaciju kako bi bilo moguće onemogućiti promet na istoj, u protivnom ukoliko je korisnik prijavljen na neku drugu lokaciju u sučelju nakon klika na gumb **Potvrdi** dolazi poruka obavijesti dolje.

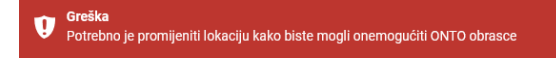

Ukoliko za tu lokaciju nije dodan flag na bazi nakon klika na gumb <u>**Potvrdi**</u> dolazi poruka obavijesti dolje.

**Greška** Nemate prava za skrivanje ONTO-a na ovoj lokaciji

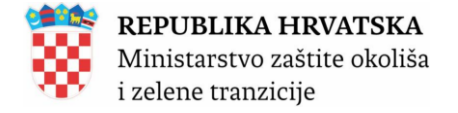

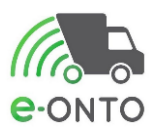

# 8.4. Omogući promet na lokaciji

Onemogućeni promet na lokaciji može se ponovo omogućiti. Na taj način omogućava se svim korisnicima da obavljaju akcije na pratećim listovima koji se tiču navedene lokacije, ali i dalje nije moguće kreirati prateći list s datumom predaje kasnijim od datuma Vrijedi do na tom eONTO obrascu.

Funkcionalnost je dostupna u sučelju za administriranje pojedinačne lokacije.

Klikom na opciju Admin. lokacija u glavnom izborniku i odabirom neke od lokacija otvara se prikaz u kojem je vidljiv gumb Omogući promet na lokaciji. (Slika 51). Korisnik treba biti prijavljen na tu lokaciju kako bi bilo moguće omogućiti promet na istoj.

| Početna            |                                   | eONTO                           |                                         | ePL-0                           | Dokumer                 | nti                | Izvještaji                                                                                |                                | Upute                          |            |
|--------------------|-----------------------------------|---------------------------------|-----------------------------------------|---------------------------------|-------------------------|--------------------|-------------------------------------------------------------------------------------------|--------------------------------|--------------------------------|------------|
| Admin. lokacija    |                                   | Lokacije prodavat               | elja                                    | Kori                            | snici                   |                    | Zahtjevi                                                                                  |                                | Logovi                         |            |
| e-ONTO             | Drganiz<br>Lokacija<br><b>X,Y</b> | acija:<br>a:'<br>koordinate lol | kaciji                                  |                                 |                         | K<br>e-<br>N<br>Bi | orisnik:<br>PL-O-ovi za moje zaključenje: 8<br>ezaključeni ePL-O-ovi: 20<br>roj poruka: 0 | Moj prof<br>Promijer<br>Odjava | il A<br>il lokaciju<br>⊡<br>ve | r. 6.0.3.1 |
| Promet na lokaciji |                                   |                                 |                                         | Onemog                          | gući promet na lokaciji | Omogu              | ući promet na lokaciji                                                                    |                                |                                |            |
| Tvrtka             |                                   |                                 | Tip tvrtke:<br>OIB/MBO:<br>Naziv tvrtke | Pravna<br>;<br>;<br>;<br>;<br>; | osoba 🔾 Obrt 🔾 (        | DPG                |                                                                                           |                                |                                |            |
|                    |                                   |                                 |                                         | <b>•</b> • • • •                |                         |                    |                                                                                           |                                |                                |            |

Slika 51

Klikom na gumb Omogući promet na lokaciji sustav će nas tražiti potvrdu, te ćemo kliknuti Potvrdi (Slika 52).

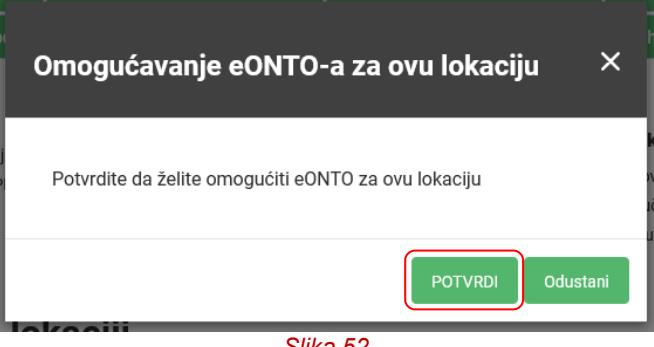

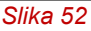

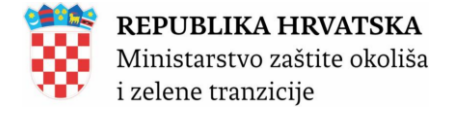

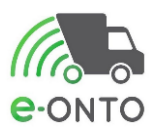

# 8.5. Prateći list

U eONTO aplikaciji postoji nekoliko specijalnih slučajeva (tzv. scenarija) vezanih uz prateći list. Pregled scenarija, njihovih opisa, kao i opcija u aplikaciji da bi se kreirao PL s određenim scenarijem je u tablici dolje.

| Scenarij        | Opis                                                                                                    | Način pokretanja                                                                                                    |
|-----------------|----------------------------------------------------------------------------------------------------|----------------------------------------------------------------------------------------------------|
| Default         | <ul> <li>Koristi se kada tvrtka koja je obveznik vođenja<br/>eONTO-a predaje otpad.</li> <li>Ne koristi se za evidentiranje tijekova otpada<br/>prilikom prikupljanja miješanog komunalnog<br/>otpada.</li> <li>U ovom scenariju moraju se napraviti sljedeća<br/>zaključenja: <ul> <li>zaključenje predaje otpada od strane<br/>predavatelja</li> <li>zaključenje preuzimanja otpada od<br/>strane prijevoznika</li> <li>zaključenje predaje otpada od strane<br/>prijevoznika</li> <li>zaključenje preuzimanja otpada od<br/>strane prijevoznika</li> </ul> </li> </ul>                                                                                                    | Otvaranjem željenog<br>ONTO obrasca i<br>odabirom opcije <u>Novi</u><br><u>PL.</u>                                                |
| JU-novi<br>PL-O | <ul> <li>Koristi se isključivo u slučaju sakupljanja<br/>otpada (KB-ovi: "15 01 01", "15 01 02", "15 01<br/>03", "15 01 04", "15 01 05", "15 01 06", "15 01<br/>07", "15 01 09", "20 01 01", "20 01 02", "20 01<br/>10", "20 01 11", "20 01 39", "20 01 40"., "20<br/>03 01", "20 02 01", "20 03 07") u okviru javne<br/>usluge prikupljanja miješanog komunalnog<br/>otpada, odnosno odvojeno prikupljenog<br/>komunalnog otpada iz spremnika za otpad koji<br/>se nalaze kod korisnika usluge.</li> <li>U ovom scenariju moraju se napraviti sljedeća<br/>zaključenja: <ul> <li>zaključenje preuzimanja otpada od<br/>strane prijevoznika</li> <li>zaključenje predaje otpada od strane<br/>prijevoznika</li> <li>zaključenje preuzimanja otpada od<br/>strane prijevoznika</li> </ul> </li> <li>Moguće je navesti istu pravnu osobu u dijelu B<br/>i dijelu D PL-a.</li> </ul> | Otvaranjem željenog<br>ONTO-P obrasca,<br>klikom na gumb <u>Novi</u><br><u>promet</u> te odabirom<br>opcije <b>JU-novi PL-O</b> . |

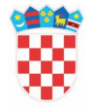

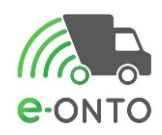

| SJP-novi<br>PL-O | <ul> <li>Koristi se isključivo kada se radi o pošiljci<br/>otpadnog papira, stakla, metala, plastike ili<br/>tekstila nastaloj prikupljanjem otpada iz<br/>spremnika postavljenih na javnoj površini (KB-<br/>ovi : "15 01 01", "15 01 02", "15 01 03", "15 01<br/>04", "15 01 05", "15 01 06", "15 01 07", "15 01<br/>09", "20 01 01", "20 01 02", "20 01 10", "20 01<br/>11", "20 01 39", "20 01 40".)</li> <li>U ovom scenariju moraju se napraviti sljedeća<br/>zaključenja: <ul> <li>zaključenje preuzimanja otpada od<br/>strane prijevoznika</li> <li>zaključenje preuzimanja otpada od<br/>strane prijevoznika</li> </ul> </li> <li>zaključenje preuzimanja otpada od<br/>strane preuzimatelja</li> </ul> | Otvaranjem željenog<br>ONTO-P obrasca,<br>klikom na gumb <u>Novi</u><br><u>promet</u> te odabirom<br>opcije SJP-novi PL-<br>O. |
|------------------|----------------------------------------------------------------------------------------------------|----------------------------------------------------------------------------------------------------|
| MUT-MM           | lsto kao default scenarij.<br>Sustav detektira ovaj scenarij kada se otpad<br>predaje mobilnom reciklažnom dvorištu.                                                                                                    | Otvaranjem željenog<br><b>ONTO</b> obrasca i<br>odabirom opcije <b>Novi</b><br><b>PL</b> .                                     |
| MT-MM            | <ul> <li>Ovaj scenarij koristi mobilno reciklažno dvorište kada predaje otpad trećoj osobi.</li> <li>Ukoliko je u ovom scenariju prijevoznik treća osoba koja je obveznik eONTO sustava, potrebna su sva zaključenja kao i u default scenariju.</li> <li>Ukoliko je u ovom scenariju mobilno reciklažno dvorište ujedno i prijevoznik, potrebna su sljedeća zaključenja: <ul> <li>zaključenje predaje otpada od strane predavatelja (mobilnog reciklažnog dvorišta)</li> <li>zaključenje predaje otpada od strane prijevoznika (mobilnog reciklažnog dvorišta)</li> <li>zaključenje predaje otpada od strane prijevoznika (mobilnog reciklažnog dvorišta)</li> </ul> </li> </ul>                                  | Otvaranjem željenog<br>ONTO obrasca i<br>odabirom opcije Novi<br>PL.                                                           |

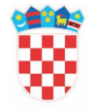

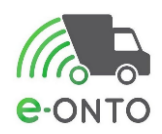

| MS-MM         | <ul> <li>Ovaj scenarij koristi mobilno reciklažno<br/>dvorište kada predaje otpad na lokaciju<br/>kojom upravlja ista tvrtka koja upravlja i<br/>mobilnim reciklažnim dvorištem. U ovom<br/>scenariju potrebna su sljedeća zaključenja:</li> <li>zaključenje predaje otpada od strane<br/>predavatelja (mobilnog reciklažnog<br/>dvorišta)</li> <li>zaključenje preuzimanja otpada od<br/>strane preuzimatelja</li> </ul> | Otvaranjem željenog<br>ONTO obrasca i<br>odabirom opcije Novi<br>PL.                   |
|---------------|----------------------------------------------------------------------------------------------------|----------------------------------------------------------------------------------------|
| Interni<br>PL | <ul> <li>Ovaj scenarij koristi se za prijevoz otpada između dvije lokacije kojima upravlja ista tvrtka. U ovom scenariju moraju se napraviti sljedeća zaključenja: <ul> <li>zaključenje predaje otpada od strane predavatelja</li> <li>zaključenje preuzimanja otpada od strane preuzimatelja</li> </ul> </li> </ul>                                                                                                    | Otvaranjem željenog<br><b>ONTO</b> obrasca i<br>odabirom opcije<br><b>Interni PL</b> . |

Nakon prvog zaključenja podatke na PL-u (osim kontakt podataka, podataka o odgovornoj osobi) nije moguće mijenjati. Količinu je moguće promijeniti slanjem PL-a u provjeru, ažuriranjem količine i vraćanjem PL-a iz provjere. Slanje u provjeru rezultira poništenjem zaključenja koja su do tada bila napravljena, te je potrebno da svi sudionici procesa ponovno zaključe PL.

Za rad s pratećim listovima potrebno je u glavnom izborniku odabrati opciju **ePL-O** (Slika 53).

| Početna         | eONTO            |        | ePL-O    |                | nti | Izvještaji |        | Upute |
|-----------------|------------------|--------|----------|----------------|-----|------------|--------|-------|
| Admin. lokacija | Lokacije prodava | atelja | Kori     | snici Zahtjevi |     |            | Logovi |       |
|                 |                  |        | Slika 53 | }              |     |            |        |       |

# 8.5.1. Kreiranje PL-a - izlaz otpada

Prateći list moguće je kreirati na nekoliko načina:

• Odabirom opcije Kreiranje novog ePL-a (Slika 54) na početnoj stranici

| Ključne akcije koje možete<br>napraviti | Prikaz ePL-ova koje treba zaključiti | $\rightarrow$ | Administracija lokacija             | $\rightarrow$ |
|-----------------------------------------|--------------------------------------|---------------|-------------------------------------|---------------|
|                                         | Kreiranje novog ePL-a                | $\rightarrow$ | Izvještaji                          | $\rightarrow$ |
|                                         | Pretraživanje eONTO-a                | $\rightarrow$ | Pretraživanje digitalnih dokumenata | $\rightarrow$ |
|                                         | Kreiranje eONTO-a                    | $\rightarrow$ | Pregled korisnika                   | $\rightarrow$ |
|                                         | Pomoć                                | $\rightarrow$ | Prijava problema                    | $\rightarrow$ |

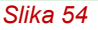

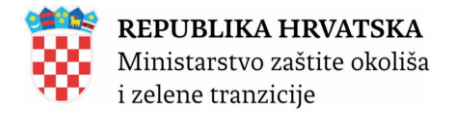

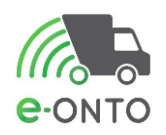

Odabirom opcije **ePL-O** u glavnom izborniku i klikom na gumb <u>Novi PL</u> (Slika 55)

| Početna         |                     | eONTO            |       | ePL-0 | Dokume | nti            | Izvještaji                                                                                       | Uput                                           | e            |
|-----------------|---------------------|------------------|-------|-------|--------|----------------|--------------------------------------------------------------------------------------------------|------------------------------------------------|--------------|
| Admin. lokacija |                     | Lokacije prodava | telja | Kori  | snici  |                | Zahtjevi                                                                                         | Logovi                                         |              |
| e-onto          | Drganiz<br>Lokacija | acija: I<br>2'   |       |       |        | e-<br>Ni<br>Br | <b>orisnik:</b><br>PL-O-ovi za moje zaključenje: 9<br>ezaključeni ePL-O-ovi: 21<br>roj poruka: 0 | Moj profil ႙<br>Promijeni lokaciju<br>Odjava ⊖ | ver. 6.0.3.1 |
| e-PL-0          |                     |                  |       |       |        |                |                                                                                                  |                                                | Novi PL →    |

Slika 55

Otvaranjem e-ONTO obrasca za određeni otpad, te klikom na gumb <u>Novi PL</u> (Slika 56).

| Početna                                                                            | eONTO                    | ePL-0                                                                                                    |                                              | Dokum                            | enti                           | Izvještaji                                                                                                    |                                                 | Upute                                                     |               |
|------------------------------------------------------------------------------------|--------------------------|----------------------------------------------------------------------------------------------------|----------------------------------------------|----------------------------------|--------------------------------|----------------------------------------------------------------------------------------------------|-------------------------------------------------|-----------------------------------------------------------|---------------|
| Admin. lokacija                                                                    | Lokacije prodava         | telja                                                                                                    | Kori                                         | snici                            |                                | Zahtjevi                                                                                                    |                                                 | Logovi                                                    |               |
| e-onto                                                                             | rganizacija:<br>okacija: |                                                                                                    |                                              |                                  | e-<br>N<br>Bi                  | <b>orisnik:</b><br>PL-O-ovi za moje zaključenje: 9<br>lezaključeni ePL-O-ovi: 21<br>roj poruka: 0                           | P<br>Q                                          | toj profil A<br>romijeni lokaciju<br>Idjava ⊖<br>ver. 6.0 | 0.3.1         |
| Status eONTO-a<br>Aktivan Zatvoren<br>Kreirao: eonto<br>Datum kreiranja: 05.01.202 | 5 17:34:21               | Naziv tvrtke/obrta:<br>Sjedište/adresa:<br>Odgovorna osoba:<br>Godina:<br>Lokacija:<br>Ključni broj otpada:<br>Vrijedi od:<br>Vrijedi do * :<br>Onemogućen:<br>Automatski<br>zatvoren: | 2025<br>01 01 01 -<br>01.01.203<br>31.12.203 | - otpad od iskopava<br>25<br>25  | nja metalnih m                 | nineralnih sirovina                                                                                                    | Spremi                                          | prikaži na mapi<br>prikaži na mapi                        |               |
| Podaci o tijeku<br>otpada                                                          |                          | Izračun trenutnog<br>Stanje: 1.000.149,<br>Način:<br>Datum predaje/<br>preuzimanja od:<br>Datum predaje/<br>preuzimanja do:<br>Količina do:                                            | stanja ovog<br>00 kg                         | y eONTO-a temelji s<br>Novi ulaz | e na aktualnor<br>PL Interni P | n stanju <u>prethodnog eONTO</u><br>L Novi izlaz Korekcija<br>OIB/MBO/NAZIV:<br>Uloga:<br>Oznaka PKO:<br>Povrat:<br>Storno: | <u>-a (vrijed</u><br>  stanja<br>(0) -<br>(0) - | ii 6.12.2024 31.12.20;                                    | <u>24.</u> ). |
|                                                                                    |                          | S                                                                                                    | Slika 56                                     | 5                                |                                |                                                                                                    |                                                 |                                                           |               |

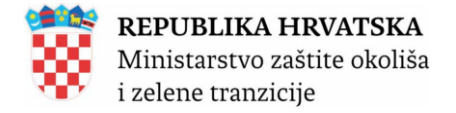

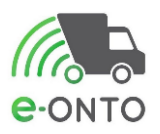

Odabirom jedne od navedenih opcija otvorit će nam se forma za kreiranje pratećeg lista otpada. Otvara se ekran u kojem moramo popuniti polja u dijelovima A, B, C, D.

E dio se popunjava u slučaju da je trgovac/posrednik sudionik na PL-u. G dio se popunjava ako je u dijelu B zatraženo izvješće o obradi otpada.

Dijelovi PL-a su:

- Dio A Pošiljka otpada
- Dio B Pošiljatelj
- Dio C Prijevoznik
- Dio D Primatelj
- Dio E Posrednik ili trgovac
- Dio G Konačni obrađivač
- Dio H Napomene i prilozi

Na kraju procesa - cilj je da svaki ePL-O bude zaključen od strane predavatelja, prijevoznika i preuzimatelja (Slika 57).

| Prateći list                         |                                                    |                                                 |                           | Verzija: 1 - 19                                  | .12.2023 10:18:08              | ~ |
|--------------------------------------|----------------------------------------------------|-------------------------------------------------|---------------------------|--------------------------------------------------|--------------------------------|---|
| Uloga na pratećem listu: Pošiljatelj |                                                    |                                                 |                           |                                                  |                                |   |
| Status                               | U pripre                                           | emi Spremno za<br>otpremu<br>PREDAVATELJ PRIJEV | U tranzitu<br>Neisporučen | Zaprimljen<br>U provjeri<br>Nedo<br>OZNIK PREUZI | Zaključen<br>Odbijen<br>ovršen |   |
|                                      | Prikaži povijest zaključ<br>Prikaži povijest napom | PREI<br>enja<br>ena                             | UZEO PREI                 | DAO                                              |                                |   |
| Prateći list za<br>otpad             | Broj ePL-O-a: 01<br>Kreirano: 19                   | 0101-50730247993_112<br>0.12.2023               | 2222-6                    |                                                  |                                |   |

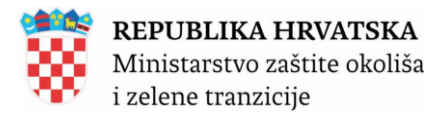

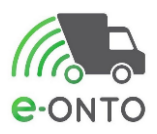

| Dio A -<br>Pošiljka<br>otpada | Ključni broj<br>(ONTO)*:         | 01 01 01 - otpad od iskopavanja metalnih mineralnih sirovina<br>(Unesite dio šifre ili dio naziva KB-a) | otvori eONTO >> |
|-------------------------------|----------------------------------|----------------------------------------------------------------------------------------------------|-----------------|
|                               | Fizikalno<br>svojstvo:           | Ostalo v                                                                                                |                 |
|                               | Vrsta otpada:                    | ○ Komunalni                                                                                             |                 |
|                               | Opasna<br>svojstva:              | Opasna svojstva                                                                                         |                 |
|                               | Opis:                            | x                                                                                                    |                 |
|                               | Pakiranje<br>otpada:             | ○ Rasuto ○ Posuda ○ Kanta ○ Kanistar ○ Kontejner ○ Bačva ○ Kutija<br>○ Vreća ◉ Ostalo                   | 3               |
|                               | Broj pakiranja:                  |                                                                                                    |                 |
|                               | Oznaka<br>posebne<br>kategorije: | ~                                                                                                    |                 |

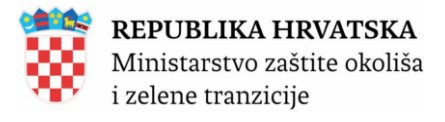

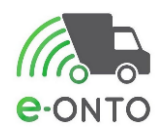

| Dio B -<br>Pošiljatelj | OIB/MBO:                                         | (Unesite početak OIB-a/MBO-<br>a ili početak naziva<br>poduzeća) |
|------------------------|--------------------------------------------------|------------------------------------------------------------------|
|                        | Naziv:                                           |                                                                  |
|                        | Oznaka<br>mobilnog<br>reciklažnog<br>dvorišta* : | · · ·                                                            |
|                        | NKD razred<br>(2007):                            | (Unesite dio šifre ili dio naziva NKD-a)                         |
|                        | Kontakt osoba *<br>:                             |                                                                  |
|                        | Kontakt podaci<br>* :                            |                                                                  |
|                        | Vrsta djelatnosti<br>predavatelja:               | ~                                                                |
|                        | Odgovorna<br>osoba* :                            |                                                                  |
|                        | Tok otpada (F)                                   |                                                                  |
|                        | Izvješće o<br>obradi<br>otpada:                  |                                                                  |
|                        | Namjena:                                         |                                                                  |
|                        | Polazište * :                                    | }                                                                |
|                        | Količina * :                                     | 10 kg 0                                                          |
|                        |                                                  | m <sup>3</sup>                                                   |
|                        | Način<br>određivanja<br>količine *:              | ⊖ Procjena 💿 Vaganje                                             |
|                        | Datum<br>predaje <b>*</b> :                      | 19.12.2023                                                       |
|                        |                                                  |                                                                  |

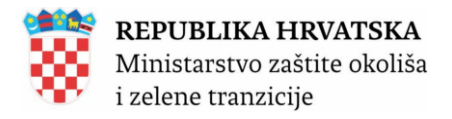

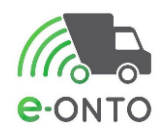

| Dio C -<br>Prijevoznik | OIB/MBO * :                               | Provjeri OIB<br>(Unesite početak OIB-a/MBO-a ili početak naziva poduzeća)                                                                                                    |
|------------------------|-------------------------------------------|----------------------------------------------------------------------------------------------------|
|                        | Naziv:                                    |                                                                                                    |
|                        | Ovlast za<br>prijevoz * :                 | ٧p ب                                                                                                    |
|                        | Kontakt osoba *<br>:                      |                                                                                                    |
|                        | Kontakt podaci<br>* :                     |                                                                                                    |
|                        | Tok otpada (F)                            |                                                                                                    |
|                        | Način<br>prijevoza <b>*</b> :             | ⊚ Cestovni prijevoz ○ Željeznički prijevoz ○ Prijevoz morem<br>○ Prijevoz zrakom ○ Prijevoz unutarnjim plovnim putim                                                                                                    |
|                        | Registarska<br>oznaka * :                 |                                                                                                    |
|                        | Prijevoznik<br>preuzeo * :                | pp                                                                                                    |
|                        | Datum<br>predaje<br>primatelju <b>*</b> : | 19.12.2023                                                                                                    |
| Dio D -<br>Primatelj   | OIB/MBO * :                               | (Unesite početak OIB-a/MBO-a ili početak naziva poduzeća)                                                                                                    |
|                        | Naziv:                                    | je starije starij |
|                        | Ovlast za<br>preuzimanje <b>*</b> :       | REC- ~                                                                                                    |
|                        | Kontakt osoba *<br>:                      |                                                                                                    |
|                        | Kontakt podaci<br>* :                     |                                                                                                    |
|                        | Odgovorna<br>osoba* :                     |                                                                                                    |
|                        | Vrsta djelatnosti<br>preuzimatelja:       | Oporabitelj/zbrinjavatelj ~                                                                                                    |
|                        | Tok otpada (F)                            |                                                                                                    |
|                        | Odredište * :                             | , prikaži na<br>mapi                                                                                                    |
|                        | Datum<br>vaganja * :                      | 19.12.2023                                                                                                    |
|                        |                                           |                                                                                                    |
|                        | Preuzeta<br>količina*:                    | 10 kg                                                                                                    |

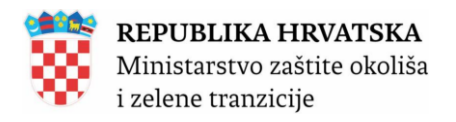

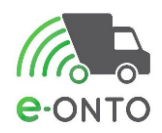

| Dio E -<br>Posrednik ili<br>trgovac | OIB/MBO * :<br>Naziv:<br>Ovlast * :<br>Kontakt osoba *<br>:<br>Kontakt podaci<br>* :                                                  | (Unesite početak OIB-a/MBO-a ili početak naziva poduzeća)                                                       |                                                                                  |   |
|-------------------------------------|----------------------------------------------------------------------------------------------------|----------------------------------------------------------------------------------------------------|----------------------------------------------------------------------------------|---|
| Dio G -<br>Konačni<br>obrađivač     | Konačni<br>obrađivač*:<br>OIB/MBO *:<br>Naziv:<br>Ovlast za<br>obradu * :<br>Obrada<br>završena dana *<br>:<br>Postupak<br>obrade * : | O Da O Ne<br>(Unesite početak OIB-a/MBO-a ili početak naziva poduzeća)<br>↓ ↓ ↓ ↓ ↓ ↓ ↓ ↓ ↓ ↓ ↓ ↓ ↓ ↓ ↓ ↓ ↓ ↓ ↓ |                                                                                  | S |
| Moguće<br>akcije nad<br>ePL-O-m     |                                                                                                    |                                                                                                    |                                                                                  |   |
| Dio H -<br>Napomene i<br>prilozi    | Napomena:<br>Povijest<br>napomena:                                                                                                    | Differ 57                                                                                                    | Broj zapisa po stranici: 10 ↓<br>Ukupan broj<br>zapisa: 0<br>Dodaj novi dokument |   |
|                                     |                                                                                                    | Slika 57                                                                                                    |                                                                                  |   |

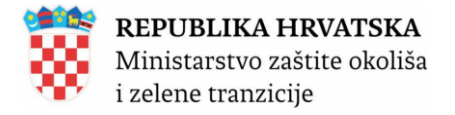

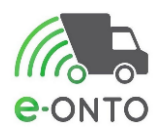

#### 8.5.2. Zaglavlje e-PL-a

Zaglavlje svakog pratećeg lista na sebi ima oznaku verzije u gornjem desnom kutu.

Gumb <u>Kreiraj novi PL iz postojećeg</u>, koristi se za često ponavljane PL-ove, kako bi se smanjilo vrijeme utrošeno na popunjavanje PL-koji su u pravilu identični (Slika 58). Svaki PL-može biti u jednom od 9 statusa:

➤U pripremi – status koji nam govori da je PL u fazi kreiranja, na njemu se ne nalaze svi podaci koji su potrebni da bi ga predavatelj mogao zaključiti

Spremno za otpremu – status koji se javlja u trenutku kada su sva polja ispravno popunjena, nakon čega predavatelj može zaključiti PL.

**U tranzitu** – status koji PL poprima nakon što je predavatelj zaključio predaju otpada i prijevoznik zaključio preuzimanje otpada.

Neisporučen – status koji PL poprima nakon što prijevoznik označi da je otpad neisporučen. Ovo je završni status.

Zaprimljen - status koji PL poprima nakon što su napravljena sva zaključenja osim prijevoznikovog zaključenja predaje otpada

**U provjeri –** status koji PL poprima nakon što je poslan u provjeru.

**Zaključen -** status koji PL poprima nakon što su svi sudionici na PL-u napravili svoja zaključenja. Ovo je završni status.

>Odbijen - status koji PL poprima nakon što ga preuzimatelj odbije. Ovo je završni status.

Nedovršen – nakon proteka roka zaključenja PL-a, ako isti nije zaključen bit će automatski prebačen u status Nedovršen (ako nije u procesu storna ili povrata ili u provjeri). Stanja ostaju kakva su zatečena kod prebacivanja u stanje Nedovršen. Status prebacuje sustav ukoliko je prošao rok za zaključenje kako bi se omogućilo zatvaranje eONTO obrazaca. Ovo je završni status.

Tijek procesa zaključenja PL-a može se pratiti putem signalnih ikona na vrhu stranice. Zelenom bojom označen je status u kojem se PL trenutno nalazi, a ikone u obliku ruke signaliziraju tko je napravio zaključenje (Slika 58).

|                                                      |                                                   |               |                       | Broj poruka: 0                     | 0                                |                                                | ver. 5.4.4.4 |
|------------------------------------------------------|---------------------------------------------------|---------------|-----------------------|------------------------------------|----------------------------------|------------------------------------------------|--------------|
| Prateći list<br>Uloga na pratećem listu: Predavatelj |                                                   |               |                       |                                    | Verzija: 1                       | - 16.12.2024 9:55:2<br>Kreiraj novi ePL iz pos | !6 ✓         |
| Status                                               |                                                   | U pripremi    | Spremno za<br>otpremu | U tranzitu<br>Neisporučen          | Zaprimljen<br>U provjeri<br>Nedo | Zaključen<br>Odbijen<br>ovršen                 |              |
|                                                      |                                                   | PREDAVATEL    | J PRIJEVO<br>PREUZ    | <b>) [[</b><br>ZNIK PRIJE<br>EO PR | L<br>EVOZNIK PR<br>EDAO          | IEUZIMATELJ                                    |              |
|                                                      | Prikaži povijest zaklju<br>Prikaži povijest napor | čenja<br>nena |                       |                                    |                                  |                                                |              |
|                                                      |                                                   | Slika 58      |                       |                                    |                                  |                                                |              |

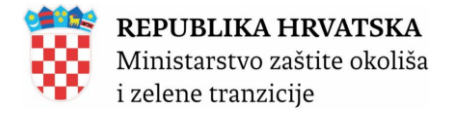

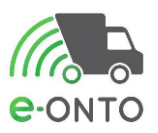

Zone A, B, C, D, E, G i H sadrže veći broj polja za unos. Podatke u pojedina polja mogu unositi samo određene vrste korisnika.

Predavatelj može inicijalno popuniti sve podatke na PL-u, ali ih nakon što zaključi PL više ne može mijenjati.

Prijevoznik može mijenjati podatke koji se odnose na njega (u dijelu C), a preuzimatelj podatke koji se odnose na njega (u dijelu D).

Uz podatke koje nas aplikacija traži da ih unesemo postoje i podaci koji se automatski popunjavaju i onemogućeni se za unos, te su označeni sivom bojom.

Kada popunimo određeni set podataka, u mogućnosti smo ovisno o dijelu obrasca koji smo popunili odabrati gumb **<u>Spremi</u>**.

## Dio A – Pošiljka otpada

U dijelu **A** popunjavaju se podaci o pošiljki otpada:

Polje Ključni broj (ONTO) popunjavamo podatkom o odabranom ključnom broju.

Polje *Fizikalno svojstvo* odabiremo iz liste dozvoljenih vrijednosti. Ako se odabere stavka *Ostalo*, otvara se dodatno polje za tekstualni unos.

Vrsta otpada odabiremo iz dvije moguće vrijednosti:

- komunalni ili proizvodni
- *opasni* ili *neopasni* (navedeno nije moguće mijenjati od strane korisnika koji popunjava PL, sustav prepoznaje koji KB ima opasna svojstva)

U polje *Opasna svojstva* unosimo H oznaku i klikom na gumb **<u>Dodaj</u>** je spremamo, ako ne unesemo H oznaku, prikazuje se oznaka *X*. Moguće je odabrati više od jedne H oznake. Za popunjavanje navedenog polja preduvjet je da je u polju *Vrsta otpada* označena opcija *Opasni.* 

Polje Opis služi za unos opisnog teksta o otpadu.

U polju *Pakiranje otpada* odabiremo putem radio gumba način pakiranja otpada.

Polje *Broj pakiranja* je slobodan unos brojevne vrijednosti.

Polje Oznaka posebne kategorije otpada (PKO) prikazuje listu ovisno o scenariju i ključnom broju.

Kod popunjavanja ePL-O-a možemo uočiti da aplikacija automatski popunjava neka polja u dijelu **A** ili ih onemogućava ovisno o scenariju. Kada popunimo određeni set podataka, u mogućnosti smo ovisno o dijelu obrasca koji smo popunili odabrati gumb **Spremi** (Slika 59).

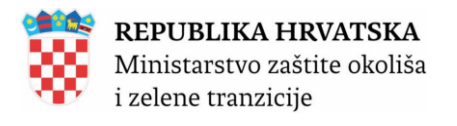

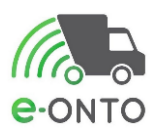

| Dio A -<br>Pošiljka<br>otpada | Ključni broj<br>(ONTO)*:<br>Fizikalno<br>svojstvo: | 01 01 01 - otpad od iskopavanja metalnih mineralnih sirovina<br>(Unesite dio šifre ili dio naziva KB-a)<br>Ostalo ~                     | otvori eONTO >> |
|-------------------------------|----------------------------------------------------|----------------------------------------------------------------------------------------------------|-----------------|
|                               | Vrsta otpada:                                      | 🔿 Komunalni 💿 Proizvodni 💦 Opasni 💿 Neopasni                                                                                            |                 |
|                               | Opasna<br>svojstva:                                | Opasna svojstva<br>X                                                                                                    |                 |
|                               | Opis:                                              |                                                                                                    |                 |
|                               | Pakiranje<br>otpada:                               | <ul> <li>Rasuto O Posuda O Kanta O Kanistar O Kontejner O Bačva O Kutij</li> <li>Vreća          <ul> <li>O Stalo</li> </ul> </li> </ul> | а               |
|                               | Broj pakiranja:                                    |                                                                                                    |                 |
|                               | Oznaka<br>posebne<br>kategorije:                   | ~                                                                                                    |                 |
|                               |                                                    | Slika 59                                                                                                    |                 |

## Dio B - Pošiljatelj

U dijelu **B** popunjavaju se podaci o osobi koja je u ulozi pošiljatelja.

Polja: *OIB/MBO* i *Naziv* se automatski popunjavaju podacima tvrtke kojoj pripada korisnik koji kreira PL, polja su *read only* i korisnik koji popunjava PL ih ne može mijenjati.

Polje NKD razred unosimo odabirom vrijednosti iz padajućeg izbornika.

Polja: Kontakt osoba, Kontakt podaci su slobodan unos.

Polje *Vrsta djelatnosti predavatelja* odabiremo jednu od ponuđenih vrijednosti u padajućem izborniku.

Polje Odgovorna osoba je slobodan unos.

U dijelu Tok otpada (F) unosimo slijedeće podatke:

*Izvješće o obradi otpada* označava se u slučaju da pošiljatelj želi dostavu navedenog izvješća (kroz e-ONTO sustav isto će biti vidljivo popunjavanjem dijela G i isključivo u slučaju da je preuzimatelj na tom PL-u ujedno i konačni obrađivač te pošiljke otpada).

U polju *Namjena* označavamo da li je pošiljka otpada namijenjena za oporabu ili zbrinjavanje. Polje *Polazište* je read only i prikazuje lokaciju na kojoj je korisnik prijavljen dok kreira PL i od kuda kreće pošiljka otpada.

U polje Količina unosimo vaganu količinu pošiljke otpada ili procijenjenu količinu u m<sup>3</sup>.

U polje *Način određivanja količine* odabiremo jednu od dvije ponuđene vrijednosti, po defaultu je odabrana vrijednost *Vaganje*.

Putem kalendara u polje Datum predaje unosimo datum predaje pošiljke otpada.

Polje *Oznaka mobilnog reciklažnog dvorišta* pojavljuje se u slučaju da lokacija navedena u polje *Polazište* ima oznaku MRD.

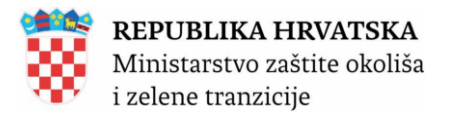

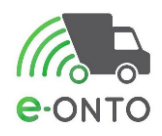

| Dio B -<br>Pošiljatelj | OIB/MBO:                                         | (Unesite početak OIB-a/MBO-<br>a ili početak naziva<br>poduzeća) |
|------------------------|--------------------------------------------------|------------------------------------------------------------------|
|                        | Naziv:                                           |                                                                  |
|                        | Oznaka<br>mobilnog<br>reciklažnog<br>dvorišta* : | Ŭ T                                                              |
|                        | NKD razred (2007):                               | (Unesite dio ŝifre ili dio naziva NKD-a)                         |
|                        | Kontakt osoba *<br>:                             |                                                                  |
|                        | Kontakt podaci<br>* :                            |                                                                  |
|                        | Vrsta djelatnosti<br>predavatelja:               | ~                                                                |
|                        | Odgovorna<br>osoba* :                            |                                                                  |
|                        | – Tok otpada (F) –                               |                                                                  |
|                        | Izvješće o<br>obradi<br>otpada:                  |                                                                  |
|                        | Namjena:                                         | R-Oporaba O D-Zbrinjavanje                                       |
|                        | Polazište * :                                    | ~                                                                |
|                        | Količina * :                                     | 10 <b>kg</b> 0                                                   |
|                        | Način<br>određivanja<br>količine *:              | m²<br>⊖ Procjena ⊚ Vaganje                                       |
|                        | Datum<br>predaje <b>*</b> :                      | 19.12.2023                                                       |
|                        |                                                  |                                                                  |
|                        |                                                  | Slika 60                                                         |

#### Dio C - Prijevoznik

U dijelu **C** unosimo podatke o tvrtki/obrtu koja prevozi pošiljku otpada; podatke inicijalno unosi pošiljatelj otpada. Nakon što popunimo vrijednost u polje *OIB/MBO* polje *Naziv* popunit će se automatski.

Unijet ćemo *Ovlast za prijevoz.* Moguće je odabrati *VP* ukoliko se radi o vlastitom prijevozu ili *PRV* nakon čijeg se odabira otvara dodatno polje – padajući izbornik iz kojeg je potrebno odabrati vrijednost broja upisa u Evidenciju prijevoznika ukoliko je ista dostupna u padajućem izborniku (postoji razmjena sa sustavom ReDGO-O-GO). Unosimo i podatke u polja *Kontakt osoba* i *Kontakt podaci.* 

U dijelu *Tok otpada (F)* unosimo podatke u polja *Način prijevoza, Registarska oznaka, Prijevoznik preuzeo* i *Datum predaje primatelju* (Slika 61).

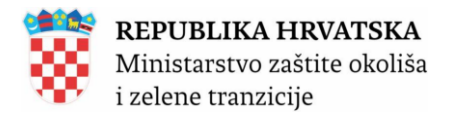

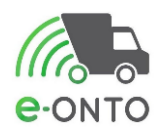

| Dio C -<br>Prijevoznik | OIB/MBO * :                        | (Unesite početak OIB-a/MBO-a ili početak naziva poduzeća)                                                                                         |
|------------------------|------------------------------------|----------------------------------------------------------------------------------------------------|
|                        | Naziv:                             |                                                                                                    |
|                        | Ovlast za<br>prijevoz * :          | VP v                                                                                                    |
|                        | Kontakt osoba *<br>:               | 11                                                                                                    |
|                        | Kontakt podaci<br>* :              | 11                                                                                                    |
|                        | – Tok otpada (F) –                 |                                                                                                    |
|                        | Način<br>prijevoza* :              | <ul> <li>© Cestovni prijevoz () Željeznički prijevoz () Prijevoz morem</li> <li>O Prijevoz zrakom () Prijevoz unutarnjim plovnim putim</li> </ul> |
|                        | Registarska<br>oznaka * :          | zg10                                                                                                    |
|                        | Prijevoznik<br>preuzeo * :         | pp                                                                                                    |
|                        | Datum<br>predaje<br>primatelju * : | 19.12.2023                                                                                                    |
|                        |                                    |                                                                                                    |
|                        |                                    |                                                                                                    |

Slika 61

#### Dio D - Primatelj

U dijelu **D** unosimo podatke o tvrtki/obrtu koja preuzima pošiljku otpada od strane prijevoznika; podatke inicijalno unosi predavatelj otpada. Nakon što uspješno unesemo vrijednost u polje *OIB/MBO* polje *Naziv* se automatski popunjavaja.

U polju *Ovlast za preuzimanje* potrebno je odabrati jednu od ponuđenih vrijednosti ovlasti za preuzimanje, ovisno o ovlasti koju posjeduje primatelj i namjeni pošiljke. Ukoliko odaberete oznake koje označavaju brojeve upisa u očevidnik ili oznaku za dozvolu otvara se dodatno polje - padajući izbornik u kojim postoji razmjena podataka sa sustavima ReDGO-OGO. Da bi se vrijednosti prikazale u navedenom padajućem izborniku preduvjet je da se šalju u e-ONTO putem servisa O-GO i ReDGO. Vrijednosti MULJ, PKO, PAT i OSTALO su uvijek dostupne u padajućem izborniku za odabir i nakon njih se ne otvara dodatno polje za unos. Popunjavamo i podatke *Kontakt osoba, Kontakt podaci.* 

U dijelu *Tok otpada (F)* unosimo podatke u polja *Odredište* (lokacija na koju dolazi pošiljka otpada), *Datum vaganja* i *Preuzeta količina*.(Slika 62).

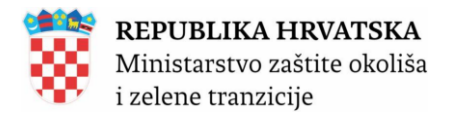

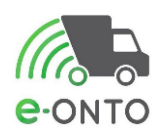

| Dio D -<br>Primatelj | OIB/MBO * :                         | (Unesite početak OIB-a/MBO-a ili početak naziva poduzeća) |   |
|----------------------|-------------------------------------|-----------------------------------------------------------|---|
|                      | Naziv:                              |                                                           | k |
|                      | Ovlast za<br>preuzimanje <b>*</b> : | REC- ~                                                    | ~ |
|                      | Kontakt osoba *<br>:                | * aa                                                      | % |
|                      | Kontakt podaci<br>* :               | ii aa                                                     |   |
|                      | Odgovorna<br>osoba* :               | aa                                                        |   |
|                      | Vrsta djelatnosti<br>preuzimatelja: | sti Oporabitelj/zbrinjavatelj ~                           |   |
|                      | – Tok otpada (F) –                  | )                                                         |   |
|                      | Odredište * :                       | prikaži na mapi                                           |   |
|                      | Datum<br>vaganja * :                | 19.12.2023                                                |   |
|                      | Preuzeta<br>količina*:              | 10 kg                                                     |   |
|                      |                                     |                                                           |   |
|                      |                                     | Slike 62                                                  |   |

Slika 62

#### Dio E – Posrednik ili Trgovac

Ukoliko je bilo posredovanja na PL-u od strane trgovca i posrednika potrebno je popunjavati dio E. (Slika 63.)

Nakon što uspješno unesemo vrijednost u polje OIB/MBO polje Naziv se automatski popunjavaja.

U polju Ovlast odabiremo jednu od ponuđenih vrijednosti TRG- ili POS- nakon čijeg se odabira otvara novi padajući izbornik za unos broja upisa u navedene očevidnike. Da bi se vrijednosti prikazale u navedenom padajućem izborniku preduvjet je da se šalju u e-ONTO putem servisa O-GO.

Popunjavamo i podatke Kontakt osoba, Kontakt podaci.

| Dio E - o<br>Posrednik ili<br>trgovac | IB/MBO * :         | (Unesite početak OIB-a/MBO-a ili početak naziva p | ooduzeća) |   |
|---------------------------------------|--------------------|---------------------------------------------------|-----------|---|
| N                                     | aziv:              |                                                   |           |   |
| 0                                     | vlast * :          | ~                                                 |           |   |
| к<br>:                                | ontakt osoba *     |                                                   |           | G |
| К<br>*                                | ontakt podaci<br>: |                                                   |           | 7 |
|                                       |                    |                                                   |           |   |
|                                       |                    | Slika 63                                          |           |   |

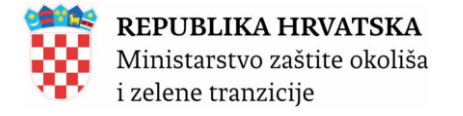

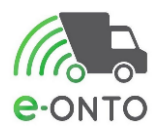

#### Dio G – Konačni obrađivač

Ukoliko je preuzimatelj ujedno i konačni obrađivač i ukoliko je u dijelu B pošiljatelj označio *checkbox* **Izvješće o obradi otpada** popunjava se dio **G**.

Polje "Konačni obrađivač<sup>\*"</sup> – DA ili NE označava da je primatelj ujedno i obrađivač tog otpada. Ako je primatelj označio NE, polja u dijelu G ostaju onemogućena za upis, ako je označio DA otvaraju se polja u dijelu G sa već ispunjenjeim podacima preuzimatelja (*Naziv*, *OIB*) tj. obrađivača, a ostala polja obrađivač nadopunjuje. Defaultno nije odabrana niti jedna vrijednost. Polje je obavezno.

Gumbom <u>**Potvrdi obradu**</u> "zaključuje" se unos u dio G i nakon toga sva polja su *read only.* Obradu je moguće potvrditi bez vremenskog roka i bez obzira na status obrazaca, dio G ne utječe na status PL-O.

Polje Ovlast za obradu sadrži padajući izbornik s opcijama, nakon odabira neke od opcija otvara se polje za unos dodatne vrijednosti (tekst ili broj). U slučaju odabira vrijednosti koje označavaju dozvolu ili broj upisa u očevidnik da bi se vrijednosti prikazale u polju za unos dodatne vrijednosti preduvjet je da se šalju u e-ONTO putem servisa O-GO i ReDGO.

| Dio G - Konačni<br>obrađivač | Konačni obrađivač*:<br>OlB/MBO *:                                                   | ● Da ⊖ Ne                                                                                                    |
|------------------------------|-------------------------------------------------------------------------------------|----------------------------------------------------------------------------------------------------|
|                              | Naziv:<br>Ovlast za obradu * :<br>Obrada završena                                   | (Unesite početak OIB-a/MBO-a ili početak naziva poduzeća)                                                                                                    |
|                              | dana≮:<br>Postupak obrade≮:                                                         | v<br>Spremi 🕑 Potvrdi obradu                                                                                                    |
|                              |                                                                                     | Slika 64                                                                                                    |
| Ψ                            | Ako su neki podaci krivo<br>nedostaju sustav će ispisa<br>bazu podataka Grešku je r | <ul> <li>popunjeni, krše neko poslovno pravilo ili</li> <li>iti obavijest o grešci i neće snimiti podatke u</li> <li>potrebno ispraviti i ponoviti spremanje</li> </ul> |

Podatke je potrebno pohraniti klikom na gumb Spremi.

# 8.5.3. Predaja otpada od strane predavatelja

Na PL-u na kojem su popunjeni svi potrebni podaci i uspješno pohranjeni prikazat će se gumb **Zaključi predaju (Predavatelj predaje)** (Slika 65). Status pratećeg lista je **Spremno za otpremu**.

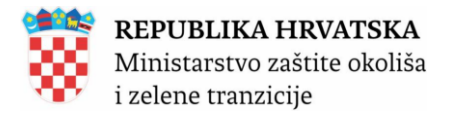

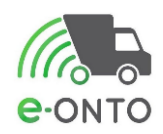

| Utoga na pratečem lanz: Pošijandj |                                                                                                    | Weinger 1-07/01/2005 15:41:53 +                                                                                                    |
|-----------------------------------|----------------------------------------------------------------------------------------------------|----------------------------------------------------------------------------------------------------|
| Status                            | Prikali projest zakjuto<br>Prikali projest zakjuto                                                                                                    | Upper         Name         Parent         Zapatiti         Zapatiti <thzapatiti< th=""> <thzapatiti< th=""> <thzapatit< td=""></thzapatit<></thzapatiti<></thzapatiti<> |
| Prateći list za<br>otpad          | Broj ePL-O-a:<br>Krainane:                                                                                                    | 810191-0042224648,860005-2<br>47.41.2825                                                                                                    |
| Dio A - Polijka<br>otpada         | Kladet benj<br>(OMTO):<br>Pizflužno znajstvi:<br>Vrsta otgaski:<br>Ogasna svojstvi:<br>Ogasna svojstvi:<br>Ogasna svojstvi:<br>Djašna svojstvi:<br>Rej pakinega:<br>Ogaska postiben<br>kongarija:                                                                                                    | In ET                                                                                                    |
| Dio 8 - Peliljantij               | OB/MBD<br>Nam:<br>NRD name(1007):<br>Konada sonda *:<br>Manada sonda *:<br>Yana datamata<br>Yana datamata<br>Yana datamat |                                                                                                    |
| Dio G.<br>Prijevansk              | OBMOS*:<br>Nato:<br>Odata pripres*:<br>Korolat so pripres*:<br>Korolat soda*:<br>Radia pripress*:<br>Naka pripress*:<br>Naka pripress*:<br>Pripress*:<br>Desense printip                                                                                                    | International Association                                                                                                    |
| Dio D - Primatelj                 | OB/MIO*:<br>Natio:<br>Odati se<br>Perezerange 1;<br>Erenals socia *:<br>Strands socia *:<br>Odgevene acada*:<br>Perezerange<br>Visita datamati<br>Perezerange<br>Odatami regeta *:<br>Odatami regeta *:<br>Datami regeta *:<br>Perezerangeta *:                                                                                                    |                                                                                                    |
| Dio E - Posrednik<br>Ili trgovac  | OKB/MBD * :<br>Naziv:<br>Ovlast * :<br>Kornakt seebu * :<br>Kornakt pedeol * ;                                                                                                    | Deals plant 10 a 100 i i ginda tabagadani                                                                                                    |
| Dio G - Konačni<br>obrađivač      | Konadosi obradinači:<br>OKD/MBD %<br>Naziv:<br>Ovlast za obradu *)<br>Obrade zamiena<br>date *)<br>Postupak obrade *:                                                                                                    |                                                                                                    |
| Moguće akcije<br>nad ePL-O-m      |                                                                                                    | ignere: 🗈 Zelijać proba (prokoval probaji 🗇 Educa art. d. (basecard) 🖉                                                                                                    |
| Dio H -<br>Napomene I<br>prilozi  | Naportena:<br>Pov(ant naportena:                                                                                                    |                                                                                                    |
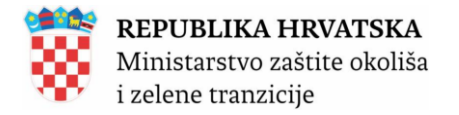

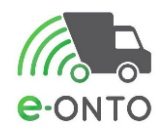

| Dio B - Pošiljatelj | OIB/MBO:                            | (Unesite početak OIB-a/MBO-a ili<br>početak naziva poduzeća) |
|---------------------|-------------------------------------|--------------------------------------------------------------|
|                     | Naziv:                              |                                                              |
|                     | NKD razred (2007):                  | 01.12 - Uzgoj riže                                           |
|                     | Kontokt oppha tu                    | (Unesite dio śifre ili dio naziva NKD-a)                     |
|                     | Kontakt osoba * .                   |                                                              |
|                     | Kontakt podaci * :                  | aa                                                           |
|                     | Vrsta djelatnosti<br>predavatelja:  | v                                                            |
|                     | Odgovorna osoba* :                  | aa                                                           |
|                     | Tok otpada (F)                      |                                                              |
|                     | Izvješće o obradi<br>otpada:        |                                                              |
|                     | Namjena:                            | ● R-Oporaba ○ D-Zbrinjavanje                                 |
|                     | Polazište * :                       | · · ·                                                        |
|                     | Količina * :                        | 20 kg 0 m <sup>3</sup>                                       |
|                     | Način<br>određivanja<br>količine *: | O Procjena 💩 Vaganje                                         |
|                     | Datum predaje * :                   | 18.01.2025                                                   |
|                     |                                     | Spremi 🖺 Zaključi predaju (predavatelj predaje) ⊘            |
|                     |                                     |                                                              |

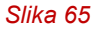

Klikom na gumb <u>Zaključi predaju (Predavatelj predaje)</u> otvorit će nam se pop up prozor s upitom o tome želimo li završiti zaključenje. Kliknut ćemo na <u>Potvrdi</u> (Slika 66).

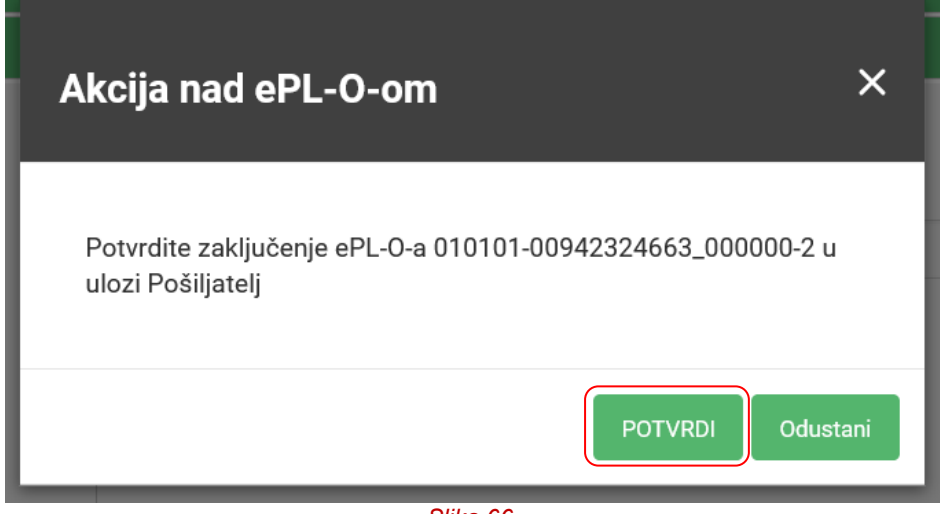

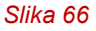

Nakon što odaberemo **Potvrdi** status ostaje *Spremno za otpremu*, a signalizirajuća ikona zaključenja predaje otpada od strane predavatelja će poprimiti zelenu boju (Slika 67).

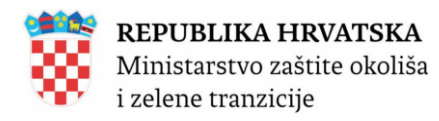

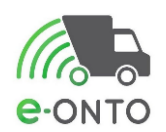

|                                |                       | U tranzitu           | Zaprimljen         | Zaključen  |
|--------------------------------|-----------------------|----------------------|--------------------|------------|
| U pripremi                     | Spremno za<br>otpremu |                      | U provjeri         | Odbijen    |
|                                |                       | Neisporučen          | Nedo               | vršen      |
| ம                              | Ľ                     | 7 🗹                  | 5                  | மீ         |
| PREDAVATELJ PRIJEVOZ<br>PREUZE |                       | ZNIK PRIJE<br>EO PRI | VOZNIK PRI<br>EDAO | EUZIMATELJ |

#### Slika 67

### 8.5.4. Preuzimanje otpada od strane prijevoznika

Nakon što se prijevoznik prijavi u sustav na izborniku ključnih akcija potrebno je odabrati **Prikaz** <u>ePL-ova koje treba zaključiti</u> (Slika 68).

| Ključne akcije koje možete<br>napraviti | Prikaz ePL-ova koje treba zaključiti | $\rightarrow$ | Administracija lokacija             | $\rightarrow$ |
|-----------------------------------------|--------------------------------------|---------------|-------------------------------------|---------------|
|                                         | Kreiranje novog ePL-a                | $\rightarrow$ | Izvještaji                          | $\rightarrow$ |
|                                         | Pretraživanje eONTO-a                | $\rightarrow$ | Pretraživanje digitalnih dokumenata | $\rightarrow$ |
|                                         | Kreiranje eONTO-a                    | $\rightarrow$ | Pregled korisnika                   | $\rightarrow$ |
|                                         | Pomoć                                | $\rightarrow$ | Prijava problema                    | $\rightarrow$ |
|                                         |                                      |               |                                     |               |

Slika 68

Otvorit će se forma za pretraživanje ePL-ova. Kako bi pronašli odgovarajući PL potrebno je unijeti ključni broj otpada te na filteru odabrati Čeka moje zaključenje. Nakon što nam se prikaže rezultat na tabličnom pregledu odabrat ćemo kolonu ID, kako bi ušli u željeni PL (Slika 69).

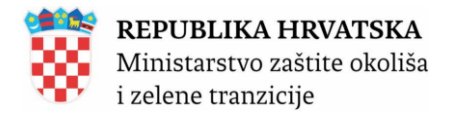

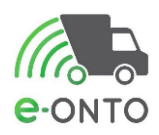

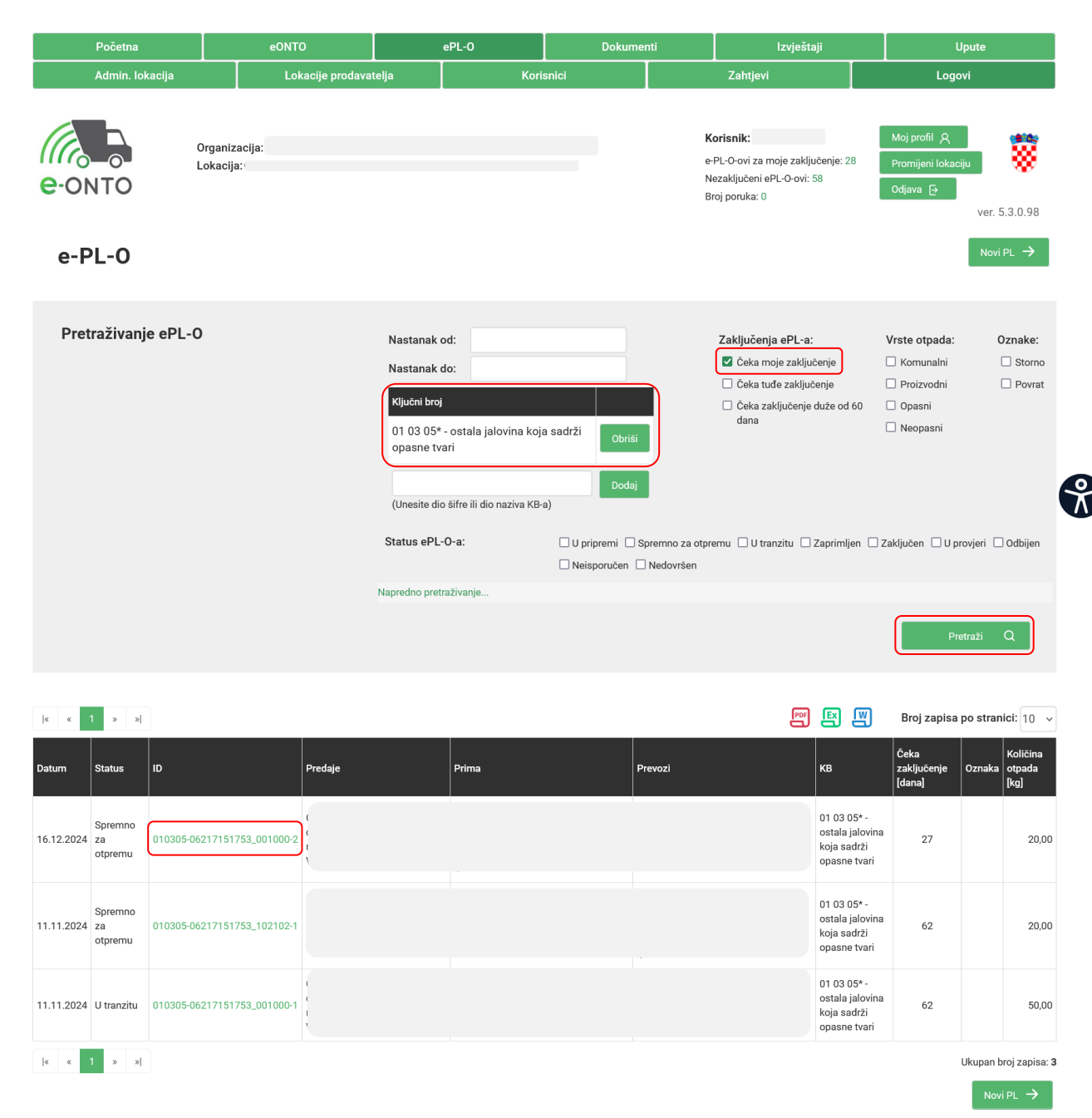

Slika 69

Prikazat će nam se forma za rad s PL-om. Prijevoznik popunjava podatke prijevoznika u dijelu **C** PL-a:

- Ovlast za prijevoz
- Kontakt osoba
- · Kontakt podaci
- Način prijevoza
- · Registarska oznaka
- Prijevoznik preuzeo
- Datum predaje primatelju

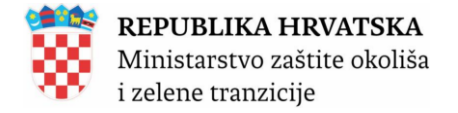

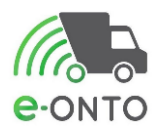

Kada su svi podaci uneseni potrebno je odabrati **Zaključi preuzimanje (prijevoznik preuzima)** (Slika 70).

| Dio C -<br>Prijevoznik | OIB/MBO * :                     | (Unesite početak OIB-a/MBO-a ili početak naziva poduzeća)                                                            |
|------------------------|---------------------------------|----------------------------------------------------------------------------------------------------|
|                        | Naziv:                          | 1                                                                                                    |
|                        | Ovlast za prijevoz * :          | PRV v PRV-2212 v                                                                                                    |
|                        | Kontakt osoba * :               | aa                                                                                                    |
|                        | Kontakt podaci * :              | aa                                                                                                    |
|                        | Tok otpada (F)                  |                                                                                                    |
|                        | Način prijevoza* :              | ⊙ Cestovni prijevoz ⊜ Željeznički prijevoz ⊜ Prijevoz morem ⊝ Prijevoz zrakom<br>⊙ Prijevoz unutarnjim plovnim putim |
|                        | Registarska<br>oznaka * :       | zg-22                                                                                                    |
|                        | Prijevoznik<br>preuzeo * :      | pp                                                                                                    |
|                        | Datum predaje<br>primatelju * : | 18.01.2025                                                                                                    |
|                        |                                 | Spremi 🖺 Zaključi preuzimanje (prijevoznik preuzima) 🥥                                                               |

Slika 70

Klikom na gumb **Zaključi preuzimanje (prijevoznik preuzima)** otvorit će nam se pop up prozor s upitom o tome želimo li završiti zaključenje. Kliknut ćemo na **Potvrdi.** 

| Akcija nad ePL-O-om                                                              | ×    | ht  |
|----------------------------------------------------------------------------------|------|-----|
| Potvrdite zaključenje ePL-O-a 150103-87856557282_001002-1 u<br>ulozi Prijevoznik |      | nji |
| POTVRDI Odust                                                                    | tani |     |

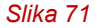

Nakon što je prijevoznik zaključio preuzimanje otpada, PL poprima status *U tranzitu,* a signalizirajuća ikona zaključenja preuzimanja otpada od strane prijevoznika poprima zelenu boju (Slika 72).

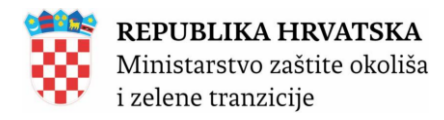

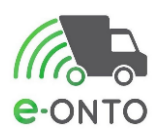

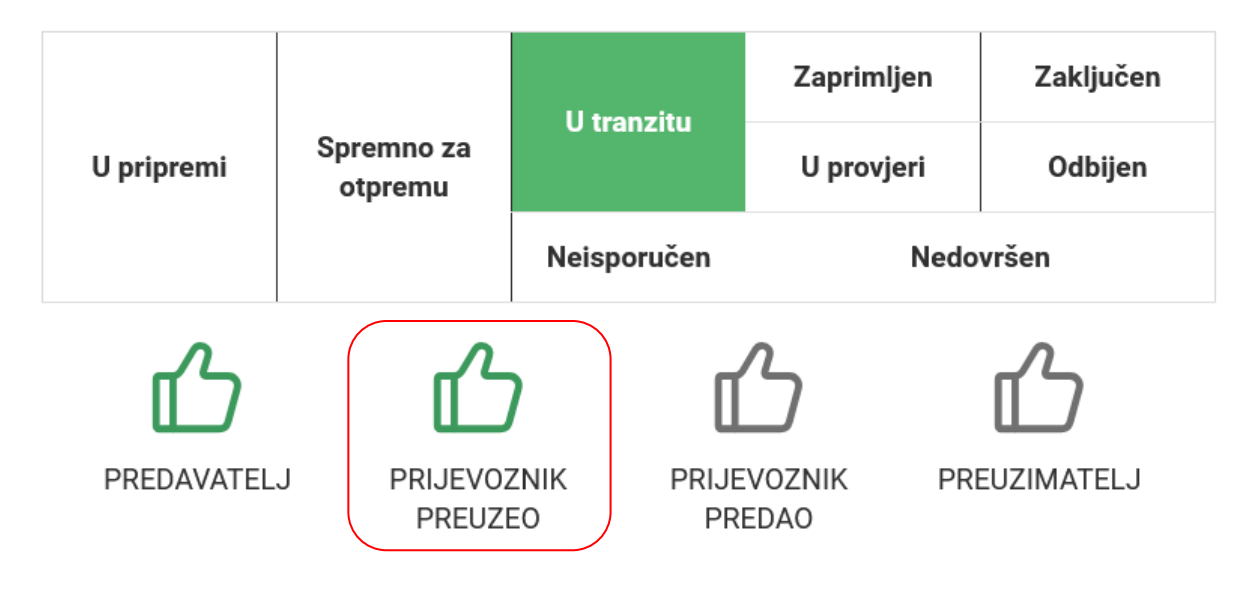

#### Slika 72

### 8.5.5. Predaja otpada od strane prijevoznika

Kada je prijevoz stigne na odredište, dužan je zaključiti predaju preuzimatelju. Na početnoj stranici odabrat ćemo **Prikaz ePL-ova koje treba zaključiti** (Slika 73).

| Ključne akcije koje možete | Prikaz oDI jova koje troba zaključiti |                | Administracija lokacija             | <u>د</u>      |
|----------------------------|---------------------------------------|----------------|-------------------------------------|---------------|
| napraviti                  | Kreiranie novog ePL-a                 |                | Izvieštaji                          |               |
|                            | Pretraživanje eONTO-a                 | ,<br>→         | Pretraživanje digitalnih dokumenata | ->            |
|                            | Kreiranje eONTO-a                     | _ <del>`</del> | Pregled korisnika                   | $\rightarrow$ |
|                            | Pomoć                                 | $\rightarrow$  | Prijava problema                    | $\rightarrow$ |
|                            |                                       |                |                                     |               |

Slika 73

Na više mjesta na formi pregleda pratećeg lista je moguće zaključiti predaju. Kako bi prijevoznik predao otpad preuzimatelju, potrebno je da prijevoznik **Zaključi predaju** (prijevoznik predaje) (Slika 74).

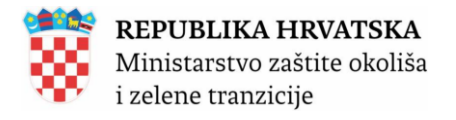

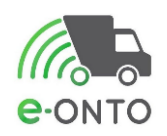

| Dio C -<br>Prijevoznik | OIB/MBO * :                     | (Unesite početak OIB-a/MBO-a ili početak naziva poduzeća)                                                                                      |
|------------------------|---------------------------------|----------------------------------------------------------------------------------------------------|
|                        | Naziv:                          | ¢                                                                                                    |
|                        | Ovlast za prijevoz * :          | PRV v PRV-2212 v                                                                                                    |
|                        | Kontakt osoba * :               | aa                                                                                                    |
|                        | Kontakt podaci * :              | aa                                                                                                    |
|                        | Tok otpada (F)                  |                                                                                                    |
|                        | Način prijevoza* :              | <ul> <li>© Cestovni prijevoz O Željeznički prijevoz O Prijevoz morem O Prijevoz zrakom</li> <li>O Prijevoz unutarnjim plovnim putim</li> </ul> |
|                        | Registarska<br>oznaka * :       | zg-22                                                                                                    |
|                        | Prijevoznik<br>preuzeo * :      | рр                                                                                                    |
|                        | Datum predaje<br>primatelju * : | 18.01.2025                                                                                                    |
|                        |                                 | Spremi 🛅 🛛 Zaključi predaju (prijevoznik - predaje) ⊘ Otpad je neisporučiv                                                                     |

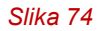

Klikom na gumb **Zaključi predaju (prijevoznik predaje)** otvorit će nam se pop up prozor s upitom o tome želimo li završiti zaključenje. Kliknut ćemo na **Potvrdi** (Slika 75)

| Akcija nad ePL-O-om                                                              | ×    |
|----------------------------------------------------------------------------------|------|
| Potvrdite zaključenje ePL-O-a 150103-87856557282_001002-1 u<br>ulozi Prijevoznik |      |
| POTVRDI Odus                                                                     | tani |

Slika 75

Nakon što je prijevoznik zaključio predaju otpada PL ostaje u statusu *U tranzitu,* a signalizirajuća ikona zaključenja predaje otpada od strane prijevoznika poprima zelenu boju (Slika 76).

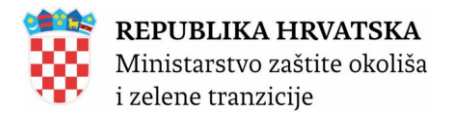

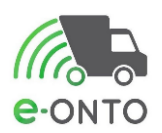

|            |                       | Il tronzitu         | Zaprimljen         | Zaključen  |
|------------|-----------------------|---------------------|--------------------|------------|
| U pripremi | Spremno za<br>otpremu | U tranzitu          | U provjeri         | Odbijen    |
|            |                       | Neisporučen         | Nedo               | ovršen     |
| மீ         | டீ                    |                     | <u></u>            | மீ         |
| PREDAVATEL | J PRIJEVOZ<br>PREUZI  | ZNIK PRIJE<br>EO PR | EVOZNIK PR<br>EDAO | EUZIMATELJ |
|            |                       | Slika 76            |                    |            |

8.5.6. Preuzimatelj preuzima otpad

Preuzimatelj na početnoj stranici aplikacije otvara listu nepotvrđenih pratećih listova i filtrira prema željenom *ključnom broju* kao i uvjetu Čeka na moje zaključenje. U listi pratećih listova pronalazi PL koji se odnosi na otpad čije preuzimanje želi potvrditi (Slika 77).

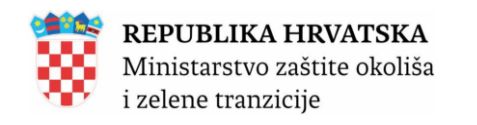

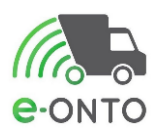

|            | Početna                  |                          | eONTO          |                                                                                             | ePL-0 |                               | Dokumenti                                         |                                          | Izvještaji                                                                |                                            | L                                                                              | Jpute                             |
|------------|--------------------------|--------------------------|----------------|---------------------------------------------------------------------------------------------|-------|-------------------------------|---------------------------------------------------|------------------------------------------|---------------------------------------------------------------------------|--------------------------------------------|--------------------------------------------------------------------------------|-----------------------------------|
|            | Admin. Iol               | kacija                   | Lokacije proda | vatelja                                                                                     | к     | orisnici                      |                                                   | Za                                       | ahtjevi                                                                   |                                            | Logo                                                                           | vi                                |
| e-Of       | NTO<br>PL-O              | Organizaci,<br>Lokacija: | ja:(           |                                                                                             |       |                               |                                                   | Korisn<br>e-PL-O-<br>Nezakij<br>Broj pol | <b>ik:</b><br>ovi za moje zaključ<br>učeni ePL-O-ovi: 59<br>ruka: 0       | enje: 29                                   | Moj profil ႙<br>Promijeni lokac<br>Odjava ᠿ                                    | lju<br>Wer. 5.3.0.104             |
| Pret       | raživanj                 | e ePL-O                  |                | Nastanak<br>Nastanak<br>Kijučni bro<br>15 01 03<br>(Unesite d<br>Status ePi<br>Napredno pre | : od: | a<br>KB-a)<br>U prip<br>Neiss | Obriši<br>Dođaj<br>premi _ Spren<br>Dooručen _ Ne | Zak<br>Timo za otpremu<br>dovršen        | Ijučenja ePL-a:<br>Čeka moje zaključe<br>Čeka tuđe zaključenje du<br>dana | nje (<br>je (<br>že od 60 (<br>primljen 24 | Vrste otpada:<br>Komunalni<br>Proizvodni<br>Opasni<br>Neopasni<br>akijučen U p | Oznake:<br>Storno<br>Povrat       |
|            |                          |                          |                |                                                                                             |       |                               |                                                   |                                          |                                                                           |                                            | Pr                                                                             | etraži Q                          |
| « «        | 12»                      | »                        |                |                                                                                             |       |                               |                                                   |                                          | FIGH                                                                      |                                            | Broj zapisa                                                                    | po stranici: 10 🗸                 |
| Datum      | Status                   | D                        | Predaje        |                                                                                             | Prima |                               | I                                                 | Prevozi                                  |                                                                           | кв                                         | Čeka<br>zaključenje<br>[dana]                                                  | Količina<br>Oznaka otpada<br>[kg] |
| 20.01.2025 | U tranzitu               | 150103-87856557282       | _001002-1      |                                                                                             |       |                               |                                                   |                                          |                                                                           | 15 01 03 -<br>drvena<br>ambalaža           | 0                                                                              | 50,00                             |
| 11.12.2024 | Spremno<br>za<br>otpremu | 150103-06217151753       | .001000-25     |                                                                                             |       |                               |                                                   |                                          |                                                                           | 15 01 03 -<br>drvena<br>ambalaža           | 40                                                                             | 20,00                             |

Slika 77

Preuzimatelj pregledava detalje pratećeg lista, te preuzima i popunjava ili ažurira sljedeća polja iz dijela **D**; *Ovlast za preuzimanje*, *Datum vaganja*, *odgovorna osoba, kontakt osoba, kontakt podaci* (telefon, mobitel, fax, e-mail). Nakon što završi sa unosom potvrđuje predaju otpada klikom na gumb "**Zaključi preuzimanje (primatelj otpada)**" (Slika 78).

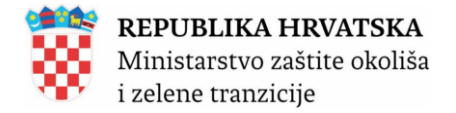

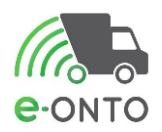

| Dio D - Primatelj | OIB/MBO * :                         | (Unesite početak OIB-a/MBO-a ili početak naziva poduzeća)                         |
|-------------------|-------------------------------------|-----------------------------------------------------------------------------------|
|                   | Naziv:                              |                                                                                   |
|                   | Ovlast za<br>preuzimanje * :        | REC- V REC-888888 V                                                               |
|                   | Kontakt osoba * :                   | 88                                                                                |
|                   | Kontakt podaci * :                  | aa                                                                                |
|                   | Odgovorna osoba* :                  | aa                                                                                |
|                   | Vrsta djelatnosti<br>preuzimatelja: | Oporabitelj/zbrinjavatelj ~                                                       |
|                   | Tok otpada (F)                      |                                                                                   |
|                   | Odredište * :                       | ( v                                                                               |
|                   | Datum vaganja * :                   | 20.01.2025                                                                        |
|                   | Preuzeta<br>količina*:              | 50 kg                                                                             |
|                   |                                     | Spremi 🖺 Zaključi preuzimanje (primatelj otpada) ⊘ Odbij ePL (primatelj otpada) 🌘 |
|                   |                                     | 0/// 70                                                                           |

Slika 78

Nakon toga otvoriti će nam se pop up prozor s pitam želimo li potvrditi zaključenje. Kliknut ćemo na **Potvrdi** (Slika 79).

| Akcija nad ePL-O-om                                                            | ×    |
|--------------------------------------------------------------------------------|------|
| Potvrdite zaključenje ePL-O-a 150103-87856557282_001002-1 u<br>ulozi Primatelj | 1    |
| POTVRDI Odus<br>Slika 79                                                       | tani |

Nakon ovog koraka PL će prijeći u status Zaključen (Slika 80).

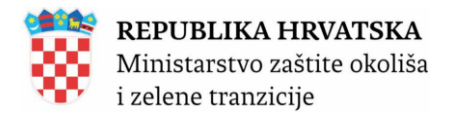

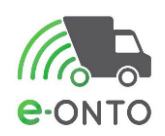

| U pripremi |                       | II tranzitu         | Zaprimljen         | Zaključen  |
|------------|-----------------------|---------------------|--------------------|------------|
|            | Spremno za<br>otpremu | o tranzitu          | U provjeri         | Odbijen    |
|            |                       | Neisporučen         | Nedovršen          |            |
| ഹ          | ഹ                     | ) П                 | ላ                  | ഹ          |
|            | L L                   | ' u                 |                    |            |
| PREDAVATEL | J PRIJEVOZ<br>PREUZI  | ZNIK PRIJE<br>EO PR | EVOZNIK PR<br>EDAO | EUZIMATELJ |
|            |                       | Slika 80            |                    |            |

# 8.5.7. Ostale aktivnosti ePL-O

# 8.5.7.1. Odbijanje ePL-O od strane prijevoznika

U ovom procesu *Prijevoznik* odbija *ePL-O*. Da bi koristio sustav korisnik mora biti ulogiran u sustav i nalaziti se na naslovnoj stranici (Slika 81).

| Početna         | eONTO            |       | ePL-0 | Dokume | nti | i Izvještaji |  | Upute  |  |
|-----------------|------------------|-------|-------|--------|-----|--------------|--|--------|--|
| Admin. lokacija | Lokacije prodava | telja | Kori  | snici  |     | Zahtjevi     |  | Logovi |  |

#### Slika 81

Pod ključni broj unijet ćemo ključni broj otpada (1), pod zaključenje PL odabrati Č*eka moje zaključenje* (2), kliknut ćemo na <u>Pretraži (</u>3). Da bi ušli u PL, kliknut ćemo na link u stupcu ID(4) (Slika 82).

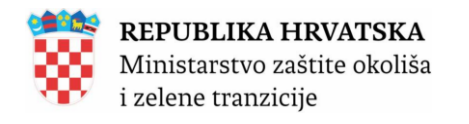

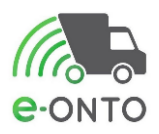

| Počet                        | na                | eONTC                          | þ                 | ePL-O                                                                                                    |                                                       | Dokumenti                                                |                            | Izvje                                                                                                    | ŝtaji                                                                 | U                                                                                    | pute                     |                                                  |
|------------------------------|-------------------|--------------------------------|-------------------|----------------------------------------------------------------------------------------------------|-------------------------------------------------------|----------------------------------------------------------|----------------------------|----------------------------------------------------------------------------------------------------|-----------------------------------------------------------------------|--------------------------------------------------------------------------------------|--------------------------|--------------------------------------------------|
| Admir                        | . lokacija        | Lok                            | acije prodavatelj | a                                                                                                    | Korisnici                                             |                                                          |                            | Zahtjevi                                                                                                    |                                                                       | Logo                                                                                 | vi                       |                                                  |
| e-PL-C                       |                   | Organizacija: C<br>Lokacija: C |                   |                                                                                                    |                                                       |                                                          | Ko<br>e-P<br>Nez<br>Bro    | risnik:<br>L-O-ovi za moje zal<br>zaključeni ePL-O-ov<br>j poruka: 0                                                       | djučenje: 30<br>1: 60                                                 | Moj profil 🎗<br>Promijeni lokaci<br>Odjava 🗗                                         | ju<br>ver. 5.3<br>Novi f | 8.0.105<br>PL →                                  |
| Pretraživ                    | anje ePL-         | •0                             | S                 | Nastanak od:<br>Nastanak do:<br>Ključni broj<br>01 01 01 - otpad<br>metalnih mineral<br>(Unesite dio šifre ili<br>Status ePL-O-a:<br>apredno pretraživanju | od iskopavanja<br>Inih sirovina<br>i dio naziva KB-a) | Obriši<br>Dodaj<br>U pripremi i Spre<br>Neisporučen i No | emno za otprer<br>edovršen | Zaključenja ePL-<br>Čćeka moje zak<br>Čćeka tuđe zaklj<br>Čćeka tuđe zaklj<br>Čćeka zaključen<br>dana<br>nu 🗌 U tranzitu [ | a: Jučenje (<br>učenje (<br>je duže od 60 (<br>Zaprimljen Z           | /rste otpada:<br>_ Komunalni<br>_ Proizvodni<br>_ Opasni<br>_ Neopasni<br>_ Neopasni | O<br>C<br>Ovjeri         | <b>znake:</b><br>] Storno<br>] Povrat<br>Odbijen |
|                              |                   |                                |                   |                                                                                                    |                                                       |                                                          |                            | _                                                                                                    |                                                                       | Pre                                                                                  | etraži (                 | ٩                                                |
| « « <b>1</b> 2               | 3 4 5             | 6 7 8 9                        | 10 » »            |                                                                                                    |                                                       |                                                          |                            |                                                                                                    | 5 명 명                                                                 | Broj zapisa                                                                          | po strani                | <b>ci</b> : 10 ~                                 |
| Datum Status                 | ID                |                                | Predaje           |                                                                                                    | Prima                                                 | Pre                                                      | wozi                       |                                                                                                    | кв                                                                    | Čeka<br>zaključenje<br>[dana]                                                        | Oznaka                   | Količina<br>otpada<br>[kg]                       |
| 20.01.2025 Spremi<br>za otpr | 10<br>emu 010101- | 87856557282_001002             |                   |                                                                                                    |                                                       |                                                          |                            |                                                                                                    | 01 01 01 - otpad<br>od iskopavanja<br>metalnih<br>mineralnih sirovina | 0                                                                                    |                          | 20,00                                            |
| 20.01.2025 U tranz           | itu 150103-       | 87856557282_001002-;           | Y                 |                                                                                                    |                                                       |                                                          |                            | ,                                                                                                    | 15 01 03 - drvena<br>ambalaža                                         | 0                                                                                    |                          | 50,00                                            |
|                              |                   |                                |                   |                                                                                                    |                                                       |                                                          |                            |                                                                                                    |                                                                       |                                                                                      |                          |                                                  |

Slika 82

Nakon što smo ušli u PL obrazac dio **B** i odlučili odbiti potrebno je odabrati <u>Odbij</u> <u>preuzimanje</u> (Slika 83).

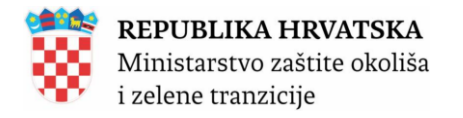

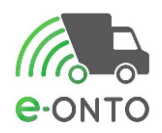

| Dio B - Pošiljatelj | OIB/MBO:                            |                                                                                                    |
|---------------------|-------------------------------------|----------------------------------------------------------------------------------------------------|
|                     |                                     | (Unesite početak OIB-a/MBO-a ili<br>početak naziva poduzeća)                                       |
|                     | Naziv:                              | c                                                                                                  |
|                     | NKD razred (2007):                  | 01.12 - Uzgoj riže<br>(Unesite dio šifre ili dio naziva NKD-a)                                     |
|                     | Kontakt osoba * :                   | aa                                                                                                 |
|                     | Kontakt podaci * :                  | aa                                                                                                 |
|                     | Vrsta djelatnosti<br>predavatelja:  | ·                                                                                                  |
|                     | Odgovorna osoba* :                  | aa                                                                                                 |
|                     | Tok otpada (F)                      |                                                                                                    |
|                     | Izvješće o obradi<br>otpada:        |                                                                                                    |
|                     | Namjena:                            | ⊚ R-Oporaba ⊖ D-Zbrinjavanje                                                                       |
|                     | Polazište * :                       |                                                                                                    |
|                     | Količina * :                        | 20 kg 0 m <sup>3</sup>                                                                             |
|                     | Način<br>određivanja<br>količine *: | O Procjena 💿 Vaganje                                                                               |
|                     | Datum predaje * :                   | 18.01.2025                                                                                         |
|                     | Spremi 딸                            | Zaključi preuzimanje kao MRD (prijevoznik preuzima) 💿 🛛 Odbij preuzimanje (prijevoznik preuzima) 🕘 |
|                     |                                     |                                                                                                    |

Slika 83

Otvoriti će se pop up prozor na kojem moramo potvrditi željenu akciju. Kliknut ćemo <u>Potvrdi</u> (Slika 84).

| Akcija nad ePL-O-om                                                                                   | ×    |
|----------------------------------------------------------------------------------------------------|------|
| Potvrdite odbijanje preuzimanja ePL-O-a<br>010101-87856557282_001002-1 u ulozi Prijevoznik, Primatelj |      |
| POTVRDI Odus                                                                                          | tani |
| Slika 84                                                                                              |      |

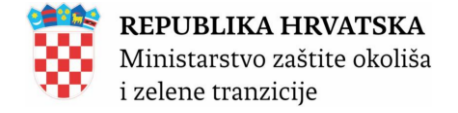

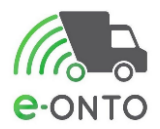

# 8.5.7.2. Promjena podataka u ePL-O-u (inicirano od strane primatelja)

Korisnik na naslovnoj stranici odabire opciju iz izbornika na vrhu ekrana - ePL-O (Slika 85).

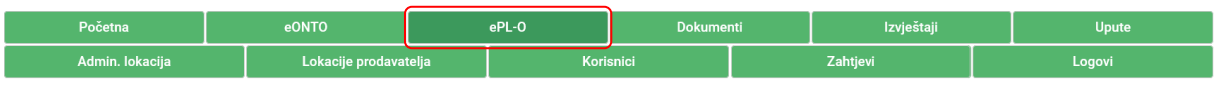

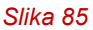

Otvoriti će nam se ekran pretraživanje PL-a, pod ključni broj unijet ćemo ključni broj otpada (1), pod zaključenje PL odabrati *Čeka moje zaključenje* (2), kliknut ćemo na <u>Pretraži</u> (3). Da bi ušli u PL kliknut ćemo na link u stupcu ID (4) (Slika 86).

|            | Početna                  |                               | eONTO                |                                                                                            | ePL-O | Dokumer                                                 | nti                              | Izvještaji                                                                                                    |                                                                                   | U                                                                               | pute                              |               |
|------------|--------------------------|-------------------------------|----------------------|--------------------------------------------------------------------------------------------|-------|---------------------------------------------------------|----------------------------------|----------------------------------------------------------------------------------------------------|-----------------------------------------------------------------------------------|---------------------------------------------------------------------------------|-----------------------------------|---------------|
|            | Admin. lo                | kacija                        | Lokacije pro         | davatelja                                                                                  | Kor   | isnici                                                  |                                  | Zahtjevi                                                                                                    |                                                                                   | Logo                                                                            | vi                                |               |
| e-ON       |                          | Organi<br>Lokaci              | zacija:(<br>ja:      |                                                                                            |       |                                                         | K<br>e-<br>N<br>Bi               | <b>orisnik:</b><br>PL-O-ovi za moje zaključenj<br>ezaključeni ePL-O-ovi: 59<br>roj poruka: 0                                 | e: 29                                                                             | Moj profil Ą<br>Promijeni lokac<br>Odjava ⊕                                     | ju<br>ver. 5.3.0.105<br>Novi PL → | 5             |
| Pret       | raživanj                 | e ePL-O                       |                      | Nastanak<br>Nastanak<br>Kijučni br<br>15 01 03<br>(Unesite d<br>Status ePl<br>Napredno pre | : od: | Obriši<br>Dodaj<br>:-a)<br>U pripremi Sp<br>Neisporučen | 2<br>oremno za otpr<br>Nedovršen | Zaključenja ePL-a:<br>( Éčeka moje zaključenje<br>Čeka tuđe zaključenje<br>Čeka zaključenje duže<br>dana emu U tranzitu Zapr | ) ()<br>()<br>()<br>()<br>()<br>()<br>()<br>()<br>()<br>()<br>()<br>()<br>()<br>( | Vrste otpada:<br>Komunalni<br>Proizvodni<br>Opasni<br>Neopasni<br>aključen U pr | Oznake:<br>Storno<br>Povral       | :<br>no<br>at |
| « «        | 12»                      | 24                            |                      |                                                                                            |       |                                                         |                                  | 립 <del>1</del> 1의                                                                                                    | 9 🖾                                                                               | Broj zapisa                                                                     | po stranici: 10                   | ~             |
| Datum      | Status                   | ID                            | Predaje              |                                                                                            | Prima |                                                         | Prevozi                          |                                                                                                    | кв                                                                                | Čeka<br>zaključenje<br>[dana]                                                   | Oznaka otpada<br>[kg]             | a             |
| 20.01.2025 | U tranzitu               | 150103-87856557<br><b>4</b> . | V<br>7282_001002-2   |                                                                                            |       |                                                         |                                  |                                                                                                    | 15 01 03 -<br>drvena<br>ambalaža                                                  | 0                                                                               | 50,                               | ),00          |
| 11.12.2024 | Spremno<br>za<br>otpremu | 150103-0621715                | 1753_001000-25<br>F. |                                                                                            |       |                                                         |                                  |                                                                                                    | 15 01 03 -<br>drvena<br>ambalaža                                                  | 40                                                                              | 20,                               | ),00          |
|            |                          |                               |                      |                                                                                            | Slik  | (a 86                                                   |                                  |                                                                                                    |                                                                                   |                                                                                 |                                   |               |

Nakon što nam se otvorio PL, u dijelu *Moguće akcije* nad *PL-om* je potrebno odabrati <u>Šalji u</u> <u>provjeru</u> (Slika 87).

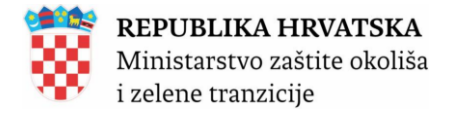

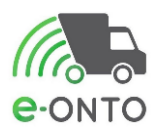

| ée ekelie |          |                  |           |                                           |
|-----------|----------|------------------|-----------|-------------------------------------------|
|           | Spremi 🖺 | Šalji u provjeru | Storniraj | Zaključi preuzimanje (primatelj otpada) ⊘ |
|           |          |                  |           |                                           |
|           |          |                  |           |                                           |

#### Slika 87

Izmjena unesenih podataka na obrascu ide po istim pravilima kao kod unosa novog *ePL-O-a* tj. na primjer korisnik koji je predao otpad može ispraviti podatke u dijelu *A*, nakon čega svi sudionici moraju ponovo napraviti zaključenje ePL-O-a. Kad svi sudionici naprave zaključenje, *ePL-O* prelazi u status **Zaključen**.

Ukoliko status nije trebalo mijenjati u status *u provjeri* ePL-O se može vratiti u prethodno stanje (zaključen) pritiskom na gumb *Vrati iz provjere* (pod uvjetom da u međuvremenu nitko nije promijenio nijedan podatak na ePL-O-u).

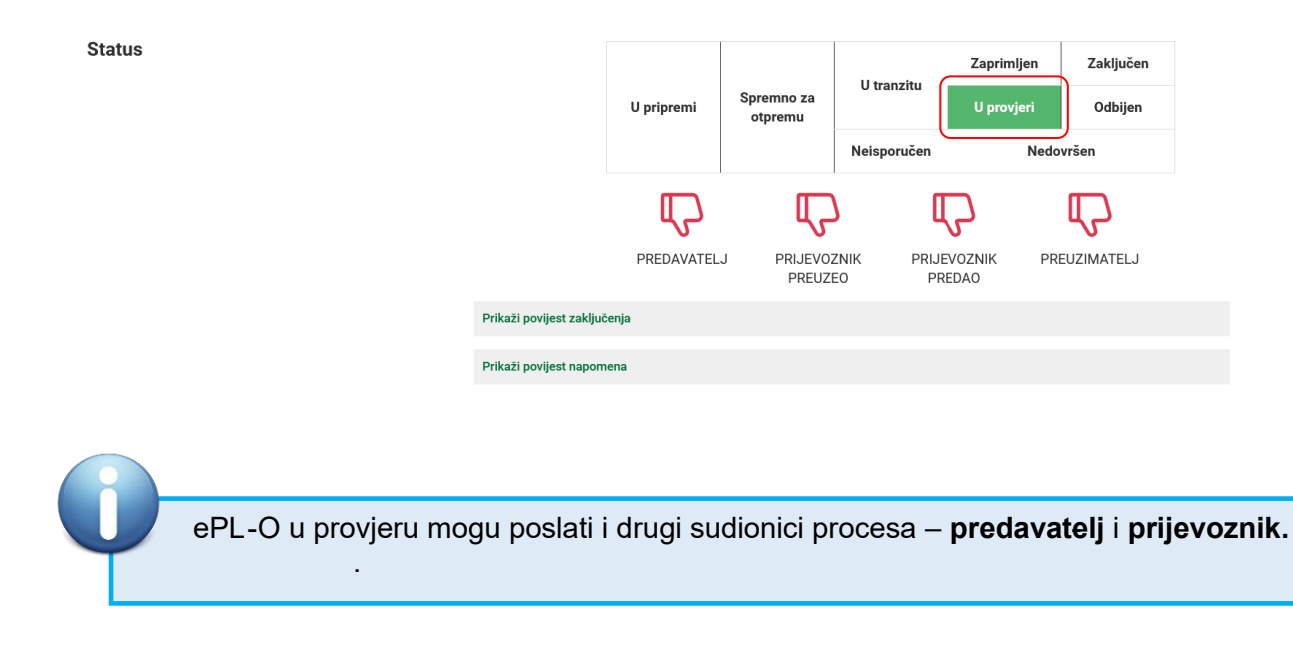

#### 8.5.7.3. Korekcija stanja za relativni iznos

Ovaj proces se koristi na eONTO-u za unos korekcije stanja (za minus ili plus) za datum kojega unosimo. To nam omogućuje retroaktivni unos korekcije stanja kako bi stanje na svaki datum bilo ažurno.

Odabrat ćemo eONTO obrazac na kojem želimo izvršiti korekciju stanja (Slika 88).

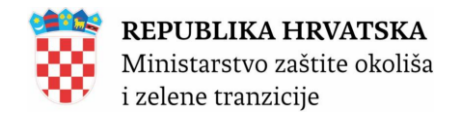

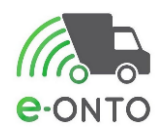

|    | Početna                                | eONTO                   | eP                                                                                                    | L-0                                                         | Dokume          |                                                        | lz                                                                                | vještaji                                  |                                           | Upute                                                   |               |   |
|----|----------------------------------------|-------------------------|----------------------------------------------------------------------------------------------------|-------------------------------------------------------------|-----------------|--------------------------------------------------------|-----------------------------------------------------------------------------------|-------------------------------------------|-------------------------------------------|---------------------------------------------------------|---------------|---|
|    | Admin. lokacija                        | Lokacije prodavat       | elja                                                                                                    | Koris                                                       | nici            |                                                        | Zahtjevi                                                                          |                                           |                                           | Logovi                                                  |               |   |
|    | e-ONTO                                 | ganizacija:<br>kacija   |                                                                                                    |                                                             |                 | K<br>e<br>N<br>B                                       | orisnik<br>PL-O-ovi za moje<br>ezaključeni ePL-d<br>roj poruka: 0<br>Kreiranje eC | e zaključenje: 9<br>0-ovi: 21<br>DNTO-a → | Moj pro<br>Promije<br>Odjava<br>Grupno za | fil 오<br>mi lokaciju<br>문<br>Ver.<br>atvaranje obrazaca | 6.0.3.1<br>→  |   |
|    | Pretraživanje eONTO<br>i eONTO-P       | 1.                      | Aktivan od:<br>Aktivan do:<br>Kijučni broj<br>01 01 01 - otpp<br>mineralnih sirc<br>(Unesite dio šifre<br>Godina: | ad od iskopavanja<br>vina<br>I ili dio naziva KB-a)<br>2025 | metalnih        | Obriši<br>Dodaj                                        | Status<br>Aktivan<br>Zatvore                                                      | <b>2.</b>                                 | sta eONTO-a<br>2 eONTO<br>eONTO-P<br>3.   | Onemogu                                                 | ćen<br>Q      | 8 |
|    | « « <b>1</b> » »                       |                         |                                                                                                    |                                                             |                 |                                                        |                                                                                   |                                           | Broj                                      | zapisa po stran                                         | ici: 10 v     |   |
|    | KB                                     |                         | Broi nezak                                                                                                    | liučenih Pl -ova                                            | Vrijedi od      | Vrijedi do                                             | Statue V                                                                          | reta One                                  | moquéen                                   | Automatski zatvo                                        | ren           |   |
| ا∡ | 01 01 01 - otpad od iskopavanja metaln | nih mineralnih sirovina | bioj nezak                                                                                                    | 0                                                           | 1.1.2025        | 31.12.202                                              | 5 Aktivan el                                                                      |                                           | Ne                                        | Ne                                                      |               |   |
| (  | « « 1 » »                              |                         |                                                                                                    |                                                             |                 |                                                        |                                                                                   |                                           |                                           | Ukupan b                                                | roj zapisa: 1 |   |
|    |                                        |                         |                                                                                                    |                                                             |                 |                                                        | Kreiranje eO                                                                      | onto-a →                                  | Grupno za                                 | atvaranje obrazaca                                      | • →           |   |
|    | Copyright ©2025                        |                         | <b>Organizacija:</b><br>MINISTARSTVO Z<br>I ZELENE TRANZI(                                                        | AŠTITE OKOLIŠA<br>CIJE                                      | Lo<br>Sji<br>Za | o <b>kacija:</b><br>edište, Radnička<br>agreb, GRAD ZA | a cesta 80,<br>GREB                                                               |                                           | Kontakt<br>https://<br>01/4620            | <b>i:</b><br>helpdesk.azo.hr<br>3 880                   |               |   |
|    |                                        |                         |                                                                                                    |                                                             |                 |                                                        |                                                                                   |                                           |                                           |                                                         |               |   |

Slika 88

Za korekciju u minus koristimo gumb <u>Novi izlaz</u> (1) pa potom izaberemo izlaz K (2).

| Početna                                          | eONTO        |                                                                                                    |                                                             |                                                                                     | Upute                                        |
|--------------------------------------------------|--------------|----------------------------------------------------------------------------------------------------|-------------------------------------------------------------|-------------------------------------------------------------------------------------|----------------------------------------------|
| Admin. lokacija<br>Aktivan <mark>Zatvoren</mark> | Lokacije pro | Odaberite novi izlaz                                                                                                    |                                                             | × htjevi                                                                            | Logovi                                       |
| Kreirao:                                         | 25 17:34:21  | IQ-Oznaka<br>IZ-Podatak (po notif.)<br>IZ-Podatak (bez notif.)<br>IRC<br>INSO<br>IP-Broj Pratećeg lista (novi<br>Onemogućen: | <u>ePL-0)</u>                                               | nik, ŠIBENIK( KOŽA ŠIBE<br>Inih sirovina                                            | Spremi                                       |
| Podaci o tijeku<br>otpada                        |              | Izračun trenutnog stanja ovog<br>Stanje: 1.000.149,00 kg<br>Način: (0)                                                       | g eONTO-a temelji se na aktualn<br>Novi ulaz Novi PL Intern | nom stanju prethodnog ±ONTO-r<br>1.<br>IPL Novi izlaz Korekcija ±<br>OIB/MBO/NAZIV: | 1. (vrijedi 6.12.2024 31.12.2024.).<br>tanja |

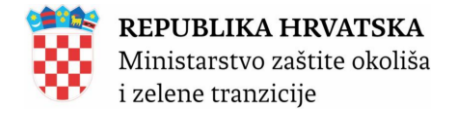

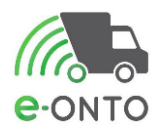

Upisuje se količina otpada, datum korekcije i obavezna napomena. Nakon toga je potrebno stisnuti gumb **Spremi.** 

| Početna          |                       | eONTO             | е                                           | PL-0                           | Dokum           | enti                   | Izvještaji                                                                                     | Upute                                              | ute                    |  |
|------------------|-----------------------|-------------------|---------------------------------------------|--------------------------------|-----------------|------------------------|------------------------------------------------------------------------------------------------|----------------------------------------------------|------------------------|--|
| Admin. lokacija  |                       | Lokacije prodavat | elja                                        | Koris                          | snici           |                        | Zahtjevi                                                                                       | Logovi                                             |                        |  |
| e-onto           | Organiza<br>Lokacija: | cija:⊧            |                                             |                                |                 | Ko<br>e-P<br>Ne<br>Bro | <b>prisnik:</b><br>PL-O-ovi za moje zaključenje: 9<br>zaključeni ePL-O-ovi: 21<br>oj poruka: 0 | Moj profil 🤇<br>Promijeni lokaciju<br>Odjava 🗗     | ver. 6.0.3.1           |  |
| Korekcija izlaza |                       |                   |                                             |                                |                 |                        | Verzija:<br>eONTO ključni broj:                                                                | 01 01 01 - otpad od isk<br>metalnih mineralnih sir | ↓<br>opavanja<br>ovina |  |
| Korekcija        |                       |                   | Količina otpar<br>Datum * :<br>Napomena * : | da *: 100<br>02.01.202<br>test | 5<br>Spremi 🗊 F | Yovratak na eONTO      | 1                                                                                              |                                                    | ſi.                    |  |
|                  |                       |                   |                                             | Slika                          | a 90            |                        |                                                                                                |                                                    |                        |  |

Sistem javlja poruku "Zapis je uspješno spremljen" čime je potvrđena izvršena korekcija. Korekcija je sada vidljiva na listi podataka o tijeku otpada.

Za korekciju u plus koristimo gumb <u>Novi ulaz</u> (Slika 91), pa potom izaberemo ulaz **K** (korekcija) (Slika 92).

| Status eONTO-a                                   | Naziv tvrtke/obrta:                                                                                                    |                            |
|--------------------------------------------------|----------------------------------------------------------------------------------------------------|----------------------------|
|                                                  | Sjedište/adresa:                                                                                                    | prikaži na mapi            |
| Aktivan Zatvoren                                 | Odgovorna osoba:                                                                                                    |                            |
| Kreirao:<br>Datum kreiranja: 05.01.2025 17:34:21 | <b>Godina:</b> 2025                                                                                                    |                            |
|                                                  | Lokacija:                                                                                                    | prikaži na mapi            |
|                                                  | Ključni broj otpada: 01 01 01 - otpad od iskopavanja metalnih mineralnih sirovina                                                                                                    |                            |
|                                                  | Vrijedi od: 01.01.2025                                                                                                    |                            |
|                                                  | Vrijedi do *: 31.12.2025                                                                                                    |                            |
|                                                  | Onemogućen:                                                                                                    |                            |
|                                                  | Automatski Spremi 🗊<br>zatvoren:                                                                                                    | Zatvori eONTO              |
|                                                  |                                                                                                    |                            |
| Podaci o tijeku<br>otpada                        | Izračun trenutnog stanja ovog eONTO-a temelji se na aktualnom stanju <u>prethodnog eONTO-a (vrijedi 6.12</u><br>Stanje: 1.000.149,00 kg<br>Novi ulaz Novi PL Interni PL Novi izlaz Korekcija stanja | <u>2024 31.12.2024.</u> ). |
|                                                  | Slika 91                                                                                                    |                            |

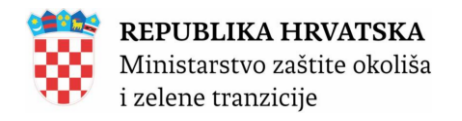

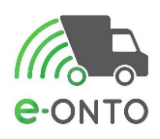

| Početna                                                                               | eONTO        |                                                                                                    |                                 |                                         | Upute                                           |
|---------------------------------------------------------------------------------------|--------------|----------------------------------------------------------------------------------------------------|---------------------------------|-----------------------------------------|-------------------------------------------------|
| Admin. lokacija                                                                       | Lokacije pro | 0.4-6                                                                                                    |                                 | ✓ htjevi                                | Logovi                                          |
| Status eONTO-a<br>Aktivan Zatvoren<br>Kreirao: eontoBBB<br>Datum kreiranja: 05.01.202 | 5 17:34:21   | UVL<br>US<br>URD<br>UQD<br>UP<br>UT<br>UZ (po_notif.)<br>UZ (bez notif.)<br>UPK<br>K<br>Vrijedi do * : 31.12.20<br>Onemogućen: | 25                              | nik, ŠIBENIK( KOŽA ŠIB<br>Inih sirovina | p <u>rikaži na mapi</u><br>ENIK prikaži na mapi |
| Podaci o tijeku<br>otpada                                                             |              | Izračun trenutnog stanja ovog<br>Stanje: 1.000.149,00 kg                                                                       | g eONTO-a temelji se na aktualn | oom stanju <u>prethodnog eONTO-</u>     | a (vrijedi 6.12.2024 31.12.2024.).              |

Slika 92

Upisuje se količina otpada, datum korekcije i obavezna napomena. Nakon toga je potrebno stisnuti gumb **Spremi** (Slika 93).

| Početna         |                     | eONTO             |                                                    | ePL-0                              | Dokumenti               |                  | Izvještaji                                                                                        | Upute                                                                  |
|-----------------|---------------------|-------------------|----------------------------------------------------|------------------------------------|-------------------------|------------------|---------------------------------------------------------------------------------------------------|------------------------------------------------------------------------|
| Admin. lokacija |                     | Lokacije prodavat | telja                                              | Kori                               | Korisnici               |                  | Zahtjevi                                                                                          | Logovi                                                                 |
| e-onto          | Organiz<br>Lokacija | acija:<br>:\      |                                                    |                                    |                         | e-F<br>Ne<br>Bro | <b>prisnik:</b> (<br>PL-O-ovi za moje zaključenje: 9<br>vzaključeni ePL-O-ovi: 21<br>oj poruka: 0 | Moj profil A<br>Promijeni lokaciju<br>Odjava 🗗<br>ver. 6.0.3.1         |
| Korekcija ulaza |                     |                   |                                                    |                                    |                         |                  | Verzija<br>eONTO ključni broj:                                                                    | : v<br>01 01 01 - otpad od iskopavanja<br>metalnih mineralnih sirovina |
| Korekcija       |                     |                   | Količina otp<br>Datum * :<br>Napomena <sup>1</sup> | ada *: 200<br>02.01.202<br>*: test | kg<br>25<br>Spremi 🖺 Po | vratak na eONTC  | 3                                                                                                 | li.                                                                    |

Slika 93

Sistem javlja poruku "*Zapis je uspješno spremljen*" čime je potvrđena izvršena korekcija. Korekcija je sada vidljiva na listi podataka o tijeku otpada.

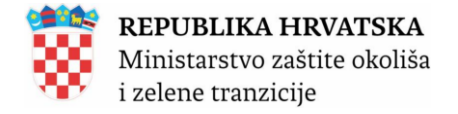

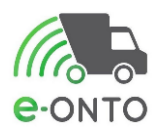

## 8.5.7.4. Neisporučivanje otpada

Kada prijevoznik nije u mogućnosti isporučiti otpad osobi navedenoj u D dijelu pratećeg lista, može se vratiti osobi koja je predala otpad. Tada je otpad neisporučiv.

Da bi pristupili funkciji neisporučivosti potrebno je da na glavnom izborniku odaberemo **ePL-O** (Slika 94)

| Početna         | eONTO           |        | ePL-0 | Dokumenti |          | Izvještaji |  | Upute  |
|-----------------|-----------------|--------|-------|-----------|----------|------------|--|--------|
| Admin. lokacija | Lokacije prodav | atelja | Kori  | snici     | Zahtjevi |            |  | Logovi |
|                 |                 |        | Slika | 94        |          |            |  |        |

Vršimo pretragu prema statusu "u tranzitu" (1) i prema potrebi ključnom broju otpada (2) (Slika 95).

| Početna                        | eONTO                          | ePL-0 Dok                                                                                                    |                                                                          | Izvještaji                                                                                                    | Upute                                                                                                    |
|--------------------------------|--------------------------------|----------------------------------------------------------------------------------------------------|--------------------------------------------------------------------------|----------------------------------------------------------------------------------------------------|----------------------------------------------------------------------------------------------------|
| Admin. lokacija                | Lokacije prodava               | ntelja Kor                                                                                                    | risnici                                                                  | Zahtjevi                                                                                                    | Logovi                                                                                                    |
| e-PL-0                         | Organizacija: +<br>Lokacija: \ |                                                                                                    |                                                                          | Korisnik: (<br>e-PL-O-ovi za moje zaključenje: 9<br>Nezaključeni ePL-O-ovi: 21<br>Broj poruka: 0                                                                | Moj profil A<br>Promijeni lokaciju<br>Odjava ⋻<br>Ver. 6.0.3.1<br>Novi PL →                                                    |
| Pretraživanje ePL-C            | 2                              | Nastanak od:<br>Nastanak do:<br>Ključni broj<br>O1 03 05* - ostala jalovina ko<br>opasne tvari<br>(Unesite dio šifre ili dio naziva KB<br>Status ePL-O-a: | ja sadrži Obriši<br>Dodaj<br>P-a)<br>U pripremi Sprem<br>Neisporučen Ned | Zaključenja ePL-a:<br>Ceka moje zaključenje<br>Ceka tuđe zaključenje<br>Ceka zaključenje duže od<br>dana<br>I.<br>uno za otpremu U tranzitu Zaprimlj<br>lovršen | Vrste otpada:     Oznake:       Komunalni     Storno       Proizvodni     Povrat       0     Opasni       Neopasni     Odbijen |
|                                |                                | Napredno pretraživanje                                                                                                    |                                                                          |                                                                                                    | Pretraži Q                                                                                                    |
| K « 1 2 3 4 5                  | 6 7 8 9 10 » »                 |                                                                                                    |                                                                          |                                                                                                    | Broj zapisa po stranici: 10 🗸                                                                                                  |
| Datum Status ID                | Predaje                        | Prima                                                                                                    | Prevozi                                                                  | кв                                                                                                    | Čeka<br>zaključenje Oznaka otpada<br>[dana] [kg]                                                                               |
| 09.01.2025 U tranzitu 010305-7 | 76122742295_005000-1           |                                                                                                    |                                                                          | a 01 03 05* - osta<br>jalovina koja sa<br>opasne tvari                                                                                                    | ıla<br>drži 4 20,00                                                                                                    |
|                                |                                | Slika 95                                                                                                    | 5                                                                        |                                                                                                    |                                                                                                    |

Na formi pratećeg lista u dijelu C prijevoznik mora kliknuti na gumb <u>Otpad je neisporučiv</u> (Slika 96).

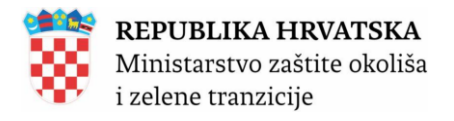

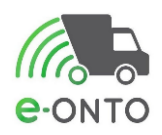

| Dio C -<br>Prijevoznik | OIB/MBO * :                     | (Unesite početak OIB-a/MBO-a ili početak naziva poduzeća)                                                            |  |  |  |  |  |  |
|------------------------|---------------------------------|----------------------------------------------------------------------------------------------------|--|--|--|--|--|--|
|                        | Naziv:                          |                                                                                                    |  |  |  |  |  |  |
|                        | Ovlast za prijevoz * :          | ,                                                                                                    |  |  |  |  |  |  |
|                        | Kontakt osoba * :               | 88                                                                                                    |  |  |  |  |  |  |
|                        | Kontakt podaci * :              | aa                                                                                                    |  |  |  |  |  |  |
|                        | Tok otpada (F)                  |                                                                                                    |  |  |  |  |  |  |
|                        | Način prijevoza* :              | © Cestovni prijevoz ⊜ Željeznički prijevoz ⊜ Prijevoz morem ⊜ Prijevoz zrakom<br>⊝ Prijevoz unutarnjim plovnim putim |  |  |  |  |  |  |
|                        | Registarska<br>oznaka * :       | zg20                                                                                                    |  |  |  |  |  |  |
|                        | Prijevoznik<br>preuzeo * :      | рр                                                                                                    |  |  |  |  |  |  |
|                        | Datum predaje<br>primatelju * : | 03.01.2025                                                                                                    |  |  |  |  |  |  |
|                        |                                 | Spremi 🖺 Zaključi predaju (prijevoznik - predaje) ⊘ Otpad je neisporučiv                                             |  |  |  |  |  |  |

Slika 96

Otvara se pop up prozor s upitom želimo li potvrditi neisporučivanje. Kliknuti ćemo na **Potvrdi** (Slika 97)

| Početna                |              |                                                                                                    |                                 |        |            | Upute  |
|------------------------|--------------|----------------------------------------------------------------------------------------------------|---------------------------------|--------|------------|--------|
| Admin. lokacija        | Lokacije pro |                                                                                                    |                                 | htjevi |            | Logovi |
| Dio C -<br>Prijevoznik |              | Akcija nad ePL-O-om Potvrdite prebacivanje u neispor 010305-76122742295_005000-1 Kontakt osoba * : aa | učeno ePL-O-a<br>POTVRDI Odusta | nca)   | Provjeri C | 18     |

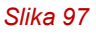

Prateći list mijenja status u Neisporučen (Slika 98).

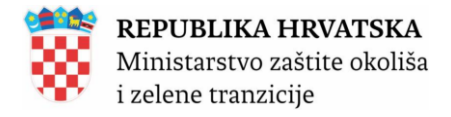

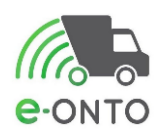

| Status                   |                         |                 |                       |                      | Zaprimljen        | Zaključen  |
|--------------------------|-------------------------|-----------------|-----------------------|----------------------|-------------------|------------|
|                          |                         | U pripremi      | Spremno za<br>otpremu | U tranzitu           | U provjeri        | Odbijen    |
|                          |                         |                 |                       | Neisporučen          | Nedo              | vršen      |
|                          |                         | மீ              | மீ                    | ) (í                 | 5                 | ம          |
|                          |                         | PREDAVATEL      | J PRIJEVOZ<br>PREUZE  | znik prije<br>Eo pre | VOZNIK PR<br>EDAO | EUZIMATELJ |
|                          | Prikaži povijest zaklju | čenja           |                       |                      |                   |            |
|                          | Prikaži povijest napon  | nena            |                       |                      |                   |            |
|                          |                         |                 |                       |                      |                   |            |
| Prateći list za<br>otrad | Broj ePL-O-a:           | 010305-76122742 | 2295_005000-1         |                      |                   |            |
| otpuu                    | Kreirano:               | 09.01.2025      |                       |                      |                   |            |

Slika 98

### 8.5.7.5. Povrat otpada

Kada prijevoznik nije u mogućnosti isporučiti otpad osobi u **D** dijelu pratećeg lista, otpad se mora vratiti osobi koja ga je predala.

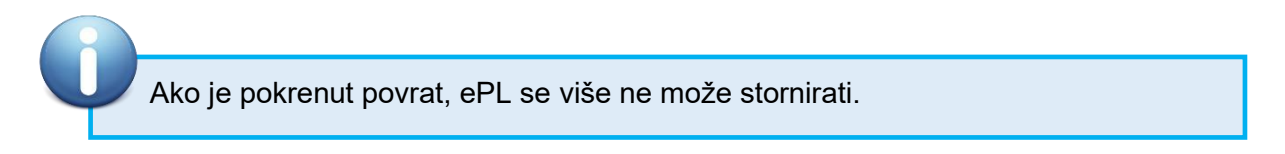

Na glavnom izborniku odabrat ćemo ePL-O.

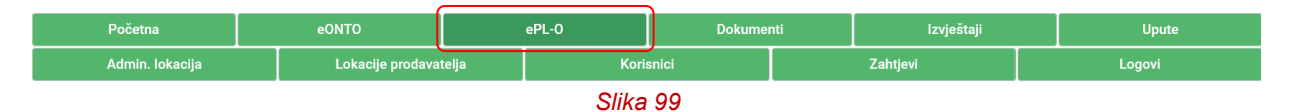

Vršimo pretragu prema statusu "U tranzitu" (1) i prema potrebi ključnom broju otpada (2) (Slika 100).

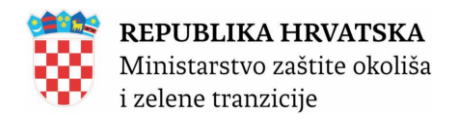

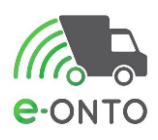

|            | Početna     |            | eONTO                    |               |                                                                                                    | PL-0                                                                                  | Dokur                                                      | menti                                    | Izvještaji                                                                               |                                                                     |                                                                | Upute                                     |
|------------|-------------|------------|--------------------------|---------------|----------------------------------------------------------------------------------------------------|---------------------------------------------------------------------------------------|------------------------------------------------------------|------------------------------------------|------------------------------------------------------------------------------------------|---------------------------------------------------------------------|----------------------------------------------------------------|-------------------------------------------|
|            | Admin. loka | acija      | Loka                     | cije prodavat | elja                                                                                               | Kori                                                                                  | snici                                                      |                                          | Zahtjevi                                                                                 |                                                                     | Log                                                            | ovi                                       |
| e-ON       | NTO<br>PL-0 | Org<br>Loi | ganizacija:↓<br>kacija:∖ |               |                                                                                                    |                                                                                       |                                                            | K<br>e<br>N<br>B                         | <b>Corisnik:</b> (<br>-PL-O-ovi za m<br>lezaključeni eP<br>troj poruka: 0                | oje zaključenje: 9<br>/L-O-ovi: 21                                  | Moj profil ႙<br>Promijeni loka<br>Odjava ⊖                     | ciju<br>ver. 6.0.3.1<br>Novi PL →         |
| Pret       | raživanje   | ePL-0      |                          | 2.            | Nastanak d<br>Nastanak d<br>Kijučni broj<br>01 03 05*<br>opasne tvi<br>(Unesite did<br>Status ePL- | d:<br>o:<br>ostala jalovina koj<br>ri<br>šifre ili dio naziva KB-<br>D-a:<br>aživanje | a sadrži Obri<br>Doda<br>a)<br>U pripremi (<br>Neisporučen | si<br>aj<br>Spremno za otpr<br>Nedovršen | Zakijučenja<br>Ceka mo<br>Ceka tud<br>Ceka tud<br>Ceka zak<br>dana<br>dana<br>1.<br>remu | a ePL-a:<br>je zaključenje<br>le zaključenje<br>djučenje duže od 60 | Vrste otpada:<br>Komunalni<br>Proizvodni<br>Opasni<br>Neopasni | Oznake:<br>Storno<br>Povrat               |
| « «        | 1 2 3       | 4 5 6      | 5 7 8 9 10               | » »           |                                                                                                    |                                                                                       |                                                            |                                          |                                                                                          |                                                                     | Broj zapisa                                                    | po stranici: 10 🗸                         |
| Datum      | Status      | ID         |                          | Predaje       |                                                                                                    | Prima                                                                                 |                                                            | Prevozi                                  |                                                                                          | кв                                                                  | Čeka<br>zaključenje<br>[dana]                                  | Oznaka Količina<br>(Oznaka otpada<br>[kg] |
| 09.01.2025 | U tranzitu  | 010305-761 | 22742295_005000-1        | F<br>2        |                                                                                                    |                                                                                       |                                                            |                                          | а                                                                                        | 01 03 05* - ostala<br>jalovina koja sadrži<br>opasne tvari          | 4                                                              | 20,00                                     |

Prijevoznik će u dijelu C pratećeg lista odabrati **Povrat otpada** (Slika 101).

Slika 100

| Dio C -<br>Prijevoznik | OIB/MBO * :<br>(Unesite početak OIB-a/MBO-a ili početak naziva poduzeća)                                                                 |
|------------------------|----------------------------------------------------------------------------------------------------|
|                        | Naziv:                                                                                                    |
|                        | Ovlast za prijevoz * : VP 🗸                                                                                                    |
|                        | Kontakt osoba*: vp                                                                                                    |
|                        | Kontakt podaci *: vp                                                                                                    |
|                        | Tok otpada (F)                                                                                                    |
|                        | Način prijevoza*: © Cestovni prijevoz ) Željeznički prijevoz ) Prijevoz morem () Prijevoz zrakom<br>() Prijevoz unutarnjim plovnim putim |
|                        | Registarska zg7<br>oznaka*:                                                                                                    |
|                        | Prijevoznik pp<br>preuzeo * :                                                                                                    |
|                        | Datum predaje 08.10.2024<br>primatelju * :                                                                                               |
|                        | Povrat otpada 🔰 Otpad je neisporučiv                                                                                                    |
|                        | Slika 101                                                                                                    |

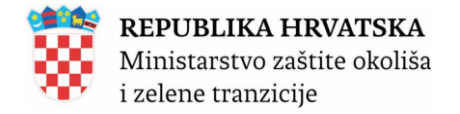

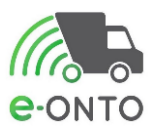

Otvara se pop up prozor s upitom želimo li potvrditi povrat, kliknuti ćemo na <u>Potvrdi</u> (Slika 102).

| NTO          | ePL-O                                                               | Dokumenti                          | lzvješi              |
|--------------|---------------------------------------------------------------------|------------------------------------|----------------------|
| Lokacije pro | Akcija nad ePL-O-om                                                 |                                    | ×                    |
|              | Potvrdite povrat za ePL-0-a 1501<br>ulozi Prijevoznik, Preuzimatelj | 03-06217151753_001000-10 u         |                      |
|              |                                                                     | POTVRDI Odust                      | tani                 |
|              | Način prijevoza* : 💿 Cestov                                         | ni prijevoz 🔿 Željeznički prijevoz | z 🔿 Prijevoz morem ( |
|              | Slik                                                                | a 102                              |                      |

U zaglavlju ekrana možemo primijetiti poseban status koji nam govori da je riječ o povratu otpada (Slika 103).

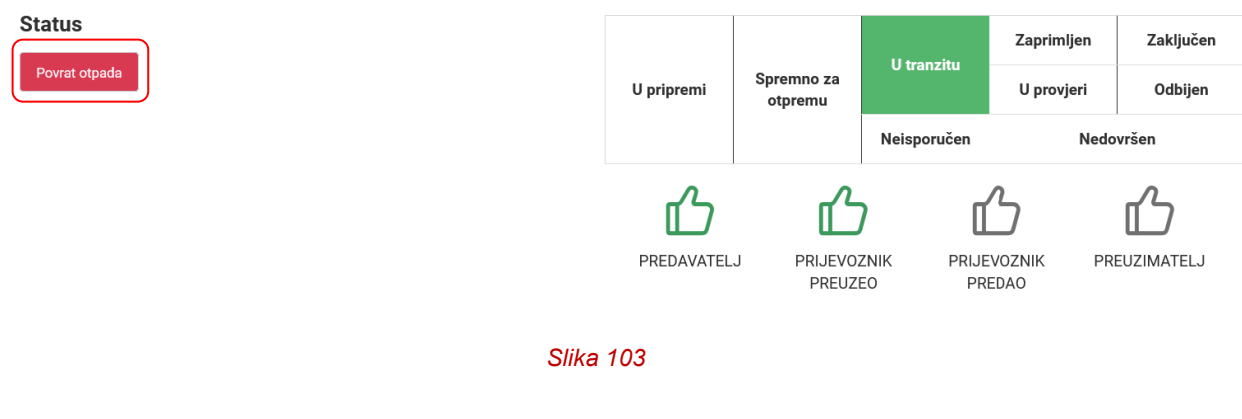

8.5.8. Povijest promjena

Na svakom pratećem listu možemo pratiti povijest akcija odrađenih nad PL-om. Kliknut ćemo na **Prikaži povijest zaključenja** (Slika 104).

Status

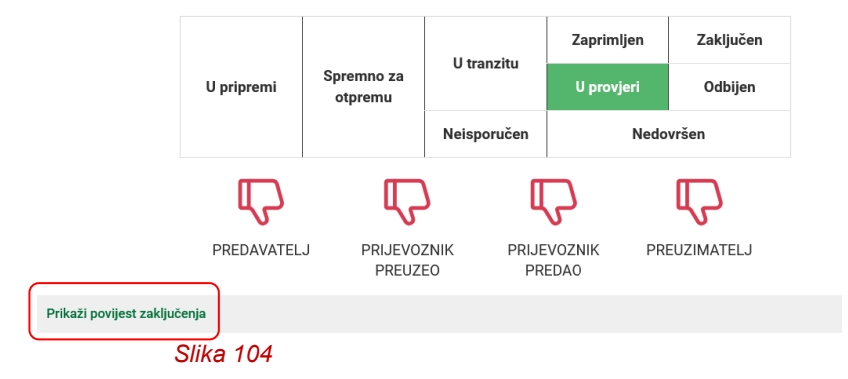

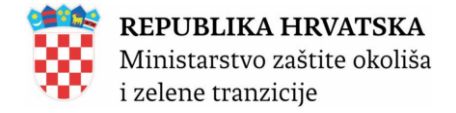

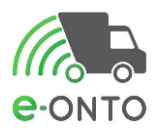

Otvoriti će nam se tablica s podacima o vremenu, korisniku, organizaciji ulozi, te tipovima zaključenja i statusa nada PL-om (Slika 105).

|                        |              | U tranzitu<br>U pripremi otpremu |                      | Zap           | orimljen            | Zaključen               |                         |
|------------------------|--------------|----------------------------------|----------------------|---------------|---------------------|-------------------------|-------------------------|
|                        | Upi          |                                  |                      | Up            | provjeri            | Odbijen                 |                         |
|                        |              |                                  |                      | Neisporučer   |                     | Nedovrše                | n                       |
|                        |              |                                  |                      |               |                     | ſ                       | 2                       |
|                        | PR           | EDAVATEL                         | J PRIJEVOZ<br>PREUZI | ZNIK PR<br>EO | UJEVOZNIK<br>PREDAO | K PREUZI                | MATELJ                  |
| Zatvori povijest zak   | ljučenja     |                                  |                      |               |                     |                         |                         |
| Datum                  | Korisnik     | Organizacij                      | а                    |               | Uloga               | Tip zakljucenja         | Status                  |
| 19.12.2024<br>08:52:23 | eontoBBB     | r                                |                      |               | Predavat<br>elj     | Predavatelj<br>predaje  | Zaključen               |
| 19.12.2024<br>08:53:20 | eontoMM<br>M |                                  |                      |               | Prijevoz<br>nik     | Prijevoznik<br>preuzima | Zaključen               |
| 19.12.2024<br>08:54:06 | eontoMM<br>M |                                  |                      |               | Prijevoz<br>nik     | Predavatelj<br>predaje  | Poništeno<br>zaključenj |
| 19.12.2024             | eontoMM      |                                  |                      |               | Prijevoz            | Preuzimatelj            | Poništeno               |

Slika 105

### 8.5.9. Povijest napomena

Možemo pratiti i napomene vezane uz promjene na pratećem listu tako da ćemo na pratećem listu odabrati **Prikaži povijest napomena** (Slika 106)

Status

Status

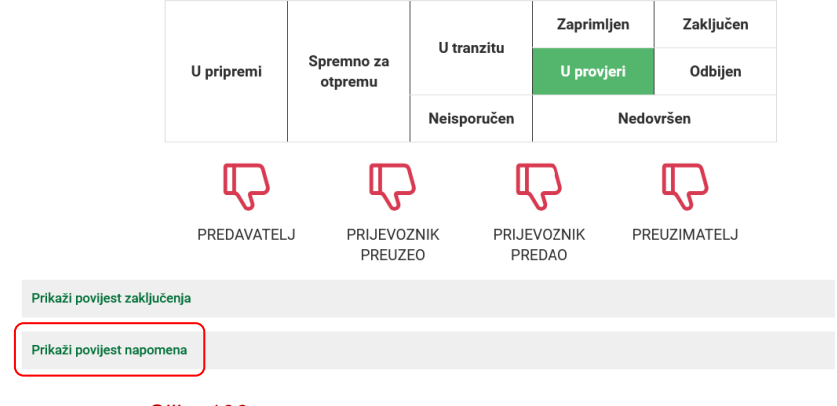

Slika 106

Otvorit će nam se natuknice o izvršenoj promjeni, te informacija za koju verziju vrijedi ta promjena (Slika 107).

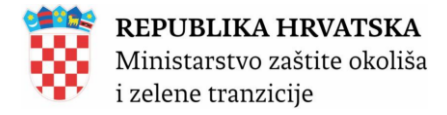

Status

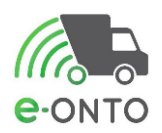

|                                                                                                    | ll pripremi | Spremno za         | U tranzit    | Zaprin                | mljen | Zaključen |  |  |
|----------------------------------------------------------------------------------------------------|-------------|--------------------|--------------|-----------------------|-------|-----------|--|--|
|                                                                                                    | opipieni    | otpremu            |              | o pro                 | vjen  | oubijen   |  |  |
|                                                                                                    |             |                    | Neisporuč    | en                    | Nedov | ršen      |  |  |
|                                                                                                    | P           | ſ                  | 1            | ſ                     |       | P         |  |  |
|                                                                                                    | PREDAVATEL  | J PRIJEVO<br>PREUZ | ZNIK F<br>EO | PRIJEVOZNIK<br>PREDAO | PRE   | UZIMATELJ |  |  |
| Prikaži povijest zaključ                                                                                                    | enja        |                    |              |                       |       |           |  |  |
| Zatvori povijest napom                                                                                                    | iena        |                    |              |                       |       |           |  |  |
| <ul> <li>Datum: 19.12.2024 08:53:40 Korisnik: eontoMMM Promijenjene vrijednosti: Napomena: Izvršena je akcija "Šalji u provjeru", ePL-O je promijenio status iz "UTranzitu" u status "UProvjeri" Dokumenti:</li> <li>Datum: 19.12.2024 08:54:06 Korisnik: eontoMMM Promijenjene vrijednosti: 'Registarska oznaka',Kontakt osoba prijevoznika",Kontakt dosi prijevoznika", Preiuzora Napomena: Dokumenti: <u>Verzija prije promijene</u></li> <li>Datum: 21.12.2024 16:14:56 Korisnik: eontoBBB Promijenjene vrijednosti: 'Način na koji je određena količina otpada' Napomena: Dokumenti: <u>Verzija prije promijene</u></li> <li>Datum: 21.12.2024 16:14:56 Korisnik: eontoBBB Promijenjene vrijednosti: 'Način na koji je određena količina otpada' Napomena: Dokumenti: <u>Verzija prije promjene</u></li> <li>Datum: 21.12.2024 16:16:58 Korisnik: eontoBBB Promijenjene vrijednosti: 'Način na koji je određena količina otpada' Napomena: Dokumenti: <u>Verzija prije promjene</u></li> <li>Datum: 21.12.2024 16:16:27 Korisnik: eontoBBB Promijenjene vrijednosti: 'Način na koji je određena količina otpada' Napomena: Dokumenti: <u>Verzija prije promjene</u></li> <li>Datum: 21.12.2024 16:16:27 Korisnik: eontoBBB Promijenjene vrijednosti: 'Način na koji je određena količina otpada' Napomena: Dokumenti: <u>Verzija prije promjene</u></li> </ul> |             |                    |              |                       |       |           |  |  |
|                                                                                                    | Slika 10    | 7                  |              |                       |       |           |  |  |

#### 8.5.10. Ispis ePL-a

U dijelu e-ONTO sustava kojem pristupaju obveznici, moguće je ispisati obrasce ePL-O, eONTO, ulaze, izlaze, promete, uvoze i izvoze.

Klikom miša na željenu ikonu, otvara se ekran sa PDF/Excel ili MS Word verzijom obrasca (Slika 100).

Moguće akcije nad ePL-O-m

Slika 108

#### 8.5.11. Storniranje pratećeg lista

Storniranje pratećeg lista može se pokrenuti u svim statusima osim u statusu "*U pripremi*", "*U provjeri*" i "*Nedovršen*".

Storniranje pratećeg lista inicira jedan od sudionika na PL-u, a ostali koji su napravili bar jedno zaključenje ili su kreirali PL moraju to storniranje potvrditi.

Nakon što se pokrene storniranje, ne mogu se pokretati drugi procesi npr. slanje PLa u provjeru. Proces storniranja mora se dovršiti do kraja.

Tek nakon što svi koji obavezni potvrditi storniranje to i učine, na ONTO obrasce na kojima postoji ulaz/izlaz nastao temeljem storniranog PL-a upisuju se tijekovi otpada.

Spremi ត្រា

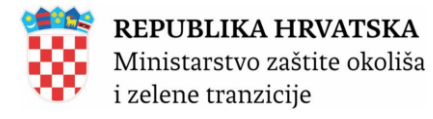

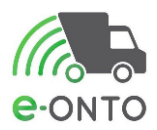

PL ostaje u statusu u kojem je bio prije storniranja, ali ima oznaku da je storniran.

Storniranje pratećeg lista se može inicirati po sljedećim pravilima:

Predavatelj otpada može pokrenuti storniranje nakon što postoji bar jedno zaključenje PL-a (prije toga može ga obrisati)

Prijevoznik može pokrenuti storniranje nakon što postoji bar jedno zaključenje PL-a

Preuzimatelj može pokrenuti storniranje kada je PL u statusu "U tranzitu", "Zaključen" ili "Odbijen" od strane preuzimatelja

Storniranje moraju potvrditi:

Onaj tko je kreirao PL (predavatelj)

➢Onaj tko je zaključio PL

Potvrđivanje storniranja:

> Potvrđivanje storniranja može ići bilo kojim redoslijedom

Gumb "Potvrdi storno" potvrđuje sva zaključenja koja ta pravna ima na PL-u (npr. ako je Prijevoznik i preuzimatelj ista pravna osoba, "Potvrdi storno" potvrđuje i zaključenja prijevoznika i zaključenje Preuzimatelja)

Rok potvrdu storna je 15 dana (ako u roku 15 dana storno nije potvrđen, onda automatski taj PL postaje potvrđen). Storno zaključiti na dan ulaza/izlaza (ne na dan storna).

U slučaju storniranja zapisa koji bi uzrokovali negativno stanje na obrascu u sučelju dolazi poruka prilikom spremanja stornada će stanje biti negativno i da nije moguće napraviti storno. Sadržaj poruke: "Unos ne odgovara stanju na skladištu te nije moguće negativno stanje obrasca. Molimo unesite ispravan unos/podatak."

Storniranje pratećeg lista u sljedeća dva poglavlja bit će opisano na primjeru pratećeg lista koji je u statusu **Zaključen**.

### 8.5.11.1. Iniciranje storniranja pratećeg lista

Prateći list koji želimo stornirati prolazimo odabirom opcije ePL-O u glavnom izborniku.

| Početna         | eONTO           |              | ePL-O |       | Dokumenti Izvještaji |  | Upute  |  |  |  |
|-----------------|-----------------|--------------|-------|-------|----------------------|--|--------|--|--|--|
| Admin. lokacija | Lokacije prodav | atelja Koris |       | snici | Zahtjevi             |  | Logovi |  |  |  |
| Slika 109       |                 |              |       |       |                      |  |        |  |  |  |

Otvaramo željeni PL, te odabiremo gumb <u>Storniraj</u> (Slika 110). PL u našem primjeru je u statusu **Zaključen**.

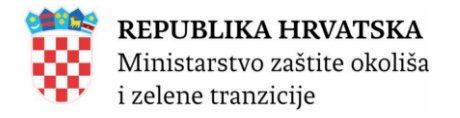

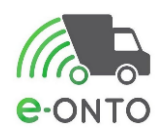

| Dio D - Primatelj                | OIB/MBO * :                         |                                                           |                            |
|----------------------------------|-------------------------------------|-----------------------------------------------------------|----------------------------|
|                                  |                                     | (Unesite početak OIB-a/MBO-a ili početak naziva poduzeća) |                            |
|                                  | Naziv:                              |                                                           |                            |
|                                  | Ovlast za<br>preuzimanje * :        | OSTALO ~ XXX                                              |                            |
|                                  | Kontakt osoba * :                   | c                                                         |                            |
|                                  | Kontakt podaci * :                  | c                                                         |                            |
|                                  | Odgovorna osoba* :                  | c                                                         |                            |
|                                  | Vrsta djelatnosti<br>preuzimatelja: | ~                                                         |                            |
|                                  | Tok otpada (F)                      |                                                           |                            |
|                                  | Odredište * :                       |                                                           | v prikaži na mapi          |
|                                  | Datum vaganja * :                   | 16.12.2024                                                |                            |
|                                  | Preuzeta<br>količina*:              | 780 kg                                                    |                            |
|                                  |                                     |                                                           |                            |
|                                  |                                     |                                                           |                            |
| Dio E - Posrednik<br>ili traovac | OIB/MBO * :                         |                                                           |                            |
|                                  |                                     | (Unesite pocetak UIB-a/MBO-a ili pocetak naziva poduzeca) |                            |
|                                  | Naziv:                              |                                                           |                            |
|                                  | Ovlast * :                          | ~                                                         |                            |
|                                  | Kontakt osoba * :                   |                                                           |                            |
|                                  | Kontakt podaci * :                  |                                                           |                            |
|                                  |                                     |                                                           |                            |
| Moguće akcije<br>nad ePL-O-m     |                                     |                                                           | Šalji u provjeru Storniraj |
|                                  |                                     |                                                           |                            |

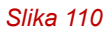

Otvorit će nam se pop up prozor koji će nas upitati želimo li potvrditi zahtjev za storniranjem, kliknut ćemo na **Potvrdi** (Slika 111).

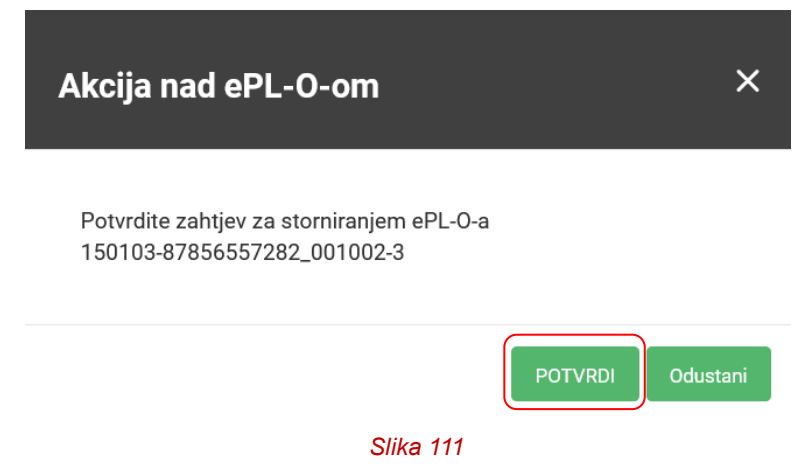

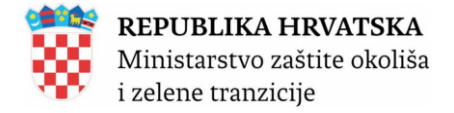

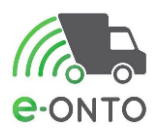

Nakon toga signalizirajuće ikone zaključenja koja su bila napravljena prije iniciranja storniranja poprimaju crvenu boju (Slika 112). Zaključenja koja imaju ikonu crvene boje su poništena.

Iz slike dolje je vidljivo da je potrebno još da prijevoznik potvrdi storniranje (jer je signalizirajuća ikona još uvijek zelene boje) kako bi se proces storniranja završio.

|               |            |                               | II to a sector       | Zaprimljen        | Zaključen  |
|---------------|------------|-------------------------------|----------------------|-------------------|------------|
| u storniranja | U pripremi | J pripremi Spremno za otpremu |                      | U provjeri        | Odbijen    |
|               |            |                               | Neisporučen          | Nedovršen         |            |
|               | மீ         | Ľ                             | ) (                  | 3                 | P          |
|               | PREDAVATEL | J PRIJEVO<br>PREUZ            | ZNIK PRIJE<br>EO PRI | VOZNIK PR<br>EDAO | EUZIMATELJ |

Slika 112

Upozorenje "Čeka potvrdu storniranja" prisutno je na PL-u sve dok svi koji trebaju potvrditi storno to i ne učine.

### 8.5.11.2. Potvrda storniranja od strane prijevoznika

Sada prijevoznik mora potvrditi storno i sa svoje strane. Na pretrazi ePL-a izvršiti ćemo pretragu prema željenim parametrima. U tablici će se pojaviti PL-ovi, a oni koji čekaju na našu potvrdu, nose oznaku ČS. Nakon toga potrebno je kliknuti na link u koloni ID gdje se nalazi oznaka ČS (Slika 113).

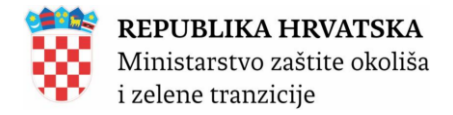

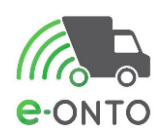

e-PL-O

| Pret       | raživanj   | e ePL-O                     |                               | Nastanak od:<br>Nastanak do:<br>Ključni broj<br>(Unesite dio šifre ili dio | Dodaj<br>naziva KB-a) | Zakijuča<br>Ceka<br>Ceka<br>dana    | enja ePL-a:<br>n moje zaključ<br>n tuđe zaključ<br>n zaključenje o | V<br>enje – –<br>duže od 60 – –  | rste otpada:<br>] Komunalni<br>] Proizvodni<br>] Opasni<br>] Neopasni | 0         | <b>znake:</b> Storno Povrat |
|------------|------------|-----------------------------|-------------------------------|----------------------------------------------------------------------------|-----------------------|-------------------------------------|--------------------------------------------------------------------|----------------------------------|-----------------------------------------------------------------------|-----------|-----------------------------|
|            |            |                             |                               | Status ePL-O-a:                                                            | U pripremi S          | Spremno za otpremu 🛛 U<br>Nedovršen | tranzitu 🗌                                                         | Zaprimljen 🗌 Za                  | ključen 🗌 U pr                                                        | ovjeri 🗌  | Odbijen                     |
|            |            |                             |                               | Napredno pretraživanje                                                     |                       |                                     |                                                                    |                                  |                                                                       |           |                             |
|            |            |                             |                               |                                                                            |                       |                                     |                                                                    |                                  | Pre                                                                   | ıtraži (  | ٩                           |
| α α        | 1 2 3      | 4 > >                       |                               |                                                                            |                       |                                     | PoF                                                                | e w                              | Broj zapisa                                                           | po strani | <b>ci:</b> 10 、             |
| Datum      | Status     | D                           | Predaje                       | Prir                                                                       | ma                    | Prevozi                             |                                                                    | кв                               | Čeka<br>zaključenje<br>[dana]                                         | Oznaka    | Količina<br>otpada<br>[kg]  |
| 20.01.2025 | U tranzitu | 150103-87856557282_001002-2 | VC<br>P<br>h<br>g<br>V        |                                                                            |                       |                                     | e                                                                  | 15 01 03 -<br>drvena<br>ambalaža | 1                                                                     |           | 50,00                       |
| 20.01.2025 | Zaključen  | 150103-87856557282_001002-1 | V<br>p<br>h<br>gi<br>Verone - |                                                                            |                       | TOTOTO -                            | e                                                                  | 15 01 03 -<br>drvena<br>ambalaža | 1                                                                     | ČS        | 50,00                       |
|            |            |                             |                               |                                                                            | Slika 113             |                                     |                                                                    |                                  |                                                                       |           |                             |

Nakon što nam se otvori forma ePL-a na dijelu *Mogućne akcije nad ePL-om,* potrebno je kliknuti na **Potvrdi storno** (Slika 114).

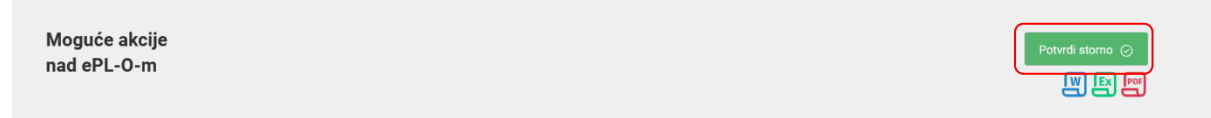

Slika 114

Nakon što nam se otvori pop up prozor s upitom želimo li potvrditi storno, potrebno je kliknuti na **Potvrdi** (Slika 115).

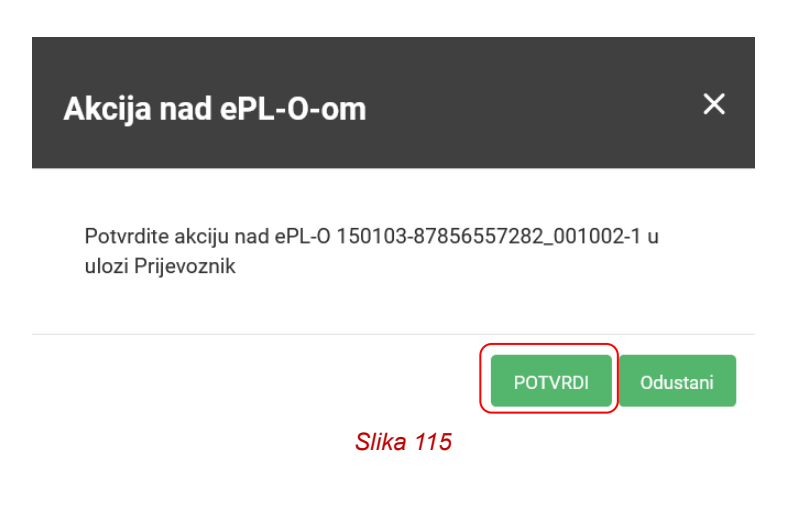

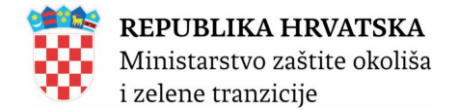

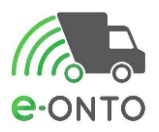

Signalizirajuće ikone statusa zaključenja postaju crvene nakon što svi sudionici potvrde storniranje (Slika 116).

| Status |            |                       | 11                 | Zaprimljen          | Zaključen  |
|--------|------------|-----------------------|--------------------|---------------------|------------|
|        | U pripremi | Spremno za<br>otpremu | 0 tranzitu         | U provjeri          | Odbijen    |
|        |            |                       | Neisporučen        | Nedo                | ovršen     |
|        | மீ         |                       | ) [                | Ç                   | P          |
|        | PREDAVATEL | J PRIJEVO<br>PREUZ    | ZNIK PRIJ<br>EO PF | EVOZNIK PR<br>REDAO | EUZIMATELJ |
|        | Slika 116  |                       |                    |                     |            |

Nakon što smo potvrdili storno u dijelu A postoji link **Otvori eONTO**. Nakon što kliknemo na njega, otvoriti će nam se pregled eONTO-a (Slika 117).

| Status                     |                          |                      |                       | II tranzitu         | Zaprimljen         | Zaključen   |           |
|----------------------------|--------------------------|----------------------|-----------------------|---------------------|--------------------|-------------|-----------|
| Stornirano                 |                          | U pripremi           | Spremno za<br>otpremu | 0 tranzitu          | U provjeri         | Odbijen     |           |
|                            |                          |                      |                       | Neisporučen         | Nede               | ovršen      |           |
|                            |                          | மீ                   | ц.                    |                     | 2                  | P           |           |
|                            |                          | PREDAVATEL           | LJ PRIJEVO<br>PREUZI  | ZNIK PRIJE<br>EO PR | EVOZNIK PR<br>EDAO | REUZIMATELJ |           |
|                            | Prikaži povijest zaklju  | ıčenja               |                       |                     |                    |             |           |
|                            | Prikaži povijest napor   | mena                 |                       |                     |                    |             |           |
|                            |                          |                      |                       |                     |                    |             |           |
| Prateći list za            | Broi ePL-0-a:            | 150103-878565        | 57282_001002-3        |                     |                    |             |           |
| otpad                      | Kreirano:                | 20.01.2025           |                       |                     |                    |             |           |
|                            |                          |                      |                       |                     |                    | ſ           |           |
| Dio A - Pošiljka<br>otpada | Ključni broj<br>(ONTO)*: | 15 01 03 - drver     | na ambalaža           |                     |                    |             | otvori eO |
| •                          |                          | Conesite dio Siffe I | m dio naziva ko-a)    |                     |                    |             |           |
|                            |                          | Slika 117            |                       |                     |                    |             |           |

Na eONTO pregledu sada postoje dva zapisa, jedan koji nosi predznak – koji je zapravo stornirao postojeći PL.

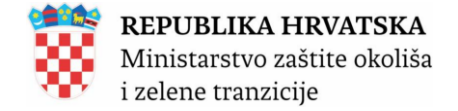

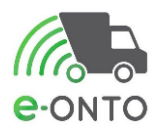

8.6. Novi ulaz

| Na pregledu eONTC | ) obrasca | odabrat ćemo | <u>Novi ulaz</u> | (Slika | 118). |
|-------------------|-----------|--------------|------------------|--------|-------|
|-------------------|-----------|--------------|------------------|--------|-------|

| Status eONTO-a                       | Naziv tvrtke/obrta:                                                                                                    |
|--------------------------------------|----------------------------------------------------------------------------------------------------|
|                                      | Sjedište/adresa:                                                                                                    |
| Aktivan Zatvoren                     | Odgovorna osoba:                                                                                                    |
| Datum kreiranja: 05.01.2025 17:34:21 | Godina: 2025                                                                                                    |
|                                      | Lokacija:                                                                                                    |
|                                      | Ključni broj otpada: 01 01 01 - otpad od iskopavanja metalnih mineralnih sirovina                                                                                                    |
|                                      | Vrijedi od: 01.01.2025                                                                                                    |
|                                      | Vrijedi do *: 31.12.2025                                                                                                    |
|                                      | Onemogućen:                                                                                                    |
|                                      | Automatski Spremi 🗈 Zatvori eONTO zatvoren:                                                                                                    |
|                                      |                                                                                                    |
| Podaci o tijeku<br>otpada            | Izračun trenutnog stanja ovog eONTO-a temelji se na aktualnom stanju <u>prethodnog eONTO-a (vrijedi 6.12.2024, - 31.12.2024,)</u> .<br>Stanje: 1.000.149,00 kg<br>Novi ulaz Novi PL Interni PL Novi izlaz Korekcija stanja |
|                                      | Slika 118                                                                                                    |

Otvoriti će nam se pop up prozor za odabir vrste ulaza.

| Odaberite novi ulaz                              | ×            |
|--------------------------------------------------|--------------|
|                                                  |              |
|                                                  |              |
| UVL                                              |              |
| UIS                                              |              |
| URD                                              |              |
| UOD                                              |              |
| UP                                               |              |
| UT                                               |              |
| <u>UZ (po notif.)</u>                            |              |
| <u>UZ (bez notif.)</u>                           |              |
| <u>UPK</u>                                       |              |
| K                                                |              |
|                                                  |              |
|                                                  |              |
| VL - kad proizvođač otpada proglasi određenu tva | r ili predme |

UVL - kad proizvođač otpada proglasi određenu tvar ili predmet otpadom na lokaciji za koju vodi Očevidnik o nastanku i tijeku otpada.
 UIS - kad je otpad zaprimljen postupkom interventnog sakupljanja
 URD - kad je otpad zaprimljen u reciklažno dvorište (građevina) od fizičke osobe (građanin)

Ulazi:

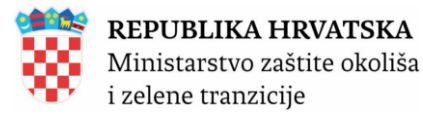

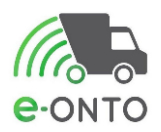

**UOD** - u slučaju kad osoba koja upravlja odlagalištem privremeno skladišti pošiljku otpada koju, sukladno posebnom propisu koji uređuje odlaganje otpada, ne smije preuzeti za odlaganje

➤ UP-Broj Pratećeg lista – kad je otpad zaprimljen od druge osobe. kad je otpad zaprimljen od druge osobe (osim za slučajeve propisanih izuzeća)

UT-Redni broj Izjave o vlasništvu otpada – kad je otpad otkupljen trgovinom na malo unosi se redni broj odgovarajuće Izjave o vlasništvu otpada propisane obrascem iz Dodatka II ovog Pravilnika

UZ-Država-Podatak (po notif.) – u slučaju zaprimanja otpada koji potječe s područja izvan teritorija Republike Hrvatske na mjesto Država upisuje se dvoslovni kod za državu određen normom ISO 3316 iz koje potječe pošiljka otpada.

UZ-Država-Podatak (bez notif.) - u slučaju zaprimanja otpada koji potječe s područja izvan teritorija Republike Hrvatske na mjesto Država upisuje se dvoslovni kod za državu određen normom ISO 3316 iz koje potječe pošiljka otpada.

UPK – upisuje pravna osoba ili fizička osoba - obrtnik kad preuzme otpad, koji se smatra posebnom kategorijom otpada, od prodavatelja proizvoda kojem je posebnim propisom koji uređuje gospodarenje posebnom kategorijom otpada propisana obveza preuzimanja tog otpada od kupca, ili kad preuzme otpad od fizičke osobe (građanina), pri čemu je posebnim propisom koji uređuje posebnu kategoriju otpada propisano da se za taj slučaj ne ispunjava prateći list.
K – korekcija ulaza

Kreiranje zapisa ulaza **UO-Oznaka-KB** je automatizirano. Navedeni zapis se kreira za svaki KB koji je spremljen u polju *KB u koji se obradio otpad* u zapisu izlaza **IO Oznaka-KB na ONTO**.

Odabrati ćemo UP (Slika 119).

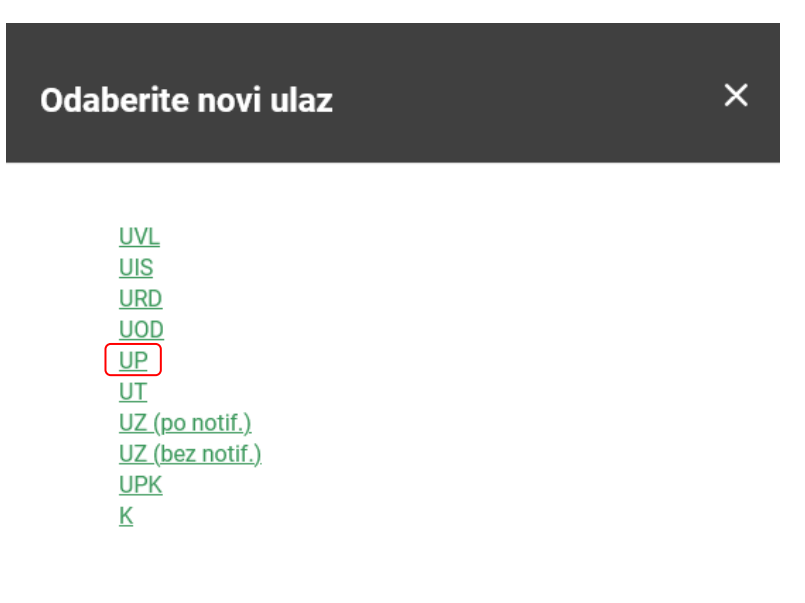

Slika 119

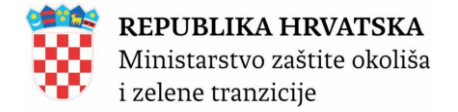

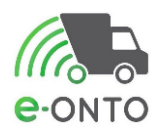

Potrebno je popuniti podatke o Količini otpada, Vrsti otpada, Datumu preuzimanja, OIB osobe od koje se preuzima otpad, Br.org jedinice, Numerička brojčana oznaka, Vrsta djelatnosti i napomena prema potrebi. Nakon unosa odabrat ćemo **Spremi** (Slika 120).

| UP-Broj Pratećeg lista – kad je otpad zaprim<br>(osim za slučajeve propisanih izuzeća | ljen od druge oso                                                                                                    | bbe                                                                                                    | Verzija:<br>eONTO ključni broj: | 15 01 03 - drvena ambalaža | ~ |
|---------------------------------------------------------------------------------------|----------------------------------------------------------------------------------------------------|----------------------------------------------------------------------------------------------------|---------------------------------|----------------------------|---|
| Podaci o ulazu -<br>UP-broj pratećeg<br>lista                                         | Količina otpada * :<br>Vrsta otpada:<br>Datum * :<br>OIB/MBO * :<br>Br. org. jedinice * :<br>Numerička brojčana<br>oznaka*:<br>Preuzeto od fizičke<br>ili strane osobe:<br>Dodatna<br>napomena:<br>Vrsta djelatnosti:<br>Napomena : | 1000       kg         Image: Constraint of the protocol of the protocol of t |                                 | ji.                        |   |
|                                                                                       |                                                                                                    |                                                                                                    |                                 |                            |   |

Slika 120

Automatski se generira oznaka načina (Slika 121).

| UP-Broj Pratećeg lista – kad je otpad zaprin<br>(osim za slučajeve propisanih izuzeća | iljen od druge osol                                                                                                    | eONTO ključni broj: 15 01 03 - drvena ambalaža                                                  |
|---------------------------------------------------------------------------------------|----------------------------------------------------------------------------------------------------|-------------------------------------------------------------------------------------------------|
| Podaci o ulazu -<br>UP-broj pratećeg<br>lista                                         | Količina otpada * :<br>Vrsta otpada:<br>Datum * :<br>OIB/MBO * :<br>Br. org. jedinice * :<br>Numerička brojčana<br>oznaka*:<br>Preuzeto od fizičke<br>ili strane osobe:<br>Dodatna<br>napomena:<br>Vrsta djelatnosti:<br>Napomena : | 1.000 kg<br>© Komunalni O Proizvodni<br>24.12.2024<br>111<br>22<br>Sakupijanje otpada           |
|                                                                                       |                                                                                                    | UP-150103-50730247993_111-22           Storno ulaz         Spremi 😰           Povratak na eONTO |
|                                                                                       |                                                                                                    | Slika 121                                                                                       |

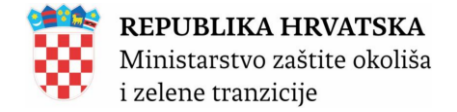

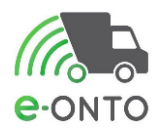

U slučaju da je označen *checkbox* u polju *Preuzeto od fizičke ili strane osobe* polje OIB/MBO je *read only* tj. nije omogućen unos u navedeno polje nego se otvara novo polje za unos *Broj putovnice/OIB fizičke osobe* koje je u tom slučaju obavezno za unos.

| UP-Broj Pratećeg lista – kad je otpad zaprimljen od druge osobe<br>(osim za slučajeve propisanih izuzeća                                                                                                    | Verzija: verzija: ver |
|----------------------------------------------------------------------------------------------------|----------------------------------------------------------------------------------------------------|
| Podaci o ulazu -<br>UP-broj pratećeg<br>lista Količina otpada *:  kg   Vrsta otpada: © Komunalni   Proizvodni   Datum *: 0.01.2025   OlB/MBO *:    Br. org. jedinice *:    Iti strane osobe:    Broj putovnice/OIB    fizičke osobe *:    Dodatna<br>napomena:    Vrsta djelatnosti:    Napomena: |                                                                                                    |
| Slika 122                                                                                                    |                                                                                                    |

# 8.7. Novi izlaz

Nakon što smo izvršili pretragu za eONTO broj otpada i nakon što smo ušli u eONTO obrazac, da bi kreirali novi obrazac odabrat ćemo **Novi izlaz** (Slika 123)

| Aktivan     Zatvoren                             | Naziv tvrtke/obrta:<br>Sjedište/adresa:<br>Odgovorna osoba:                                                                                                    | prikaži na mapi                        |
|--------------------------------------------------|----------------------------------------------------------------------------------------------------|----------------------------------------|
| Kreirao:<br>Datum kreiranja: 05.01.2025 17:34:21 | Godina: 2025<br>Lokacija:                                                                                                    | prikaži na mapi                        |
|                                                  | Ključni broj otpada:       01 01 01 - otpad od iskopavanja metalnih mineralnih sirovina         Vrijedi od:       01.01.2025         Vrijedi do * :       31.12.2025         Onemogućen: | remi 街 Zatvori eONTO                   |
| Podaci o tijeku<br>otpada                        | Izračun trenutnog stanja ovog eONTO-a temelji se na aktualnom stanju <u>prethodnog eONTO-a (</u><br>Stanje: 1.000.149,00 kg<br>Novi ulaz Novi PL Interni PL Novi izlaz Korekcija sta     | vrijedi 6.12.2024 31.12.2024.).<br>nja |
|                                                  | Slika 123                                                                                                    |                                        |

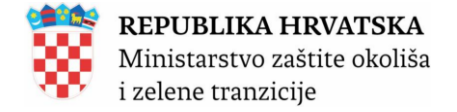

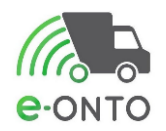

Na pop up prozoru pojavit će se vrste novih izlaza (Slika 124).

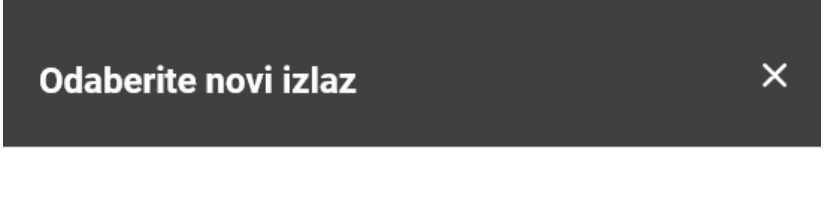

IO-Oznaka IZ-Podatak (po notif.) IZ-Podatak (bez notif.) K IRC I-USO IP-Broj Pratećeg lista (novi ePL-O)

Slika 124

Izlazi:

IO-Oznaka-KB - kad je otpad obrađen nekim postupkom na lokaciji za koju se vodi ONTO pri čemu se na mjesto Oznaka unosi odgovarajuća oznaka: PU, PP, »R broj« ili »D broj«. Na mjesto KB unosi se ključni broj otpada koji nastaje obradom

IZ-Država-Podatak - u slučaju predaje otpada izvan Republike Hrvatske na mjesto Država upisuje se dvoslovni kod za državu, određen normom ISO 3316, u koju se šalje pošiljka otpada. Na mjesto Podatak za otpad koji podliježe notifikacijskom postupku.

IZ-Država-Podatak – u slučaju predaje otpada izvan Republike Hrvatske na mjesto Država upisuje se dvoslovni kod za državu, određen normom ISO 3316, u koju se šalje pošiljka otpada. Na mjesto Podatak za otpad koji ne podliježe notifikacijskom postupku.

➤K - Korekcija izlaza

IRC - kad se otpad reciklira i iskorišten je u proizvodnom procesu u industriji umjesto primarne sirovine pri čemu se na mjesto Oznaka unosi odgovarajuća oznaka "R broj". Na mjesto Količina otpada unosi se količina otpada utrošena u procesu.

I-USO - redni broj upisa u Očevidnik ukidanja statusa otpada za odgovarajući proizvod - kada postupkom oporabe nastaje tvar ili predmet koji je upisan u Očevidnik ukidanja statusa otpada pri čemu se na mjesto postupka unosi odgovarajuća oznaka R broj. Na mjesto Količina otpada\* unosi se količina otpada koja je ušla u proces oporabe

IP-broj pratećeg lista (novi ePL-O)

Odabrat ćemo **IZ-Država**, te ćemo pripremiti listu za odvoz otpada izvan Hrvatske. Unesimo vrijednosti u slijedeća polja: *broj pošiljke* – unosi se međunarodni broj pošiljke, *količina otpada* – evidentira se preuzeta količina otpada, *notifikacijski broj* – unosi se broj notifikacijskog postupka, *vrsta djelatnosti* – unosi se vrsta djelatnosti (ova se opcija koristi u slučaju kada je pravna osoba/obrt prijevoznik, ali je po nekoj drugoj osnovi obveznik eONTO-a (npr. ima i

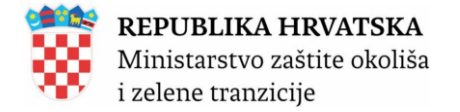

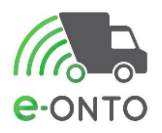

dozvolu), te je dužan voditi i eONTO-P, te preuzima otpad od osobe koja nije obveznik eONTO-a, putem papirnatog PL-a), *datum*– unosi se datum preuzimanja otpada, *polazište* – odabire se lokacija obveznika koji je predao otpad, broj pošiljke i vrsta djelatnosti.

Nakon što smo unijeli sve potrebne podatke, odabrat ćemo Spremi (Slika 125).

| IZ-Država-Podatak – u slučaju predaje otpac<br>Hrvatske na mjesto Država upisuje se dvoslo<br>određen normom ISO 3316, u koju se šalje p<br>mjesto Podatak za otpad koji podliježe notif<br>upisuj | la izvan Republik<br>ovni kod za držav<br>ošiljka otpada. N<br>i kacijskom postu                                                             | e Verzija: v<br>ru,<br>la sadrži opasne tvari<br>upku                                                                                                    |
|----------------------------------------------------------------------------------------------------|----------------------------------------------------------------------------------------------------|----------------------------------------------------------------------------------------------------|
| Podaci o izlazu -<br>IZ (po<br>notifikacijskom<br>postupku)                                                                                                    | Količina otpada * :<br>Datum * :<br>Država odredišta * :<br>Notifikacijski broj*:<br>Broj pošiljke * :<br>Posrednik/Trgovac<br>bez posjeda*: | 500     kg       02.01.2025       AT - AUSTRIJA       (Unesite dio kratice ili dio naziva države)       HR11       123       Da O Ne •                      |
|                                                                                                    | Razdoblje važenja<br>odobrenja od*:<br>Razdoblje važenja<br>odobrenja do*:                                                                   | 01.08.2024<br>31.03.2025                                                                                                    |
|                                                                                                    | Opis otpada po<br>notifikaciji*:<br>Oznaka iz Priloga<br>VIII ili IX B.k.*:                                                                  | opis A1030                                                                                                    |
|                                                                                                    | OECD oznaka*:<br>Y-oznaka*:                                                                                                    | Y                                                                                                    |
|                                                                                                    | Postupak oporabe*:                                                                                                    | Postupak oporabe                                                                                                    |
|                                                                                                    |                                                                                                    | R1 - Korištenje otpada uglavnom kao goriva lli drugog načina dobivanja energije     Obriši       R2 - Obnavljanje/ regeneracija otpadnog otapala     Obriši |
|                                                                                                    |                                                                                                    | R2 - Obnavljanje/ regeneracija otpadnog otapala v Dodaj                                                                                                    |
|                                                                                                    | Postupak<br>zbrinjavanja <b>*</b> :                                                                                                    | Postupak zbrinjavanja                                                                                                    |
|                                                                                                    | Maksimalno<br>dozvoljena količina<br>(kg)*:                                                                                                  | 1.000                                                                                                    |
|                                                                                                    | Dodatna<br>napomena:                                                                                                    | v                                                                                                    |
|                                                                                                    | Vrsta djelatnosti:                                                                                                    | <b></b>                                                                                                    |
|                                                                                                    | Napomena :                                                                                                    |                                                                                                    |
|                                                                                                    |                                                                                                    | Spremi 😰 Povratak na eONTO                                                                                                    |
|                                                                                                    |                                                                                                    |                                                                                                    |

Slika 126

Nakon što spremimo unos, izlazu će se dodijeliti oznaka tog zapisa.

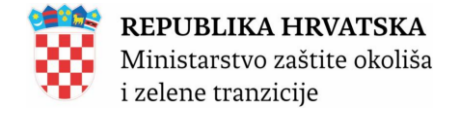

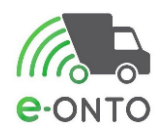

# 9. E-ONTO-P OBRAZAC

# 9.1. Evidentiranje izlaza otpada koji ne ide kroz e-PL-O

Za evidentiranje izlaza otpada koji ne ide kroz ePL-O. Kod predaje otpada predavatelja koji nije u sustavu potrebno je na početnoj odabrati u izborniku e-ONTO. Nakon toga potrebno je uz pomoć pretrage pronaći prema KB-u e-ONTO-P (Slika 127).

| e-ONTO                                                       |                                                                                                    |       |                        |            | Kreiranje eO      | NTO-a 🕂 | •                                       | Grupno zatvarar | nje obrazaca 🛛 🔶    |
|--------------------------------------------------------------|----------------------------------------------------------------------------------------------------|-------|------------------------|------------|-------------------|---------|-----------------------------------------|-----------------|---------------------|
|                                                              |                                                                                                    |       |                        |            |                   |         |                                         |                 |                     |
| Pretraživanje eONTO<br>i eONTO-P                             | Aktivan od:<br>Aktivan do:<br>Kijučni broj<br>01 01 - otpad od iskopavanja metalnih<br>mineralnih sirovina<br>Dodaj<br>(Unesite dio šifre ili dio naziva KB-a) |       |                        |            | Status<br>Aktivan | , (     | Vrsta eONTO-a<br>■ eONTO-<br>Pretra21 Q |                 |                     |
|                                                              | Godina:                                                                                                    | 2024  |                        | ~          |                   |         |                                         |                 |                     |
| [« « <mark>1</mark> 2 3 4 5 6 7 8 9 10 » »]                  |                                                                                                    |       |                        |            |                   |         |                                         | Broj zapis      | a po stranici: 10 🗸 |
| кв                                                           |                                                                                                    | Broj  | j nezaključenih PL-ova | Vrijedi od | Vrijedi do        | Status  | Vrsta                                   | Onemogućen      | Automatski zatvoren |
| 01 01 01 - otpad od iskopavanja metalnih mineralnih sirovina |                                                                                                    |       | 4                      | 6.12.2024  | 31.12.2024        | Aktivan | e0NT0                                   | Ne              | Ne                  |
| 01 01 01 - otpad od iskopavanja metalnih mineralnih sirovina |                                                                                                    |       | 1                      | 1.1.2024   | 31.12.2024        | Aktivan | eONTO-P                                 | Ne              | Ne                  |
|                                                              |                                                                                                    | Slika | a 127                  |            |                   |         |                                         |                 |                     |

Nakon što nam se otvorila forma sa prikazom tijeka otpada, odabrat ćemo gumb <u>Novi promet</u> (Slika 128).

| Podaci o tijeku<br>otpada |              |       | Novi uvoz Novi promet Novi izvoz |
|---------------------------|--------------|-------|----------------------------------|
|                           | Način:       | (0) 🗸 | Polazište:                       |
|                           | Datum od:    |       | Odredište:                       |
|                           | Datum do:    |       | Predavatelj                      |
|                           | Količina od: |       | Preuzimatelj                     |
|                           | Količina do: |       | otpada:                          |
|                           |              |       | Storno:                          |
|                           |              |       | Pretraži Q Poništi 📵             |
|                           |              |       |                                  |

Slika 128

Prikazat će nam se pop up prozor, na kojem ćemo odabrati **Promet PL (prijevoznik i preuzimatelj su ista osoba**) (Slika 129).
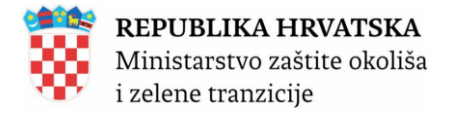

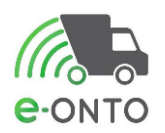

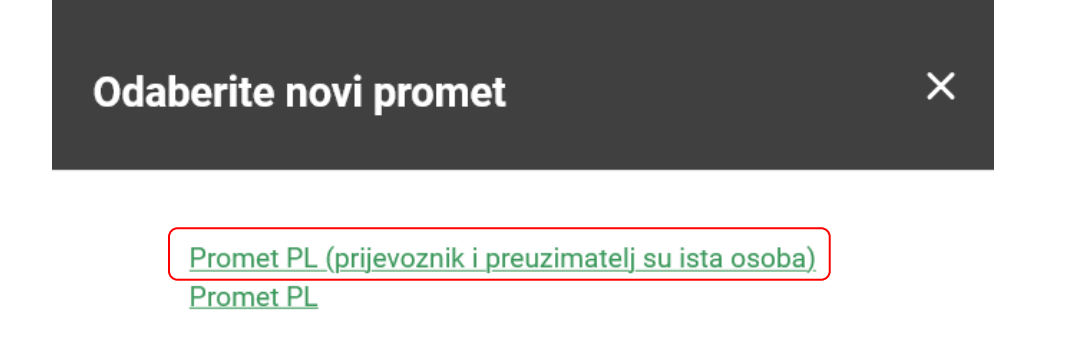

Prijevoznik popunjava *Ključni broj otpada* - prenosi se automatski sa ONTO-P-a s kojeg je pokrenuta ova opcija. *Količina otpada* - upisuje korisnik, *Datum preuzimanja* – upisuje korisnik. *Datum predaje* –unos je onemogućen, *Polazište* – popunjava korisnik unosom OIB-a predavatelja otpada i upisom adrese predavatelja otpada (grad, ulica i kućni broj), *Odredište* – popunjava korisnik:

- Sustav automatski popunjava podatke pravne osobe ili obrta kojoj korisnik pripada
- Korisnik odabire lokaciju odredišta

Nakon popunjavavanja forme potrebno je kliknuti na gumb Spremi.

| Promet PL - u slučaju obveznika koji je istovr                                                             | emeno i prijev                                                                                                  | voznik i                                             |                                          |                                                                                                    | Verzija:        |                                                               |
|----------------------------------------------------------------------------------------------------|----------------------------------------------------------------------------------------------------|------------------------------------------------------|------------------------------------------|----------------------------------------------------------------------------------------------------|-----------------|---------------------------------------------------------------|
| preuzimatelj, a kada predavatelj otpada nije k<br>sustava                                                  | korisnik e-ONT                                                                                                  | ΓΟ                                                   |                                          | eONTO                                                                                                    | P ključni broj: | 01 01 01 - otpad od iskopavan<br>metalnih mineralnih sirovina |
| Podaci o<br>prometu - PL<br>(predavatelj<br>nema eONTO,<br>prijevoznik i<br>preuzimatelj su<br>ista osoba) | Količina otpada <sup>I</sup><br>Vrsta otpada:<br>Broj organizacijs<br>Numerička brojč<br>Oznaka posebne         | * :<br>:ke jedinice*:<br>ana oznaka*:<br>kategorije: | 70<br>O Komunalni ® Proizvodni<br>1<br>1 | kg                                                                                                    |                 |                                                               |
|                                                                                                    | Vrsta djelatnosti                                                                                               | :                                                    | Oporabitelj/zbrinjavatelj                |                                                                                                    | `               | •                                                             |
|                                                                                                    | Polazište:                                                                                                    |                                                      |                                          | Odredište:                                                                                                    |                 |                                                               |
| ٩                                                                                                    | Datum<br>preuzimanja*:<br>OIB/MBO * :<br>Naziv:<br>Grad * :<br>Ulica * :<br>Kućni broj * :<br>Napomena:<br>remi | 25.11.2024<br>a<br>ANDRIJAŠEV(<br>aa<br>a            | CI (Općina/Grad)                         | Datum<br>predaje * :<br>OIB/MBO * :<br>Naziv tvrtke/<br>obrta:<br>Sjedište/<br>adresa:<br>Adresa<br>odredišta * : | 25.11.2024      | וכ<br>דו<br>וו<br>וו                                          |
|                                                                                                    |                                                                                                    |                                                      |                                          |                                                                                                    |                 |                                                               |

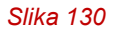

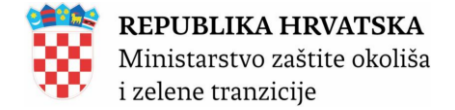

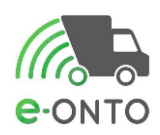

#### Nakon klika na gumb **<u>Spremi</u>** zapis se sprema (Slika 131).

| Promet PL - u slučaju obveznika koji je istov<br>preuzimatelj, a kada predavatelj otpada nije<br>sustava   | remeno i prijevoznik i<br>korisnik e-ONTO                                                                                                    |                                                                                             | eONTO-P kij                                                                                                    | Verzija:<br>jučni broj: 0<br>n | 1 - 25.11.2024 14:21:29<br>)1 01 01 - otpad od iskopavanj<br>netalnih mineralnih sirovina | ∽<br>ja |
|----------------------------------------------------------------------------------------------------|----------------------------------------------------------------------------------------------------|---------------------------------------------------------------------------------------------|----------------------------------------------------------------------------------------------------|--------------------------------|-------------------------------------------------------------------------------------------|---------|
| Podaci o<br>prometu - PL<br>(predavatelj<br>nema eONTO,<br>prijevoznik i<br>preuzimatelj su<br>ista osoba) | Količina otpada * :<br>Vrsta otpada:<br>Broj organizacijske jedinice*:<br>Numerička brojčana oznaka*:<br>Oznaka posebne kategorije:<br>Vrsta djelatnosti:<br>Polazište:<br>Datum<br>preuzimanja*:<br>OIB/MBO * :<br>Naziv:<br>a<br>Grad * :<br>ANDRIJAŠEV<br>Ulica * :<br>aa<br>Kućni broj * :<br>a | 70<br>Komunalni ® Proizvodni<br>1<br>1<br>V Oporabitelj/zbrinjavatelj<br>//Cl (Općina/Grad) | kg<br>Odredište:<br>Datum<br>predaje *:<br>OIB/MBO *:<br>Naziv tvrtke/<br>obrta:<br>Sjedište/<br>adresa:<br>Adresa<br>odredišta *: | .11.2024                       |                                                                                           |         |
|                                                                                                    | 010101-984                                                                                                    | 09656942_1-1                                                                                |                                                                                                    |                                |                                                                                           |         |
| Ste                                                                                                    | orno promet Odustani                                                                                                    |                                                                                             | P                                                                                                    |                                | )                                                                                         |         |
|                                                                                                    | Slika 13                                                                                                    | 1                                                                                           |                                                                                                    |                                |                                                                                           |         |

### 9.2. JU-novi PL-O

Opcija **JU-novi PL-O** koristi se kad se radi o pošiljci miješanog komunalnog otpada odnosno odvojeno prikupljenog komunalnog otpada formiranoj u okviru javne usluge prikupljanja miješanog komunalnog otpada, odnosno odvojeno prikupljenog komunalnog otpada iz spremnika za otpad koji se nalaze kod korisnika usluge.

Na glavnom izborniku ćemo odabrati e-ONTO (Slika 132).

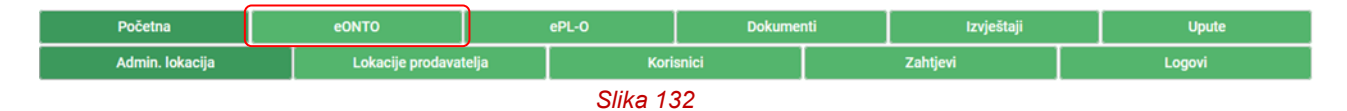

Nakon što nam se otvori prozor pretrage u parametrima ćemo odabrati Ključni broj (1), Vrsta eONTO-a (2) gdje ćemo odabrati **eONTO-P**, te kliknuti na <u>Traži (</u>3). Nakon toga da bi pristupili obrascu kliknut ćemo na link pod kolonom KB (Slika 133).

eONTO - KORISNIČKE UPUTE

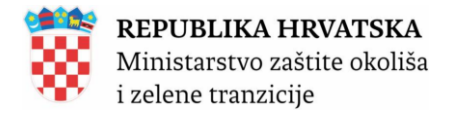

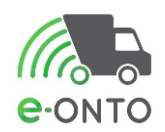

|    | e-ONTO                           |                                                             |            |            |                 | Kreiranje e      | eonto-a 🔶              | Grupno zatvaranje obrazaca 🔶     | ļ |
|----|----------------------------------|-------------------------------------------------------------|------------|------------|-----------------|------------------|------------------------|----------------------------------|---|
|    | Pretraživanje eONTO<br>i eONTO-P | Aktivan d<br>Aktivan d<br>15 01 03<br>(Unesite d<br>Godina: | od:        | -a)        | Obriši<br>Dođaj | Status<br>Zatvor | n 2. Vrsti<br>en en en | a eONTO-a<br>SONTO<br>SONTO-P 3. |   |
|    | [« « <mark>1</mark> » »]         |                                                             |            |            |                 |                  |                        | Broj zapisa po stranici: 10      | ~ |
| _  | КВ                               | Broj nezaključenih PL-ova                                   | Vrijedi od | Vrijedi do | Status          | Vrsta            | Onemogućen             | Automatski zatvoren              |   |
| э. | 15 01 03 - drvena ambalaža       | 2                                                           | 1.1.2025   | 31.12.2025 | Aktivan         | eONTO-P          | Ne                     | Ne                               |   |
|    | [ε « <b>1</b> » »]               |                                                             |            |            |                 |                  |                        | Ukupan broj zapisa:              | 1 |
|    |                                  |                                                             |            |            |                 | Kreiranje e      | eonto-a 🔿              | Grupno zatvaranje obrazaca 🛛 🔿   |   |

Na formi pregleda eONTO-P kliknuti ćemo na Novi promet (Slika 134).

| Status eONTO-a<br>PRIJEVOZNIK | Naziv tvrtke/obrta:  |                            |                             | i                        |
|-------------------------------|----------------------|----------------------------|-----------------------------|--------------------------|
|                               | Odgovorna osoba:     |                            |                             |                          |
| Aktivan Zatvoren              | Godina:              | 2025                       |                             |                          |
| Kreirao: vodoprivreda         | Ključni broj otpada: | 15 01 03 - drvena ambalaža |                             |                          |
| Datum kreiranja: 20.01.20     | Vrijedi od:          | 01.01.2025                 |                             |                          |
|                               | Vrijedi do * :       | 31.12.2025                 |                             | Spremi 🗊 Zatvori eONTO-P |
|                               |                      |                            |                             |                          |
| Podaci o tijeku<br>otpada     |                      | Novi L                     | Ivoz Novi promet Novi izvoz |                          |
|                               | Način:               | (0) -                      | Polazište:                  |                          |
|                               | Datum od:            |                            | Odredište:                  |                          |
|                               | Datum do:            |                            | Predavatelj<br>otpada:      |                          |
|                               | Količina od:         |                            | Preuzimatelj                |                          |
|                               | Količina do:         |                            | otpada:                     | _                        |
|                               |                      |                            | Storno:                     |                          |
|                               |                      |                            |                             | Pretraži Q Poništi 🍘     |
|                               |                      | Slika 134                  |                             |                          |

Nakon što nam se otvorio izbornik novih prometa odabrat ćemo <u>JU- novi PL-O</u> (Slika 135).

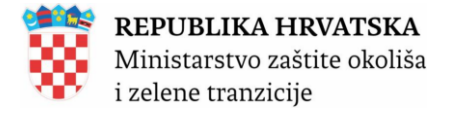

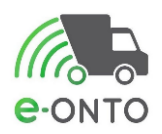

# Odaberite novi promet

×

<u>Promet PL (prijevoznik i preuzimatelj su ista osoba)</u> <u>Promet PL</u> <u>JU – novi PL-O</u> SJP – novi PL-O

#### Slika 135

Kompletan obrazac popunjava se identično kao i kod PL-a osim što obavezno popuniti rubriku **Porijeklo komunalnog otpada** (Slika 136). U ovoj rubrici moguće je navesti više naselja ili općina sa kojih je prikupljen komunalni otpad. Uz svako naselje ili općinu potrebno je navesti koliko je od ukupne količine otpada na pratećem listu (postotak) prikupljeno u tom pojedinačnom naselju ili općini. Naselja na razini pravne osobe definira *Administator obveznika* putem funkcionalnosti *Porijeklo komunalnog otpada* (opisano u uputama za administratore).

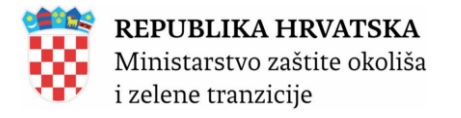

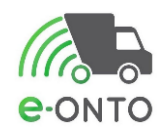

| Prateci list (Scenari): JU –<br>novi PL-O)<br>Nogerwax: Kat sol opsäternijskavog<br>konsung opsäte aktorio ofakjere plogferen<br>prisulter opsäte aktorio ofakjere plogferen<br>prisulter opsäte ofakjere plogferen<br>ofakjes traksjoper censanen gotose a<br>generalista obed eligio nazet kot senavta<br>intige<br>Vega a pomieni liste Pjorzek |                                                                                                    | -                                                                                                    |
|----------------------------------------------------------------------------------------------------|----------------------------------------------------------------------------------------------------|----------------------------------------------------------------------------------------------------|
| Status                                                                                                    | Prikal perjad super                                                                                                    | Varianti Tanta Angli Angli Ang |
| Prateči list za<br>otpad                                                                                                    | Biojaft-O s:<br>Nekaro                                                                                                    | 20.01.2225                                                                                                    |
| Cine A. Podiĝa<br>otgada                                                                                                    | ндайтеми<br>(1967)22-<br>Кыйнесэнирован<br>Унон аврала<br>Орана сорола<br>Орана сорола<br>Орана сорола<br>Орана сорола<br>Сорон<br>Сорона сорола<br>Сорона<br>Сорона<br>Со | Not District the second second |
|                                                                                                    |                                                                                                    | sport gr                                                                                                    |
| Dee 8 - Polizide                                                                                                    | organiz<br>Autor<br>Autor<br>Mator<br>Kanala socia * :<br>Kanala socia * :<br>Kanala socia * :<br>Yana djelanosi<br>anderanj<br>Gagenera ander * :<br>Narije<br>Kasilen * :<br>Narije<br>Sociariji<br>Sociariji<br>Sociariji<br>Sociariji<br>Sociariji                                                                                                    | <pre>centre all all all all all all all all all al</pre>                                                                                                    |
| Sie G.                                                                                                    | ORQUED 11<br>Nation<br>Constants profession 11<br>Restants access 11<br>Restants access 12<br>Restants access 12<br>Nation professional<br>Restants 11<br>Profession 11<br>Devices profession<br>Restants 11<br>Profession 11<br>Devices profession                                                                                                    | Execution     Execution        |
| Giu O - Privatelj                                                                                                    | OS/NBS1:<br>Insula:<br>Original and an annual sector of the annual sector of the annual sector of                                                                                                    | NUMBER OF A STATE OF A STATE OF A |
| Die E - Poarednik<br>IN mysroe                                                                                                    | OB/MBD * :<br>Nexts:<br>Oriest * :<br>Kentait ander * :<br>Kentait podal * :                                                                                                    | Dest production of period waterparticular                                                                                                    |
| Die O - Konařní<br>obradivač                                                                                                    | Ronadol atraditeritori<br>Olibridia D.S.<br>Nazle:<br>Orient an streefu *1<br>Otrada zamfona<br>den *1<br>Pomopak atrade *1                                                                                                    |                                                                                                    |
| Moguće akcije<br>nad ePL-O-m                                                                                                    |                                                                                                    | Stand 20                                                                                                    |
| Die H -<br>Napoznane I<br>prifezi                                                                                                    | Napamena<br>Portest napamena<br>Sta                                                                                                    | ika 136                                                                                                    |

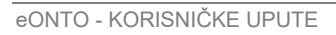

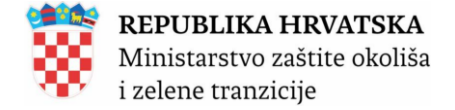

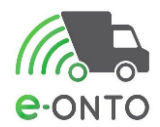

#### 9.2.1. Zaključenje preuzimanja otpada od strane prijevoznika

Nakon što je prijevoznik spremio podatke, u dijelu C kliknut ćemo na **Zaključi preuzimanje** (prijevoznik preuzima) (Slika 137).

| Dio C -<br>Prijevoznik | OIB/MBO * :                     | (Unesite početak OIB-a/MBO-a ili početak naziva poduzeća)                                                            |
|------------------------|---------------------------------|----------------------------------------------------------------------------------------------------|
|                        | Naziv:                          |                                                                                                    |
|                        | Ovlast za prijevoz * :          | PRV v PRV-2212 v                                                                                                    |
|                        | Kontakt osoba * :               | 88                                                                                                    |
|                        | Kontakt podaci * :              | 88                                                                                                    |
|                        | Tok otpada (F)                  |                                                                                                    |
|                        | Način prijevoza* :              | ● Cestovni prijevoz ○ Željeznički prijevoz ○ Prijevoz morem ○ Prijevoz zrakom<br>○ Prijevoz unutarnjim plovnim putim |
|                        | Registarska<br>oznaka * :       | ZG-7                                                                                                    |
|                        | Prijevoznik<br>preuzeo * :      | test1                                                                                                    |
|                        | Datum predaje<br>primatelju * : | 18.01.2025                                                                                                    |
|                        |                                 | Spremi 🖺 Zaključi preuzimanje (prijevoznik preuzima) 🥝                                                               |

Slika 137

Otvoriti će nam se pop up prozor s upitom želimo li zaključiti ePL-o. Kliknut ćemo na <u>Potvrdi</u> (Slika 138).

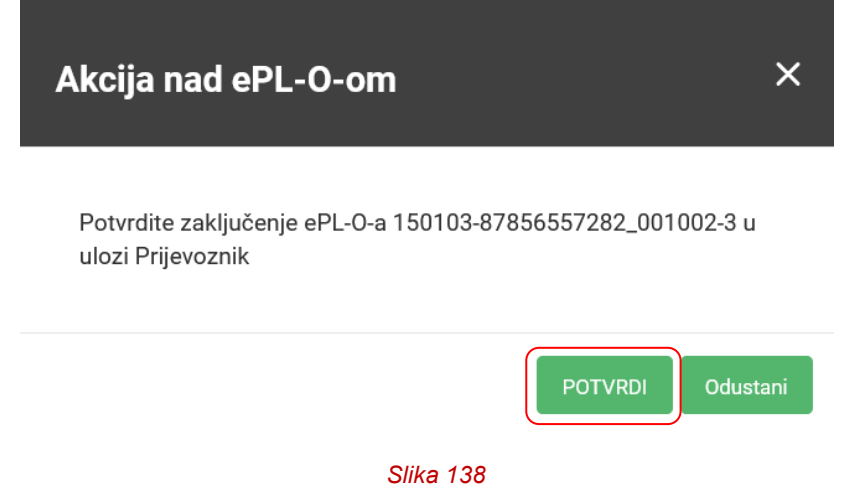

PL prelazi u status "U tranzitu" Na ONTO-P obrazac prijevoznika bilježi se zapis sa oznakom **PL-broj pratećeg lista.** 

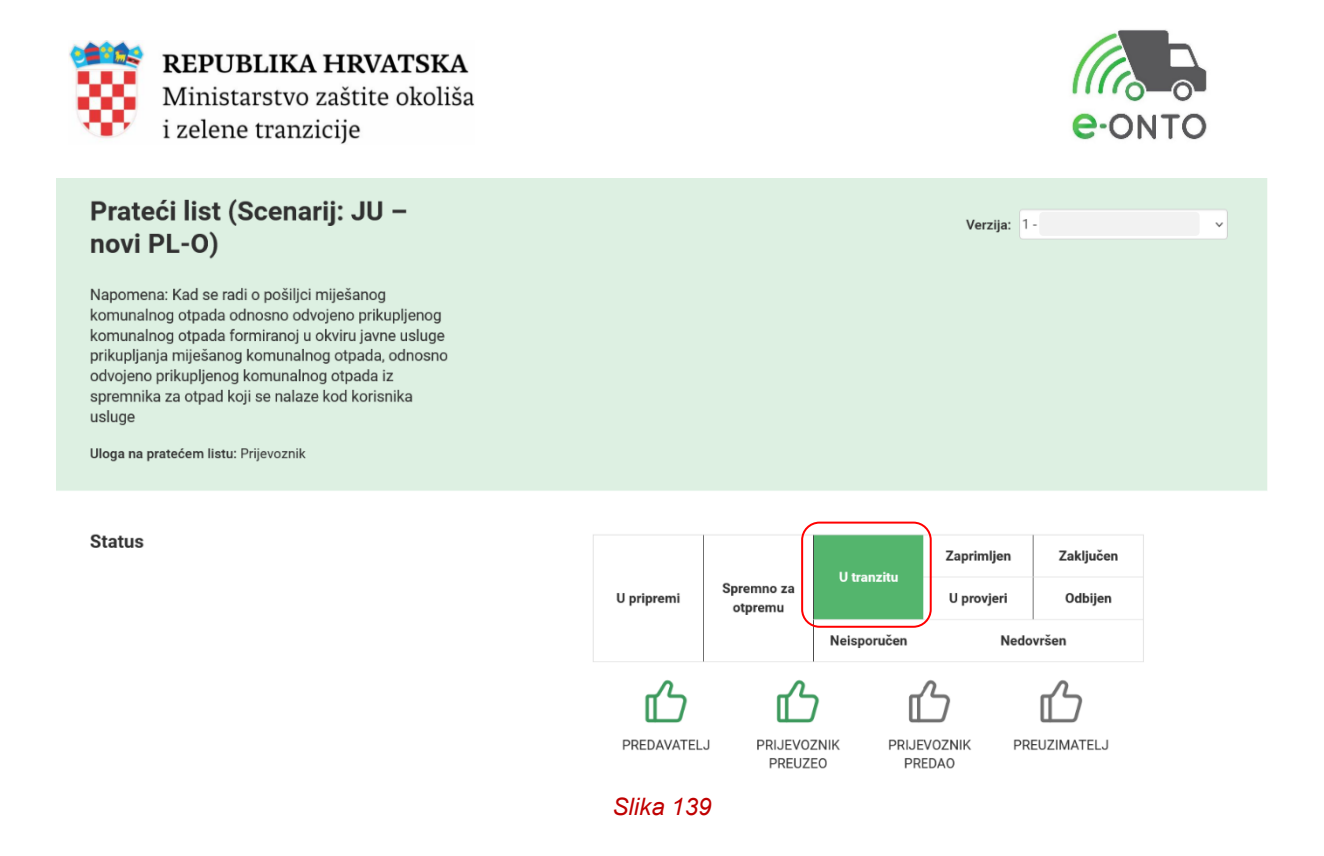

#### 9.2.2. Zaključenje predaje otpada od strane prijevoznika

Da bi prijevoznik zaključio predaju otpada preuzimatelju, mora na glavnom izborniku odabrati **ePL-O** (Slika 140).

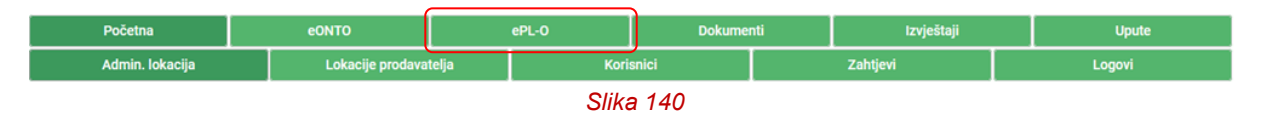

Na pretrazi eONTO u filteru ćemo filtrirati prema filteru **Čeka moje zaključenje** i kliknut ćemo na **Pretraži**. U tablici rezultata odabrat ćemo željeni PL (Slika 141).

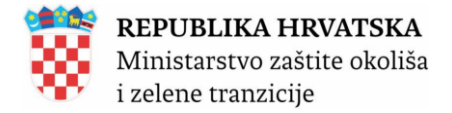

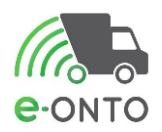

e-PL-O

20.01.2025 U tranzitu

| Pretraživar          | ije ePL-O                   |         | Nastanak od:<br>Nastanak do:<br>Ključni broj<br>(Unesite dio šifre ili | dio naziva KB-a) | Dodaj           | C                          | Zaključenja ePL-a:<br>Čeka moje zaključen<br>Čeka tuđe zaključenje du:<br>dana | V<br>je C<br>že od 60 C          | <b>'rste otpada:</b><br>] Komunalni<br>] Proizvodni<br>] Opasni<br>] Neopasni |          | Iznake:<br>Storno<br>Povrat |
|----------------------|-----------------------------|---------|------------------------------------------------------------------------|------------------|-----------------|----------------------------|--------------------------------------------------------------------------------|----------------------------------|-------------------------------------------------------------------------------|----------|-----------------------------|
|                      |                             | \$      | Status ePL-O-a:                                                        |                  | U pripremi Spre | emno za otpro<br>ledovršen | emu 🗌 U tranzitu 🔲 Zaj                                                         | primljen 🗌 Za                    | ključen 🗌 U pr                                                                | ovjeri 🗌 | Odbijen                     |
|                      |                             | Na      | apredno pretraživanje                                                  |                  |                 |                            |                                                                                |                                  |                                                                               |          |                             |
|                      |                             |         |                                                                        |                  |                 |                            |                                                                                |                                  | Pre                                                                           | etraži   | ٩                           |
| « « 1 2 S            | 3 4 » »                     |         |                                                                        |                  |                 |                            |                                                                                | <b>S</b>                         | Broj zapisa                                                                   | po stran | ici: 10 💉                   |
| atum Status          | ID                          | Predaje |                                                                        | Prima            |                 | Prevozi                    |                                                                                | кв                               | Čeka<br>zaključenje<br>[dana]                                                 | Oznaka   | Količina<br>otpada<br>[kg]  |
| 0.01.2025 U tranzitu | 150103-87856557282_001002-3 | Ĵ       |                                                                        |                  |                 |                            |                                                                                | 15 01 03 -<br>drvena<br>ambalaža | 0                                                                             |          | 100,00                      |

Slika 141

Kliknut ćemo na gumb Zaključi predaju (prijevoznik predaje). (Slika 142)

| Dio C -<br>Prijevoznik | OIB/MBO * :                            | (Unesite početak OIB-a/MBO-a ili početak naziva poduzeća)                                                            |
|------------------------|----------------------------------------|----------------------------------------------------------------------------------------------------|
|                        | Naziv:                                 | 1                                                                                                    |
|                        | Ovlast za prijevoz * :                 | PRV v PRV-2212 v                                                                                                    |
|                        | Kontakt osoba * :                      | aa                                                                                                    |
|                        | Kontakt podaci * :                     | aa                                                                                                    |
|                        | Tok otpada (F)                         |                                                                                                    |
|                        | Način prijevoza* :                     | ⊛ Cestovni prijevoz ⊜ Željeznički prijevoz ⊝ Prijevoz morem ⊝ Prijevoz zrakom<br>⊙ Prijevoz unutarnjim plovnim putim |
|                        | Registarska<br>oznaka * :              | ZG-7                                                                                                    |
|                        | Prijevoznik<br>preuzeo * :             | test1                                                                                                    |
|                        | Datum predaje<br>primatelju <b>*</b> : | 18.01.2025                                                                                                    |
|                        |                                        | Spremi 🖺 Zaključi predaju (prijevoznik - predaje) 🧿 Otpad je neisporučiv                                             |

Slika 142

PL ostaje u statusu "U tranzitu" (Slika 143).

100,00

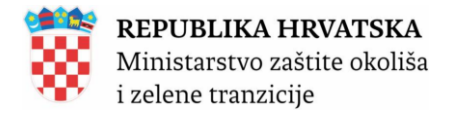

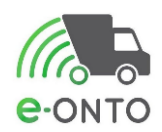

| Prateći list (Scenarij: JU –<br>novi PL-O)                                                                                                    | Verzija: 1 - 20.01.2025 22:35:10 🗸 🗸                        |
|----------------------------------------------------------------------------------------------------|-------------------------------------------------------------|
| Napomena: Kad se radi o pošiljci miješanog<br>komunalnog otpada odnosno odvojeno prikupljenog<br>komunalnog otpada formiranoj u okviru javne usluge<br>prikupljanja miješanog komunalnog otpada, odnosno<br>odvojeno prikupljenog komunalnog otpada iz<br>spremnika za otpad koji se nalaze kod korisnika<br>usluge |                                                             |
| Uloga na pratećem listu: Prijevoznik                                                                                                    |                                                             |
| Status                                                                                                    | U pripremi Spremno za<br>otpremu Neisporučen Nedovršen      |
|                                                                                                    | PREDAVATELJ PRIJEVOZNIK<br>PREUZEO PRIJEVOZNIK<br>PREUZONIK |
| Prikaži povijest                                                                                                    | zaključenja                                                 |
| Prikaži povijest                                                                                                    | napomena                                                    |
|                                                                                                    |                                                             |

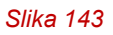

#### 9.2.3. Zaključivanje preuzimanja otpada od strane preuzimatelja

Da bi preuzimatelj preuzeo otpad, na glavnom izborniku potrebno je odabrati **ePL-O** (Slika 173).

| Početna         | eONTO           |        | ePL-0 | Dokume | nti | Izvještaji | Upute  |
|-----------------|-----------------|--------|-------|--------|-----|------------|--------|
| Admin. lokacija | Lokacije prodav | atelja | Koris | nici   |     | Zahtjevi   | Logovi |
|                 |                 |        | Slika | 144    |     |            |        |

Na formi za pretragu pratećeg lista filtrirat ćemo prema parametrima KB-a za koji je raspisan prateći list (1), odabrat ćemo uvjet *Čeka moje zaključenje* (2), te ćemo kliknuti na <u>Pretraži</u> (3). U tablici rezultata odabrat ćemo link u koloni **ID** i ući u prateći list (4) (Slika 145).

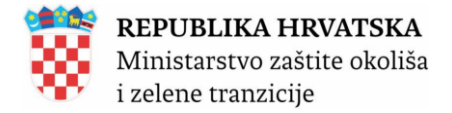

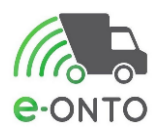

e-PL-O

| Pretraživanje ePL-0                               | Nastanak od:<br>Nastanak do:<br>Kijučni broj<br>(Unesite dio šifre ili d<br>Status ePL-O-a: | io naziva KB-a)   | Zaključenja ePL-a:<br>Céka moje zaključenj<br>Čeka tuđe zaključenje<br>Čeka zaključenje duž<br>dana<br>emno za otpremu U tranzitu Zap | e C                              | rste otpada:<br>  Komunalni<br>  Proizvodni<br>  Opasni<br>  Neopasni<br>ključen 🗌 U pro | Ozn<br>S<br>F<br>Ovjeri Od | <b>ake:</b><br>Storno<br>Povrat<br>Ibijen |
|---------------------------------------------------|---------------------------------------------------------------------------------------------|-------------------|----------------------------------------------------------------------------------------------------|----------------------------------|------------------------------------------------------------------------------------------|----------------------------|-------------------------------------------|
|                                                   | Neederster                                                                                  | 🗌 Neisporučen 🗌 N | edovršen                                                                                                    |                                  |                                                                                          |                            |                                           |
|                                                   |                                                                                             |                   |                                                                                                    |                                  | Pre                                                                                      | traži Q                    | ר                                         |
|                                                   |                                                                                             |                   |                                                                                                    |                                  |                                                                                          |                            |                                           |
| ε ε <mark>1</mark> 2 3 4 » »                      |                                                                                             |                   |                                                                                                    |                                  | Broj zapisa p                                                                            | po stranici:               | 10 ~                                      |
| Datum Status ID Predaje                           |                                                                                             | Prima             | Prevozi                                                                                                    | кв                               | Čeka<br>zaključenje<br>[dana]                                                            | Oznaka otj<br>[ko          | oličina<br>pada<br>g]                     |
| 20.01.2025 U tranzitu 150103-87856557282_001002-3 |                                                                                             |                   |                                                                                                    | 15 01 03 -<br>drvena<br>ambalaža | 0                                                                                        |                            | 100,00                                    |

Slika 145

Na pratećem listu u dijelu **D** potrebno je kliknuti na <u>Zaključi preuzimanje(primatelj otpada)</u> (Slika 146).

| Dio D - Primateli |                                                                                     |
|-------------------|-------------------------------------------------------------------------------------|
| j                 | UIB/MBU ^ :<br>(Unesite početak OIB-a/MBO-a ili početak naziva poduzeća)            |
|                   | Naziv:                                                                              |
|                   | Ovlast za preuzimanje * : REC- V REC-88888 V                                        |
|                   | Kontakt osoba * : test2                                                             |
|                   | Kontakt podaci *: aa                                                                |
|                   | Odgovorna osoba*: test2                                                             |
|                   | Vrsta djelatnosti Reciklažno dvorište v                                             |
|                   | Tok otpada (F)                                                                      |
|                   | Odredište * : 🗸                                                                     |
|                   | Datum vaganja *: 18.01.2025                                                         |
|                   | Preuzeta 100 kg<br>količina*:                                                       |
|                   | Spremi 🖺 🛛 Zaključi preuzimanje (primatelj otpada) 🤗 Odbij ePL (primatelj otpada) 🎯 |
|                   |                                                                                     |
|                   | Slika 146                                                                           |

Nakon toga sustav će nas pitati želimo li potvrditi zaključivanje te ćemo kliknuti na <u>Potvrdi</u> (Slika 147).

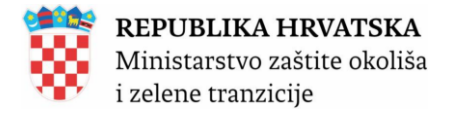

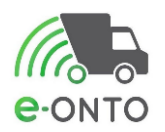

| Akcija nad ePL-O-om                                                          | ×      |
|------------------------------------------------------------------------------|--------|
| Potvrdite zaključenje ePL-O-a 150103-87856557282_001002-3<br>ulozi Primatelj | } u    |
| POTVRDI Od                                                                   | ustani |

PL prelazi u status "Zaključen".

Promet na ONTO-P obrascu prijevoznika vezan uz taj PL ažurira se datumom preuzimanja. Na ONTO obrazac preuzimatelja bilježi se tijek otpada sa oznakom **UP-broj pratećeg lista**.

| Prateći list (Scenarij: JU –<br>novi PL-O)                                                                                                    |             |            |                         | Verzija: 1 | -:                   | ~ |
|----------------------------------------------------------------------------------------------------|-------------|------------|-------------------------|------------|----------------------|---|
| Napomena: Kad se radi o pošiljci miješanog<br>komunalnog otpada odnosno odvojeno prikupljenog<br>komunalnog otpada formiranoj u okviru javne usluge<br>prikupljanja miješanog komunalnog otpada, odnosno<br>odvojeno prikupljenog komunalnog otpada iz<br>spremnika za otpad koji se nalaze kod korisnika<br>usluge<br>Uloga na pratećem listu: Primatelj |             |            |                         |            |                      |   |
| Status                                                                                                    | U pripremi  | Spremno za | Zaprimlje<br>U tranzitu |            | Zaključen<br>Odbijen |   |
|                                                                                                    | o priprenii | otpremu    | Neisporučen             | Ned        | ovršen               |   |
|                                                                                                    | மீ          | ر<br>ا     | 7 🗹                     | 3          | மீ                   |   |

PREDAVATELJ

PRIJEVOZNIK

PREUZEO

PRIJEVOZNIK

PREDAO

PREUZIMATELJ

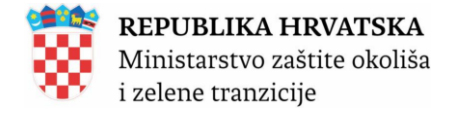

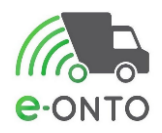

## **10. STORNO ZAPISA U EONTO / EONTO-P OBRASCU**

Kada želimo stornirati zapis na eONTO-u najčešće govorimo o stornu ulaza ili izlaza. Da bi stornirali zapis na eONTO-u potrebno je na glavnom izborniku odabrati eONTO (Slika 177).

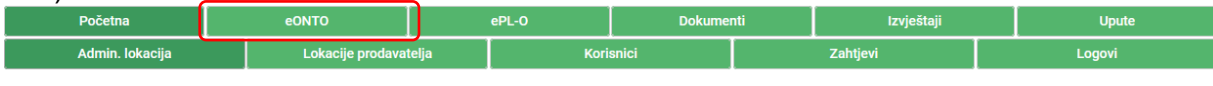

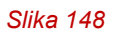

Napraviti pretragu prema KB za koji želimo stornirati zapis. Uči ćemo u željeni <u>eONTO</u>, tako što ćemo kliknuti na link u stupcu **KB** (Slika 149).

| e-ONTO                                                     |                                                                                                    |                |                          | Kreira            | nje eONTO-a            | n → Grupn        | o zatvaranje obrazaca 🛛 🔿    |
|------------------------------------------------------------|----------------------------------------------------------------------------------------------------|----------------|--------------------------|-------------------|------------------------|------------------|------------------------------|
| Pretraživanje eONTO<br>i eONTO-P                           | Aktivan od:<br>Aktivan do:<br>Kijučni broj<br>01 03 05* - ostala ja<br>tvari<br>(Unesite dio šifre ili dio<br>Godina: | o naziva KB-a) | ; Obriši<br>Dodaj        | Statu:<br>A       | s<br>ktivan<br>atvoren | Vrsta eONTO-a    | Onemogućen<br>v              |
| [e e 1 s s]                                                |                                                                                                    |                |                          |                   |                        | В                | roj zapisa po stranici: 10 🗸 |
| KB<br>01 03 05* - ostala jalovina koja sadrži opasne tvari | Broj nezaključenih PL-ova<br>3                                                                                        | Vrijedi od     | Vrijedi do<br>31.12.2024 | Status<br>Aktivan | Vrsta<br>eONTO         | Onemogućen<br>Ne | Automatski zatvoren<br>Ne    |
| « « <b>1</b> » »                                           |                                                                                                    |                |                          |                   |                        |                  | Ukupan broj zapisa: 1        |
|                                                            |                                                                                                    |                |                          | Kreira            | nje eONTO-a            | n → Grupn        | o zatvaranje obrazaca 🔿      |

Slika 149

Da bi pristupili ulazu i njegovu stornu kliknut ćemo na link u stupcu Način (Slika 150).

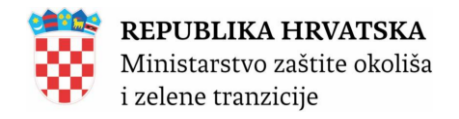

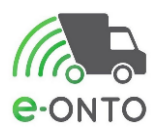

| Podaci o tijeku<br>otpada |                 | Novi ul | az Novi PL | Interni PL            | Novi izlaz   | Korekcija stanja |         |
|---------------------------|-----------------|---------|------------|-----------------------|--------------|------------------|---------|
|                           | Način:          | (2) -   |            | 0                     | IB/MBO/NAZIV | :                |         |
|                           | Datum predaje/  |         |            | Uloga:<br>Oznaka PKO: |              | (0) -            |         |
|                           | Datum predaje/  |         |            |                       |              | (0) -            |         |
|                           | preuzimanja do: |         |            | Р                     | ovrat:       |                  |         |
|                           | Količina od:    |         |            | S                     | torno:       |                  |         |
|                           | Količina do:    |         |            |                       |              |                  |         |
|                           |                 |         |            |                       |              | Pretraži Q       | Poništi |

| «  | « 1 2       | 3 4    | 5 6 7     | » »        |                             |             |             |          | Broj zapis | sa po stranici | i: 10 🗸 |
|----|-------------|--------|-----------|------------|-----------------------------|-------------|-------------|----------|------------|----------------|---------|
| Br | Datum       | Status | ULAZ (kg) | IZLAZ (kg) | Način                       | ОІВ         | STANJE (kg) | Napomena | Oznaka     | Dokument       | Akcija  |
| 1  | 3.12.2024.  |        | 70,00     | 0,00       | UP-010305-06217151753_33-33 | 06217151753 | 1.140,00    |          |            |                | [°+     |
| 2  | 26.11.2024. |        | 20,00     | 0,00       | UP-010305-98409656942_1-1   | 98409656942 | 1.040,00    |          |            |                | [°+     |
| 3  | 20.11.2024. |        | 1.000,00  | 0,00       | UVL                         |             | 1.000,00    |          |            |                | [₽      |

### Kada nam se otvore detalji, odabrati ćemo gumb Storno ulaza (Slika 151).

| UP-Broj Pratećeg lista – kad je otpad zaprimlj<br>(osim za slučajeve propisanih izuzeća | en od druge oso                                                                                                    | be                                                                    |                | Verzija:<br>eONTO ključni broj: | 3 - 06.12.2024 10:44:05<br>01 03 05* - ostala jalovina ko<br>sadrži opasne tvari | vja |  |  |  |
|-----------------------------------------------------------------------------------------|----------------------------------------------------------------------------------------------------|-----------------------------------------------------------------------|----------------|---------------------------------|----------------------------------------------------------------------------------|-----|--|--|--|
| Podaci o ulazu -<br>UP-broj pratećeg<br>lista                                           | Količina otpada * :<br>Vrsta otpada:<br>Datum * :<br>OIB/MBO * :<br>Br. org. jedinice * :<br>Numerička brojčana<br>oznaka*:<br>Preuzeto od fizičke<br>ili strane osobe:<br>Dodatna<br>napomena:<br>Vrsta djelatnosti:<br>Napomena : | 70<br>Komunalni ® Pro<br>03.12.2024<br>33<br>33<br>Sakupljanje otpada | kg<br>izvodni  |                                 | e                                                                                |     |  |  |  |
|                                                                                         |                                                                                                    |                                                                       |                |                                 | //                                                                               |     |  |  |  |
|                                                                                         | UP-010305-06217151753_33-33                                                                                                    |                                                                       |                |                                 |                                                                                  |     |  |  |  |
|                                                                                         |                                                                                                    | Storno u                                                              | Povratak na eO |                                 |                                                                                  |     |  |  |  |

Slika 151

Na detaljima ulaza sada možemo vidjeti crvenim tiskanim slovima u gornjem desnom uglu ispisano **Stornirano** (Slika 152).

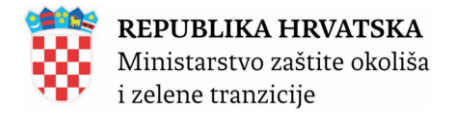

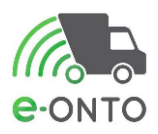

| UP-Broj Pratećeg lista – kad je otpad zaprim<br>(osim za slučajeve propisanih izuzeća | jen od druge oso                         | be                 |                        | Verzija:            | 3 - 06.12.2024 10:44:05 🗸                               |
|---------------------------------------------------------------------------------------|------------------------------------------|--------------------|------------------------|---------------------|---------------------------------------------------------|
| (                                                                                     |                                          |                    |                        | eONTO ključni broj: | 01 03 05* - ostala jalovina koja<br>sadrži opasne tvari |
| Podoci o ulazu -                                                                      |                                          |                    |                        |                     |                                                         |
| IIP-broi pratećeg                                                                     |                                          |                    |                        |                     | STORNIRANO                                              |
| lista                                                                                 | Količina otpada * :                      | 70                 | kg                     |                     |                                                         |
|                                                                                       | Vrsta otpada:                            | ⊖ Komunalni   Pro  | izvodni                |                     |                                                         |
|                                                                                       | Datum * :                                | 03.12.2024         |                        |                     |                                                         |
|                                                                                       | OIB/MBO * :                              |                    |                        |                     |                                                         |
|                                                                                       | Br. org. jedinice * :                    | 33                 |                        |                     |                                                         |
|                                                                                       | Numerička brojčana<br>oznaka*:           | 33                 |                        |                     |                                                         |
|                                                                                       | Preuzeto od fizičke<br>ili strane osobe: |                    |                        |                     |                                                         |
|                                                                                       | Dodatna<br>napomena:                     | ~                  |                        |                     |                                                         |
|                                                                                       | Vrsta djelatnosti:                       | Sakupljanje otpada | ~                      |                     |                                                         |
|                                                                                       | Napomena :                               |                    |                        |                     |                                                         |
|                                                                                       |                                          |                    |                        |                     | li.                                                     |
|                                                                                       |                                          | U                  | P-010305-06217151      | 753_33-33           |                                                         |
|                                                                                       |                                          | Pokaži sto         | orno Povratak na eONTO |                     |                                                         |
|                                                                                       |                                          |                    |                        |                     |                                                         |

Slika 152

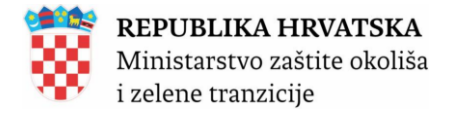

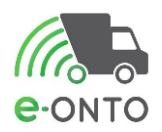

## **11. ZATVARANJE EONTO / EONTO-P OBRASCA**

- 1. Rok zatvaranja eONTO/eONTO-P obrazaca za prethodnu godinu : 15.3. Dana 15.02. tekuće godine se automatski zatvaraju eONTO/-P obrasci uz određene uvjete:
  - Ne postoje nezaključeni ePL-ovi (u statusima: *Spremno za otpremu, U tranzitu, U provjeri, Zaprimljen*)
  - o Nije u tijeku potvrđivanje storno-a
- 2. 15.03. se automatski zatvaraju svi eONTO/-P obrasci bez obzira na gornje uvjete
- 3. ONTO-a/ONTO-P se ne može zatvoriti ako na njemu postoje nezaključeni PL-ovi (PLovi u statusu: *Spremno za otpremu, U tranzitu, U provjeri, Zaprimljen*) ili ako je pokrenuto storno, a nije potvrđeno od svih sudionika.
- 4. Da bi se prethodno stanje prenijelo, novi eONTO mora biti otvoren. Ako je eONTO za prethodnu godinu zatvoren, prethodno stanje se automatski dodaje na novi eONTO s oznakom načina "K". Ako prethodni eONTO nije zatvoren, na novom eONTO-u se gore iznad tablice TijekOtpada prikazuje stanje prethodnog nezatvorenog eONTO-a, koje se uzima u obzir prilikom izračuna stanja u tablici TijekOtpada. S obzirom na to da prethodni eONTO nije zatvoren, njegovo stanje se još uvijek može promijeniti, pa se zapis sa oznakom načina "K" kreira tek po zatvaranju prethodnog e-ONTO-a.
- 5. Moguće je odjednom otvoriti sve ONTO/ONTO-P obrasce iz prethodne odabirom opcije "*Prikaži sve KB-ove iz prethodne godine*" i odabirom opcije *Kreiraj.*

Da bi koristio sustav korisnik mora biti prijavljen u sustav i u glavnom izborniku odabrati eONTO (Slika 153).

| Početna         | eONTO        |          | ePL-O Dokument |       | nti | Izvještaji | Upute  |  |
|-----------------|--------------|----------|----------------|-------|-----|------------|--------|--|
| Admin. lokacija | Lokacije pro | avatelja | Kori           | snici |     | Zahtjevi   | Logovi |  |

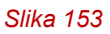

Na listi eONTO/eONTO-P-ova korisnik odabire aktivni eONTO/eONTO-P klikom na KB u listi (Slika 154).

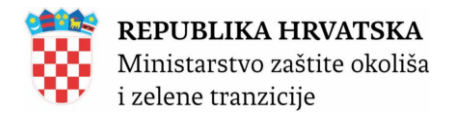

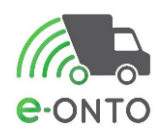

|                                                                                                    |                                                                                                    |                         |                           |                                                          | Kreiranje eON                                                      | T0-a →                                              |                                           | Grupno zatvara             | nje obrazaca 🛛 🔿           |
|----------------------------------------------------------------------------------------------------|----------------------------------------------------------------------------------------------------|-------------------------|---------------------------|----------------------------------------------------------|--------------------------------------------------------------------|-----------------------------------------------------|-------------------------------------------|----------------------------|----------------------------|
| Pretraživanje eONTO<br>i eONTO-P                                                                                                    | Aktivan od:<br>Aktivan do:<br>Kijučni broj<br>(Unesite dio šifre ili dio<br>Godina:                                                             | o naziva KB-a)<br>2024  | Dodaj                     |                                                          | Status<br>Aktivan<br>Zatvoren                                      |                                                     | Vrsta eO<br>✓ eONT<br>☐ eONT              | NTO-a<br>ro<br>ro-P<br>F   | Onemogućen                 |
| α α 1 2 3 » »                                                                                                    |                                                                                                    |                         |                           |                                                          |                                                                    |                                                     |                                           | Broj zapis                 | a po stranici: 10          |
| В                                                                                                    |                                                                                                    |                         | Broj nezaključenih PL-ova | Vrijedi od                                               | Vrijedi do                                                         | Status                                              | Vrsta                                     | Onemogućen                 | Automatski zatvor          |
| 1 01 01 - otpad od iskopavanja metalnih mineralnih sirovina                                                                                                    |                                                                                                    |                         | 0                         | 1.1.2024                                                 | 31.12.2024                                                         | Aktivan                                             | eONTO                                     | Ne                         | Ne                         |
| l 01 02 - otpad od iskopavanja nemetalnih mineralnih sirovi                                                                                                    | па                                                                                                    |                         | 0                         | 1.1.2024                                                 | 31.12.2024                                                         | Aktivan                                             | eONTO                                     | Ne                         | Ne                         |
| 03 04* - jalovina od obrade sulfidne rude koja uzrokuje stva                                                                                                    | aranje kiselina                                                                                                    |                         | 0                         | 1.1.2024                                                 | 31.12.2024                                                         | Aktivan                                             | eONTO                                     | Ne                         | Ne                         |
| 11 03 05* - ostala ialovina koja sadrži opasne tvari                                                                                                    |                                                                                                    |                         | 0                         | 1.1.2024                                                 | 31.12.2024                                                         | Aktivan                                             | PONTO                                     | Ne                         | Ne                         |
| i oo oo - ootala jalovilla koja saulzi opasile (Vall                                                                                                    | 1 03 06 - otpadna jalovina koja nije navedena pod 01 03 04* i 01 03 05*                                                                         |                         |                           |                                                          |                                                                    |                                                     | contro                                    | ne                         |                            |
| 103 06 - otpadna jalovina koja nije navedena pod 01 03 04*                                                                                                    | i 01 03 05*                                                                                                    |                         | 0                         | 1.1.2024                                                 | 31.12.2024                                                         | Aktivan                                             | eONTO                                     | Ne                         | Ne                         |
| 03 06 - otpadna jalovina koja nije navedena pod 01 03 04*<br>03 07* - ostali otpad od fizikalne i kemijske obrade metalni                                                                                                    | i 01 03 05*<br>ih mineralnih sirovina, koji sadrži opasne                                                                                       | e tvari                 | 0                         | 1.1.2024<br>1.1.2024                                     | 31.12.2024<br>31.12.2024                                           | Aktivan<br>Aktivan                                  | eONTO<br>eONTO                            | Ne                         | Ne                         |
| 03 06 - otpadna jalovina koja sauli opasne vali<br>03 06 - otpadna jalovina koja nije navedena pod 01 03 04*<br>03 07* - ostali otpad od fizikalne i kemijske obrade metalni<br>03 08 - otpad u obliku prašine i praha, koji nije naveden pod                                                                                                    | i 01 03 05*<br>Ih mineralnih sirovina, koji sadrži opasne<br>d 01 03 07*                                                                        | e tvari                 | 0 0 0                     | 1.1.2024<br>1.1.2024<br>1.1.2024                         | 31.12.2024<br>31.12.2024<br>31.12.2024                             | Aktivan<br>Aktivan<br>Aktivan                       | eONTO<br>eONTO<br>eONTO                   | Ne<br>Ne<br>Ne             | Ne<br>Ne<br>Ne             |
| 03 06 - otpadna jalovina koja saura opasne (Vali<br>03 06 - otpadna jalovina koja nije navedena pod 01 03 04*<br>03 07* - ostali otpad od fizikalne i kemijske obrade metalni<br>03 08 - otpad u obliku prašine i praha, koji nije naveden po<br>03 09 - orveni mulij iz proizvodnje aluminija, različit od otpa                                                                  | i 01 03 05*<br>h mineralnih sirovina, koji sadrži opasno<br>d 01 03 07*<br>da navedenog pod 01 03 07                                            | ə tvari                 | 0<br>0<br>0               | 1.1.2024<br>1.1.2024<br>1.1.2024<br>1.1.2024             | 31.12.2024<br>31.12.2024<br>31.12.2024<br>31.12.2024               | Aktivan<br>Aktivan<br>Aktivan<br>Aktivan            | eONTO<br>eONTO<br>eONTO<br>eONTO          | Ne<br>Ne<br>Ne<br>Ne       | Ne<br>Ne<br>Ne<br>Ne       |
| 03 06 - otpadna jalovina koja sauž o opasne Vali<br>03 06 - otpadna jalovina koja nije navedena pod 01 03 04*<br>03 07* - ostali otpad od fizikalne i kemijske obrade metalni<br>03 08 - otpad u obliku prašine i praha, koji nije naveden po<br>03 09 - orveni mulj iz proizvodnje aluminija, različit od otpa<br>03 10* - orveni mulj iz proizvodnje aluminija, koji sadržava o | i 01 03 05*<br>h mineralnih sirovina, koji sadrži opasno<br>d 01 03 07*<br>da navedenog pod 01 03 07<br>opasne tvari koje nisu otpad naveden po | e tvari<br>od 01 03 07* | 0<br>0<br>0<br>0          | 1.1.2024<br>1.1.2024<br>1.1.2024<br>1.1.2024<br>1.1.2024 | 31.12.2024<br>31.12.2024<br>31.12.2024<br>31.12.2024<br>31.12.2024 | Aktivan<br>Aktivan<br>Aktivan<br>Aktivan<br>Aktivan | eONTO<br>eONTO<br>eONTO<br>eONTO<br>eONTO | Ne<br>Ne<br>Ne<br>Ne<br>Ne | Ne<br>Ne<br>Ne<br>Ne<br>Ne |

Korisnik po potrebi ažurira vrijednost u polju *Vrijedi do* (datum mora biti iz prošlosti i u istoj godini u kojoj je otvoren; ne smije postojati nijedan promet po eONTO-u/eONTO-P-u s datum nakon datuma do kojeg vrijedi eONTO/eONTO-P). Prema potrebi definira *Odgovornu osobu*, na kraju potrebno je kliknuti na **Zatvori eONTO** (Slika 155).

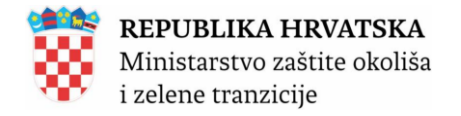

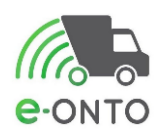

| Status eONTO-a                                   | Naziv tvrtke/obrta:                     |                                                                                                    |
|--------------------------------------------------|-----------------------------------------|----------------------------------------------------------------------------------------------------|
|                                                  | Sjedište/adresa:                        | prikaži na mapi                                                                                                    |
| Aktivan Zatvoren                                 | Odgovorna osoba:                        |                                                                                                    |
| Kreirao:<br>Datum kreiranja: 03.01.2024 15:38:53 | Godina:                                 | 2024                                                                                                    |
|                                                  | Lokacija:                               | prikaži na mapi                                                                                                    |
|                                                  | Ključni broj otpada:                    | : 01 01 01 - otpad od iskopavanja metalnih mineralnih sirovina                                                                                                    |
|                                                  | Vrijedi od:                             | 01.01.2024                                                                                                    |
|                                                  | Vrijedi do * :                          | 31.12.2024                                                                                                    |
|                                                  | Onemogućen:                             |                                                                                                    |
|                                                  | Automatski<br>zatvoren:                 | Spremi 🗈 Zatvori eONTO                                                                                                    |
|                                                  |                                         |                                                                                                    |
| Podaci o tijeku<br>otpada                        | lzračun trenutnog<br>Stanje: 1.021,00 k | g stanja ovog eONTO-a temelji se na aktualnom stanju <u>prethodnog eONTO-a (vrijedi 1.1.2023, - 31.12.2023</u> ).<br>kg<br>Novi ulaz Novi PL Interni PL Novi izlaz Korekcija stanja |
|                                                  |                                         | Slika 155                                                                                                    |

Otvorit će se pop up prozor na kojem moramo kliknuti <u>**Potvrdi**</u> kako bi potvrdili da želimo zaključiti eONTO.

Obrazac je prešao u stanje *zatvoren*, što znači da korisnik ne može kreirati *nove ulaze, izlaze i ePL-O-ove* ali ni ažurirati postojeće (Slika 156).

| Zatvaranje eONTO-a                                                                                                 | ×      |
|----------------------------------------------------------------------------------------------------|--------|
| Potvrdite zatvaranje eONTO-a 01 01 01 za period 01.01.2024 -<br>31.12.2024 na lokaciji<br>180C, Mokrice, OROSLAVJE |        |
| POTVRDI Od                                                                                                    | ustani |
| Slika 156                                                                                                    |        |

Gumb <u>Grupno zatvaranje obrazaca</u> nalazi se na sučelju za pretraživanje ONTO obrazaca putem kojega je omogućeno grupno zatvaranje svih eONTO i eONTO-P obrazaca koji zadovoljavaju uvjete za zatvaranje (ne postoje nepotvrđeni ePL-O-ovi i ePL-O-ovi koji čekaju potvrdu storna). (Slika 157).

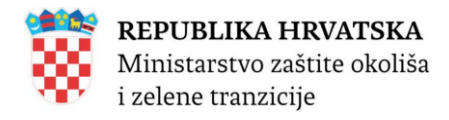

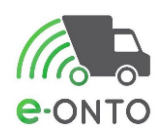

| e-ONTO                                                                      |                                                                                |                            |                           |            | Kreiranje eON                 | то-а 🔶  |                               | Grupno zatvara    | nje obrazaca 🛛 🔿                         |
|-----------------------------------------------------------------------------|--------------------------------------------------------------------------------|----------------------------|---------------------------|------------|-------------------------------|---------|-------------------------------|-------------------|------------------------------------------|
| Pretraživanje eONTO<br>i eONTO-P                                            | Aktivan od:<br>Aktivan do:<br>Kijučni broj<br>(Unesite dio šifre il<br>Godina: | i dio naziva KB-a)<br>2024 | Dodaj                     |            | Status<br>Aktivan<br>Zatvoren |         | Vrsta eOI<br>✓ eONT<br>☐ eONT | NTO-a<br>O<br>O-P | Onemogućen                               |
| [e e 1 2 3 » »]                                                             |                                                                                |                            |                           |            |                               |         |                               | Broj zapis        | sa po stranici: 10 🗸                     |
| кв                                                                          |                                                                                |                            | Broj nezaključenih PL-ova | Vrijedi od | Vrijedi do                    | Status  | Vrsta                         | Onemogućen        | Automatski zatvoren                      |
| 01 01 01 - otpad od iskopavanja metalnih mineralnih sirovina                |                                                                                |                            | 0                         | 1.1.2024   | 31.12.2024                    | Aktivan | eONTO                         | Ne                | Ne                                       |
| 01 01 02 - otpad od iskopavanja nemetalnih mineralnih sirovina              |                                                                                |                            | 0                         | 1.1.2024   | 31.12.2024                    | Aktivan | eONTO                         | Ne                | Ne                                       |
| 01 03 04* - jalovina od obrade sulfidne rude koja uzrokuje stvaranje kiseli | na                                                                             |                            | 0                         | 1.1.2024   | 31.12.2024                    | Aktivan | eONTO                         | Ne                | Ne                                       |
| 01 03 05* - ostala jalovina koja sadrži opasne tvari                        |                                                                                |                            | 0                         | 1.1.2024   | 31.12.2024                    | Aktivan | eONTO                         | Ne                | Ne                                       |
| 01 03 06 - otpadna jalovina koja nije navedena pod 01 03 04* i 01 03 05*    |                                                                                |                            | 0                         | 1.1.2024   | 31.12.2024                    | Aktivan | eONTO                         | Ne                | Ne                                       |
| 01 03 07* - ostali otpad od fizikalne i kemijske obrade metalnih mineralni  | h sirovina, koji sadrži opa                                                    | isne tvari                 | 0                         | 1.1.2024   | 31.12.2024                    | Aktivan | eONTO                         | Ne                | Ne                                       |
| 01 03 08 - otpad u obliku prašine i praha, koji nije naveden pod 01 03 07*  |                                                                                |                            | 0                         | 1.1.2024   | 31.12.2024                    | Aktivan | eONTO                         | Ne                | Ne                                       |
| 01 03 09 - crveni mulj iz proizvodnje aluminija, različit od otpada naveden | og pod 01 03 07                                                                |                            | 0                         | 1.1.2024   | 31.12.2024                    | Aktivan | eONTO                         | Ne                | Ne                                       |
| 01 03 10* - crveni mulj iz proizvodnje aluminija koji sadržava opasne tvar  | i koje nisu otpad naveder                                                      | n pod 01 03 07*            | 0                         | 1.1.2024   | 31.12.2024                    | Aktivan | eONTO                         | Ne                | Ne                                       |
| 01 03 99 - otpad koji nije specificiran na drugi način                      |                                                                                |                            | 0                         | 1.1.2024   | 31.12.2024                    | Aktivan | eONTO                         | Ne                | Ne                                       |
| jε ε <mark>1</mark> 2 3 » »                                                 |                                                                                |                            |                           |            | Kreiranje eON                 | то-а →  |                               | Grupno zatvara    | Ukupan broj zapisa: 27<br>nje obrazaca → |

Klikom na gumb korisniku će se otvoriti svi obrasci koji ispunjavaju preduvjete da budu zatvoreni (samo za tu lokaciju) i kojima je datum "vrijedi do" manji od trenutnog.

|          | Grupno zatvaranje obrazaca                                     | irupno zatvaranje obrazaca |            |         |         |             |  |  |  |  |  |  |
|----------|----------------------------------------------------------------|----------------------------|------------|---------|---------|-------------|--|--|--|--|--|--|
|          | Spremi 🗊 Odustani Ukupno označeno: 20                          |                            |            |         |         |             |  |  |  |  |  |  |
| <b>v</b> | 6                                                              | Vrijedi od                 | Vrijedi do | Status  | Vrsta   | Onemogućeno |  |  |  |  |  |  |
| ~        | 01 01 - otpad od iskopavanja metalnih mineralnih sirovina      | 1.1.2024                   | 31.12.2024 | Aktivan | eONTO   | Ne          |  |  |  |  |  |  |
| ~        | 01 01 - otpad od iskopavanja metalnih mineralnih sirovina      | 1.1.2024                   | 31.12.2024 | Aktivan | eONTO-P | Ne          |  |  |  |  |  |  |
| ~        | 01 01 02 - otpad od iskopavanja nemetalnih mineralnih sirovina | 1.1.2024                   | 31.12.2024 | Aktivan | eONTO   | Ne          |  |  |  |  |  |  |
| ~        | 01 01 02 - otpad od iskopavanja nemetalnih mineralnih sirovina | 1.1.2024                   | 31.12.2024 | Aktivan | eONTO-P | Ne          |  |  |  |  |  |  |

Nakon što korisnik odabere zapise (jedan po jedan ili odjednom sve) i klikne na gumb spremi, pojavit će se pop-up za potvrdu. Spremanjem podataka, korisnik se vraća na pretraživanje.

| Grupno zatvaranje obrazaca                             | ×      |
|--------------------------------------------------------|--------|
| Jeste li sigurni da želite zatvoriti odabrane obrasce? |        |
| POTVRDI Odu                                            | Istani |

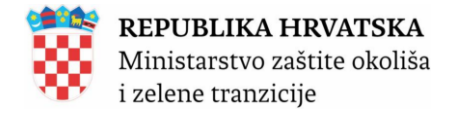

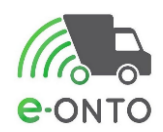

# 12. PREGLEDI PODATAKA I IZVJEŠTAJI

## 12.1. IZVJEŠTAJI

Korisnici iz MZOZT i Inspekcije imaju pravo pristupa svim podacima u sustavu, ali bez prava izmjene podataka.

Vrsta izvješća:

- 1. Količina otpada po prostornim jedinicama
- 2. Količina otpada po lokaciji, KB-u i načinu
- 3. Količina predanog otpada po lokaciji i KB-u
- 4. Količina preuzetog otpada po lokaciji i KB-u
- 5. Pregled ePL-O po lokaciji, ključnom broju i ulozi
- 6. Izvještaj za javnost
- 7. Sakupljanje komunalnog otpada za davatelje JU po JLS

Da bi mogao pristupiti izvještajima korisnik mora biti ulogiran u aplikaciju kao *Administrator Obveznika* i klinuti u glavnom izborniku opciju *Izvještaji.* (Slika 158).

| Početna         |  | eONTO            |       | ePL-0 | Dokume | nti | Izvještaji |           | Upute  |
|-----------------|--|------------------|-------|-------|--------|-----|------------|-----------|--------|
| Admin. lokacija |  | Lokacije prodava | telja | Kori  | snici  |     | Zahtjevi   |           | Logovi |
|                 |  |                  |       |       |        |     |            | · · · · · |        |

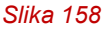

U dijelu *Pregled izvještaja* nalazi se polje *Vrsta izvještaja* u kojem ćemo otvoriti padajući izbornik i odabrati željeni izvještaj (Slika 159).

| Početna            |                       | eONTO            |                                              | ePL-0                                             | Dokume                                                                                                    | nti                                                                                  | Izvještaji                                                                                  |      | Upute                                               |             |
|--------------------|-----------------------|------------------|----------------------------------------------|---------------------------------------------------|----------------------------------------------------------------------------------------------------|--------------------------------------------------------------------------------------|---------------------------------------------------------------------------------------------|------|-----------------------------------------------------|-------------|
| Admin. lokacija    |                       | Lokacije prodava | telja                                        | Kori                                              | isnici                                                                                                    |                                                                                      | Zahtjevi                                                                                    |      | Logovi                                              |             |
| e-onto             | Organiza<br>Lokacija: | icija:           |                                              |                                                   |                                                                                                    | €-<br>Ni<br>Br                                                                       | <b>prisnik:</b><br>PL-O-ovi za moje zaključenj<br>ezaključeni ePL-O-ovi: 20<br>oj poruka: 0 | e: 8 | Moj profil 옷<br>Promijeni lokaciju<br>Odjava 뎐<br>V | er. 6.0.2.2 |
| Pregled izvještaja | Pregled izvještaja    |                  |                                              |                                                   |                                                                                                    |                                                                                      | ~                                                                                           |      |                                                     |             |
| Copyright ©2025    |                       |                  | Organizacija:<br>MINISTARSTV<br>I ZELENE TRA | O ZAŠTITE (Količina<br>NZICIJE Pregled<br>Pregled | a otpada po lokaciji, KJ<br>a predanog otpada po le<br>a preuzetog otpada po l<br>ePL-O po lokaciji, kljt<br>količina otpada po nač | B-u i načinu<br>okaciji i KB-u<br>lokaciji i KB-u<br>učnom broju i u<br>i <b>inu</b> | lozi                                                                                        |      | Kontakti:<br>https://helpdesk.azo.h<br>01/4628 880  | ſ           |
|                    |                       |                  |                                              | Pregled<br>Sakuplja                               | promjena u eONTO-u<br>anje komunalnog otpad                                                                                         | la za davatelje J                                                                    | TU po JLS                                                                                   |      |                                                     |             |

Slika 159

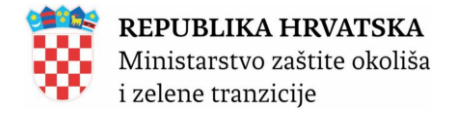

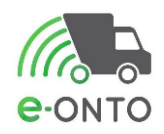

Odabirom izvještaja i ovisno o vrsti izvještaja otvoriti će se dodatna polja za popuniti dodatnim parametrima bitnim za kreiranje izvještaja. Za izvještaj *Količina otpada po lokaciji KB-u i načinu*, podatak o *OIB-u* se automatski povlači ovisno o korisniku koji je ulogiran u aplikaciju. *Datum od, Datum do, Način ulaza/izlaza, Ključni broj*, te odabrati *lokaciju*, te kliknuti **ikone formata** <u>PDF</u> ili <u>Excel</u> ili <u>Word</u> (Slika 160).

| Početna            | eO                           | NTO               |                   | ePL-0             | Dokume                      | nti                 | Izvještaji                                                                               |                                       | Upute                        |
|--------------------|------------------------------|-------------------|-------------------|-------------------|-----------------------------|---------------------|------------------------------------------------------------------------------------------|---------------------------------------|------------------------------|
| Admin. lokacija    |                              | Lokacije prodavat | telja             | Ко                | Korisnici Zahtjevi          |                     |                                                                                          | 1                                     | Logovi                       |
| e-onto             | Organizacija:<br>Lokacija: \ |                   |                   |                   |                             | €<br>e-<br>Ni<br>Bi | orisnik:<br>PL-O-ovi za moje zaključenje: 8<br>ezaključeni ePL-O-ovi: 20<br>oj poruka: 0 | Moj profil<br>Promijeni I<br>Odjava 💽 | A<br>okaciju<br>ver. 6.0.2.2 |
| Pregled izvještaja |                              |                   | Vrsta izvješ      | taja: Količina    | otpada po lokaciji, KE      | 3-u i načinu        | ~                                                                                        |                                       |                              |
|                    |                              |                   | Napomena:         | polja označena sa | * su obavezna!              |                     |                                                                                          |                                       |                              |
|                    |                              |                   | KOLIČI            | NA OTPADA P       | O LOKACIJI, KB              | -U I NAČI           | NU                                                                                       |                                       |                              |
|                    |                              |                   | OIB:              | (Unosito a        | lio OIR-a ili dia paziva po | oduzoća)            |                                                                                          |                                       |                              |
|                    |                              |                   | Datum od *        | : 02.12.2         | 024                         | duzeca)             |                                                                                          |                                       |                              |
|                    |                              |                   | Datum do <b>'</b> | 31.12.2           | 024                         |                     |                                                                                          |                                       |                              |
|                    |                              |                   | Način ulaz        | a/izlaza: URD     |                             | ~                   |                                                                                          |                                       |                              |
|                    |                              |                   |                   | Ključni b         | roj                         |                     |                                                                                          |                                       |                              |
|                    |                              |                   |                   | 15 01 0           | 3 - drvena ambalaža         |                     |                                                                                          | Obriši                                |                              |
|                    |                              |                   |                   | (Unesite          | dio šifre ili dio naziva KE | 3-a)                |                                                                                          | Dodaj                                 |                              |
|                    |                              |                   | Lokacija:         | V                 |                             |                     |                                                                                          | op 🗸                                  |                              |
|                    |                              |                   |                   |                   |                             |                     |                                                                                          |                                       |                              |
|                    |                              |                   |                   | Slika             | 160                         |                     |                                                                                          |                                       |                              |

Klikom na ikone formata pdf ili excel ili word pretraživač će nam pripremiti dokument u odabranom formatu i downloadati ga na naše računalo (Slika 161).

| 🔛 e-ONTO 🛛 🗙 | rptINSP01 - INSPC                     | )( rptINSP01   | I - INSPO( | + | $\sim$ |             | _                       |
|--------------|---------------------------------------|----------------|------------|---|--------|-------------|-------------------------|
|              |                                       | <b>ネ</b> ₄ 80% | 숪          |   |        | $\boxtimes$ | $\overline{\mathbf{A}}$ |
| Mic Do       | INSPO01(8).xls<br>Completed — 52.1 KB |                |            |   |        | ۵           | ב                       |
| i<br>PDF     | INSPO01-3.pdf<br>Completed — 186 KB   |                |            |   |        | (           | ב                       |
|              |                                       | Slika 161      |            |   |        |             |                         |

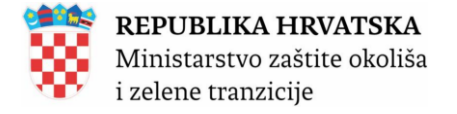

Ukoliko smo kliknuli na format

parametrima (Slika 162).

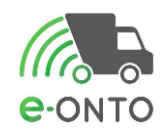

| ٢ | Ex |  |
|---|----|--|
| C | _  |  |
| - | _  |  |

sustav će nam izbaciti Excel tablicu s traženim

|                                   | ED VIEW <u>Be careful—file</u>                                                            | es from the Int          | ernet can contai       | n viruses. Unless you                                           | need to edit, it'  | s safer to s | <u>tay in Pro</u> | tected View. | Enable Ed | liting |
|-----------------------------------|-------------------------------------------------------------------------------------------|--------------------------|------------------------|-----------------------------------------------------------------|--------------------|--------------|-------------------|--------------|-----------|--------|
| A1 \                              | $\checkmark : \times \checkmark f_{x}$                                                    |                          |                        |                                                                 |                    |              |                   |              |           |        |
| ↓ it     C       2                | D E F G H<br>BLIKA HRVATSKA<br>arstvo zaštite okoliša<br>e tranzicije<br>Količin<br>taja: | a otpada po le<br>načinu | ∣ J<br>okaciji, KB-u i | N O<br>Podaci n<br>Korisnik: eontoBBB<br>Lokacija: \<br>ZRINSKO | P<br>2025 21:28:31 | R            | S                 | <u>T</u> U   | V         | w      |
| 15<br>OIB:                        |                                                                                           |                          |                        |                                                                 |                    |              |                   |              |           |        |
| 14 Lokacija:                      |                                                                                           |                          |                        |                                                                 |                    |              |                   |              |           |        |
| 16 Datum od:                      | 1.1.2025.                                                                                 |                          |                        |                                                                 |                    |              |                   |              |           |        |
| 17 Datum do:                      | 19.1.2025.                                                                                |                          |                        |                                                                 |                    |              |                   |              |           |        |
| 18 Ključni broj:                  |                                                                                           |                          |                        |                                                                 |                    |              |                   |              |           |        |
| 19 Oznaka načina:                 | URD                                                                                       |                          |                        |                                                                 |                    |              |                   |              |           |        |
| 22 Lokacija                       | Kliučni broj otpada                                                                       | Oznaka načina            | Predavateli/           | Ulaz (kg)                                                       | Izlaz (kg)         |              |                   |              |           |        |
| 23 Vršna lokacija (               | 01 01 01 - otpad od                                                                       | URD                      |                        | 20,00                                                           | 0,00               |              |                   |              |           |        |
| <u>24</u>                         | iskopavanja metalnih                                                                      |                          | Ukupno                 | 20,00                                                           | 0,00               |              |                   |              |           |        |
| 25                                | mineralnih sirovina                                                                       | Ukupno                   |                        | 20,00                                                           | 0,00               |              |                   |              |           |        |
| 26                                | 01 03 06 - otpadna jalovina                                                               | URD                      |                        | 20,00                                                           | 0,00               |              |                   |              |           |        |
| 27                                | koja nije navedena pod 01 03                                                              | Illuma                   | Окирпо                 | 20,00                                                           | 0,00               |              |                   |              |           |        |
| 28                                |                                                                                           | Окирпо                   |                        | 20,00                                                           | 0,00               |              |                   |              |           |        |
| 29<br>30 Ukunno                   | окарно                                                                                    |                          |                        | 40,00                                                           | 0,00               |              |                   |              |           |        |
| 32<br>Napomena: količ<br>34<br>35 | šine iskazane u ovom izvješ                                                               | taju mogu se pro         | omijeniti tijekom v    | remena zbog akcija kori                                         | snika              |              |                   |              |           |        |
| < >                               | rptINSP01                                                                                 | +                        |                        |                                                                 |                    |              |                   |              | :         | -      |

Slika 162

### 12.2. Pregledi podataka

Korisnik iz MZOZT ima pravo pristupa definiranim pregledima i izvještajima u e-ONTO sustavu. Korisnik ulaskom u e-ONTO sustav dobiva pristup funkcionalnostima specifičnim za MZOZT korisnike. Da bi koristio sustav korisnik mora biti ulogiran u sustav i nalaziti se na naslovnoj stranci (Slika 163).

| Početna         |  | eONTO            |       | ePL-0 | Dokume | nti | Izvještaji |  | Upute  |
|-----------------|--|------------------|-------|-------|--------|-----|------------|--|--------|
| Admin. lokacija |  | Lokacije prodava | telja | Kori  | snici  |     | Zahtjevi   |  | Logovi |
| Slika 163       |  |                  |       |       |        |     |            |  |        |

Za otvaranje pregleda potrebno je odabrati *Pregled količine otpada po načinu* ili *Pregled promjena u e-ONTO-u* (Slika 164).

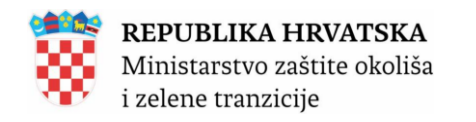

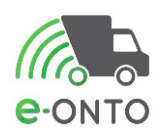

| Početna            |                      | eONTO             |                                                     | ePL-0                                             | Dokume                                                                                                    | nti                                                                        | Izvještaji                                                                             |   | Upute                                               |                           |
|--------------------|----------------------|-------------------|-----------------------------------------------------|---------------------------------------------------|----------------------------------------------------------------------------------------------------|----------------------------------------------------------------------------|----------------------------------------------------------------------------------------|---|-----------------------------------------------------|---------------------------|
| Admin. lokacija    |                      | Lokacije prodavat | telja                                               | Kori                                              | snici                                                                                                    |                                                                            | Zahtjevi                                                                               |   | Logovi                                              |                           |
| e-onto             | Organiza<br>Lokacija | icija: l<br>: \   |                                                     |                                                   |                                                                                                    | e-<br>Ni<br>Br                                                             | orisnik:<br>PL-O-ovi za moje zaključenje:<br>zzaključeni ePL-O-ovi: 20<br>oj poruka: 0 | 8 | Moj profil A<br>Promijeni lokaciju<br>Odjava Ə      | <b>***</b><br>er. 6.0.2.2 |
| Pregled izvještaja |                      |                   | Vrsta izvješ                                        | taja:                                             |                                                                                                    |                                                                            | ~                                                                                      |   |                                                     |                           |
| Copyright ©2025    |                      |                   | <b>Organizacija:</b><br>MINISTARSTV<br>I ZELENE TRA | O ZAŠTITE (Količina<br>NZICIJE Pregled<br>Pregled | o otpada po lokaciji, KI<br>predanog otpada po lo<br>preuzetog otpada po lo<br>ePL-O po lokaciji, klju<br>količina otpada po nač | B-u i načinu<br>okaciji i KB-u<br>okaciji i KB-u<br>učnom broju i u<br>inu | lozi                                                                                   |   | Kontakti:<br>https://helpdesk.azo.hr<br>01/4628 880 |                           |
|                    |                      |                   |                                                     | Slika 164                                         | unje komunalnog otpad                                                                                                    | la za davatelje J                                                          | TU po JLS                                                                              |   |                                                     |                           |

U pregledu je potrebno definirati parametre, *Datum od-do*, a *OIB/MBO/MIBPG* se automatski povlači ovisno o ulogiranom korisniku, nakon toga kliknuti *Pregledaj*. U tablici rezultata prikazat će se rezultati (Slika 165).

| Pregled IZVjestaja | Vrsta izvještaja:                    | Pregled promjer    | na u eONTO-u        |            |       | ~                   |                     |
|--------------------|--------------------------------------|--------------------|---------------------|------------|-------|---------------------|---------------------|
|                    | Napomena: polja ozna                 | ačena sa * su oba  | avezna!             |            |       |                     |                     |
|                    | PREGLED PRO                          | MJENA U EG         | ONTO-U              |            |       |                     |                     |
|                    | OIB/MBO/MIBPG :                      |                    |                     |            | -     |                     |                     |
|                    |                                      | (Unesite dio OIB-a | ili dio naziva podu | zeća)      |       |                     |                     |
|                    | Datum od * :                         | 25.12.2024         |                     |            |       |                     |                     |
|                    | Datum do * :                         | 31.12.2024         |                     |            |       |                     |                     |
|                    | Prikaži samo zapise<br>s promjenama: |                    |                     |            |       |                     |                     |
|                    |                                      |                    |                     |            |       |                     | Pregledaj           |
|                    |                                      |                    |                     |            |       |                     |                     |
|                    | « « <b>1</b> » »                     |                    |                     |            |       | Broj zapis          | a po stranici: 10 🗸 |
|                    | Br Datum                             | Status             | ULAZ (kg)           | IZLAZ (kg) | Način | Ključni broj otpada | Stare verzije       |
|                    | 1 31.12                              | .2024.             | 20,00               | 0,00       | UVL   | 01 01 01            |                     |
|                    | Br Način                             | Verzi              | ija                 |            |       |                     |                     |
|                    | 1 UVL                                | 1-0                | 5.01.2025 17:18     | :59        |       |                     | •                   |
|                    |                                      |                    |                     |            |       |                     |                     |
|                    | « « <b>1</b> » »                     |                    |                     |            |       |                     |                     |
|                    |                                      | Slika 16           | 5                   |            |       |                     |                     |

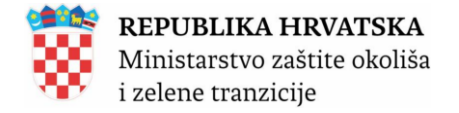

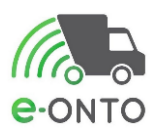

#### 12.3. Izvještaji za javnost

Da bi pristupili izvještajima koji su raspoloživi javnosti. U pretraživač ćemo unijet link za eONTO <u>http://eonto.azo.hr/#/Ulaz</u>. Tamo ćemo odabrati <u>Izvještaji za javnost</u> (Slika 166).

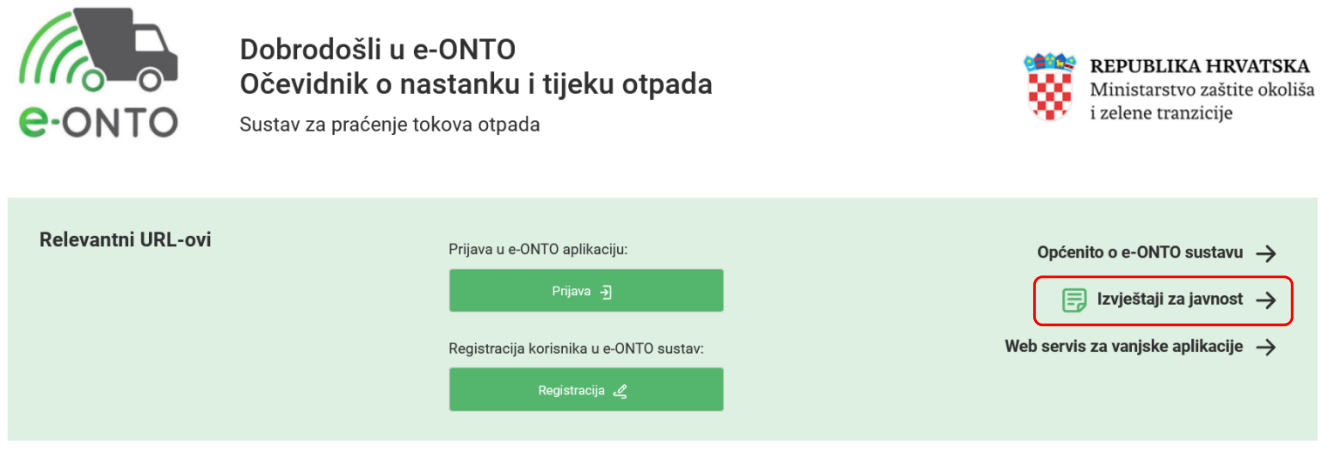

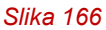

U polju *Vrsta izvješća* kliknut ćemo i odabrati izvještaj koji želimo pokrenuti. Primjerice odabrat ćemo *Izvještaj za javnost* (Slika 167).

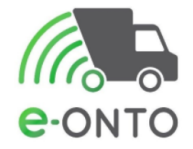

Dobrodošli u e-ONTO Očevidnik o nastanku i tijeku otpada Sustav za praćenje tokova otpada

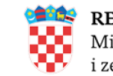

**REPUBLIKA HRVATSKA** Ministarstvo zaštite okoliša i zelene tranzicije

| Pregled izvještaja | Vrsta izvješća:                                                       | ×                                                                                                    |  |
|--------------------|-----------------------------------------------------------------------|----------------------------------------------------------------------------------------------------|--|
|                    |                                                                       | Količina otpada po prostomim jedinicama                                                                                                    |  |
| Copyright ©2025    | <b>Organizacija:</b><br>MINISTARSTVO ZAŠTITE (<br>I ZELENE TRANZICIJE | Izvještaj za javnost<br>Sakupljanje komunalnog otpada u sklopu davanja javne usluge i usluge povezane s javnom uslugom po JLS<br>Popis registriranih pravnih osoba/obrta u sustavu e-ONTO |  |

Slika 167

Otvoriti će nam se dodatni parametri Godina i Mjesec. Kliknut ćemo na gumb <u>Dohvati</u> <u>izvještaj</u> (Slika 168).

| Pregled izvještaja | Vrsta izvješća: | Izvještaj za javnost | v                 |  |
|--------------------|-----------------|----------------------|-------------------|--|
|                    | Godina:         | 2024                 | v                 |  |
|                    | Mjesec:         | 12                   | v                 |  |
|                    |                 |                      | Dohvati izvještaj |  |
|                    |                 |                      |                   |  |
|                    | SI              | lika 168             |                   |  |

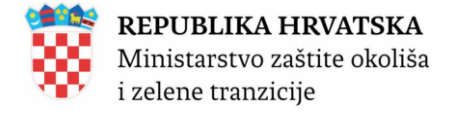

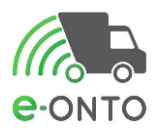

## **13. LOKACIJE PRODAVATELJA-SUSTAV DEPOZITA I ERP-A**

Funkcionalnosti na ovoj kartici omogućuju unos lokacija koje se koriste kod načina ulaza **UPK** (Slika 169).

| Početna         |  | eONTO            |                 | ePL-0 | Dokume | nti      | Izvještaji |        | Upute |
|-----------------|--|------------------|-----------------|-------|--------|----------|------------|--------|-------|
| Admin. lokacija |  | Lokacije prodava | telja Korisnici |       | snici  | Zahtjevi |            | Logovi |       |
| Slika 169       |  |                  |                 |       |        |          |            |        |       |

Pretraga funkcionira kao i kod svake pretrage unosom određenih parametara:

- Naziv/OIB prodavatelja
- Naselje
- Ulica
- Naziv lokacije
- Opis lokacije

Svi korisnici u mogućnosti su sami unijeti novog prodavatelja i to tako da kliknu na gumb **Kreiranje nove lokacije** (Slika 170).

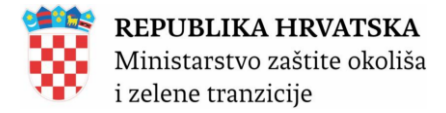

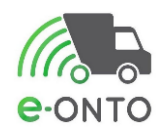

#### Pretraživanje lokacija prodavatelja - sustav depozita i EPR-a Pretraživanje Naziv OIB/MBO (Unesite dio OIB-a ili dio naziva poduzeća) Ulica Naselje (Unesite dio naziva naselja) (Unesite dio naziva ulice) Naziv lokacije: Opis lokacije: |« « 1 2 3 » »| Broj zapisa po stranici: 10 🚿 Kućni broj aziv lokacije Tvrtka/obrt Naselie Ulica Opis Zagreb, VUKOVARSKA ULICA 11 C Zagreb, VUGROVEČKA ULICA 6/A Zagreb, RADNIČKA CESTA 184 Zagreb,KOPERNIKOVA ULICA 8 Zagreb, JANKOMIR 5 Zagreb (GRAD ZAGREB, Grad Zagreb),Radnička baba cesta 2820 Zadar, GAŽENIČKA CESTA 4/B Veliko Trgovišće, ULICA DR. STANKA PINJUHA 1 Varaždin,CEHOVSKA ULICA 10 kratki testna lokacija UPK opis |« « 1 2 3 » »| Ukupan broj zapisa: 2

Slika 170

Unijet ćemo podatke o *OIB/MBO* firme, *naziv* će se automatski popuniti unosom OIB/MBO, *naselje, ulica i kućni broj.* Kliknut ćemo na gumb <u>Spremi</u>.

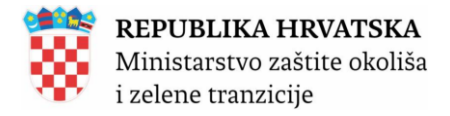

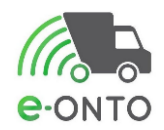

## Lokacije prodavatelja otpada

| Kreiranje nove<br>lokacije prodavatelja<br>otnado | OIB/MBO prodavatelja otpada*: | (Unesite dio OIB-a ili dio naziva poduzeća) |
|---------------------------------------------------|-------------------------------|---------------------------------------------|
| оциаца                                            | Naziv prodavatelja otpada* :  |                                             |
|                                                   | Šifra lokacije:               |                                             |
|                                                   | Naziv lokacije:               |                                             |
|                                                   | Naselje* :                    | Zagreb (GRAD ZAGREB, Grad Zagreb)           |
|                                                   |                               | (Unesite dio naziva naselja)                |
|                                                   |                               | Medulićeva ulica                            |
|                                                   |                               | (Unesite di                                 |
|                                                   | Kućni broj* :                 | 7 ~                                         |
|                                                   | Lokacija nema adresu:         |                                             |
|                                                   | Opis :                        | li.                                         |
|                                                   |                               | Spremi 🗊 Odustani                           |

Slika 171